# WVR6020 型、WVR7020 型、WVR7120 型、 WVR6100 オプション MB 型、および WVR7000/WVR7100 オプション MB 型 波形ラスタライザ

クイック・スタート・ユーザ・マニュアル

Tektronix

www.tektronix.com 071-2232-01 Copyright © Tektronix. All rights reserved. 使用許諾ソフトウェア製品は、Tektronix またはその子会社や供給者が 所有するもので、米国著作権法および国際条約の規定によって保護されています。

Tektronix 製品は、登録済および出願中の米国その他の国の特許等により保護されています。本書の内容は、既に発行されている他の資料の内容に代わるものです。また、本製品の仕様および価格は、予告なく変更させていただく場合がございますので、予めご了承ください。

TEKTRONIX および TEK は Tektronix, Inc. の登録商標です。

### Tektronix 連絡先

Tektronix, Inc. 14200 SW Karl Braun Drive P.O. Box 500 Beaverton, OR 97077 USA

製品情報、代理店、サービス、およびテクニカル・サポート:

- 北米内:1-800-833-9200 までお電話ください。

= 世界の他の地域では、www.tektronix.com にアクセスし、お近くの代理店をお探しください。

#### 保証 2

当社では、本製品において、出荷の日から1年間、材料およびその仕上がりについて欠陥がないことを保証しま す。この保証期間中に製品に欠陥があることが判明した場合、当社では、当社の裁量に基づき、部品および作業の 費用を請求せずに当該欠陥製品を修理するか、あるいは当該欠陥製品の交換品を提供します。保証時に当社が 使用する部品、モジュール、および交換する製品は、新しいパフォーマンスに適応するために、新品の場合、また は再生品の場合もあります。交換したすべての部品、モジュール、および製品は当社で保有されます。

本保証に基づきサービスをお受けいただくため、お客様には、本保証期間の満了前に当該欠陥を当社に 通知していただき、サービス実施のための適切な措置を講じていただきます。お客様には、当該欠陥製品 を梱包していただき、送料前払いにて当社指定のサービス・センターに送付していただきます。本製品がお客 様に返送される場合において、返送先が当該サービス・センターの設置されている国内の場所であるときは、 当社は、返送費用を負担します。しかし、他の場所に返送される製品については、すべての送料、関税、税金 その他の費用をお客様に負担していただきます。

本保証は、不適切な使用または不適切もしくは不十分な保守および取り扱いにより生じたいかなる欠陥、故障また は損傷にも適用されません。当社は、以下の事項については、本保証に基づきサービスを提供する義務を負 いません。a)当社担当者以外の者による本製品のインストール、修理またはサービスの試行から生じた損傷に 対する修理。b)不適切な使用または互換性のない機器への接続から生じた損傷に対する修理。c)当社製で はないサプライ用品の使用により生じた損傷または機能不全に対する修理。d)本製品が改造または他の製品 と統合された場合において、改造または統合の影響により当該本製品のサービスの時間または難度が増加し たときの当該本製品に対するサービス。

この保証は、明示的または黙示的な他のあらゆる保証の代わりに、製品に関して当社がお客様に対して提供するものです。当社およびベンダは、商品性または特定目的に対する適合性についての一切の黙示保証を否認します。 欠陥製品を修理または交換する当社の責任は、本保証の不履行についてお客様に提供される唯一の排他的な法 的救済となります。間接損害、特別損害、付随的損害または派生損害については、当社およびそのベンダは、損害 の実現性を事前に通知されていたか否に拘わらず、一切の責任を負いません。

# 目次

| 安全にご使用いただくために                                                      | iii               |
|--------------------------------------------------------------------|-------------------|
| 環境条件について                                                           | v                 |
| 認証と適合                                                              | vi                |
| まえがき                                                               | ix                |
| 主要な機能                                                              | ix                |
| 機器のオプション                                                           | xi                |
| 詳細についての参照先                                                         | xiii              |
| このマニュアルで使用される表記規則                                                  | xiii              |
| インストレーション                                                          | 1                 |
| インストレーションの前に                                                       | 1                 |
| 動作条件                                                               | 2                 |
| ラックマウントの設置                                                         | 3                 |
| ディスプレイの接続                                                          | 6                 |
| 電源の接続とオン/オフ                                                        | 7                 |
| ビデオ・システムへの設置                                                       | 8                 |
| 機器の概要                                                              | 11                |
| 機器の表示                                                              | 11                |
| フロント・パネル・コントロール                                                    | 15                |
| リア・パネル・コントロール                                                      | 17                |
| 機器の操作                                                              | 24                |
| 測定の選択                                                              | 24                |
| 測定パラメータの設定                                                         | 25                |
| 入力の選択                                                              | 27                |
| デュアル・リンク入力のチニタ                                                     | 27                |
| 同時入力チニタ                                                            | 30                |
| オーディオ/ビデオ遅延の測定                                                     | 32                |
| ゲインと掲引の設定                                                          | 33                |
| プリセットの使用                                                           | 34                |
| カーソルを使った波形の測定                                                      | 34                |
| メージルでで、シルビルジスに、、、、、、、、、、、、、、、、、、、、、、、、、、、、、、、、、、、、                 | 36                |
| ライン・セレクト・モードの設定                                                    | 30                |
| メーマー こ マントー こ 一 ジ                                                  | 40                |
| 100mm~000000000000000000000000000000000                            | 41                |
| クロシナンス / ルシナンス 遅延のチェック(ライトニング表示)                                   | 11                |
| ブーヘッシック パーマン マン (2011 ーマン ダイリー・・・・・・・・・・・・・・・・・・・・・・・・・・・・・・・・・・・・ | 46                |
| ガマット・チェックのセットアップ                                                   | 40                |
| $PCR \; II = II = II = II = II$                                    | 10                |
| コンポジット・ガマットのチェック                                                   | -1 <i>3</i><br>51 |
| ーマ ヘ・マ ノ F M ヽ 2 F マノ エンノ                                          | 51                |
| パマット・チェックの白動ル                                                      | 53<br>54          |
| ルメンド・ノエツクの日期16<br>ガマット JISットの調査                                    | 54<br>50          |
| μ ヾツドリミツトレリ調理                                                      | 90                |

| SDI 物理層のモニタ                                     | 57  |
|-------------------------------------------------|-----|
| 表示タイプ                                           | 57  |
| 物理層の設定の構成                                       | 57  |
| アイ測定                                            | 64  |
| ジッタ測定                                           | 69  |
| ケーブル損失測定                                        | 73  |
| ARIB 表示の使用                                      | 75  |
| ARIB ステータス                                      | 77  |
| ARIB STD-B.39 表示                                | 78  |
| ARIB STD-B.37 表示およびステータス画面                      | 80  |
| ARIB STD-B.35 表示およびステータス画面                      | 82  |
| ARIB TR-B.23 (1) 表示およびステータス画面                   | 83  |
| ARIB TR-B.23 (2) 表示およびステータス画面                   | 85  |
| ARIB TR-B.22 表示およびステータス画面                       | 86  |
| オーディオのモニタ                                       | 89  |
| オーディオ入力の設定                                      | 89  |
| オーディオ入力の選択                                      | 91  |
| オーディオ・レベルと位相のチェック                               | 92  |
| サラウンド・サウンドのチェック                                 | 95  |
| ドルビー・ベースのサラウンド・サウンドのモニタ                         | 98  |
| ドルビー入力の設定                                       | 98  |
| ドルビー入力の表示                                       | 105 |
| ドルビー・メタデータの表示                                   | 106 |
| 使用上の注意                                          | 107 |
| クローズド・キャプション(CC)、テレテキスト、およびセーフ・エリア・コンプライアンスのモニタ | 112 |
| クローズド・キャプションおよびテレテキストのモニタ                       | 113 |
| セーフ・エリア・コンプライアンスの監視                             | 116 |
| アラームの使用                                         | 119 |
| アラームの設定                                         | 119 |
| アラームのモニタ                                        | 124 |
| アプリケーション例                                       | 125 |
| スタジオのタイミング調整                                    | 125 |
|                                                 |     |

索引

# 安全にご使用いただくために

人体への損傷を避け、本製品や本製品に接続されている製品への損傷を防止するために、次の安全性 に関する注意をよくお読みください。

安全にご使用いただくために、本製品の指示に従ってください。

資格のあるサービス担当者以外は、保守点検手順を実行しないでください。

本製品をご使用の際に、規模の大きなシステムの他の製品にアクセスしなければならない場合があり ます。システムの操作に関する警告や注意事項については、他製品のコンポーネントのマニュアルに ある安全に関するセクションをお読みください。

### 火災や人体への損傷を避けるには

適切な電源コードを使用してください。本製品用に指定され、使用される国で認定された電源コードのみを使用してください。

接続と切断は正しく行ってください。プローブ出力を測定機器に接続してから、プローブを被測定 回路に接続してください。被測定回路にプローブの基準リードを接続してから、プローブ入力を接続 してください。プローブ入力とプローブの基準リードを被測定回路から切断した後で、プローブを測定 機器から切断してください。

本製品を接地してください。本製品は、電源コードのグランド線を使用して接地します。感電を避ける ため、グランド線をアースに接続する必要があります。本製品の入出力端子に接続する前に、製品が 正しく接地されていることを確認してください。

**すべての端子の定格に従ってください。**火災や感電の危険を避けるために、本製品のすべて の定格とマーキングに従ってください。本製品に電源を接続する前に、定格の詳細について、製品マ ニュアルを参照してください。

共通端子を含むどの端子にも、その端子の最大定格を超える電位をかけないでください。

電源を切断してください。電源コードにより、電源から製品を切断します。電源コードをさえぎらないでく ださい。このコードは常にユーザが操作可能であることが必要です。

**カバーを外した状態で動作させないでください。**カバーやパネルを外した状態で本製品を動作 させないでください。

**障害の疑いがあるときは動作させないでください**。本製品に損傷の疑いがある場合、資格のあるサービス担当者に検査してもらってください。

**回路の露出を避けてください**。電源がオンのときに、露出した接続部分やコンポーネントに触れ ないでください。

適切なヒューズを使用してください。本製品用に指定されたタイプおよび定格のヒューズのみを使用してください。

湿気の多いところでは動作させないでください。

爆発しやすい環境では動作させないでください。

製品の表面を清潔で乾燥した状態に保ってください。

適切に通気してください。 適切な通気が得られるような製品の設置方法の詳細については、マニュ アルの設置方法を参照してください。

### 本マニュアル内の用語

本マニュアルでは、次の用語を使用します。

警告:「警告」では、怪我や死亡の原因となる状態や行為を示します。

 $\triangle$ 

注意:「注意」では、本製品やその他の資産に損害を与える状態や行為を示します。

### 本製品に関する記号と用語

本製品では、次の用語を使用します。

- 「危険」マークが表示されている場合、怪我をする危険が切迫していることを示します。
- 「警告」マークが表示されている場合、怪我をする可能性があることを示します。
- ■「注意」マークが表示されている場合、本製品を含む資産に損害が生じる可能性があることを示します。 本製品では、次の記号を使用します。

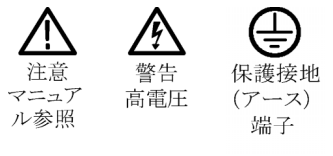

# 環境条件について

このセクションでは、製品の環境に対する影響について説明します。

### 製品の廃棄方法

機器またはコンポーネントをリサイクルする際には、次のガイドラインを順守してください。

機器のリサイクル:: この機器を生産する際には、天然資源が使用されています。この製品には、環境または人体に有害な可能性がある物質が含まれているため、製品を廃棄する際には適切に処理する必要があります。有害物質の放出を防ぎ、天然資源の使用を減らすため、機材の大部分を再利用またはリサイクルできるように本製品を正しくリサイクルしてください。

下に示すシンボルは、この製品がWEEE Directive 2002/96/EC (廃棄電気・電子機器に関する指令)に基づくEUの諸要件に準拠していることを示しています。リサイクル方法については、Tektronixのホームページ(www.tektronix.com)のサポート/サービスの項目を参照してください。

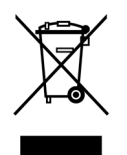

過塩素酸塩材:: この製品には、1 つまたは複数の "CR"型リチウム・コイン電池が搭載されています。カ リフォルニア州法によって、CR型リチウム・コイン電池は過塩素酸塩材として規定され、特別な取り扱いが 求められています。詳細については、www.dtsc.ca.gov/hazardouswaste/perchlorate を参照してください。

### 有害物質に関する規制

この製品は Monitoring and Control (監視および制御) 装置に分類され、2002/95/EC RoHS Directive (電気・電子機器含有特定危険物質使用制限指令)の範囲外です。この製品には、鉛、カドミウム、水銀、および六価クロムが含まれています。

# 認証と適合

### EC 適合宣言(EMC)

指令 2004/108/EC 電磁環境両立性に適合します。「Official Journal of the European Communities」 にリスト されている次の仕様に準拠します。

EN 55103:1996: 職業用途のオーディオ、ビデオ、オーディオ・ビジュアル、および娯楽照明制御機器の製品群規格<sup>12</sup>

- 環境 E2 商業および軽工業用
- 第1部:エミッション
  - = EN 55022:2006: クラス B 放射および伝導エミッション
  - = EN 55103-1:1996 付属書類 A:磁場放射エミッション
- 第2部:イミュニティ
  - = IEC 61000-4-2:1999:静電気放電イミュニティ
  - = IEC 61000-4-3:2002: RF 電磁界イミュニティ
  - = IEC 61000-4-4:2004:ファスト・トランジェント/バースト・イミュニティ
  - = IEC 61000-4-5:2005: 電源サージ・イミュニティ
  - = IEC 61000-4-6:2003:伝導 RF イミュニティ
  - = IEC 61000-4-11:2004: 電圧低下と遮断イミュニティ
  - EN 55103-2:1996 付属書類 A:磁場放射イミュニティ
  - = EN 55103-2:1996 付属書類 B:バランス・ポート・コモン・モード・イミュニティ

EN 61000-3-2:2000:: AC 電源高調波エミッション

EN 61000-3-3:1995:: 電圧の変化、変動、およびフリッカ

#### 欧州域内連絡先::

Tektronix UK, Ltd. Western Peninsula Western Road Bracknell, RG12 1RF United Kingdom

- 1 ここに挙げた各種 EMC 規格への適合を確認するには、高品質なシールドを持つインタフェース・ケーブルが必要です。
- 2 突入電流:8A(ピーク時)

#### オーストラリア/ニュージーランド適合宣言(EMC)

ACMA に従い、次の規格に準拠することで Radiocommunications Act の EMC 条項に適合しています。

EN 55103-1:1996:職業用途のオーディオ、ビデオ、オーディオ・ビジュアル、および娯楽照明制 御機器の製品群規格、第1部:エミッション。

### EC 適合宣言(低電圧指令)

Official Journal of the European Communities に記載されている次の基準に準拠します。

低電圧指令 2006/96/EC

■ EN 61010-1:2001: 測定、制御および実験用途の電子装置に対する安全基準。

#### 米国の国家認定試験機関のリスト

■ UL 61010B-1:2004 2<sup>nd</sup> Edition:電子計測機器の規格。

### カナダ認証

 CAN/CSA C22.2 No.61010-1:2004: 測定、制御、および研究用途の電子装置に対する安全基準、 第1部。

### その他の適合性

- IEC 61010-1:2001:測定、制御、および実験用途の電子装置に対する安全基準。
- ISA S82.02.01:1999: 電気・電子テスト、測定、制御、および関連装置に対する安全基準。

#### 機器の種類

測定機器。

#### 安全クラス

Class 1:アース付き製品。

#### 汚染度の説明

製品内およびその周辺で発生する可能性がある汚染度の測定単位です。通常、製品の内部環境は外部 環境と同じとみなされます。製品は、その製品に指定されている環境でのみ使用してください。

- 汚染度1:汚染なし、または乾燥した非導電性の汚染のみが発生します。このカテゴリの製品は、通常、 被包性、密封性のあるものか、クリーン・ルームにあるものです。
- 汚染度 2:通常、乾燥した非導電性の汚染のみが発生します。ただし、まれに結露によって一時的な導 電性が発生することは避けられません。これは、標準的なオフィスや家庭環境で発生します。一時的 な結露は、製品非動作時にだけ発生します。
- 汚染度3:導電性のある汚染、または結露のために導電性のある汚染となる乾燥した非導電性の汚染。温度、湿度のいずれも管理されていない屋内で発生します。日光、雨、風に対する直接の曝露からは保護されている領域です。
- 汚染度4:導電性のある塵、雨、または雪により持続的に導電性が生じている汚染。一般的に屋外です。

## 汚染度

汚染度 2(IEC 61010-1 の定義による)。注:屋内使用のみについての評価です。

# まえがき

このマニュアルでは、次の機器のインストレーションと基本の操作方法について説明します。

- WVR6020 型
- WVR7020 型
- WVR7120 型
- WVR6100 オプション MB 型
- WVR7000 オプション MB 型
- WVR7100 オプション MB 型

# 主要な機能

当社の波形ラスタライザを使用すると、SD SDI、HD SDI、およびコンポジット・アナログ信号をモニタお よび測定できます。全モデルとも、SD SDI入力のモニタ機能を標準で装備しています。次の表に、標 準装備のラスタライザで使用可能な主な機能を示します。その機能に特定のオプションが必要な場合 は、それについても記載しています。

| 機能                       | 説明                                                                                                    |
|--------------------------|----------------------------------------------------------------------------------------------------|
| FlexVu™ 表示               | FlexVu <sup>™</sup> 表示は、モニタ中の信号の現在の状態を4つのビューで同時<br>に表示できる、4タイル、高解像度 XGA 表示です。また、4つの表示タ<br>イルを個別に設定できる柔軟性があるので、信号のインテグリティをす<br>ばやく確認できます。同時入力モニタ(オプション SIM 型)機能を搭載し<br>ている場合は、FlexVu <sup>™</sup> 表示により、2つの信号を同時にモニタし、各<br>信号用に表示を2分して割り当てることができます。 |
| プリセット                    | 通常使用する設定をカスタマイズ可能なプリセットとしてすばやく保<br>存し、呼び出すことができます。                                                                                                    |
| デジタルおよびアナログのサ<br>ポート<br> | デジタル・アプリケーションのサポート。アナログ・サポートは、オプショ<br>ンのコンポジット・アナログ・モニタ機能(オプション CPS 型)を装備し<br>ている場合に可能です。                                                                                                    |
| 完全なデジタル処理                | 完全なデジタル処理により、従来のアナログ設計にはない高い確度と再<br>現性を備えた、ドリフトの無い操作が可能です。                                                                                                    |
| 波形表示                     | 従来の波形表示により、信号をオーバーレイまたはパレード表示で<br>きます。                                                                                                    |
| ベクトル表示                   | コンポジット方位目盛およびコンポーネント方位目盛に加え、ゲイン、掃<br>引、および倍率の各種コントロールを備えたベクトル表示。従来のベクト<br>ル表示およびライトニング・ベクトル表示を使用できます。ライトニング・<br>ベクトル表示では、ルミナンス振幅およびクロミナンス振幅の両方を可視<br>化し、チャンネル間タイミングを定量化します。                                                                        |
| ガマット・モニタ機能               | アローヘッド、ダイアモンド、およびスプリット・ダイアモンド表示では、<br>ユーザがガマット・スレッショルドを選択できるので、特定の操作に適し<br>たモニタ・リミットを設定できます。ガマット・モニタ機能は、アラームのロ<br>ギング機能とレポート機能に完全に統合されています。                                                                                                    |

| 機能                    | 説明                                                                                                    |  |  |  |
|-----------------------|----------------------------------------------------------------------------------------------------|--|--|--|
| タイミングおよび LTC 波形表<br>示 | LTC (Longitudinal Time Code)は、フレーム・レート表示でモニタされるので、振幅、同期、および位相を VITC (Vertical Interval Time Code)を<br>基準にして観察できます。                                                                                                    |  |  |  |
| オーディオ・モニタ機能           | 標準のチャンネル・ペアのオーディオ信号と位相関係のサラウンド・<br>サウンド表示。                                                                                                    |  |  |  |
|                       | リサージュ表示では、ユーザが指定したチャンネル入力の組合せをモ<br>ニタできます。                                                                                                    |  |  |  |
|                       | AES、アナログ、エンベデッド・オーディオ、およびドルビー信号につ<br>いて、両レベルで標準のチャンネル・ペアを表示およびモニタでき、<br>関連するオプションをサポートしています(ドルビー信号については、<br>WVR6020 型および WVR7120 型でのみサポートしています)。                                                                                                    |  |  |  |
|                       | 音量測定、オーディオ・コントロール・パケット・コーディング、および一般<br>的なオーディオ・スケール(BBC スケールなど)もサポートしています。                                                                                                    |  |  |  |
| 補助データのモニタ             | ARIB 標準および EIA608 Extended Data Services(XDS)に準拠した<br>データを含む、補助データのモニタのサポート。                                                                                                    |  |  |  |
| クローズド・キャプションのサ<br>ポート | <ul> <li>サ CC 規格 (EIA 608 (VBI)、EIA 608 (ANC)、EIA (608/708)、EIA 708、<br/>TeletextB (VBI)、TeletextB OP47 SDP (ANC)、および TeletexB OP47<br/>Multi (ANC))のデュードおよび表示のサポート。ピクチャ(モニタ・モー<br/>ド)上やステータス、アラーム、またはエラーの各画面上にオーバーレ<br/>イ表示されるキャプション・テキストおよび V チップ情報が含まれま<br/>す。また、不明の(誤って挿入された)クローズド・キャプションの設定<br/>も含まれます。</li> </ul> |  |  |  |
| ピクチャ領域                | グラフィック、ロゴの不正な配置をモニタするためのピクチャ表示用の標<br>準セーフ目盛およびカスタム・セーフ目盛のサポート。セーフ・エリア目<br>盛とセーフ・タイトル目盛が2つずつサポートされています。                                                                                                    |  |  |  |
| ステータス画面               | ステータス画面では、コンテンツのステータスが一目でわかります。                                                                                                    |  |  |  |
| 物理測定                  | (オプション EYE 型および PHY 型のみ)SDI 物理層の電気特性の検証<br>および自動測定。アイ表示では、目盛または電圧カーソルと時間カー<br>ソルを使用して波形を測定できます。ジッタ波形表示では、ジッタが<br>表示されます。ジッタ・メータを使用すると、ジッタとケーブル損失の 2<br>つを個別に測定し、それらを定義済みのアラーム・リミットに関連付け<br>ることができます。                                                                                                    |  |  |  |
| エラー・トラッキング            | 設定可能なアラームおよびエラーのロギング。                                                                                                    |  |  |  |
| リモート・コントロール           | 柔軟なインストレーションを可能にする完全なリモート・コントロール。                                                                                                    |  |  |  |

# 機器のオプション

WVR6020 型、WVR7020 型、および WVR7120 型は、SD シリアル・デジタル信号のモニタ機能を標準搭載 しています。以下の表に、購入可能なオプションとモデルの対応を示します。パワーオン後、CONFIG ボ タンを押して View HW/SW Options サブメニューを見ると、その機器にインストールされているオプショ ンを確認できます。(7 ページ「電源の接続とオン/オフ」参照)。

| オプション | 機器                                  | 説明                                                                                                    |
|-------|-------------------------------------|----------------------------------------------------------------------------------------------------|
| DL 型  | WVR7020 型<br>WVR7120 型              | デュアル・リンク(DL 型)を追加でサポートします。DL<br>型をインストールすると、デュアル・リンク信号をモニタ<br>できます。各入力からの情報は、結合され、単一の<br>ディスプレイ上に表示されます。10 ビットおよび 12<br>ビットの YCbCr および RGB の全フォーマットをサ<br>ポートします。このオプションには、オプション HD 型<br>が含まれます。 |
| SIM 型 | WVR7120 型                           | 同時入力モニタ機能(SIM 型)を追加でサポートしま<br>す。 SIM 型を使用すると、2 つの異なる入力チャン<br>ネルを同時にモニタできます。 入力情報は、2 つの<br>FlexVu ™ タイル(左右または上下で分割)に別個の<br>波形として表示されます。 SDI-SDI および SDI- コン<br>ポジット入力の組合せをサポートします。               |
| HD 型  | WVR7020 型<br>WVR7120 型              | HD シリアル・デジタル信号のモニタ機能を追加でサ<br>ポートします(HD-SDI 入力 x2)。このオプションは、<br>オプション DL 型に組み込まれています。                                                                                                    |
| CPS 型 | WVR6020 型<br>WVR7020 型<br>WVR7120 型 | コンポジット(CPS 型)アナログ・ビデオ(NTSC およ<br>び PAL)モニタ機能を追加でサポートします(パッ<br>シブ・ループスルー入力 x2、コンポジット・アナログ<br>入力 x2)。                                                                                             |
| AD 型  | WVR6020 型<br>WVR7020 型<br>WVR7120 型 | デジタル・オーディオのモニタ機能、およびエンベデッド・フォーマットと AES/EBU フォーマットのアナログ・<br>オーディオとデジタル・オーディオを追加でサポートします (アナログ・オーディオ入力のチャンネル 6本 x2<br>セット、アナログ・オーディオ出力のチャンネル 8本)。                                                 |
| DDE 型 | WVR7120 型                           | オプション AD 型の機能を追加し、ドルビー・デジタル<br>(AC-3) およびドルビー E オーディオのデコードおよ<br>びモニタ機能を追加でサポートします。                                                                                                    |
| AVD 型 | WVR7120 型                           | オーディオ/ビデオ遅延(AVD)測定を追加でサ<br>ポートします。                                                                                                    |
| EYE   | WVR7120 型                           | アイ・パターン表示、ジッタ測定、およびケーブル・パ<br>ラメータ測定を追加でサポートします。                                                                                                    |
| PHY 型 | WVR7120 型                           | オプション EYE 型の機能を追加し、ジッタ波形および<br>自動アイ測定を追加でサポートします。                                                                                                    |

いずれの機器についても、次のサービス・オプションのいずれか、またはすべてを追加できます。

■ オプション C3:3 年間の校正サービスを追加します。

■ オプション C5:5 年間の校正サービスを追加します。

■ オプション D1:校正データ・レポートを追加します。

- オプション D3:3 年間の校正データ・レポートを追加します(オプション C3 を注文した場合)。
- オプション D5:5 年間の校正データ・レポートを追加します(オプション C5 を注文した場合)。
- オプション R3:3 年間の修理サービス(保証期間を含む)を追加します。
- オプション R5:5 年間の修理サービス(保証期間を含む)を追加します。

# 詳細についての参照先

| アイテム                                               | 目的                                              | 場所                                    |
|----------------------------------------------------|-------------------------------------------------|---------------------------------------|
| クイック・スタート・ユー<br>ザ・マニュアル(この<br>マニュアル)               | インストールと機器<br>操作のハイレベルな<br>概要                    | + + + + + + + + + + + + + + + + + + + |
| テクニカル・リファレン<br>ス                                   | 機器操作の詳細説<br>明                                   | + + WWW.Tektronix.com                 |
| オンライン・ヘルプ                                          | 機器操作およびユー<br>ザ・インタフェース・<br>ヘルプの詳細説明             |                                       |
| 仕様および性能検査<br>のテクニカル・リファ<br>レンス                     | 仕様および機器性<br>能チェックの手順                            | + WWW.Tektronix.com                   |
| WVR、WFM、および<br>AMM シリーズの管理<br>情報ベース(MIB)リ<br>ファレンス | 機器をリモートで制<br>御するための SNMP<br>コマンド・リファレンス         | + + WWW.Tektronix.com                 |
| サービス・マニュアル                                         | 機器のモジュール・<br>レベルのサービスを<br>サポートするオプショ<br>ンのマニュアル | WWW. Tektronix.com                    |

# このマニュアルで使用される表記規則

このマニュアルでは、次のアイコンが使用されています。

連続したステップ

1

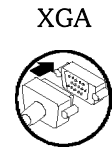

# インストレーション

# インストレーションの前に

機器を開梱し、スタンダード・アクセサリとして記載されているすべての付属品が含まれていることを確認し てください。発送用段ボールや梱包材(帯電防止バッグなど)は、再発送時に使用できるよう、保管し ておくことをお勧めします。

### アクセサリ

次の表には、スタンダード・アクセサリとオプショナル・アクセサリが示してあります。最新のアクセサリ情報については、Tektronixのホームページ(www.tektronix.com)をご覧ください。

| アクセサリ                                                                           | スタン<br>ダード | オプショ<br>ナル | 当社部品番号      |
|---------------------------------------------------------------------------------|------------|------------|-------------|
| WVR6020 型、WVR7020 型、および WVR7120 型波形ラス<br>タライザ・クイック・スタート・ユーザ・マニュアル               | •          |            | 071-2231-XX |
| WVR6020 型、WVR7020 型、および WVR7120 型波形ラ<br>スタライザ・リリース・ノート                          | •          |            | 061-4341-XX |
| WVR6020 型、WVR7020 型、および WVR7120 型波形ラス<br>タライザ・カスタマ・ドキュメント CD-ROM                | •          |            | 063-4056-XX |
| この CD-ROM には、次のドキュメントが PDF フォーマッ<br>トで収録されています(ドキュメントは、特に記載がない<br>限り、すべて英語版です)。 |            |            |             |
| クイック・スタート・ユーザ・マニュアル(英語、日本語、<br>中国語)                                             |            |            |             |
| テクニカル・リファレンス                                                                    |            |            |             |
| 仕様および性能検査のテクニカル・リファレンス                                                          |            |            |             |
| リリース・ノート                                                                        |            |            |             |
| 電源プラグ                                                                           | •          |            | なし          |
| 注:機器に同梱されている電源プラグのタイプについて<br>は、この表の後にある「各国の電源プラグ」のリストを参<br>照してください。             |            |            |             |
| アナログ/オーディオ・ブレークアウト・ケーブル・アセンブリ                                                   |            | •          | 012-1688-00 |

**各国の電源プラグ**: この機器には、次のいずれかの電源コード・オプションが付属しています。北米 用の電源コードは、UL 規格に準拠し、CSA 認可済みのものです。北米以外の地域用のコードは、製 品発送先の国の1つ以上の機関により承認されているものです。

- Opt.A0 北米仕様電源。
- Opt.A1 欧州仕様電源。
- Opt.A2 英国仕様電源。
- Opt.A3 オーストラリア仕様電源。
- Opt.A5 スイス仕様電源。
- Opt.A6 日本仕様電源。
- Opt.A10 中国仕様電源。

# 動作条件

| 特性       | 説明                                                                                            |
|----------|-----------------------------------------------------------------------------------------------|
| 入力電圧     | 100 V $\sim$ 240 V $\pm$ 10%                                                                  |
| 入力電源周波数  | $50 \sim 60 \text{ Hz}$                                                                       |
| 消費電力     | 100 W (最大)、50 W (代表値)                                                                         |
| アナログ音声出力 | −10 dBFS 正弦波を 600 Ω、または −13 dB を 300 Ωに継続的に<br>出力できること                                        |
| 温度       | 動作時:+0°C~+50°C                                                                                |
|          |                                                                                               |
| 湿度       | 動作時:結露しない状態、+40°C以下で20%~80%の相対湿度(%RH)                                                         |
|          | 非動作時:結露しない状態、+60°C以下で 5%~90%の相対湿度(%RH)                                                        |
| 通気       | 機器前面の吸気孔がふさがれていないこと、および、背面の排気口周り<br>に最低 2.54 cm(1 インチ)のスペースが確保されていること。機器の上<br>部および下部のスペースは不要。 |
| 高度       | 動作時:3,000 m(9,842 フィート)                                                                       |
|          | 非動作時:12,192 m(40,000 フィート)                                                                    |
| 汚染度      | 2、ただし、屋内使用のみ                                                                                  |

# ラックマウントの設置

機器を標準ラックに設置します。標準構成の機器およびリモート・フロント・パネル・オプション付きの機器の両方とも、次の手順に従って設置できます。

機器には、ラックマウントに設置するための金具が付属しており、標準の19 インチ・ラックに取り付けることができます。ラックの要件は次のとおりです。

- 前面レール間の間隔は、17-% インチ以上である必要があります。
- 前面と後部レールの間隔は、15-% インチ ~ 28 インチである必要が あります。
- コネクタ用のスペースと十分な空気循環を確保するために、機器のリア・パネルと後部キャビネット・パネルの間に6インチの隙間が必要です。
   機器の寸法を右の図に示します。

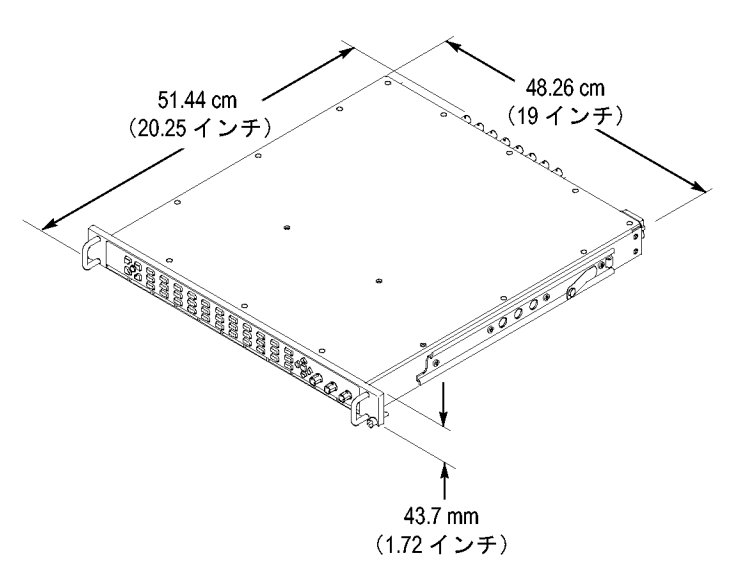

### スライド・トラックの取り付け

後部レールを取り付けるこの手順は、奥行きの深いラックおよび浅いラックの両方に適用できます。

1. 右の図に示すように、付属の金具を使用してレールを取り付けます。

注:右側と左側の固定部には、レー ル上に RH と LH という印が付けられ ています。ストップ・ラッチ穴は、スライ ドが定位置のときに下側を向いている 必要があります(図は右側のレール を示しています)。

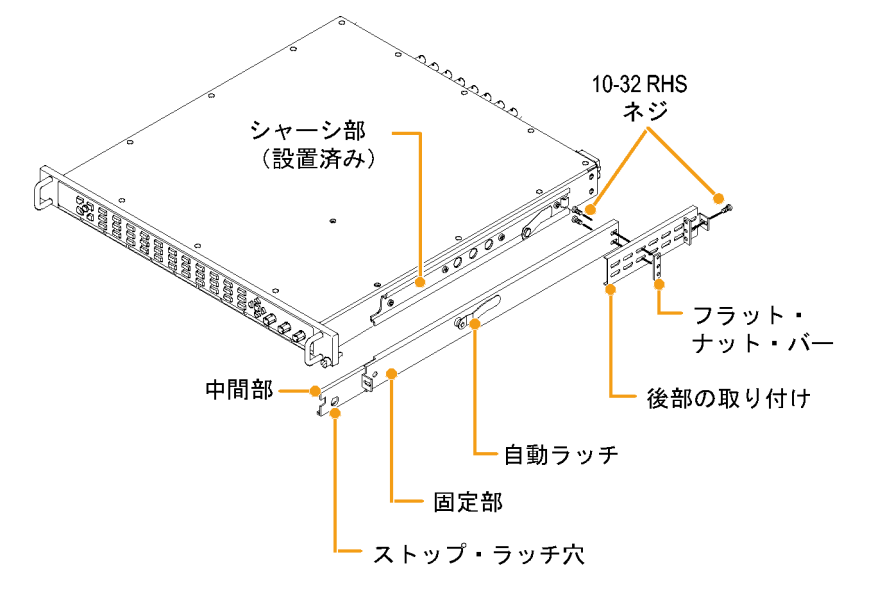

- 2. 図に示すように、前面レールにネ ジを使用して取り付けます。
- 前面レールの取り付け穴にネジが 切られていない場合は、バー・ナッ トを取り付けます。
- 奥行きの深い構成の場合、後部を 図のように取り付けます。固定部が 水平に整列していて、平坦であり、 平行であることを確認します。

5. または、奥行きの浅い構成の場 合、後部を図のように取り付けま す。固定部が水平に整列してい て、平坦であり、平行であることを 確認します。

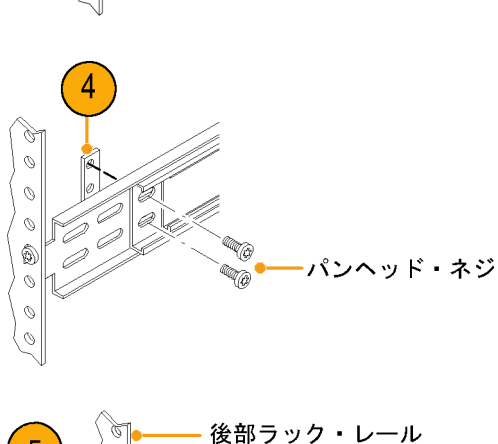

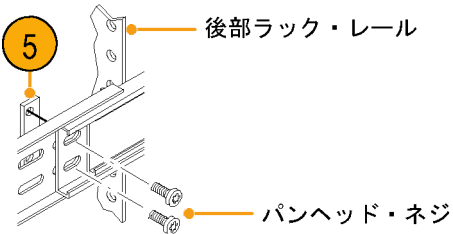

### ラックの調整

設置後にスライド・トラックがきつくなった場合は、次の手順に従ってトラックを調整します。

2

- 機器を約 10 インチ程度スライドさせ、トラックを前面レールに固定しているネジを少し緩めて、きつくない位置を確認します。
- ネジを締め付けてラックの前後に 機器を数回スライドさせ、トラックが 滑らかに動くことをチェックします。

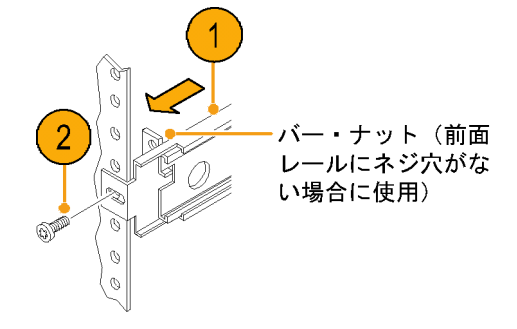

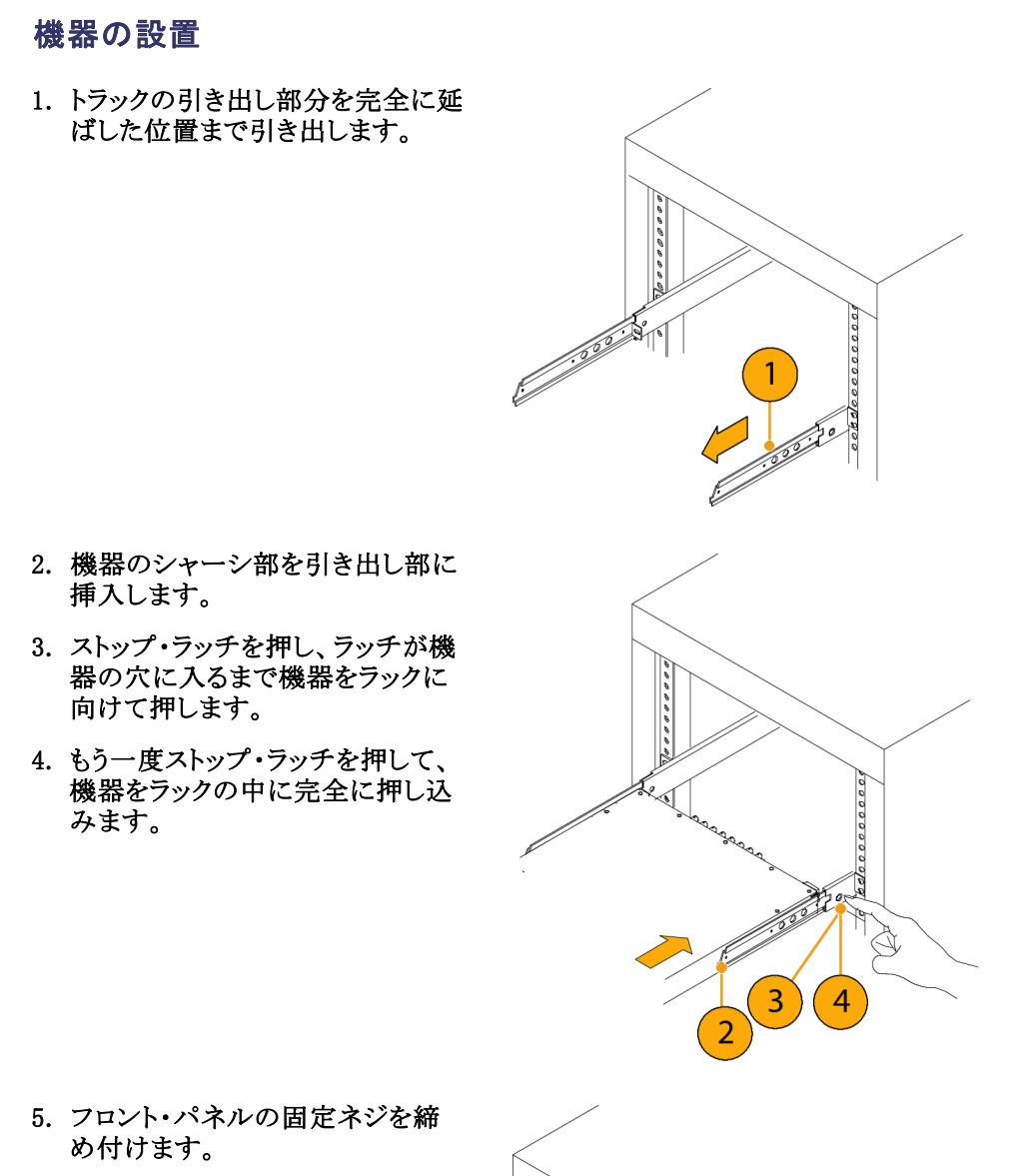

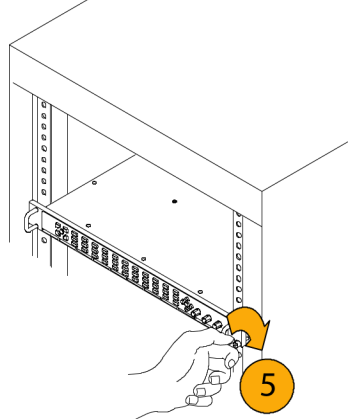

### 機器の取り外し

- 1. 機器を取り外す前に、すべての ケーブルを外します。
- 固定ネジを緩めて、ストップ・ラッチ が穴に入るまで機器を外側に引 き出します。

 ストップ・ラッチ(ストップ・ラッチ穴 から確認可能)を押して、トラックか ら慎重に機器をスライドさせて取 り外します。

### ラックのスライド部分のメンテナンス

スライドアウト・トラックには潤滑油は必要はありません。トラックの灰色の塗料は、恒久的な潤滑コーティングです。

A CONTRACT OF CONTRACT OF CONT

3

# ディスプレイの接続

各機器では、標準のアナログ PC モニタ(CRT または LCD、解像度 1024x768(XGA))をサポートしています。

- 1. 機器を取り外す前に、すべての ケーブルを外します。
- 固定ネジを緩めて、ストップ・ラッチ が穴に入るまで機器を外側に引 き出します。

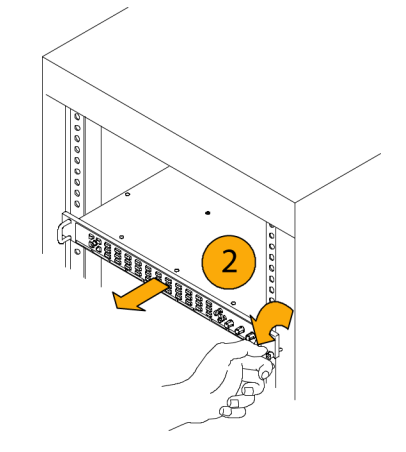

- ストップ・ラッチ(ストップ・ラッチ穴 から確認可能)を押して、トラックから慎重に機器をスライドさせて取り外します。
- 4. CONFIG ボタンを押し、設定メ ニューを表示します。
- 5. サブメニューから Display Settings を選択し、次に Picture Refresh Mode を選択します。
- CRT モニタの場合は CRT を、 LCD モニタの場合は Interlaced ま たは LCD を選択します。

注: これらの設定の詳細については、 Picture Refresh Mode を選択してから HELP ボタンを押してください。

| CONFIG MENU            | Readout Intensity                     | 50 % /                  |           |
|------------------------|---------------------------------------|-------------------------|-----------|
|                        | Readout Color                         | Blue /                  |           |
| Innut Mode             | Waveform Intensity                    | 0% /                    |           |
| SDI Innut              | Waveform Color                        | Green /                 |           |
| External Pof           | Graticule Intensity                   | 50 % /                  |           |
| Analog Audio Displaye  | Graticule Color                       | Gold /                  |           |
| Digital Audio Displays | Picture Brightness                    | 0% /                    | CRT       |
| Audio Immute (Outmute  | Picture Refresh Mode                  | LCD /                   | LCD       |
| Alarms                 | Picture Aspect Ratio                  | Auto / 16X9             | Interlace |
|                        | VGA Aspect Ratio                      | 4X3 / 16X9              |           |
| Device Levier Settings | VGA Output                            | 0-1.0v / 0-0.7v         |           |
| Display Settings       | Picture Brightup on RGB Gamut Error   | On / Off                |           |
|                        | Picture Brightup on Cmpst Gamut Error | On / Off                |           |
|                        | Picture Brightup on Luma Gamut Error  | On / Off                |           |
|                        | Button Backlight                      | On / Off                |           |
|                        | Button Backlight Intensity            | 3 (Level 1-10) /        |           |
| Industry Settings      | Freeze Effects                        | All Tiles / Active Tile |           |
| onnties                | Thumbnail                             | On / Off                |           |

# 電源の接続とオン/オフ

この機器は、アース近辺に中性線を使用した単相電源で動作します。線路導体には、過電流保護のためにヒューズが取り付けられています。安全な操作のため、電源コードのグランド線を使用した保護用 グランド接続を必ず行ってください。

#### AC 電源要件

この機器は、AC 電源周波数 50 Hz または 60 Hz、100 ~ 240 V の範囲で動作します(電源コード以 外、設定不要)。▲(2 ページ「各国の電源プラグ」参照)。通常の消費電力は 50 W です。電力および 環境の要件の詳細については、ユーザ・ドキュメント CD-ROM に収録されている『仕様および性能検 査マニュアル』を参照してください。

付属の電源コードをリア・パネルの電源コネクタに接続します。この機器には電源スイッチは付いていないので、電源投入と同時にオンになります。

# ビデオ・システムへの設置

この機器は、ブリッジ接続された高インピーダンスのループ・スルー入力を備えているため、配電システムのほとんどすべての場所で動作します。このセクションでは、2種類の接続とラインのターミネーションのプリセットについて説明します。次のダイアグラムは、シリアル・デジタル・システム用ですが、同様の接続は、この機器のアナログ・コンポジット入力にも共通です。

# シリアル受信側のビデオ・ビット・ストリームをモニタする場合

- 入力シリアル信号を波形ラスタライ ザ・ループスルー入力のいずれか に送信します。
- 2. シリアル受信側の出力をもう1つ のループスルー入力に接続しま す。これにより、入力信号と再生成 された出力信号を比較できます。

注:最大許容ケーブル長について は、ユーザ・ドキュメント CD-ROM に 収録されている『仕様および性能検査 マニュアル』を参照してください。

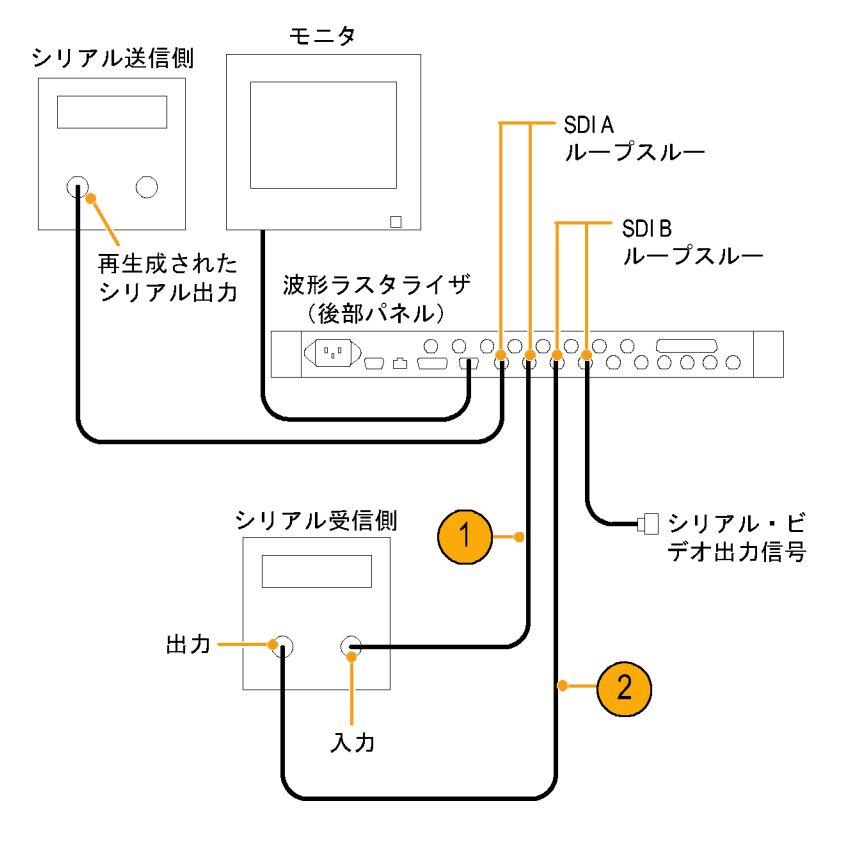

### ルーティング・スイッチャのシリ アル・デジタル信号をモニタす る場合

- シリアル・ソースをパッチ・パネル を通してシリアル・ルータに接続し ます。
- シリアル・ルータの出力を比較用 の SDI ループ・スルー入力に接続 します。
- もう1つの SDI ループスルー入力 をパッチ・パネルに接続し、手順2 で接続した信号と比較する信号を ジャンパします。

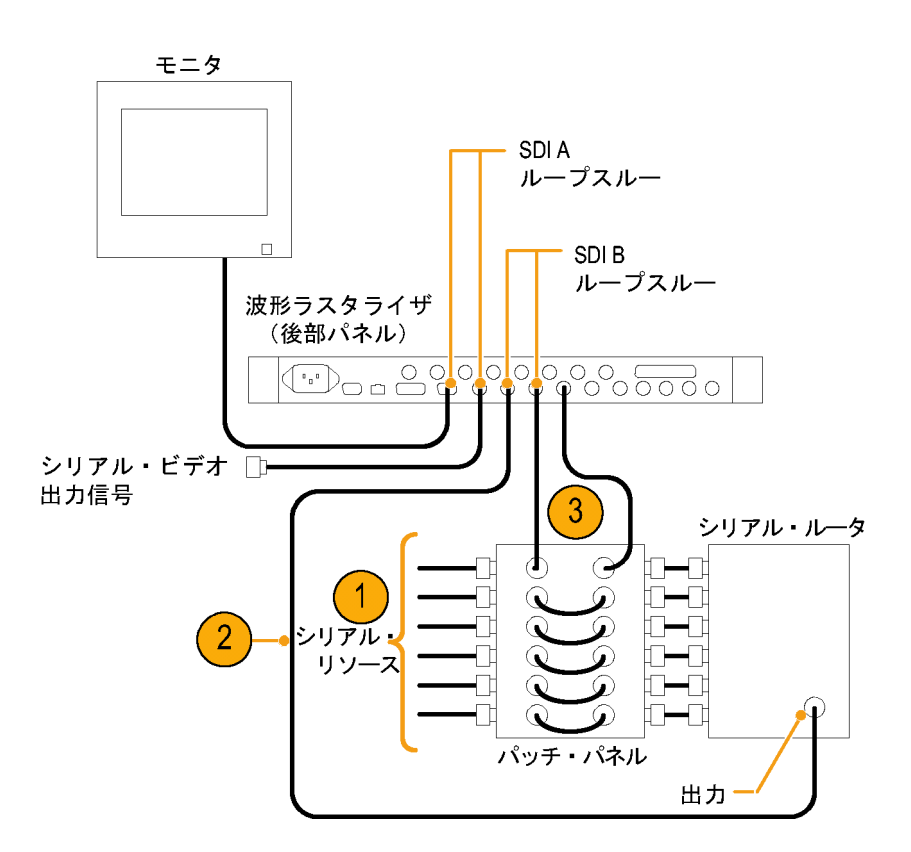

## デュアル・リンク信号をモニタ する場合

注: このセットアップには、オプション DL 型を機器にインストールしておく 必要があります。

- 1. デュアル・リンク信号源の A 出力 と B 出力をこの機器の 2 つの入力 に接続します。
- 2. 機器のループスルーを 75 Ω ター ミネータで終端します。

注:最大許容ケーブル長について は、ユーザ・ドキュメント CD-ROM に 収録されている『仕様および性能検査 マニュアル』を参照してください。

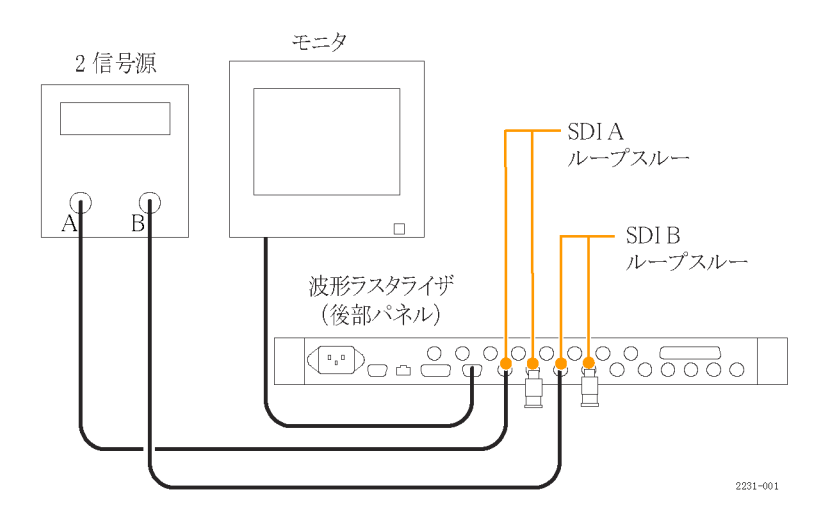

#### ラインの終端

この機器では、パッシブ・ループスルーのシリアルおよびアナログのビデオ入力を使用します。それに 合わせて、ループスルー入力は外部で終端されなければなりません。入力のパッシブ・ループスルー 機能には、入力選択、停電、および内部障害が発生しても信号パスが中断されないという利点があり ます。さらに、この機器では、信号を再送信したり重複した入力信号を必要とすることなく、下流装置 に送信される実際の信号を直接モニタします。

このループスルー機能は、ケーブル上の実際の信号を検査できるため、オプション EYE 型および PHY 型を使用する場合に特に便利です。ただし、機器で受信する信号は、下流のケーブルおよび ターミネーションの品質にも左右されます。高周波特性の劣るターミネーション、50 Ω BNC バレル・コ ネクタ、パッチ・パネル・バルクヘッド・フィードスルー、およびその他のケーブル配線不良は、反射の 原因となり、それにより、過度のアイ・クロージャ、100 kHz を超えるジッタ、データ・エラー、および機器 でのロック損失が発生する可能性があります。

終端の要件::機器を動作中のリンクをモニタするために設置する場合は、接続先の受信部と接続 ケーブルがターミネーションとして機能します。シリアル・パス全体の性能がチェックされるため、このモニ タ接続は最適です。機器のリターン・ロスは十分に高く、ほとんどの場合、接続先の受信部によってシ ステムのリターン・ロスが決まります。

機器をリンクの最後に配置する場合、ループスルー入力の片方に BNC ターミネータを取り付ける必要があ ります。ターミネーションは 75 Ω で、DC カップリングされている必要があります(良好なリターン・ロスが DC に及びます)。リターン・ロスは次の要件を超えている必要があります。

- SD 信号:>25 dB、10 kHz ~ 270 MHz。
- HD 信号:>25 dB、10 kHz ~ 1.5 GHz。
- コンポジット信号:>40 dB、DC ~ 6 MHz。

アナログ・ビデオ用のほとんどの終端装置は、SDI 相互接続に必要な 20 MHz ~ 2 GHz 帯域では低い性能しか発揮できません。高周波特性に優れた終端装置としては、Canare BCP-TA が挙げられます。

### BNC センター・ピンの互換性

注: センター・ピンのサイズが標準外のコネクタやターミネータは使用しないでください。直径が小さいピンを使用すると、接続不良の原因になります。

ほとんどのビデオ機器の BNC コネクタでは、50 Ω または 75 Ω にかかわらず、50 Ω の標準センター・ピンを使用します。一部の研究用の 75 Ω BNC コネクタでは、小さい直径のセンター・ピンを使用します。機器の BNC コネクタは、50 Ω の標準(大きい直径の)センター・ピンで機能するように設計されています。

#### モニタおよびプロジェクタへの接続

一部のモニタやプロジェクタでは、機器の XGA 出力を処理するときに問題が発生する可能性があります。 これは、ラスタの 4 つの角すべてで有意な信号が存在せず、モニタがアクティブ領域のエッジを検出できな い場合に発生します。この問題を解決するには、機器のディスプレイの 4 つのタイルすべてで Status を選択し、モニタの電源を入れ直して、強制的に再構成します。必要に応じて、水平位置と垂直位置 を調整してイメージを最適化するようにサイズ調整し、Picture Refresh Rate をモニタに合わせて設定し ます。(6 ページ「ディスプレイの接続」参照)。

# 機器の概要

## 機器の表示

この機器では、FlexVu<sup>™</sup>を使用しています。FlexVu<sup>™</sup>は、4 つのタイルを一度に表示することも、フル画面 サイズのタイルを1 つ表示することもできる柔軟な4タイル表示機能です。各タイルは、それぞれ異なる測 定を表示でき、4 つの独立した機器として効果的に利用できます。各タイルが独立して機能するように、 ほとんどのコントロールは一度に1 つのタイルにのみ影響します。

- タイル・モードに切り替えるには、 FULL ボタンが消灯し4つのディ スプレイが表示されるまでこのボタ ンで切り替えを行います。
- 制御するタイルを選択するには、 数字の付いたタイル・ボタンのいず れかを押します。
   選択したボタンが点灯し、タイル の周りに明るい青の境界が表示さ れます。点灯したボタンと明るい 青の境界は、タイルがアクティブ で選択されていることを示してい ます。ここでは、タイル4が選択さ

れています。

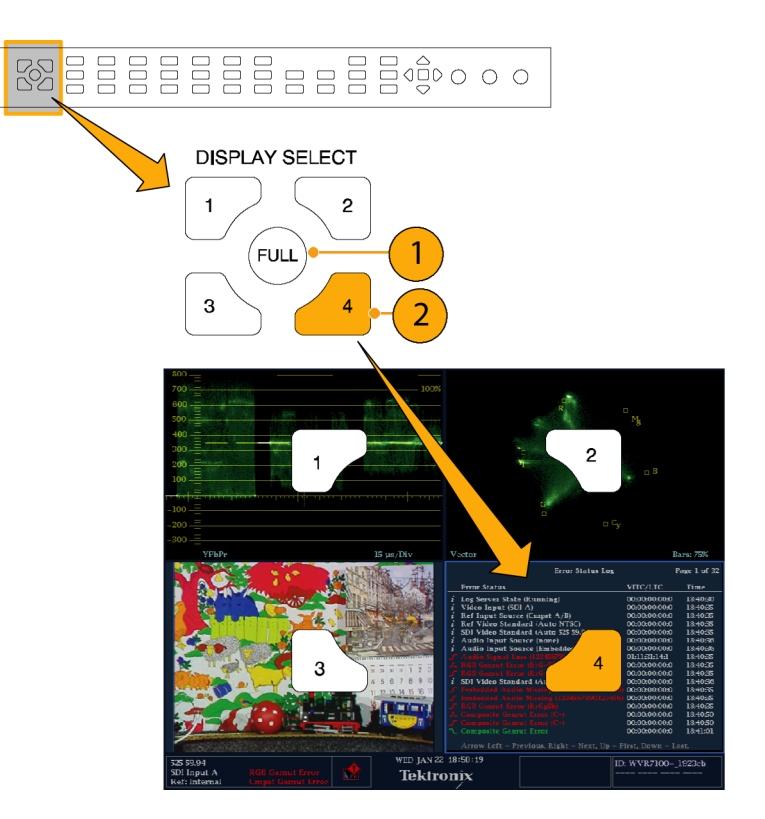

- 選択したタイルを全画面で表示す るには、FULLボタンが点灯し選択 したタイルが画面に表示されるまで このボタンで切り替えを行います。 全画面表示では、表示されてい るタイルが常に選択された状態に なります。
- ほかのタイルを選択するには、該 当するボタンを押します。選択した タイルが、これまで選択されてい たタイルと置き換わり、全画面で 表示されます。
- 5. FULL ボタンをもう一度押すと、4 つのタイル表示に切り替えること ができます。

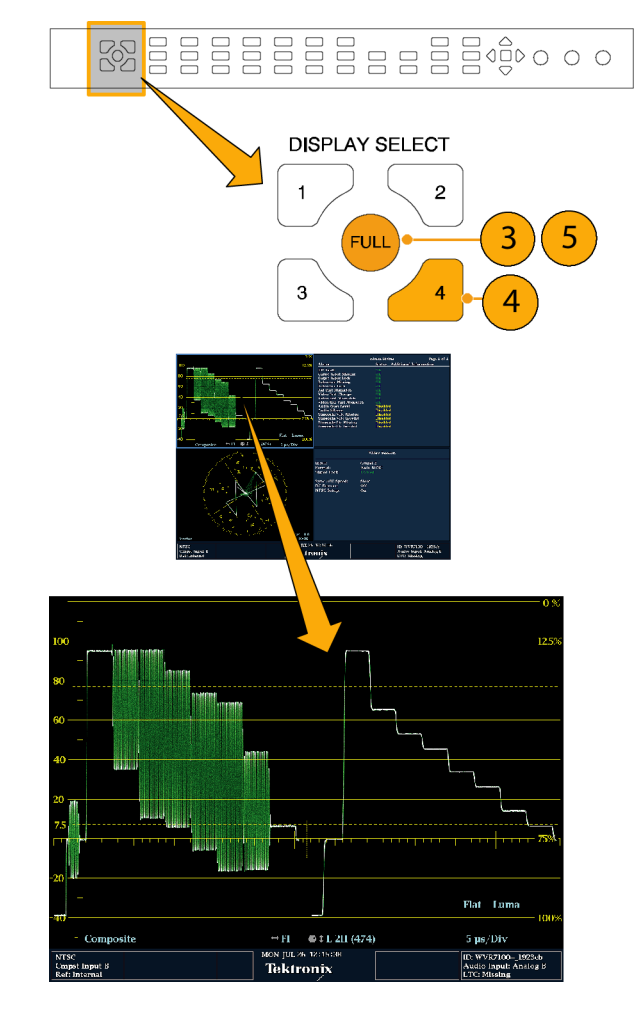

### ステータスの即時確認

機器のディスプレイの下部にあるステータス・バーには、機器とモニタされている信号のステータス情報が 表示されます。図1では、ステータス・バーに表示される状態について詳しく説明しています。図2では、 同時入力モニタ・モード(要オプション SIM型)の場合のステータス・バーの設定を示しています。

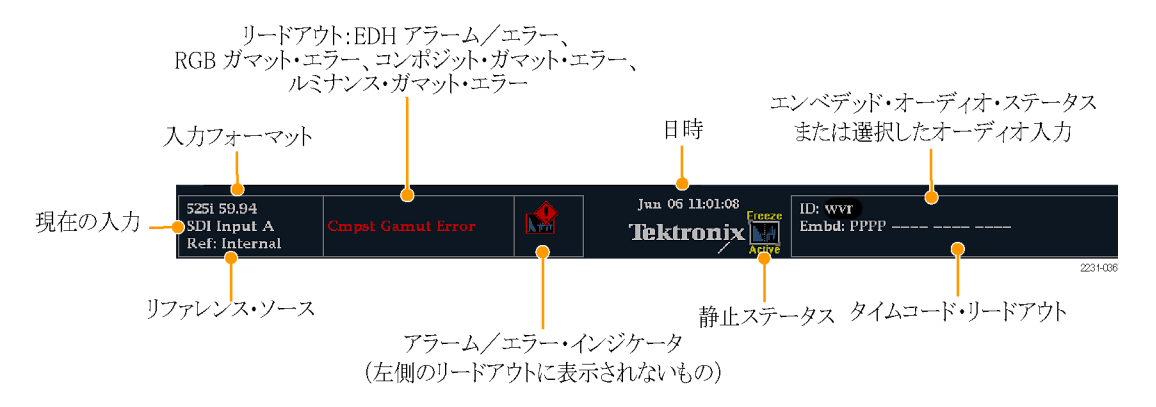

#### 図 1: シングル入力モードのステータス・バー

| 525i 59.94<br>SDI Input A<br>Ref: Internal | CNPST Gamut<br>Audio Input: AES A | Jun 06 11:06:09<br>Tektronix | 1080i 59.94<br>SDI Input B<br>Ref: Internal | RGB/Luma Gamut<br>Audio Input: AES A |          |
|--------------------------------------------|-----------------------------------|------------------------------|---------------------------------------------|--------------------------------------|----------|
|                                            |                                   |                              |                                             |                                      |          |
|                                            | ▶<br>入力 A 情報                      |                              |                                             | 入力 B 情報                              | 2223-057 |

図 2: 同時入力モードのステータス・バー

#### ディスプレイの要素 説明

| 入力フォーマット            | 選択された入力の信号フォーマット、あるいは信号が存在しないかまたはアン<br>ロックされている状態を示すテキスト。                                                                            |
|---------------------|----------------------------------------------------------------------------------------------------|
| EDH エラー             | EDH エラーが発生した場合に表示される1行の領域。                                                                                                    |
| RGB ガマット・エラー        | RGB ガマット・エラーが発生した場合に表示される1行の領域。                                                                                                    |
|                     | 注:RGB およびコンポジット・ガマットのメッセージはディスプレイの同じ行に表<br>示されるため、RGB エラーとコンポジット・ガマット・エラーの両方が同時に発生し<br>た場合には、"RGB and Cmpst Gamut" というメッセージが表示されます。  |
| コンポジット・ガマッ<br>ト・エラー | コンポジット・ガマット(アローヘッド)エラーが発生した場合に表示される1行<br>の領域。                                                                                        |
|                     | 注: RGB およびコンポジット・ガマットのメッセージはディスプレイの同じ行に表<br>示されるため、RGB エラーとコンポジット・ガマット・エラーの両方が同時に発生し<br>た場合には、"RGB and Cmpst Gamut" というメッセージが表示されます。 |
| ルミナンス・ガマット・<br>エラー  | ルミナンス・エラーが発生した場合に表示される1行の領域。                                                                                                    |
| アラーム/エラー・イ<br>ンジケータ | 上記以外のアラームが発生した場合に表示されるアイコン。                                                                                                    |
| 日時                  | 日時のリードアウト(CONFIG > Utilities で設定)。                                                                                                   |

| ナイスノレ1の安素         | 記 99                                                                                                    |
|-------------------|----------------------------------------------------------------------------------------------------|
| 機器の名前             | CONFIG > Utilities メニューで機器に割り当てられた名前。                                                                                                    |
| オーディオ・ステータ<br>ス   | エンベデッド・オーディオを入力に選択した場合に、選択したオーディオ入力、ま<br>たはエンベデッド・オーディオ・チャンネルのステータスを示す 16 個の文字列。<br>後者の場合、各文字は特定のチャンネルのステータスを示します。- は存在しな<br>いこと、p は存在することを意味します。 |
| タイムコード・リードア<br>ウト | 選択した時間コード値を示すリードアウト。                                                                                                    |
| リファレンス・ソース        | 現在のリファレンスのソースを示すテキスト。リファレンスには、Ext.、Internal<br>があります。また、形式およびリファレンスが存在ないまたはアンロックされて<br>いる状態を示します。                                                 |
| 現在の入力             | 選択した入力を示すテキスト。入力には、SDIA、SDIB、CmpstA、CmpstB(設<br>置済みオプションによる)があります。現在の入力がAutoモードであるか、アン<br>ロックされているかどうかも示します。                                      |

#### ディスプレイの要素 説明

## ステータス・バーのアイコン

| ディスプレ<br>イ・アイコン    | 説明                                                                                    |
|--------------------|---------------------------------------------------------------------------------------|
|                    | Warning - ユーザ・インタフェースにマップされたエラーまたはアラームがトリガされ<br>た場合に表示されます。                           |
| Alarms<br>Muted    | Alarms Muted - STATUS ポップアップ・メニューでアラームをミュートしている場合に表示されます。                             |
| Remote             | Remote Access - 機器にネットワークからアクセスしている場合に表示されます。たとえば、機器にリモート・インタフェースからコマンドを送っているような場合です。 |
| Alarms<br>Disabled | Alarms Disabled - Configuration メニューでアラームを無効にしている場合にステータス・バーに表示されます。                  |
| Freeze<br>Active   | Freeze Active - タイルを静止または取り込んでいる場合に表示されます。                                            |

## フロント・パネル・コントロール

注: このセクションに記載されているコントロールの一部は、オプションによって左右されます。機器にインストールされているオプションを表示するには、CONFIG ボタンを押します。次に、設定メニューで、 Utilities サブメニューを選択してください。View Instruments Options を選択すると、機器にインストールされているオプションが表示されます。

#### 3 レベルのコントロール

機器は、次の3つのレベルで制御できます。

- 頻繁に変更する設定:フロント・パネルのボタンは、各タイルに表示される測定など、最もよく変更するパラメータを制御します。ノブを使用してレベルを調整し、選択を行います。
- タイル固有の設定:ポップアップ・メニューは、表示されるタイルに固有のパラメータを制御します。このメニューは、波形表示モードなど、あまり頻繁に変更しないパラメータを制御します(波形表示モードを RGB から YPbPr に変更するなど)。ポップアップ・メニューを表示するには、MEASURE SELECT または DISPLAY SELECT のいずれか該当するボタンを約1秒押し続けます。
- 機器全体の設定: Configuration メニューのパラメータは、機器全体の設定です。Configuration メニューは、波形の色やネットワーク・アドレスの設定など、時々変更する設定を制御します。

#### コントロールの影響範囲

コントロールには、機器全体およびすべてのタイルに影響するものと、アクティブなタイルにのみ影響するものがあります。グローバル・コントロールには、CONFIGメニュー、入力ボタン、およびオーディオ機能を使用して設定されるコントロールが含まれます。フロント・パネルまたはポップアップ・メニューによって設定されるコントロールは、通常はタイル固有です。

注: オプション SIM 型がインストールされた機器では、入力ボタン・コントロールは、タイル固有です。 (30 ページ「同時入力モニタ」参照)。

#### レイアウトと使用方法

下記のダイアグラムで番号が振られている要素の使用方法については、以下の表の「使用手順」の列に示されているページを参照してください。"なし"の表記は、コントロール要素がインジケータのみの場合または対応する操作手順がないことを意味します。

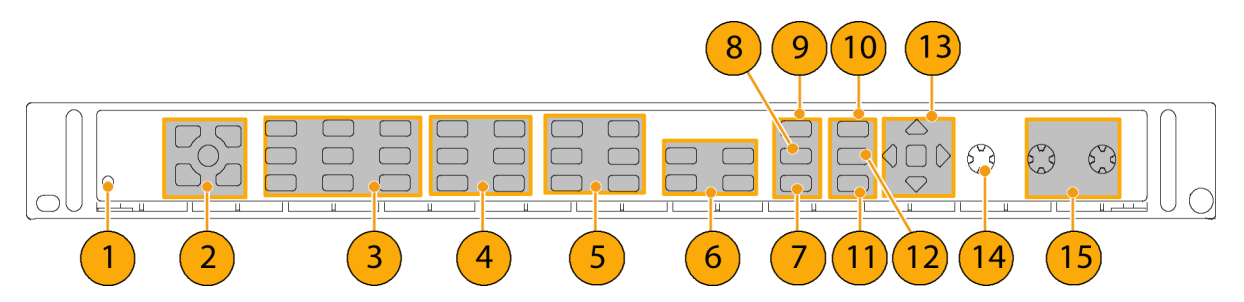

| 索引 | コントロール要素またはグループ                                          | 使用手順                                               |
|----|----------------------------------------------------------|----------------------------------------------------|
| 1  | 障害 (アラーム)ライト                                             | なし。サービスを必要とするハードウェアの<br>問題を示します。                   |
| 2  | タイルセレクタとタイル・ボタン                                          | 機器の表示(11 ページ参照)。                                   |
| 3  | 測定ボタン                                                    | 測定の選択(24 ページ参照)。<br>測定パラメータの設定(25 ページ参照)。          |
| 4  | ゲインおよび掃引ボタン                                              | ゲインと掃引の設定(33 ページ参照)。                               |
| 5  | プリセット・ボタン                                                | プリセットの使用(34 ページ参照)。                                |
| 6  | 入力選択ボタン                                                  | 入力の選択(27 ページ参照)。                                   |
|    | 注: コンポジット・ボタンは、オプション CPS<br>型がインストールされている場合にのみ存<br>在します。 |                                                    |
| 7  | ライン選択ボタン                                                 | ライン・セレクト・モードの設定(39 ページ参<br>照)。                     |
| 8  | Ext REF                                                  | スタジオのタイミング調整(125 ページ参照)。                           |
| 9  | 静止ボタン                                                    | 表示の静止(36 ページ参照)。                                   |
| 10 | ヘルプ・ボタン                                                  | オンライン・ヘルプの使用(41 ページ参照)。                            |
| 11 | カーソル・ボタン                                                 | カーソルを使った波形の測定(34 ページ参<br>照)。                       |
| 12 | Configuration メニュー・ボタン                                   | 機器の設定(40 ページ参照)。                                   |
| 13 | 上下左右矢印キーおよび SEL ボタン                                      | 「測定パラメータの設定」(25 ページ参照)。<br>に例示                     |
| 14 | 汎用ノブ                                                     | 「パラメータの選択/調整」(41 ページ参<br>照)。に例示                    |
| 15 | 垂直および水平ノブ                                                | なし。タイルまたは全画面で表示されている<br>場合に、波形の位置を決めるために使用<br>します。 |

# リア・パネル・コントロール

### 電源要件

- アース近辺に1本の通電導体(中 性線)を使用した単相電源
- 電源の周波数は 50 Hz または 60 Hz、動作電圧の範囲は、100 ~ 240 VAC(連続)です。
- 2本の通電導体が接地に対して通 電状態のシステム(多相システムで の相間など)は、電源として推奨 されません。

注:線路導体のみ、過電流保護の ためにヒューズが付けられています。 ヒューズは内蔵されています。

## ビデオ入力コネクタ

すべて受動のループスルー入力で、 75 Ω で補正されています。

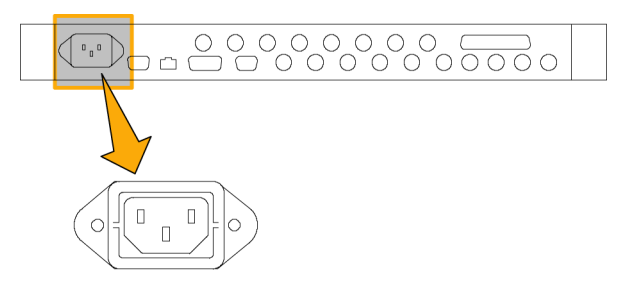

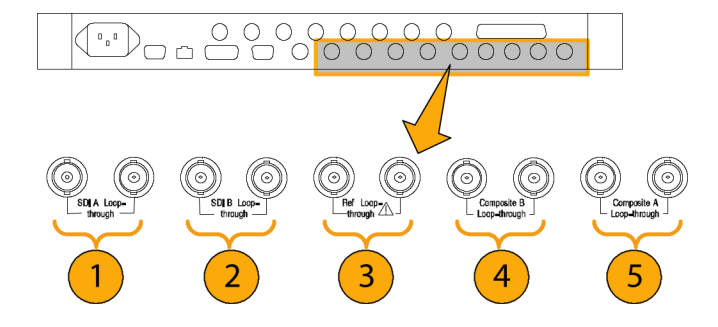

| 索引 | コネクタ            | 説明                                                                 |
|----|-----------------|--------------------------------------------------------------------|
| 1  | SDI A ループスルー    | A コンポーネントのシリアル・デジタル入力 <sup>1</sup>                                 |
| 2  | SDI B ループスルー    | B コンポーネントのシリアル・デジタル入力 <sup>1</sup>                                 |
| 3  | リファレンス・ループスルー   | 同期入力。入力信号は、アナログ・ブラック・バース<br>ト、アナログ・コンポジット・ビデオ、または 3 値シン<br>クが可能です。 |
| 4  | コンポジット A ループスルー | A コンポジット・アナログ入力 <sup>2</sup>                                       |
| 5  | コンポジット B ループスルー | B コンポジット・アナログ入力 2                                                  |
|    |                 |                                                                    |

1 オプション HD 型実装の機器のみ: HD 信号および SD 信号の両方を受け入れ、自動的に検出します。

2 入力は、オプション CPS 型が実装されていない場合は存在しません。

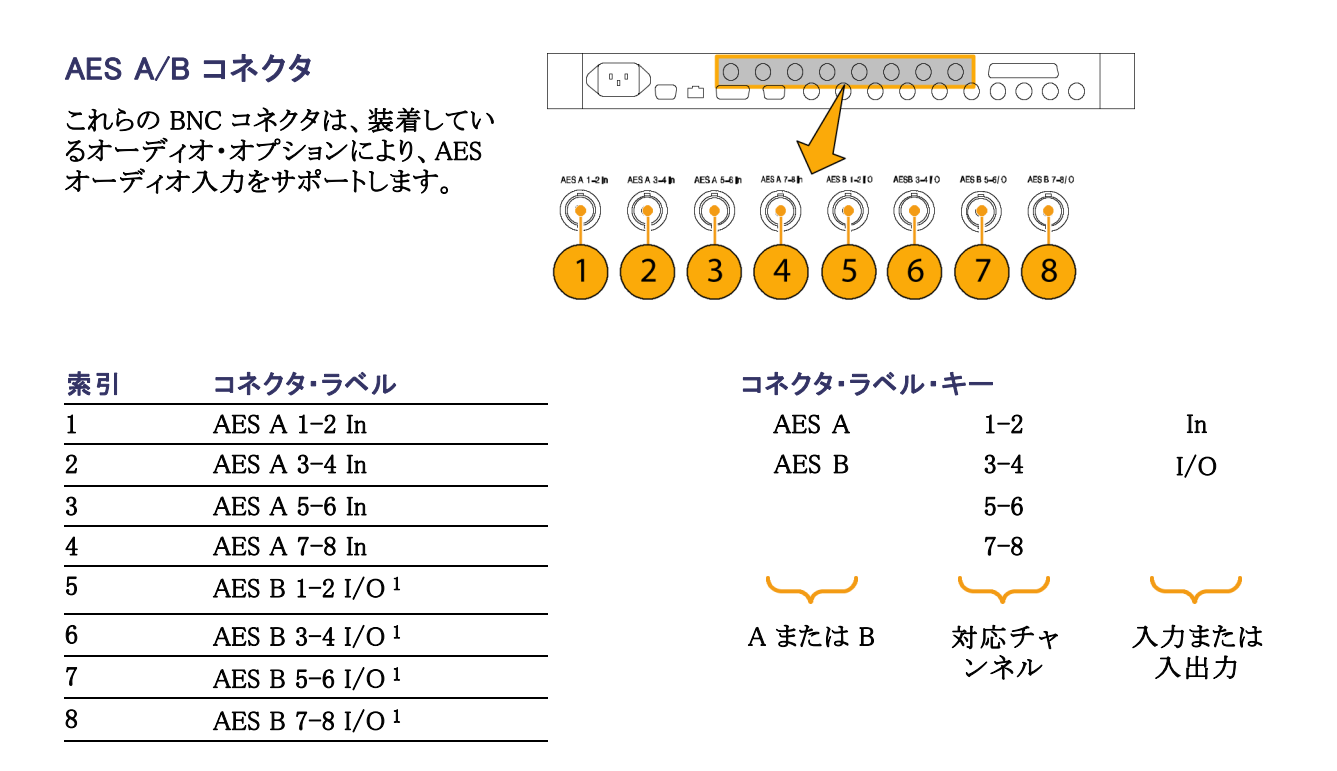

1 Configuration メニューで設定を行うと、AES B コネクタは、アナログ、デジタル、あるいはドルビーから AES オーディオを出 力できるようになります。
### アナログ入出カコネクタ

アナログ I/O コネクタは、アナログ信号の入出力に使用されます。アナログ I/O コネクタは、62 ピン、D 型 サブミニチュア・コネクタです。ピン配列およびピンの名前は次のとおりです。

| 注意:アナログ・オー<br>注意して接続してくだ<br>様を参照し、オーディ<br>仕様に合っていること<br>アナログ・オーディオ<br>えると、機器に損傷を<br>あります。 | ディオ出力は、<br>さい。機器の仕<br>オ負荷と出力が<br>を確認します。<br>出力が仕様を超<br>ちえる場合が | 43<br>22 - ( ) ( ) ( ) ( ) ( ) ( ) ( ) ( ) ( ) ( | 62<br>         |
|-------------------------------------------------------------------------------------------|---------------------------------------------------------------|--------------------------------------------------|----------------|
| ピン名のキー                                                                                    |                                                               |                                                  |                |
| ANALOG_INPUT                                                                              | _A                                                            | 1                                                | _N             |
| ANALOG_OUTPU'                                                                             | ГВ                                                            | 2                                                | _P             |
|                                                                                           |                                                               | 3                                                |                |
|                                                                                           |                                                               | 4                                                |                |
|                                                                                           | · ~                                                           | $\smile$                                         | $\smile$       |
| 平衡差動アナログ・ス<br>ディオ入力または出                                                                   | トー 入力 A<br>カ 入力 B                                             | チャンネル1<br>チャンネル2<br>チャンネル3<br>チャンネル4             | N = 負<br>P = 正 |

| ピン | ピンの名前             |  |
|----|-------------------|--|
| 1  | ANALOG_INPUT_A1_P |  |
| 3  | ANALOG_INPUT_A2_P |  |
| 5  | ANALOG_INPUT_A3_P |  |
| 7  | ANALOG_INPUT_A4_P |  |
| 9  | ANALOG_INPUT_A5_P |  |
| 11 | ANALOG_INPUT_A6_P |  |
| 13 | GND (グランド)        |  |
| 15 | ANALOG_OUTPUT_2_P |  |
| 17 | ANALOG_OUTPUT_4_P |  |
| 19 | ANALOG_OUTPUT_6_P |  |
| 21 | ANALOG_OUTPUT_8_P |  |
| 23 | ANALOG_INPUT_B1_N |  |
| 25 | ANALOG INPUT B2 N |  |

| ピン | ピンの名前             |
|----|-------------------|
| 2  | ANALOG_INPUT_B1_P |
| 4  | ANALOG_INPUT_B2_P |
| 6  | ANALOG_INPUT_B3_P |
| 8  | ANALOG_INPUT_B4_P |
| 10 | ANALOG_INPUT_B5_P |
| 12 | ANALOG_INPUT_B6_P |
| 14 | ANALOG_OUTPUT_1_P |
| 16 | ANALOG_OUTPUT_3_P |
| 18 | ANALOG_OUTPUT_5_P |
| 20 | ANALOG_OUTPUT_7_P |
| 22 | ANALOG_INPUT_A1_N |
| 24 | ANALOG_INPUT_A2_N |
| 26 | ANALOG_INPUT_A3_N |

42

| ピン | ピンの名前             | ピン | ピンの名前             |
|----|-------------------|----|-------------------|
| 27 | ANALOG_INPUT_B3_N | 28 | ANALOG_INPUT_A4_N |
| 29 | ANALOG_INPUT_B4_N | 30 | ANALOG_INPUT_A5_N |
| 31 | ANALOG_INPUT_B5_N | 32 | ANALOG_INPUT_A6_N |
| 33 | ANALOG_INPUT_B6_N | 34 | GND (グランド)        |
| 35 | ANALOG_OUTPUT_1_N | 36 | ANALOG_OUTPUT_2_N |
| 37 | ANALOG_OUTPUT_3_N | 38 | ANALOG_OUTPUT_4_N |
| 39 | ANALOG_OUTPUT_5_N | 40 | ANALOG_OUTPUT_6_N |
| 41 | ANALOG_OUTPUT_7_N | 42 | ANALOG_OUTPUT_8_N |
| 43 | NC                | 44 | NC                |
| 45 | NC                | 46 | NC                |
| 47 | NC                | 48 | NC                |
| 49 | NC                | 50 | NC                |
| 51 | NC                | 52 | NC                |
| 53 | NC                | 54 | NC                |
| 55 | NC                | 56 | NC                |
| 57 | NC                | 58 | NC                |
| 59 | NC                | 60 | NC                |
| 61 | NC                | 62 | NC                |

信号の接続:: オーディオ信号をアナログ入力コネクタに接続する場合は、平衡または不平衡信号のいず れかを使用できます。不平衡信号を入力に接続する場合は、不平衡出力の通電している側のリードを平衡 入力の正のピンに接続し、不平衡出力の通電していない側のリードを平衡入力の負のピンに接続します。

アナログ出力コネクタを接続する場合には、平衡または不平衡として接続できます。ただし、平衡出力を不 平衡入力に接続する場合は、使用していないリードを接地する必要があります。いずれかのリードを接地で きますが、負の出力を使用して正の出力を接地すると、位相が反転します。

注:使用していないリードをアースしても、出力は減衰しませんが、クリッピング・レベルが半分になります。 このため、クリッピングを避けるため、出力を少なくとも 6 dB 減衰する必要があります。不平衡モードでの 出力信号レベルは、平衡モードでの信号レベルの倍になります。

アナログおよびデジタル機能の両方を備えた機器は、アナログに変換される AES またはエンベデッド 入力を持つことが可能で、8 つの平衡出力に送ることができます。

### XGA コネクタおよびピン配列

これは、ディスプレイ出力です。ディスプレイの解像度は、16 ビット・カラーで 1024x768 です。この出力 は CRT、LCD ベースの標準アナログ PC モニタに対応しています。リモート・コネクタは、ソケット接 点付きの 15 ピン D 型コネクタです。

| ピン | ピンの名前                                  |               |
|----|----------------------------------------|---------------|
| 1  | 赤                                      | 5 1           |
| 2  | 緑                                      |               |
| 3  | 青                                      |               |
| 4  | NC                                     | - 15 11       |
| 5  | GND (グランド)                             | 10 XGA OUTPUT |
| 6  | 赤グランド                                  | -             |
| 7  | 緑グランド                                  | -             |
| 8  | 青グランド                                  | -             |
| 9  | +5 V(モニタの EEPROM<br>用)                 | _             |
| 10 | NC                                     | -             |
| 11 | NC                                     | _             |
| 12 | ID ビット(I²C ポーリング<br>は、サポートされていま<br>せん) |               |
| 13 | 水平同期                                   | -             |
| 14 | 垂直同期                                   | -             |
| 15 | ID クロック                                | _             |

#### リモート・コネクタおよびピン配列

リモート・コネクタ・インタフェースでは、グランド・クロージャをリモート・コントロールに使用し、アラームが発生すると外部機器に通知します。リモート・コネクタは、ソケット接点付きの15 ピン D 型コネクタです。

注: 接続およびプリセットの呼び出し操作については、同梱の製品ドキュメンテーション CD に収録されて いる『Technical Reference』を参照してください。

|     | バイナリ・<br>ピン      |             | エンコード                 |
|-----|------------------|-------------|-----------------------|
| Hex | 15, 14, 13,<br>5 | 直接モード<br>選択 | ニンゴ -<br>されたモー<br>ド選択 |
| F   | 1111             | None        | アクション<br>なし           |
| Е   | 1110             | プリセット1      | CPS B                 |
| D   | 1101             | プリセット 2     | CPS A                 |
| С   | 1100             |             | SDI B                 |
| В   | 1011             | プリセット 3     | SDI A                 |
| A   | 1010             |             | チャンネル<br>B            |
| 9   | 1001             |             | チャンネル<br>A            |
| 8   | 1000             |             |                       |
| 7   | 0111             | プリセット 4     |                       |
| 6   | 0110             |             | 出荷時プリ<br>セット          |
| 5   | 0101             |             | プリセット 5               |
| 4   | 0100             |             | プリセット 4               |
| 3   | 0011             |             | プリセット 3               |
| 2   | 0010             |             | プリセット 2               |
| 1   | 0001             |             | プリセット1                |
| 0   | 0000             |             | 未使用                   |

|            | 8  |        | 1 |
|------------|----|--------|---|
| $\bigcirc$ |    |        |   |
|            | 15 | REMOTE | 9 |

### グランド・クロージャ経由の LTC 入力およびピン配列

LTC は、15 ピン・リモート・コネクタ経由の入力です。

| ピン | 機能            |
|----|---------------|
| 1  | 予約            |
| 2  | GND (OUT)     |
| 3  | 予約            |
| 4  | 予約            |
| 5  | プリセット 1 (IN)  |
| 6  | GND (OUT)     |
| 7  | LTC IN +      |
| 8  | LTC IN -      |
| 9  | GND クロージャ OUT |
| 10 | 予約            |
| 11 | 予約            |
| 12 | 予約            |
| 13 | プリセット 2 (IN)  |
| 14 | プリセット 3 (IN)  |
| 15 | プリセット 4(IN)   |

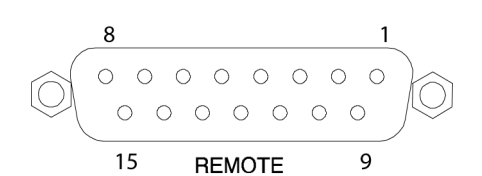

#### イーサネット・コネクタ

機器には、10/100 BaseT のイーサネット・インタフェースが搭載されています。イーサネット・コネクタは、 標準の RJ-45 コネクタです。

 接続がアクティブな場合は、緑の LED が点灯します。

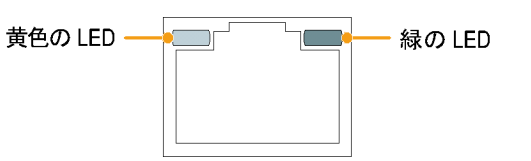

- 100 MB の伝送速度では、黄色の LED が点灯します。
- 10 MB の伝送速度では、黄色の LED が消灯します。

# 機器の操作

### 測定の選択

タイルを選択した後で、タイルに表示する内容を選択できます。測定/表示の種類は、各タイルで 独立しています。

- 番号付きの DISPLAY SELECT ボ タンの1つを押して、タイルを選 択します。
- 2. 選択したタイルに表示する測定に 対応するボタンを押します。
  - WFM ビデオ波形の表示
  - PICT ビデオ信号によって生成されるピクチャの表示
  - GAMUT SDI 信号のガマット をチェックする当社独自の3つ のビューを選択できる表示
  - VECT 色信号のベクトルまた はライトニングのプロットの表示
  - AUDIO オーディオ信号をモ ニタするレベル (メーター) およ び位相 (プロット) のオプション の表示。オプション DDE 型が 実装されている場合は、サラウ ンド・サウンドも表示されます。
  - STATUS 信号のステータスの 多様な表示
  - MEAS タイミングの修正を簡素化する当社独自の表示
  - OTHER LTC の振幅とノイズ をチェックする表示。LTC がビ デオにロックされているかどうか を確認できます。
  - EYE SDI 信号(ジッタなど)の トランスポート層をチェックする 表示(WVR7020型では使用不 可)
- 必要なすべてのタイルで表示する 測定を選択するまで、ステップ1と 2を繰り返します。

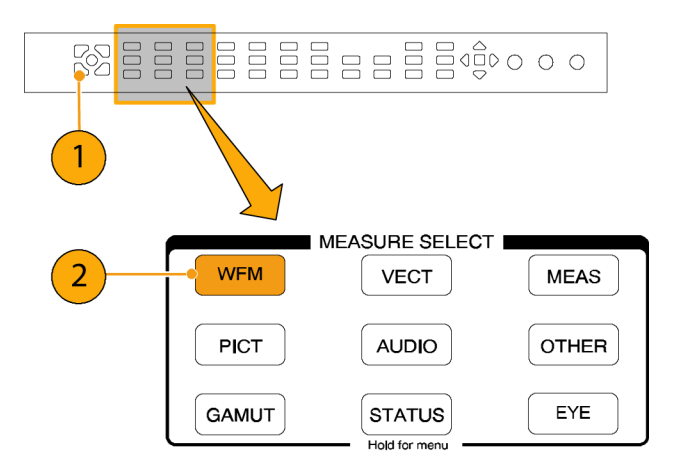

 複数のタイルで同じ測定を表示す るには、各タイルを順番に選択し てから、それぞれに対して同じ測 定を選択します。
 右の図は、3つのタイルにWFM を選択した場合の表示を示してい ます。

注:オーディオは、一度に1つのタイ ルにしか表示できません。

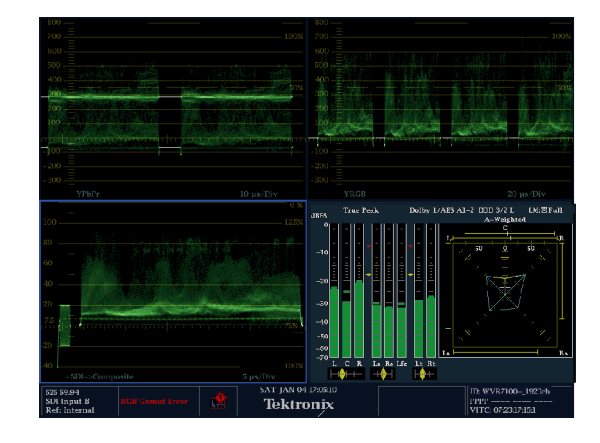

### 測定パラメータの設定

ポップアップ・メニューを使用して、表示する測定をセットアップできます。ポップアップ・メニューは、アク ティブなタイルに表示されます。一般に、ポップアップ・メニューは、アクティブなタイル固有の設定のみを制 御します。たとえば、波形表示のポップアップ・メニューは、表示モードを指定します。

ポップアップ・メニューを次の手順で呼び出しても、機器の設定と操作に矛盾があると(たとえば、コンポ ジット入力信号を表示していて Gamut メニューを表示しようなどとしても)、ポップアップ・メニューは表 示されません。

- 番号付きの DISPLAY SELECT ボ タンの1つを押し、タイルを選択し ます。(24ページ参照)。
- ステップ1で表示した測定に対応 したタイル・ボタンを押下し、しばら くその状態を保ちます。
- メニューが表示されたら、ナビゲートして、オプションを選択します(次の手順を参照)。

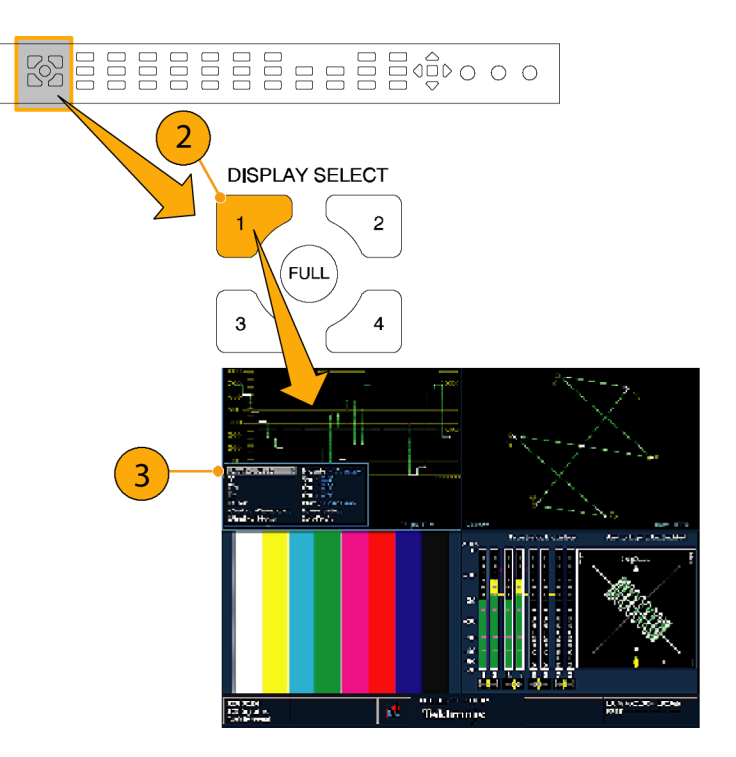

- メニュー・パネル間を移動するには、左右の方向キーを使用します。選択されているパネルには、 青い境界が表示されます。
- 5. メニューのパラメータを選択するに は、上下矢印キーを使います。
- 6. SEL ボタンを押し、選択したパラ メータを設定します。

右の図は、表示モードが YPbPr に設 定されている WFM ポップアップ・メ ニューです。

注:ポップアップ・メニューの選択肢 は、設定によって変わります。

| A.,                                                                                                    | And Antonio Antonio                      | A                             |             |
|----------------------------------------------------------------------------------------------------|------------------------------------------|-------------------------------|-------------|
| The second second second second second second second second second second second second second second second se                                                                                                    |                                          | 100 A                         |             |
| State State Street Street Stre | and the second of farmers and the second |                               | EXC. Survey |
|                                                                                                    |                                          |                               |             |
| 200                                                                                                    |                                          |                               |             |
|                                                                                                    |                                          |                               |             |
|                                                                                                    |                                          |                               |             |
| 00                                                                                                    |                                          |                               |             |
|                                                                                                    |                                          |                               |             |
| a Zon Constant                                                                                                    |                                          |                               |             |
| THE TITLE                                                                                                    |                                          |                               |             |
| 100 - and a loss of the second                                                                                                    | and and the patter confirmation of the   | Contraction of the local data |             |
| Diemlary Starlo                                                                                                    | Parada / Ortariar                        |                               |             |
|                                                                                                    | rataue / Overlay                         | <b> </b>                      |             |
| Y                                                                                                    | On / Off                                 |                               |             |
| Pb                                                                                                    | On / Off                                 | _                             |             |
| Pr                                                                                                    | On / Off                                 | YPbPr                         |             |
| Filter                                                                                                    | Flat / Low Pass                          | YRGB                          |             |
| Center Waveform                                                                                                    | Press Select                             | RGR                           |             |
| Dieplay Mode                                                                                                    | N WBbBr /                                | CDL SCommy                    |             |
| Display Mode                                                                                                    | FILDEL / F                               | -sDi->Compo                   |             |
|                                                                                                    |                                          |                               |             |

## 入力の選択

シリアル・デジタル・インタフェース(SDI)信号を接続し、選択して表示できます。機器のモデルおよび インストールされているオプションに応じて、HD コンポーネント信号、SD コンポーネント信号、およ びアナログ・コンポジット信号も接続できます。

#### SDI入力の選択

- デジタル・コンポーネントのビデオ 信号を、リア・パネルのAおよびB SDI入力に接続します。
  - オプション HD 型実装の機器:
     入力が HD か SD かを自動的 に検出。
  - SD のみの機器:SD 信号のみ 接続。
- アナログ・コンポーネントの信号 を、リア・パネルのAまたはBコ ンポジット入力に接続します。(オ プション CPS型が装着されている 場合のみ。)
- 接続した入力に対し、リア・パネル でループスルー入力を正しく終端 します。
- 選択した入力に該当するボタンを 押します(例では SDI 入力 A が示 されています)。
- 5. 入力を表示するタイルと測定を選 択します。

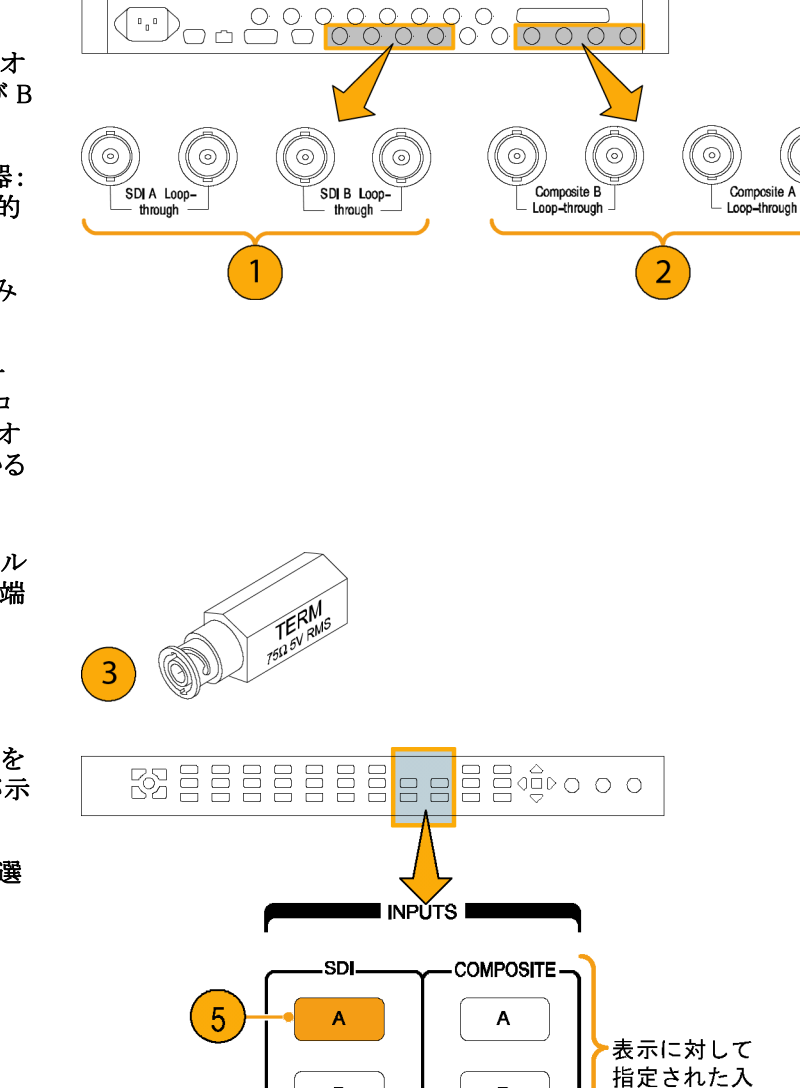

В

в

カを選択

## デュアル・リンク入力のモニタ

オプション DL 型をインストールすると、従来の信号リンク入力よりも高い解像度の信号をモニタできるようになります。このオプションをインストールした機器では、2 つの HD SDI 入力を使用して信号をモニタします。次の手順で、デュアル・リンク・モニタ用に機器をセットアップする方法を説明します。

注: デュアル・リンク間のタイミング情報については、タイミング測定表示を参照してください。検出されたサ ンプル構造およびその他のデュアル・リンク情報については、ビデオ・セッション表示を参照してください。

#### デュアル・リンク入力のセット アップ

- デュアル・リンク SDI ビデオ信号 を、リア・パネルの A および B の SDI 入力に接続します。SDI A はリ ンク A、SDI B はリンク B です。
- 2. デフォルトでは、信号が存在する と、自動的に検出されます。

注: SMPTE352-VPID Type 1 信号が 存在する場合は、自動的に検出され ます。Type 0 信号が存在する場合 は、設定メニューの SDI Input サブメ ニューから Sample Structure を選択す る必要があります。XYZ サンプル構 造がサポートされています。サンプル 構造情報については、製品ドキュメン テーション CD に収録の『仕様および 性能検査』を参照してください。

- 接続したすべての入力に対し、リ ア・パネルでループスルー入力を 正しく終端します。
- フロント・パネルにある使用中の2 つの入力ボタンが点灯していることを確認します。
- 5. 入力を表示するタイルと測定を選 択します。

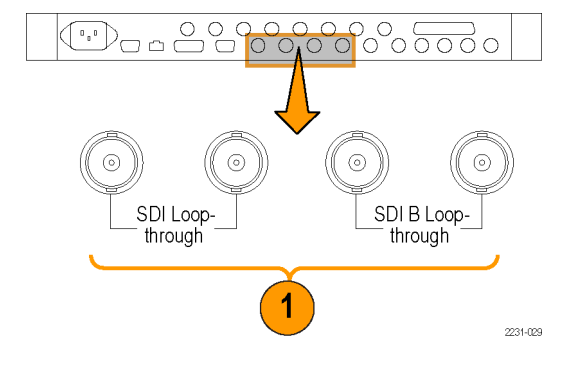

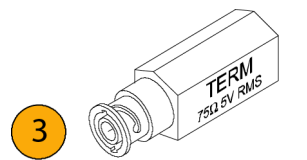

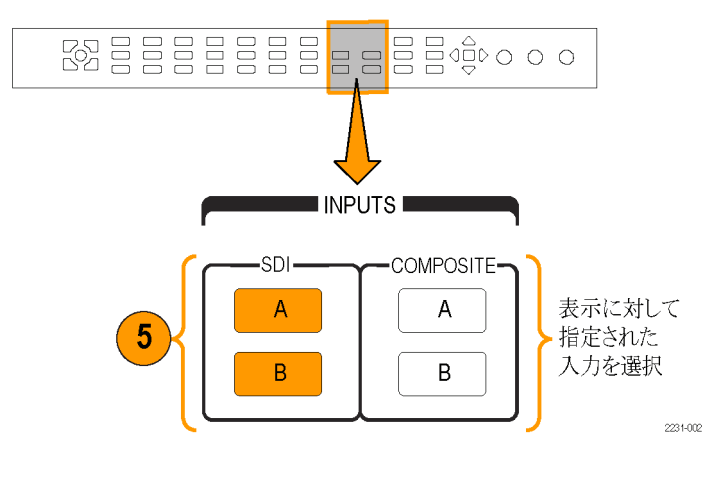

SDE DL-AB

ID: WVR7120 Embd: PFFP PFPP

Tektronix

Auto 10901 59

Data Co Run Time RGE 444 10b Link B

A A

Running 0 4, 00:21:19

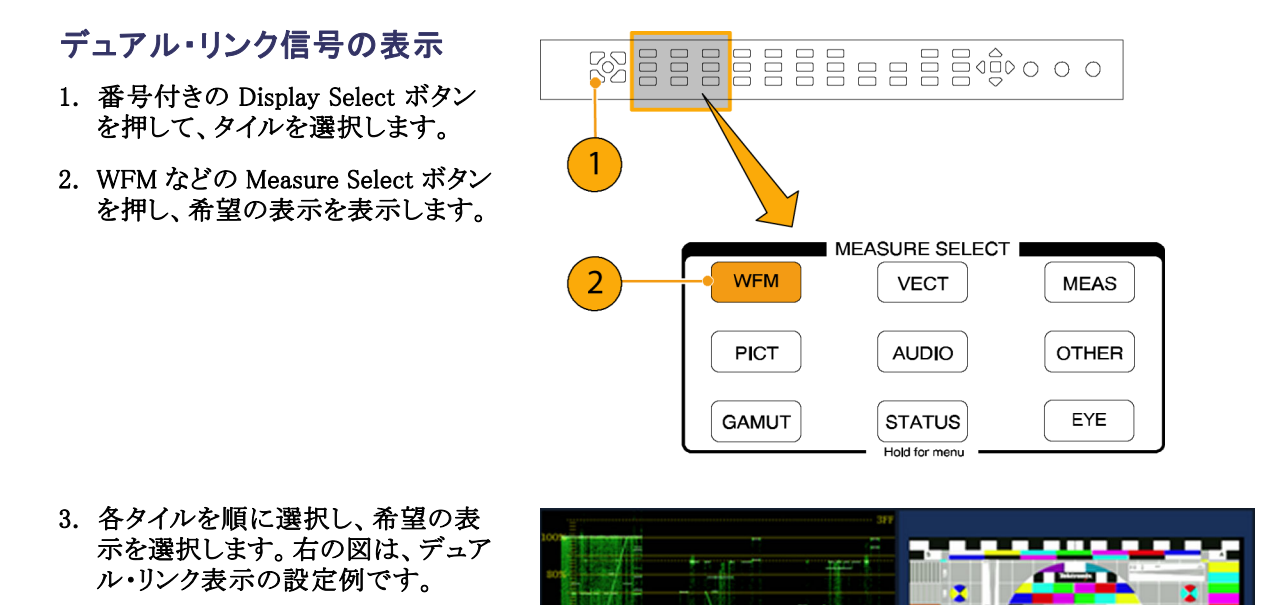

デュアル・リンク信号での動作中に、SMPTE352M(VPID)を使用して信号のフォーマットが自動的に検出されます。検出されると、リンクA、リンクBおよびアルファ・チャンネルの情報を組み合わせて表示できるようになります。これは、正しいコンテンツの識別に役立ちます。アルファ・チャンネル情報は、存在する場合に表示されます。次の図は、この情報が表示される波形内の場所を示しています。

DI Input DL-AB

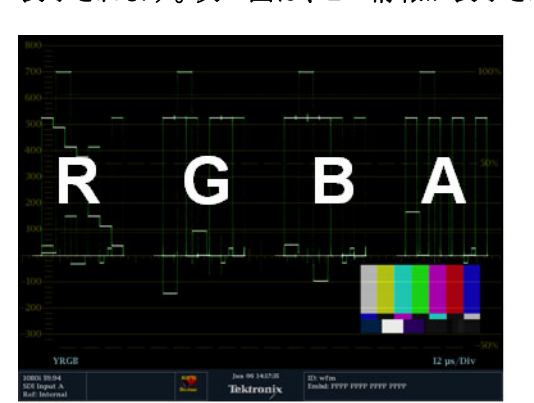

### 同時入力モニタ

オプション SIM 型をインストールすると、2 つの別個の信号を同時にモニタできるようになります。このモードでは、機器の表示は、2 分され、入力ごとに 2 つのタイルが表示されます。これにより、2 つの信号の測定表示とステータス表示を都合よく同時に表示できます。オプション SIM 型の詳細については、同梱のユーザ・ドキュメント CD-ROM に収録されている『User Technical Reference』を参照してください。

#### 同時入力モニタを設定するには

 コンポーネント・ビデオ信号を、リ ア・パネルのAおよびBのSDI入 力に接続します。

注:オプション HD 型実装の機器: 入力が HD か SD かを自動的に検 出します。

 アナログ・コンポジット信号を、リ ア・パネルのAまたはBのコンポ ジット入力に接続します(オプショ ン CPS型を実装した機器のみ)。

注: 一度に1つのコンポジット信号 のみモニタできます。

- 接続したすべての入力に対し、リ ア・パネルでループスルー入力を 正しく終端します。
- CONFIG ボタンを押し、Input Mode を選択して SEL を押しま す。次に、右矢印キーを押して Simultaneous を選択します。

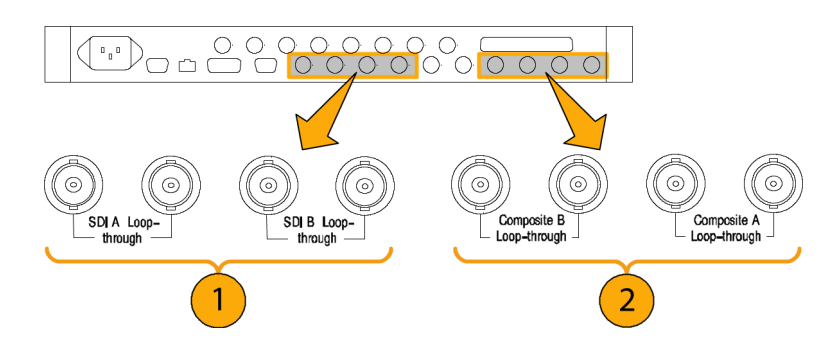

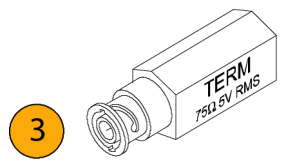

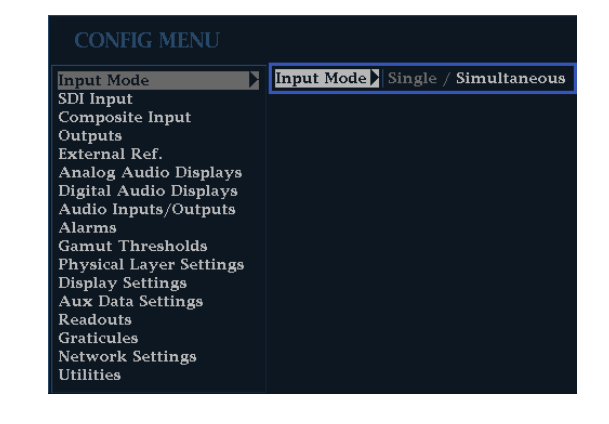

5. 特定のチャンネルにタイルを選択 し、適切な Measure Select ボタン を押して希望のディスプレイを表 示します。各タイルについて、同 様の手順を実行します。右の図 は、設定例です。

注: 画面下部のステータス・バーに は、各チャンネルに関連する入力が 表示されます。

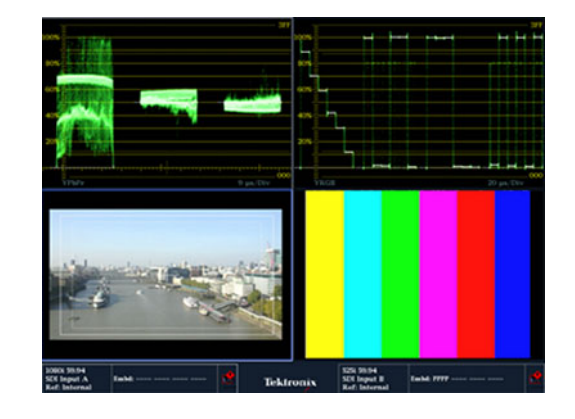

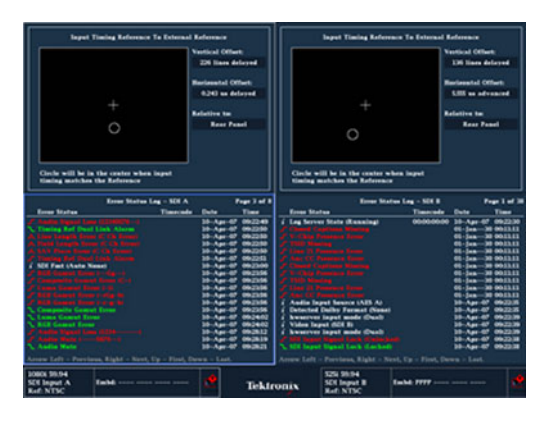

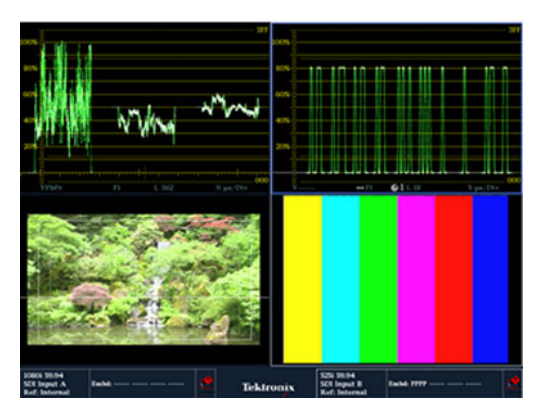

# オーディオ/ビデオ遅延の測定

オプション AVD 型では、オーディオ/ビジュアル遅延(AVD)の測定が行われ、数値およびグラフィック形式 の両方で表示されます。AVD 遅延の測定には、当社 TG700 型信号ゼネレータなど、適切な AVD シーケ ンス信号ソースが必要です。この機能は、設備のメンテナンスおよびセットアップ・アプリケーションに役立ち ます。故障テストを実行し、設備全体の同期をすばやくとることができるからです。AVD 型では、デジタル入 力とコンポジット入力、およびエンベデッド、AES、およびアナログのオーディオ入力をサポートしています。

#### オーディオ/ビデオ遅延表示 の表示

- 番号付きの Display Select ボタンを 押してタイルを選択し、次に MEAS ボタンを押します。
- 表示された測定メニューで、Display Type および AV Delay を選択しま す。
- 測定の準備ができたら、AV Delay Enable を選択して右矢印キーを押 し、On をハイライト表示します。
- 必要に応じて、残りのタイルも設定します。右の図は、設定した表示の例です。
- モニタするチャンネルを変更す るには、オーディオ表示タイルを 有効にし、AUDIOボタンを押し て Audioメニューを表示し、さらに Phase Pairを選択します。次に、希 望のチャンネルを選択します。

注: AV 遅延表示で AV Delay のあと に番号が表示されず、Invalid と表示さ れる場合は、AV 遅延シーケンスが検 出されなかったことを意味します。この 場合は、信号源を確認して問題を修 正する必要があります。

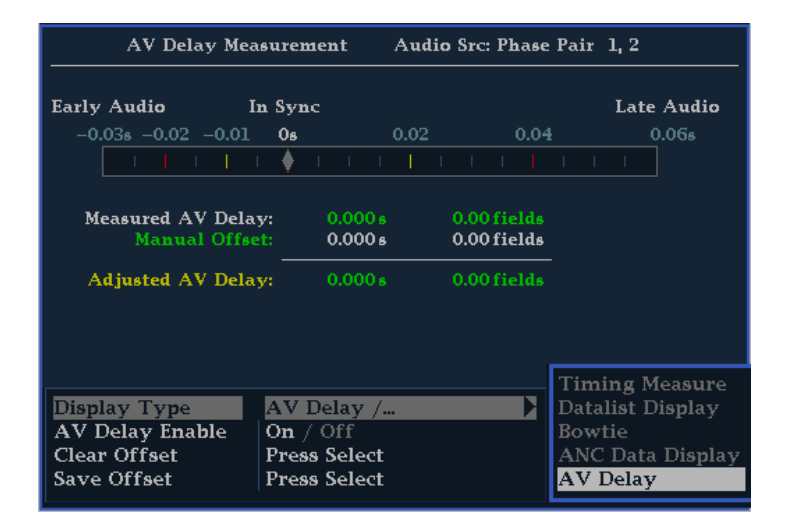

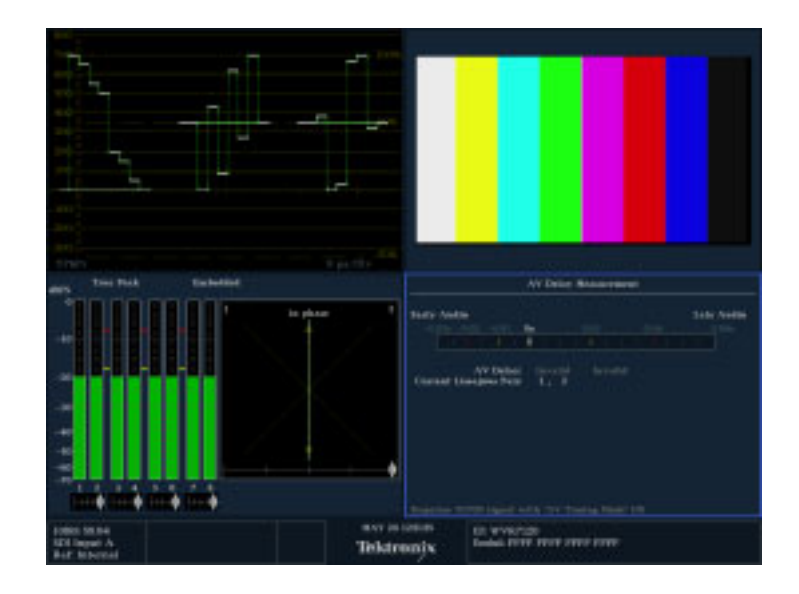

## ゲインと掃引の設定

各タイルは、ほかのタイルから独立した独自の設定を維持します。これらの設定には、ゲイン、掃引、表示タ イプなどが含まれます。たとえば、タイルを別の測定に切り替えると、ゲインと掃引の設定が、選択した測定 がそのタイルに最後に表示されていたときの設定に変更されます。次の手順に示すように、ゲインおよ び掃引は、すべての表示タイプに適用されるわけではありません。

#### ゲインの設定

- 測定の選択」の説明に従い、タイル および測定を選択します(24 ペー ジ参照)。。
- 2. "ゲイン" が選択可能な場合は、 Gain ボタンのいずれかが点灯しま す。選択できない場合は、WFM な どのゲインを選択可能な測定を選 択します。使用するゲイン設定の ボタンを押します。
- VAR(可変)を押した場合は、 GENERAL ノブを使用してゲインを 設定します。

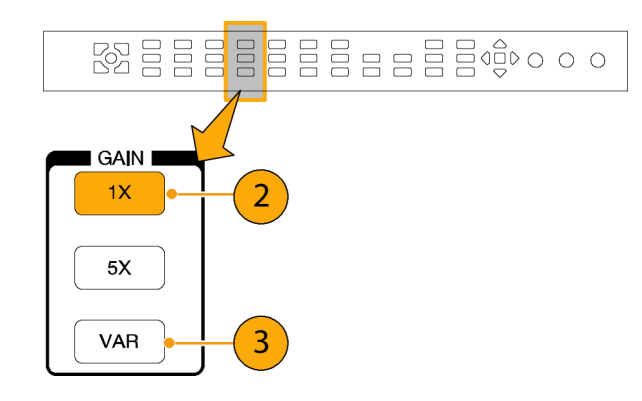

#### 掃引の設定

- Sweep が選択可能な場合は、 SWEEP ボタンのいずれかが点灯し ます。選択できない場合は、WFM などの SWEEP を選択可能な別の 測定を選択します。
- 2. 使用する掃引設定のボタンを押 します。
  - LINE アクティブなタイルを現 在のライン・レート掃引または2 ライン掃引に設定します(波形 はオーバーレイ・モードである ことが必要です)。
  - FIELD タイルを現在のフィー ルド・レート掃引または2フィー ルド掃引に設定します。
  - MAG トレースを水平方向に 拡大します。
- 設定するすべてのタイルについて、ステップ1と2を繰り返し、測定の表示方法を選択します。

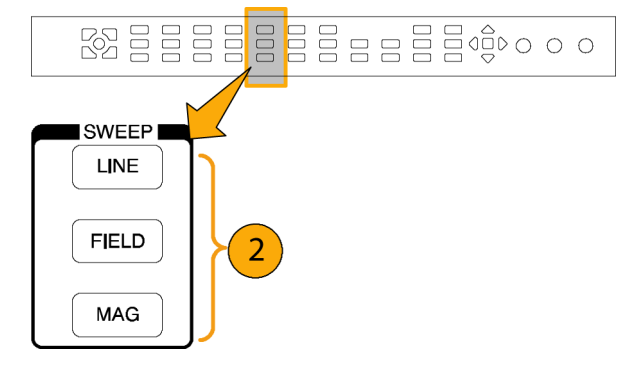

## プリセットの使用

プリセットを使うと、後で呼び出せる5つのカスタム・セットアップを保存できます。工場出荷時のセットアップを呼び出すこともできます。

#### 出荷時プリセットの呼び出し

 FACTORY ボタンを押します。
 フロント・パネルのセットアップが、工 場出荷時の設定に戻ります。

### セットアップのプリセットへの保 存

- 2. 機器を希望どおりにセットアップ します。
- 3. PRESET ボタンを押します。
- Preset # saved」メッセージが画面 にポップアップ表示されるまで、保 存する測定値の点灯しているボタ ンを押し続けます。

#### 既存プリセットの呼び出し

 ・呼び出すセットアップの番号が付いたボタンを押します。
 フロント・パネルのセットアップが、
 押したボタンに保存されているセットアップに切り替わります。

#### 機器間でのセットアップの複製

プリセットをファイルとして PC に保存 したり、別のラスタライザにアップロー ドしたりできます。詳細については、 『Technical Reference』(製品ドキュメン テーション CD に収録)の「セットアッ プ(プリセット)の複製」を参照してく ださい。

## カーソルを使った波形の測定

カーソルを使用して、波形で時間または電圧を測定できます。カーソルは、波形モードに設定されている タイルにのみ表示されます。アクティブなタイルが波形モードに設定されていない場合は、エラー・ メッセージが表示されます。

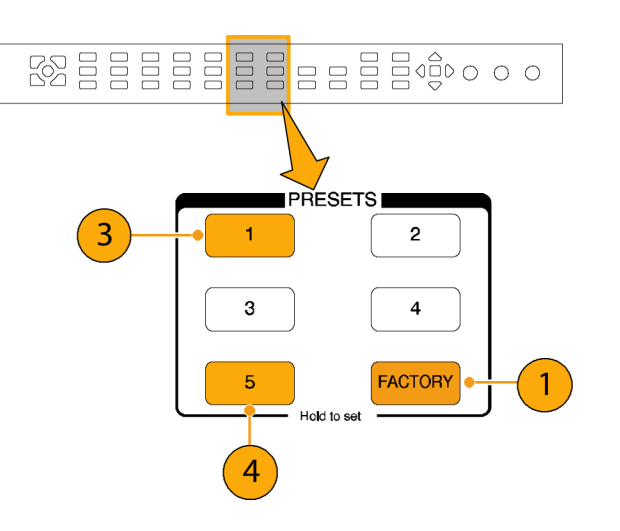

カーソルの表示および調整

- 1. 現在波形を表示しているタイルを 選択します。
- CURSOR ボタンを押し続けると、 カーソル・メニューが表示されるの で、Voltage、Time、または Voltage + Time のいずれかのカーソル・スタ イルを選択します(カーソルが有効 になり、ポップアップ・メニューが閉 じた後で、もう一度 CURSOR を押 すとカーソルがオフになります)。
- 3. 矢印キーを押して、アクティブな カーソルを選択します。
  - 電圧または時間カーソルが表示された場合は、矢印キーを押してカーソルを有効にします。
  - 電圧と時間のカーソルが両方とも表示された場合は、上矢印キーまたは下矢印キーのいずれかを押して電圧カーソルを選択します。左矢印キーまたは右矢印キーのいずれかを押して時間カーソルを選択します。
- GENERAL ノブを回して、波形上の 選択したカーソルを調整します。ア クティブなカーソルのリードアウト が、ノブのアイコンとともに黄色で 表示されます。

注: アクティブなカーソルを画面の中 央にすばやく移動するには、SEL ボ タンを押下し、しばらくその状態を保 ちます。

- 5. ステップ 3と4を繰り返し、ほかの カーソルを調整します。
- 6. カーソルのリードアウトにカーソル の測定が表示されます。

注:%カーソルは、立上り時間を測定 するのに便利です。

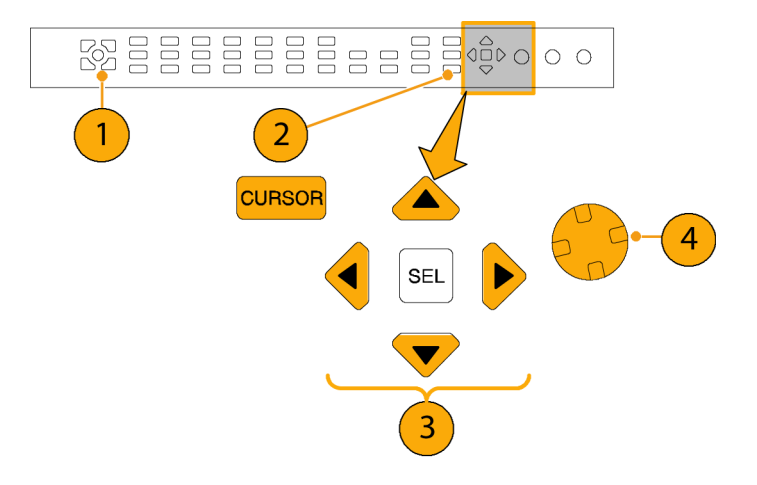

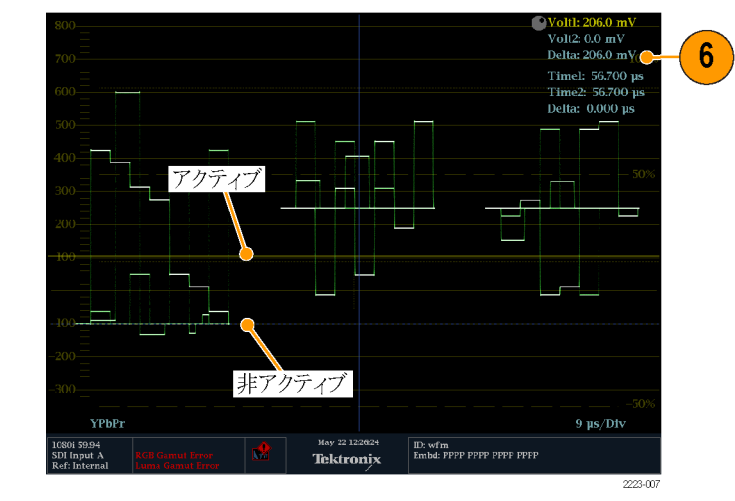

#### カーソル・スタイルの切り替え

- CURSOR ボタンを押したままにし、 Cursor ポップアップ・メニューを表示します。
- Cursor Style を選択してから、SEL を押し、サブメニューに変更しま す。
- 3. 上下の矢印キーを使用して、使用 するカーソル・スタイルを選択しま す。カーソルには、次の3つのスタ イルがあります。
  - Voltage 各カーソルの電圧レベル、2つのカーソル間の電圧差を示します。
  - Time 各カーソルの掃引開始 位置に対する位置、2 つのカー ソル間の差を示します。
  - Voltage + Time 電圧と時刻 カーソルの両方を表示します。

注:%カーソルを使用することもできます。

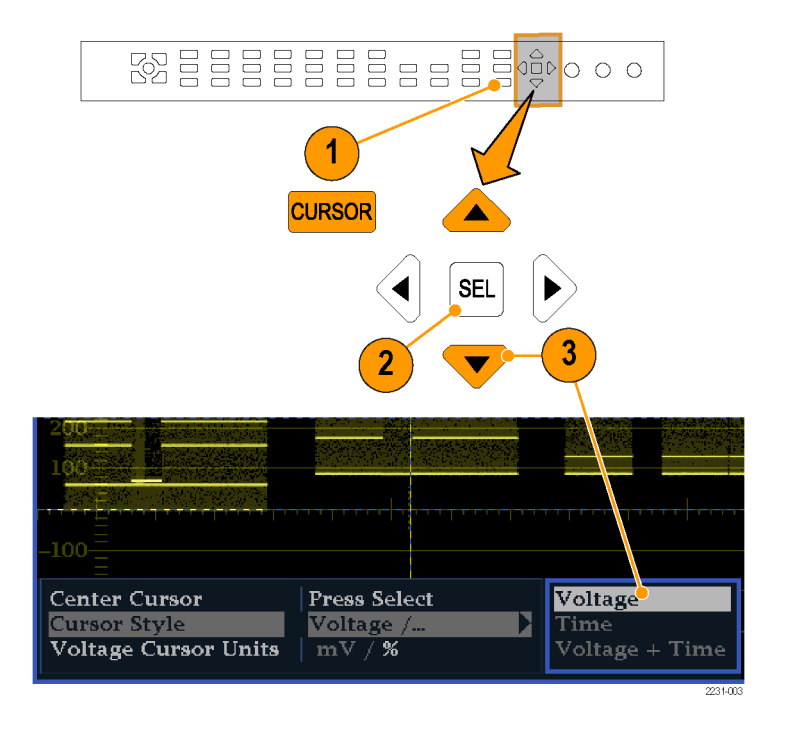

#### 使用方法のヒント

ライン・セレクトなど、ほかの機能を使用している場合は、カーソルがアクティブである間は、ノブがその他の機能に割り当てられます。ノブのコントロールをカーソルに戻すには、CURSORを押します。

同時に4つのタイルすべてに独立したカーソルを表示できます。

カーソルはライブ・トレースに追従するため、静止されたトレースでは正しく表示されない場合があります。

カーソルをアイ表示(オプション EYE 型または PHY 型のみ)とともに使用して、SDI 信号の電気特性を測定できます。(57 ページ「SDI 物理層のモニタ」参照)。

カーソル測定では、可変ゲインを含め、任意のゲイン設定を使用できます(波形とカーソルが等しく影響を 受けます)。ゲイン設定を高くすると、カーソルと波形を合わせやすくなります。

### 表示の静止

取り込み静止機能を使用すると、他の表示および情報はライブ状態のまま、同時にすべてのタイルを 静止したり、1 つのタイルのみを静止したりすることができます。これは、ソースの比較または過渡的現 象の取り込みに便利です。

静止は4タイル・モードと全画面モードの両方で機能しますが、4タイル・モードでトレースを静止すると、全 画面モードに切り替えた場合に、静止したイメージは表示されません。このイメージは、4タイル・モードに戻 ると表示されます。同様に、波形イメージをタイルで取り込み、タイル表示をベクトルなどのほかの測定に切り 替えた場合、取り込んだ波形は非表示になります。タイル表示を波形に戻すと、イメージが再表示されます。 取り込み静止機能は、この機器のホームページを使用して実行することもできます。この機器のホームページの詳細については、この機器に同梱されている製品ドキュメンテーション CD に収録の『Technical Reference』を参照してください。

注: 波形表示では、ライブのイメージと区別するため、静止したイメージが異なる色で表示されます。 すべての表示について、表示が静止している間でも、エラー・ステータスはバックグラウンドで引き続き 記録されます。

#### 静止表示モードを選択するには

- 1. FREEZE を押し続け、ポップアッ プ・メニューを表示します。
- ナビゲーション・キーを使用して希望のモードを選択してから、SELを押して静止表示モードに設定します。
  - Live Only を使うと、静止した画 像を保持できますが、表示され ません。
  - Frozen Only を使うと、静止した トレースの形をより簡単に見るこ とができます。
  - Live + Frozen を使うと、比較と 照合が可能です(ステータス 表示およびオーディオ表示で は、このモードをサポートして いません)。

注: 選択した表示モードは、選択し たタイル固有で、タイルごとに独立し て設定できます。

#### 表示更新の停止

 FREEZE ボタンを押します。ほとん どの表示では、更新が停止されま す。

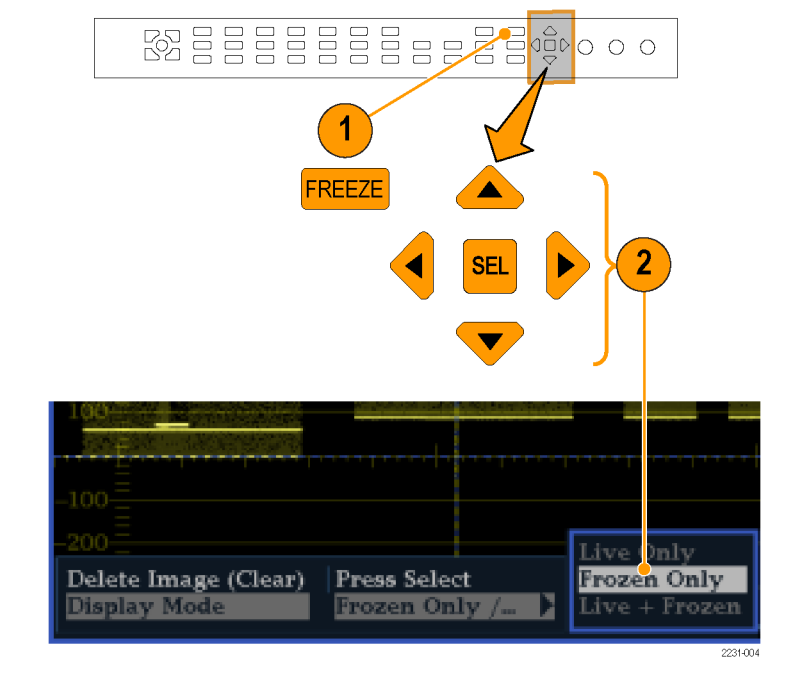

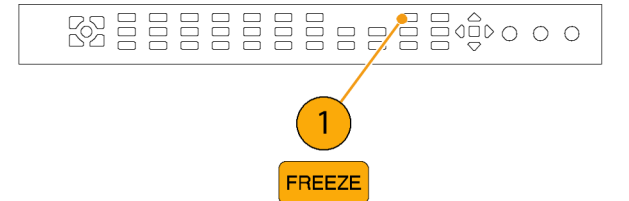

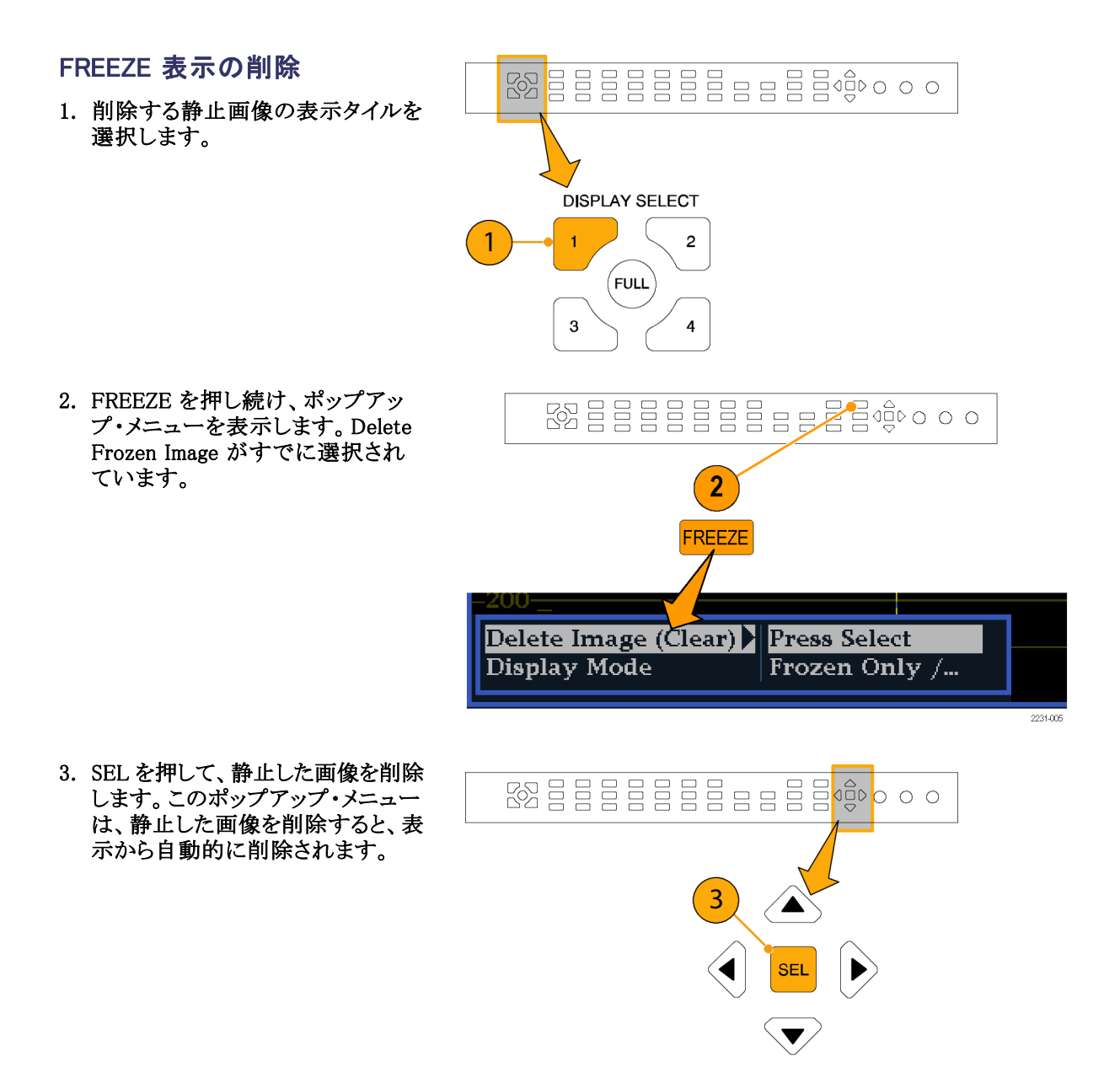

#### 使用方法のヒント

静止モードは、アクティブなタイルのみ、またはすべてのタイルで動作するように設定できます。この設定を 調整するには、CONFIG メニューから Display Settings > Freeze Effects を選択してください。

カーソルはライブ・トレースに追従するため、静止されたトレースでは正しく表示されない場合がありま す。位置、掃引レート、ゲインなどのパラメータを変更すると、カーソルが静止したトレースに対して正 確な相対を示さない場合があります。

# ライン・セレクト・モードの設定

### ライン選択モードの切り替え

1. ライン選択モードを設定する表示 を含むタイルを選択します。

注: ライン・セレクト・モードは、一度に 1 つのタイル上でのみ有効ですが、ラ イン・セレクトの高輝度カーソルは、他 のタイル上に表示され、アクティブなタ イルでラインを選択すると移動します。

- LINE SEL を押して、ライン選択 モードのオンとオフを切り替えま す。オンの場合は、タイルに選択し たラインの情報のみが表示されま す。Line selectionメニューが、選択 したタイルの下部に表示されます。
- 左右の矢印キーを押して、F1 (フィールド 1)、F2(フィールド 2)、 F3(フィールド 3)、F4(フィールド 4)または All を選択します。
- 4. GENERAL ノブを回して、表示する ラインを選択します。

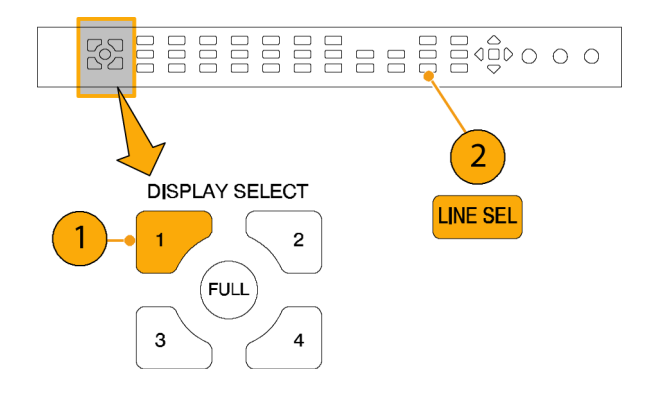

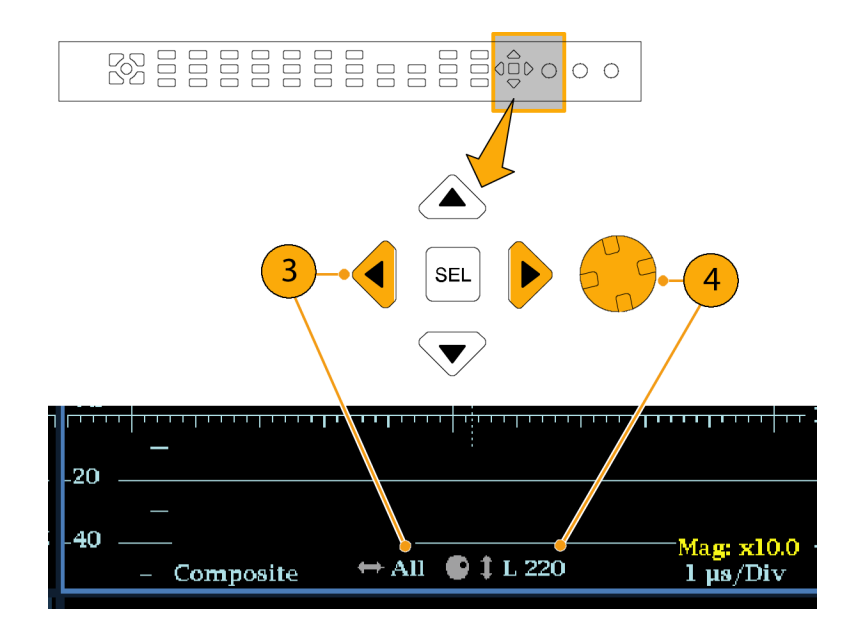

## 機器の設定

設定メニューは、機器の設定を変更するのに使用します。これらの設定には、頻繁には変更しない設定や プリンタ設定など、タイル固有ではない設定が含まれます。設定を変更するには、該当する設定をハイライ ト表示する必要があります。次の手順では、設定メニューの使用方法を紹介しています。

#### メニュー・ペインの移動

 CONFIG ボタンを押して、 Configuration メニューを表示しま す。

Configuration メニューは、アクティ ブなタイルの反対側の上部または 下部に表示されます。

 左右の矢印キーを使用して、パネ ル間の選択肢を切り替えます。
 選択されているペインには、青い 境界が表示されます。

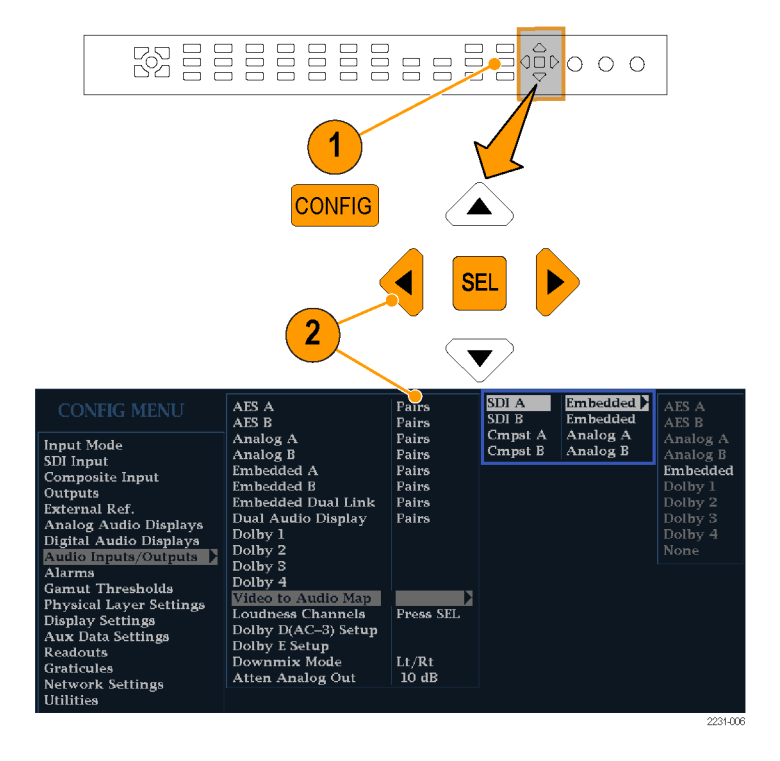

#### パラメータの選択/調整

- 上下矢印キー(または General ノ ブ)を使用して、選択したペインの メニュー・エントリを上下します。
   選択されているアクティブなメ ニュー項目は白いメニュー・バー でハイライトされます。選択されて いないメニュー内の選択されてい る項目は青いメニュー・バーでハイ ライトされます。
- SEL キー(または右矢印キー)を 押して、パラメータの設定を切り替 えます。たとえば、右の図の Peak Held Segment がハイライト表示され ている場合は、SEL を押して、オン とオフを切り替えます。
- メニューでノブのアイコンが表示されるメニュー項目を選択した場合は、General ノブを使用して、選択したパラメータを調整します。

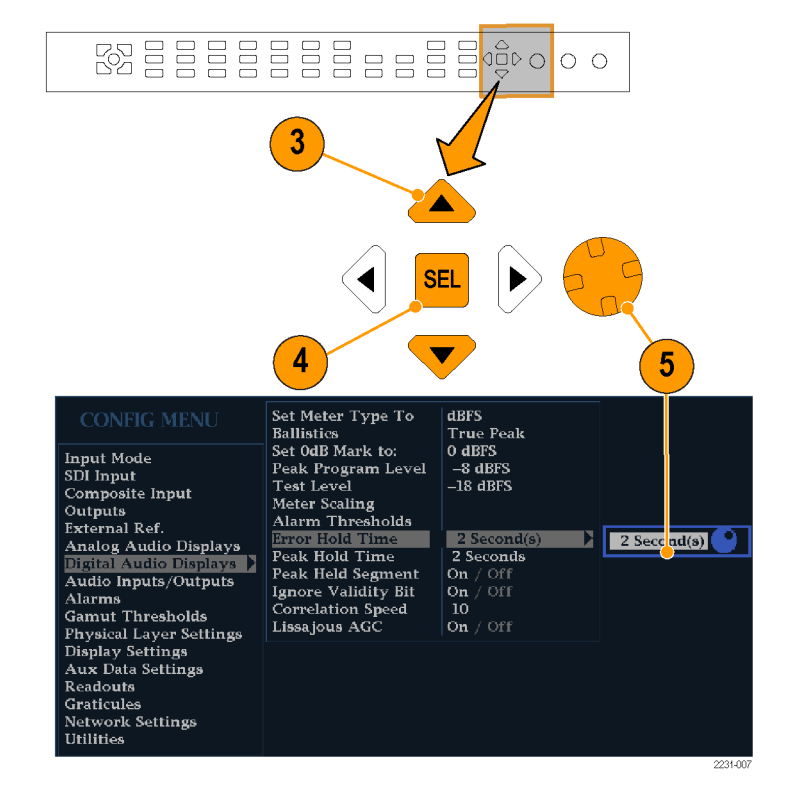

## オンライン・ヘルプの使用

オンライン・ヘルプは、機器の操作に関するクイック・リファレンスと詳細な操作方法のリファレンスとして使用できます。オンライン・ヘルプには次の特長があります。

- 状況依存:オンライン・ヘルプを選択したときにアクティブなタイルで表示されている内容、またはヘルプを選択したあとで操作するコントロールによって表示されるトピックが変わります。
- 検索可能:目次ペインとトピック選択ペイン、およびトピック内のリンクを使用して、各トピックにアクセスできます。

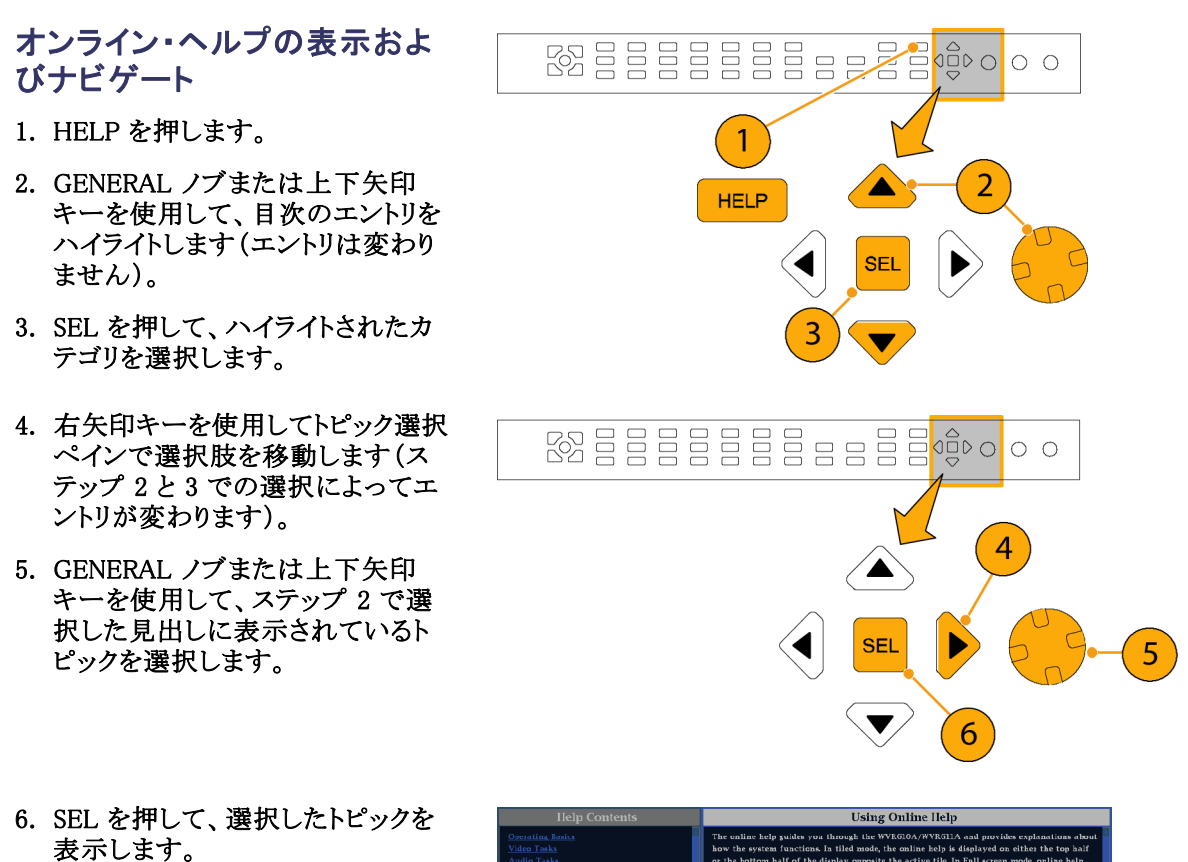

| Help Contents                                                                                                    | Using Online Help                                                                                                    |  |  |
|----------------------------------------------------------------------------------------------------|----------------------------------------------------------------------------------------------------|--|--|
| Oracidia Rada<br>Video Tark<br>Andio Tark<br>Concine Statu<br>Concine Network(0.0,997,631.4<br>Unin Zenet<br>Unin Ahrma<br>Ahmat the WYR5DA/WYR611.4<br>Index | The unitar heig posites row through the WYRGE0./WRGE/A and provides explanations about<br>how the system Functions. In titled mode, the anime heigh is displayed on either the top half<br>or the iotics half of the displaye possible the active the list half access made, calles heigh<br>accession that full displays. The heigh accession disclosed in the two systems. The three posses are<br>Constants, fullying and Tayle. The Constants purch the height post on whose the mode<br>constants of the califor heigh is displayed. The content in this para move charges The<br>height post operation of the system of the two systems are constants of the three parameters are the<br>parameters of the califor height is displayed. The content in this para move charges that<br>height post operations have the function para in the hold model of the two systems of this<br>parameters displayed appendix on the based on the item activation in the low norms. |  |  |
| Help Index                                                                                                    | Help is context sensitive, so when help called, it starts with an explanation of the<br>measurement in the active tile or any menu that is active. While help is displayed, you can                                                                                                    |  |  |
| 1-4 (DISFLAY SELECT)     1-5 (PRISETS)     12 (GAIN)     23 (GAIN)     △ (CONPOSITE)                                                                          | pres must builtons and get help on that builton.<br>To display and navigate the help:                                                                                                    |  |  |
| A (SDI)<br>Activate Alarms (Alarms)                                                                                                    | * Press HELP on the right-side of the front panel to activate help. The HELP button is                                                                                                    |  |  |
| ACTIVE Pairs (Audio Inputs/Ustputs)                                                                                                    | lit when help is displayed.<br>*                                                                                                    |  |  |
| AES A (Audio Inputs/Uutputs)                                                                                                    | * Use the GENERAL knob and the up/down arrow keys to select links or topics inside a                                                                                                    |  |  |
| AES and Embedded Alarma                                                                                                    | pane.                                                                                                    |  |  |
| AES.B (AIIDIO > Audio Input)                                                                                                    | * Use the SEL button to select a link or bring up a subtopic menu.                                                                                                    |  |  |
| Alarm Status                                                                                                    | * Press the left-arrow button to return to the previous link. To avit help:                                                                                                    |  |  |
| Alarms (CONFIG)                                                                                                    | to the help.                                                                                                    |  |  |
| Analog A                                                                                                    |                                                                                                    |  |  |
| Analog D                                                                                                    |                                                                                                    |  |  |
| Analog Output Map                                                                                                    | * Press the Help button to return normal system operation.                                                                                                    |  |  |
| - Analok Outputs                                                                                                    | Kelated Documentation                                                                                                    |  |  |
| NAVIGATION: 🔺 : PageUp/PrevLink, 💙 : PageDr                                                                                                    | wn/NextLink, 🕨 : Pane Navigation, 🛋 : Eack, SEL Show Selected Topis, 🕜 : 🛦 💙                                                                                                    |  |  |
| 525 59.94                                                                                                    | WED JAN 22 19:09:08 ID: WVR610_2E3138                                                                                                    |  |  |
| SDI Input A RGB Gamut Error                                                                                                    | Tektronix                                                                                                    |  |  |

### ヘルプ・トピック内にあるリンク の使用

- 1. 右の矢印キーを押して、選択をト ピック・ペインに移動します。
- GENERAL ノブまたは上下の矢印 キーを使用して、リンクをハイライト 表示します。
- 3. SEL を押して、リンクされているト ピックにジャンプします。
- 4. 左の矢印キーを押して、前のトピッ クに移動します。

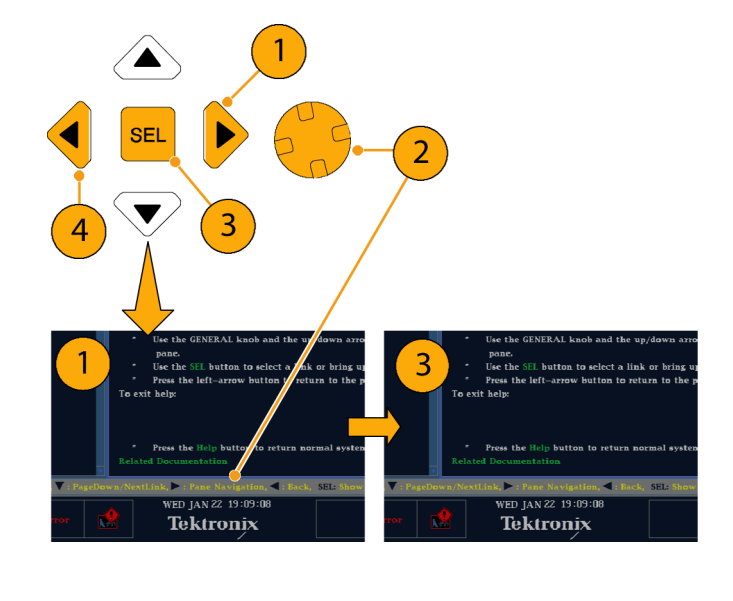

#### 状況依存ヘルプの使用

- アクティブなタイルにメニューが表示されたら、ヘルプ情報が必要なメニュー設定を選択し、HELPボタンを押します。その設定に関するヘルプが表示されます。
- また、ヘルプ情報が必要なコント ロールを操作する(押す、選択す る、または回す)こともできます。 操作すると、そのコントロールのヘ ルプがヘルプ・トピック・ペインに 表示されます。

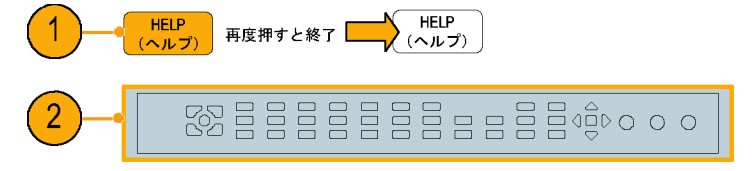

オンライン・ヘルプを終了するには:HELPを押して点灯しているボタンをオフにします。

注:機器にネットワーク接続されたコンピュータ上で、オンライン・ヘルプにアクセスすることもできます。リ モート Java アプレットまたはアプリケーションからの Web ブラウザの使用方法の詳細については、 『WVR6020, WVR7020, and WVR7120 User Technical Reference』の「リモート通信」(ユーザ・ドキュメント CD-ROM に収録)を参照してください。

# クロミナンス/ルミナンス遅延のチェック(ライトニング 表示)

ライトニング表示は、チャンネル間タイミング測定に使用できます。色差信号とルミナンスが同時でない場 合は、色付きのドット間のトランジションが遅延スケールの中心マークからずれます。このずれの量は、 ルミナンスと色差信号間の相対的な信号の遅延を表しています。

- 1. カラー・バー情報を含む信号を接 続し、信号を適切に終端します。 (10ページ「ラインの終端」参照)。 2. 接続した信号に対応する入力を 選択します。 2
- 3. タイルを選択します。
- 4. VECT ボタンを押したままにし、タ イルに信号を表示して Vector メ ニューをポップアップ表示します。

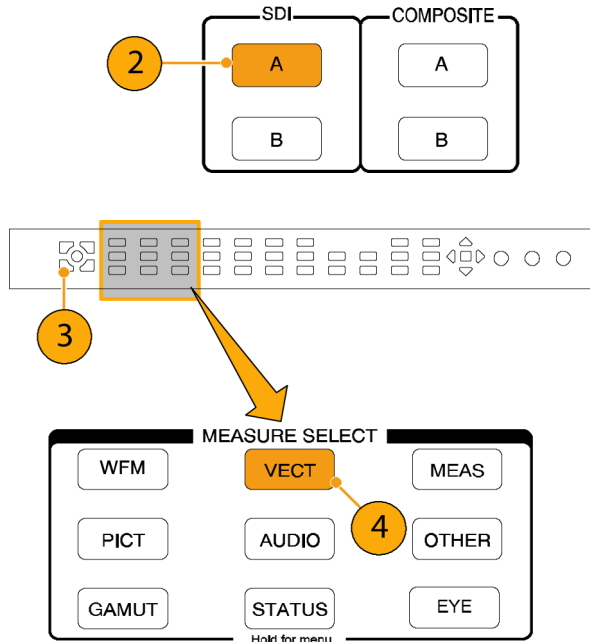

- 5. 次の手順に従って、選択キーとボ タンを使用してメニューを設定し ます。
- Display Type が Vector の場合は、 メニューで Lightning を選択しま す。
- 7. バー・ダーゲットを入力信号に合わ せて設定します。
- 波形を中央に配置する場合、 Center Waveform を選択し、SEL ボタンを押します。
- 9. VECT ボタンを押してメニューを閉 じます。
- 10.トランジションがディレイ・スケー ルと交差する場所を判定し、中心 マークから偏向したナノ秒単位の タイミング・エラーを取得します。
  - 緑からマゼンタへの各トランジ ションにある9つのマークの中 心マークがゼロ・エラー点です。
  - 黒に向かうマークの配置は、色 差信号がルミナンスに対して遅 れていることを意味します。
  - 自に向かうマークの配置は、色 差信号がルミナンス信号に先 行することを意味します。
  - ディスプレイの上半分では Pb と Y のタイミングが測定され、 下半分では Pr と Y のタイミン グが測定されます。

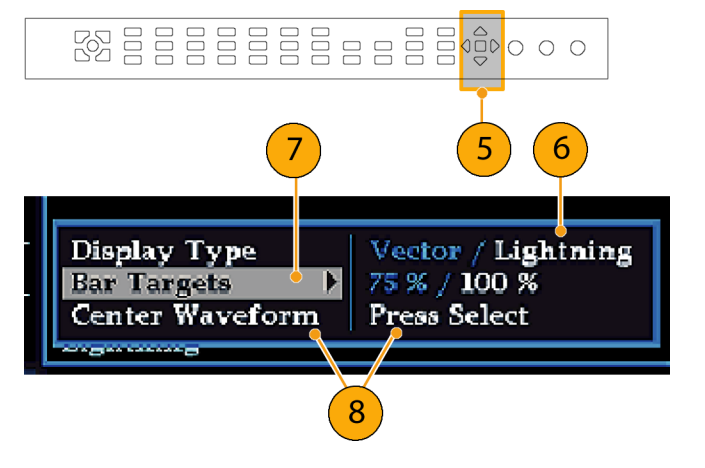

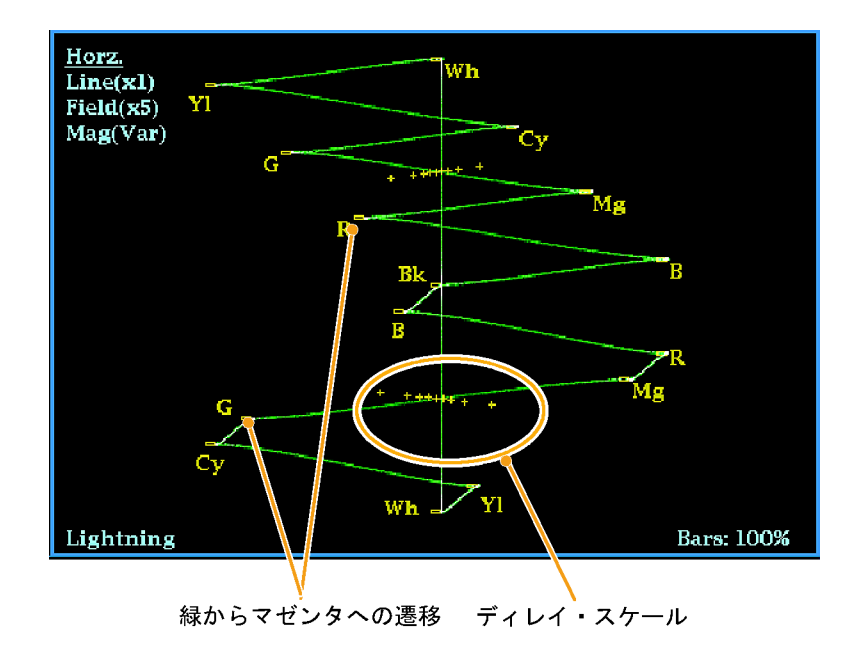

目盛上の+チック・マークは、次のタイミング・エラーを示しています。

| チック・マーク | SD タイミング・エ<br>ラー(ns) | HD タイミング・エ<br>ラー(ns) | 1080p 50、59.94、60(デュアル・リ<br>ンク・フォーマット)タイミング・エ<br>ラー (ns) |
|---------|----------------------|----------------------|----------------------------------------------------------|
| 0マーク    | 0                    | 0                    | 0                                                        |
| 1つ目     | 20                   | 2                    | 1                                                        |
| 2 つ目    | 40                   | 5                    | 2.5                                                      |
| 3 つ目    | 74 <sup>1</sup>      | 13.5                 | 6.75                                                     |
| 4 つ目    | 148 <sup>2</sup>     | 27                   | 13.5                                                     |
|         |                      |                      |                                                          |

1 ルミナンス・サンプル

2 クロミナンス・サンプル

# ガマットのチェック

ある信号表示で適格で有効な信号が別の表示でも適格であるとは限りません。特に、デジタル YCbCr 表示で適格な信号を RGB にコード変換したり、NTSC/PAL にエンコードしたりすると、信号が不適格になる可能性があります。このテストで不合格の信号は、ガマット外にあるとみなされます。

この機器では、ガマット信号検出のために複数の表示およびアラームをサポートしています。柔軟性のある タイル表示機能を使用すると、各種ガマット測定を同時に表示して所定の用途に最適なものを判断できま す。表示の種類および用途は次のとおりです。

- ダイヤモンド表示では、SDI 信号が適格な RGB ガマット・スペースに準拠するかどうかをチェックできます。
- スプリット・ダイアモンド表示では、上下のダイアモンドを分離して、黒より下の偏位を表示します。これ以外は、ダイアモンド表示と変わりません。
- アローヘッド表示では、SDI 信号がコンポジット・カラー・スペースに対して適格かどうかをチェックできます。
- コンポジット波形モードでは、SDI 信号とコンポジット信号の両方がコンポジット・カラー・スペースで 適格であることをチェックできます。

ダイアモンド、スプリット・ダイアモンド、およびアローヘッドには、調整可能なスレッショルドがあります。ス レッショルドで定義された領域から信号が外れている場合、信号はガマット外です。スレッショルドで定義さ れたリミットを超えると、アラームが発生します(設定されている場合)。コンポジット波形の場合、適格性のリ ミットは、ルミナンスとクロミナンスの組み合わせに対して許可される最大レベルです。このリミットは、用途に 応じて異なります。たとえば、ビデオ・テープ機器は、トランスミッタよりも高レベルのルミナンス・コンポーネ ントとクロミナンス・コンポーネントを使用して信号を記録したり再生したりできます。

# ガマット・チェックのセットアップ

- 1. ビデオ信号を接続し、適切に終端 します。
- 2. 接続した信号に対応する入力を 選択します。

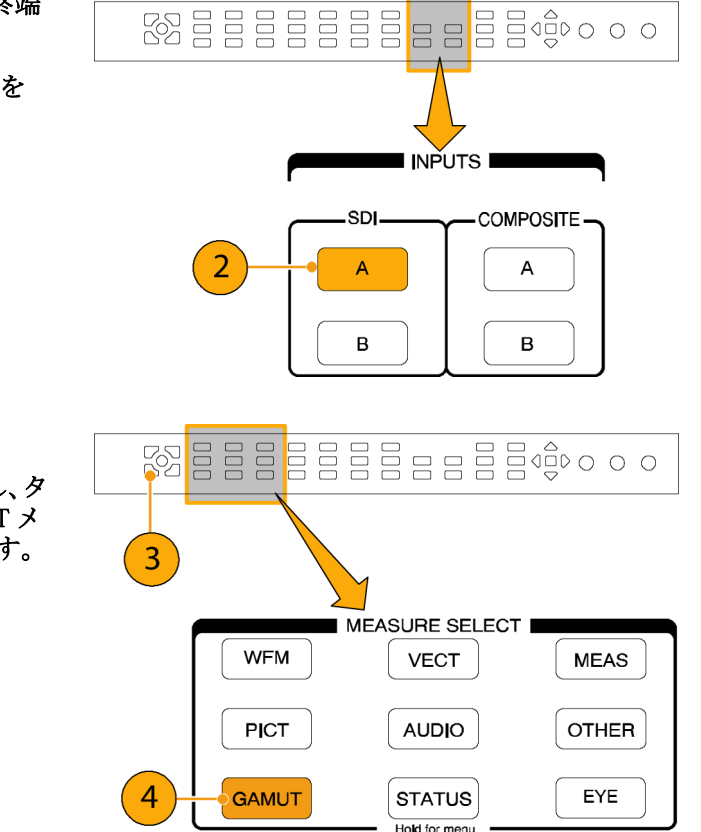

- 3. タイルを選択します。
- GAMUT ボタンを押したままにし、タ イルに信号を表示して GAMUT メ ニューをポップアップ表示します。

- 5. 矢印キーと SEL ボタンを使用し て、メニューを次の3つのガマット 表示のいずれかに設定します。
  - Diamond: RGB コンポーネント のガマット・エラーを検出、分 離、および修正するために使用 します。
  - Split Diamond:見つけにくい黒 のガマット・エラーを検出するた めに使用します。
  - Arrowhead:コンポジット・エン コーダを使うことなく、コンポジット・ガマット・エラーを検出する ために使用します。
- 6. GAMUT ボタンを押してメニューを 閉じます。

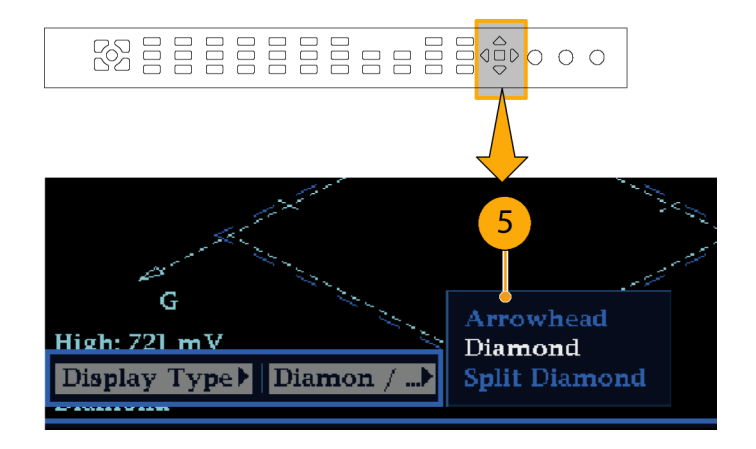

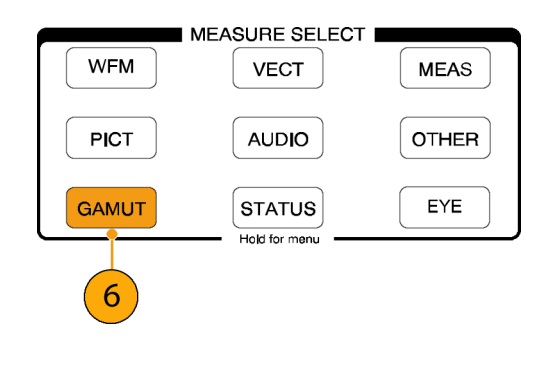

### RGB ガマットのチェック

ダイアモンド表示は、R、G、および B 信号間の関係を効果的に表示し、ガ マット・エラーの検出に適したツールで す。この機器では、シリアル信号から 再生された Y、Pb、および Pr コンポー ネントを R、G、および B に変換して、 ダイアモンド表示を構成します。予想さ れるとおりに3つのコンポーネントすべ てを表示するには、これらのコンポー ネントがピークの白 700 mV と黒の 0 V の間に存在している必要があります。 信号がガマット内にあるためには、す べての信号ベクトルが G-B ダイヤモ ンドと G-R ダイヤモンド内に存在する 必要があります。逆にいえば、信号べ クトルがダイヤモンド外に拡張している 場合は、信号はガマットの外にありま す。ガマット外の偏位の方向は、どの 信号が過剰かを示します。緑色の振 幅のエラーは上下両方のダイヤモンド に影響を与えます。一方、青色の振幅 のエラーは上部のダイヤモンドにのみ 影響を与え、赤色のエラーは下部の ダイヤモンドにのみ影響を与えます。

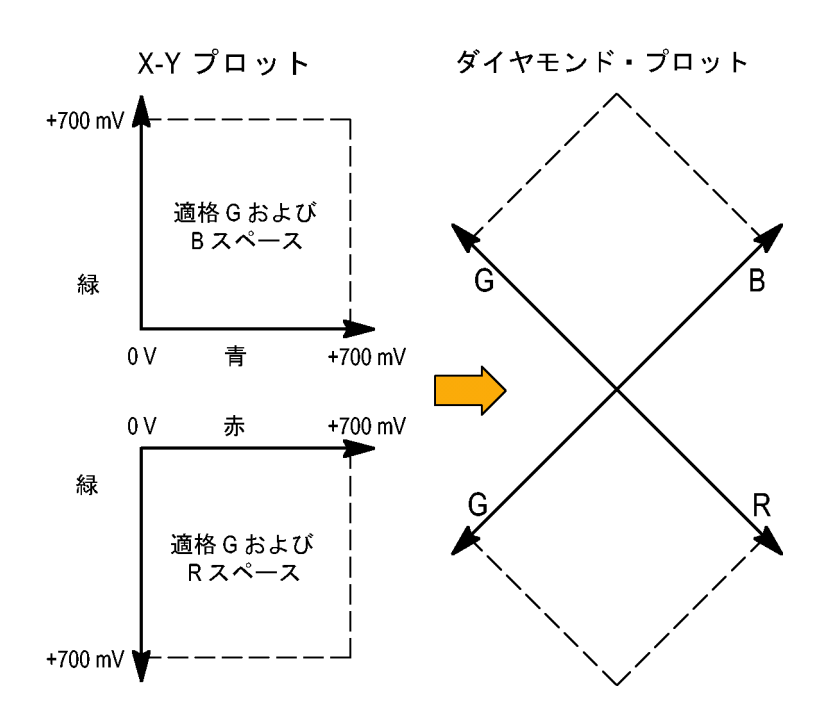

- 「ガマット・チェックのセットアップ」の手順を実行します。ステップ5で Diamond を選択します。 (47 ページ参照)。
- 2. 信号を表示と比較し、ガマット外の コンポーネントを判定します。次の 点に注意してください。
  - ベクトルの輝度はその時間を示します。
  - 一時的なガマット外状態は、淡いトレースで表示されます。長時間の違反は、明るいトレースで表示されます。

ガマット外の信号のサンプルについては、次の手順を参照してください。

- ガマット外のコンポーネントを評価 するときは、次の例を参考にして ください。
  - A.例 A:
    - R Ok
    - G > 700 mV
    - B Ok
  - B. 例 B:
    - R Ok
    - G Ok
    - B > 700 mV
  - C. 例 C:
    - R Ok
    - $\begin{array}{l} G = Ok \, , \, 350 \, \, mV \\ B \, < \, 0 \, \, mV \end{array}$

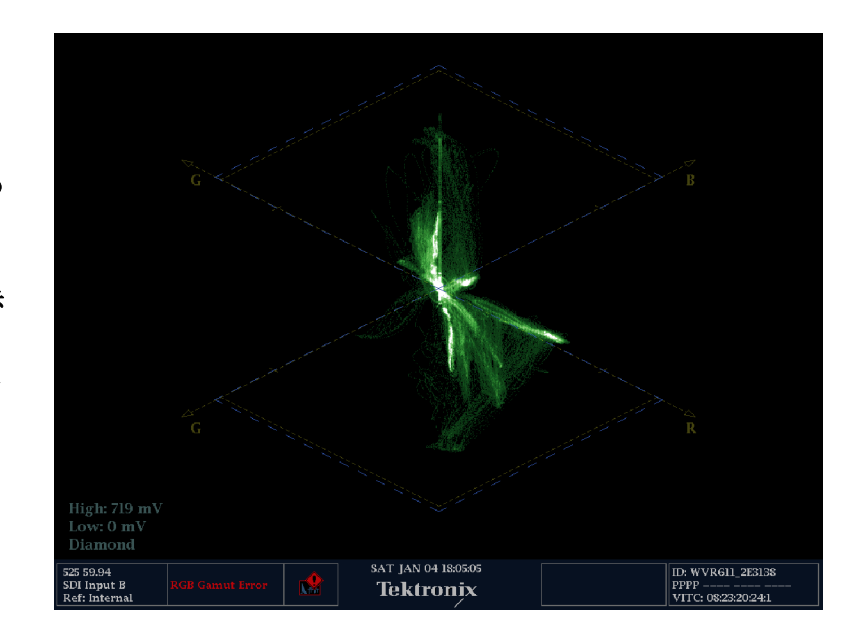

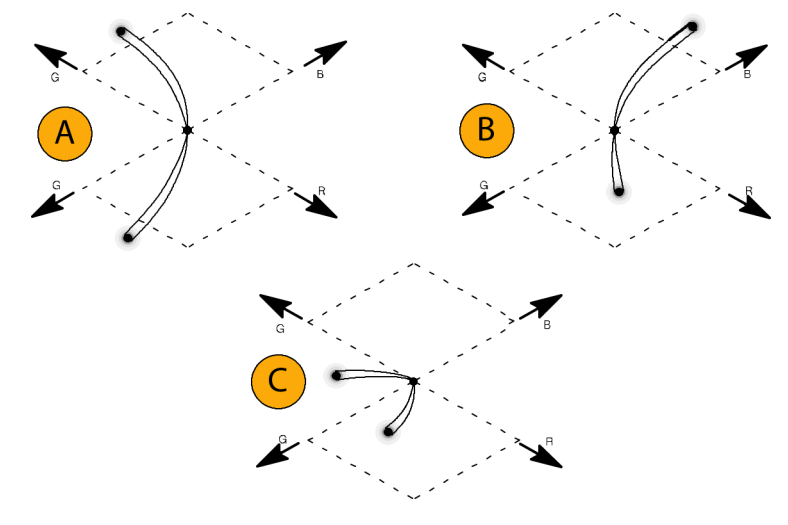

#### 使用上の注意

ライトニング表示の場合と同様に、トランジションの曲がりは、タイミングの遅延を示します。カラー・バー信号を適用した場合には、垂直軸は遅延エラーのインジケータになります。

ダイヤモンド表示では、モノクロの信号は垂直のラインで表示されます。ホワイト・バランスを変更するガンマ 補正などからの非直線性のコンポーネント処理によって、垂直軸に沿った偏差が生じる可能性があります。

ガマットの高輝度を特定するには、次の手順を実行してください。

- LINE SEL ボタンを使用して、個々のラインを選択します。
- PICT 表示を使用して、信号を検証します(設定メニューの Display Settings サブメニューでガマットの高輝度をオンにします)。

Arrowhead % 設定(設定メニューの Gamut Thresholds サブメニューにある)を使用し、ガマット違反を無視する画面の割合(%)を指定します。

## コンポジット・ガマットのチェック

アローヘッド・ガマット表示では、ルミナンス(Y)とクロミナンス(C)をプロットして、コンポジット信号が標準 ガマットに準拠しているかどうかをチェックします。NTSC および PAL アローヘッドは、75% カラー・バー を表示し、目盛ラインの値を示します。目盛のアローヘッド形状は、ルミナンスおよびルミナンス + ピー ク・クロミナンスの標準的なリミットをオーバーレイして得られます。

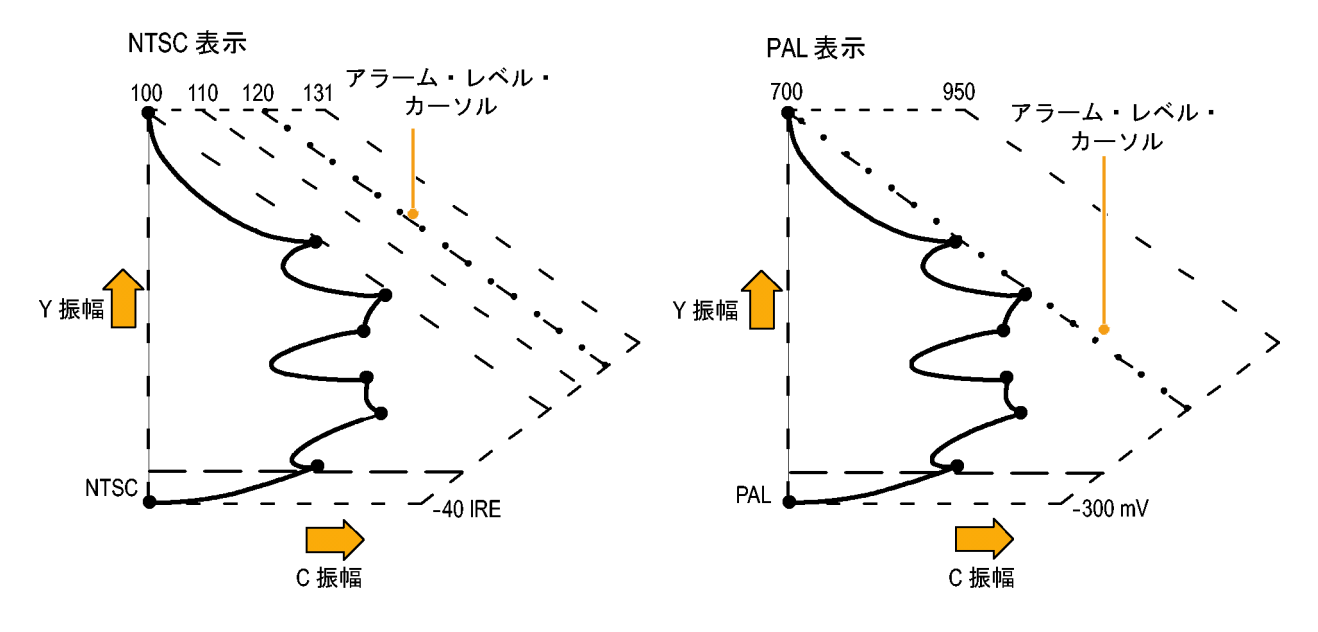

- 「ガマット・チェックのセットアップ」 の手順を実行します。ステップ
   5 で Arrowhead を選択します。 (47 ページ参照)。
- 信号を表示と比較し、ガマット外の コンポジット・コンポーネントを判 定します。次の点に注意してくだ さい。
  - ルミナンス振幅ガマットを超える信号は、最上位の水平限度(最上位の電子目盛ライン)を超えて拡張します。
  - ルミナンスとピーク・クロミナンスの振幅ガマットの和を超える信号は、上部および下部の対角線限度を超えて拡張します。
  - 1番下の水平ラインは、許容 される最低ルミナンス・レベル (NTSC では 7.5 IRE、PAL で は 0 mV)を示します。

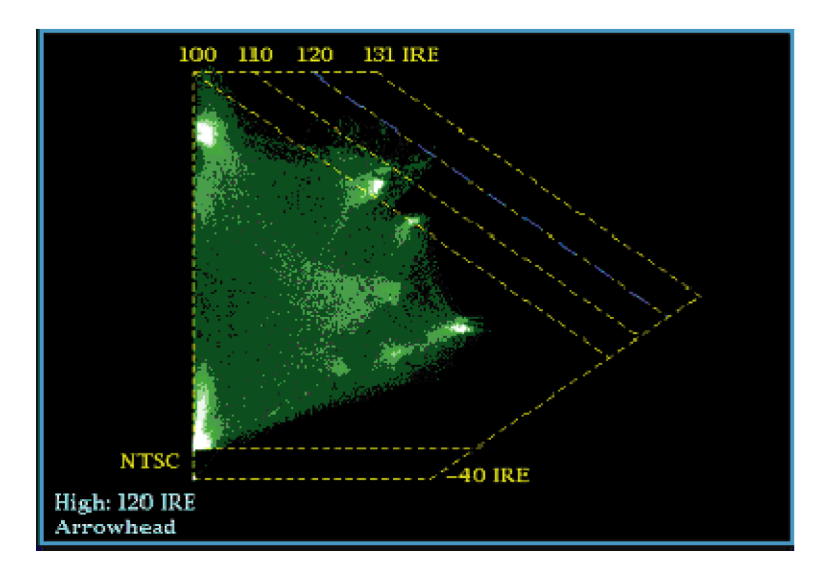

#### 使用上の注意

- IRE レベルのリミットを調整するには、「ガマット・リミットの調整」の手順を実行します。(56ページ参照)。
- このチェックを自動化するには、「ガマット・チェックの自動化」手順を実行します。(54 ページ参照)。

## ルミナンス・ガマットのチェック

スレッショルドのリミットを超えるルミナンスを識別するために、ルミナンス・リミット・スレッショルドを設定できます。これらのスレッショルドは、入力 SDIと、コンポジット信号としての SDI 入力のアローヘッド表示の両方に適用されます。これらのレベルをパーセント単位で定義することにより、セットアップの有無が自動的に考慮されます。スレッショルドは、アローヘッド表示のセットアップの有無に影響を受けます。

- 「ガマット・チェックのセットアップ」 の手順を実行します。ステップ
   5 で Arrowhead を選択します。 (47 ページ参照)。
- 2. 信号を表示と比較し、ガマット外の ルミナンスを判定します。次の点に 注意してください。
  - 調整可能なしきい値は、濃い 青の水平目盛線によって示さ れます。
  - しきい値は、フル・スケールに 対するパーセントとして定義さ れます。
  - 上限の範囲は 90% ~ 108% です。
  - 下限の範囲は -6% ~ +5% で す。

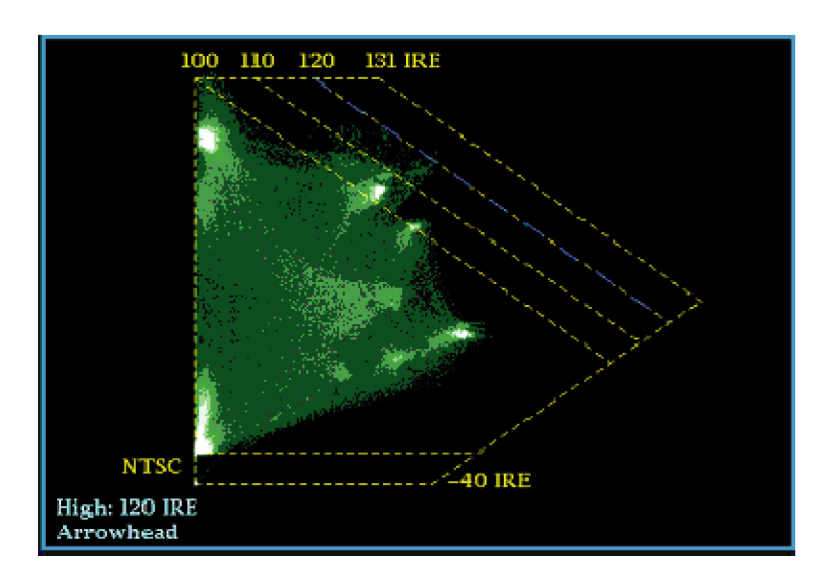

アローヘッドのもう1つの便利な機能は、アクティブなビデオ信号がビデオ・チャンネルのダイナミック・ レンジをどのようにうまく使用しているかを判断できることです。適切に調整された信号は、アローヘッ ド目盛の中央に位置し、それぞれの限度に向かって遷移します。

# ガマット・チェックの自動化

アラームを使用して、ガマット外の条件を自動的に監視できます。

- 1. CONFIG ボタンを押し、設定メ ニューを表示します。
- 左/右矢印キーと SEL ボタンを 使用して Alarms を選択し、次に Video Content を選択します。

 上/下矢印ボタンを使用して、設定するアラームに移動します。SEL ボタンを押して、アラームのオン (X)またはオフを切り替えます。

 必要なアラームを設定したら、 Select here... ボックスに移動して 選択します。

| VIDCONTENT                             | Screen<br>Text / Icon | Logging | Beep | SNMP<br>Trap | Ground<br>Closure |
|----------------------------------------|-----------------------|---------|------|--------------|-------------------|
| RGB Gamut                              | x                     | x       |      |              |                   |
| Composite Gamut                        | x                     | x       |      |              |                   |
| Luma Gamut                             | x                     | x       |      |              |                   |
| Select here returns to the Config Menu |                       |         |      |              |                   |

4

3

1

CONFIG
5

5. Alarms メニューを終了する前に、 Alarms メニューの Enable Alarms が On に設定されていることを確 認してください。

注:アラームの詳細については、設 定メニューで Alarms を選択した状態 で HELP ボタンを押してください。

| CONFIG MENU                                                                                                    | Enable Alarms<br>Set all alarms to this mask                                                                                                    | Off / On<br>Press SEL                                                                                                    |
|----------------------------------------------------------------------------------------------------|----------------------------------------------------------------------------------------------------|----------------------------------------------------------------------------------------------------|
| Input Mode<br>SDI Input<br>Composite Input<br>Outputs<br>External Ref.<br>Analog Audio Displays<br>Digital Audio Displays<br>Audio Inputs/Outputs<br>Alarms<br>Gamut Thresholds<br>Physical Layer Settings<br>Display Settings | Video Content<br>Video Format<br>Reference and Composite Input<br>SDI Input<br>Timecode<br>Audio Content<br>AES/Embedded<br>Dolby Audio<br>Closed Captions/Teletext<br>Metadata<br>Physical Layer<br>System and Diagnostics | Press SEL<br>Press SEL<br>Press SEL<br>Press SEL<br>Press SEL<br>Press SEL<br>Press SEL<br>Press SEL<br>Press SEL<br>Press SEL<br>Press SEL |
| Aux Data Settings<br>Readouts<br>Graticules<br>Network Settings<br>Utilities                                                                                                    |                                                                                                    |                                                                                                    |

6. CONFIG を押してメニューを終了 します。

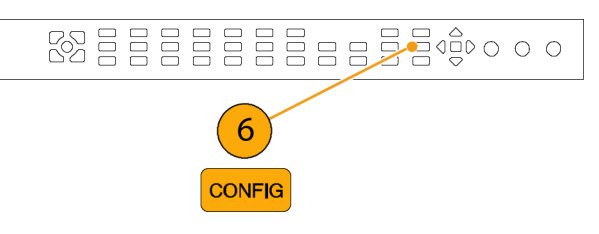

# ガマット・リミットの調整

- 1. CONFIG ボタンを押し、設定メ ニューを表示します。
- 左/右矢印キーと SEL ボタンを 使用して、Gamut Thresholds を選 択します。
- SEL ボタンを押してサブメニュー に進み、次に、矢印キーと SEL ボ タン(指示された場合は、さらに General ノブ)を使用して、各種ス レッショルドを選択して設定します。 また、しきい値をデフォルトの値に リセットすることもできます。

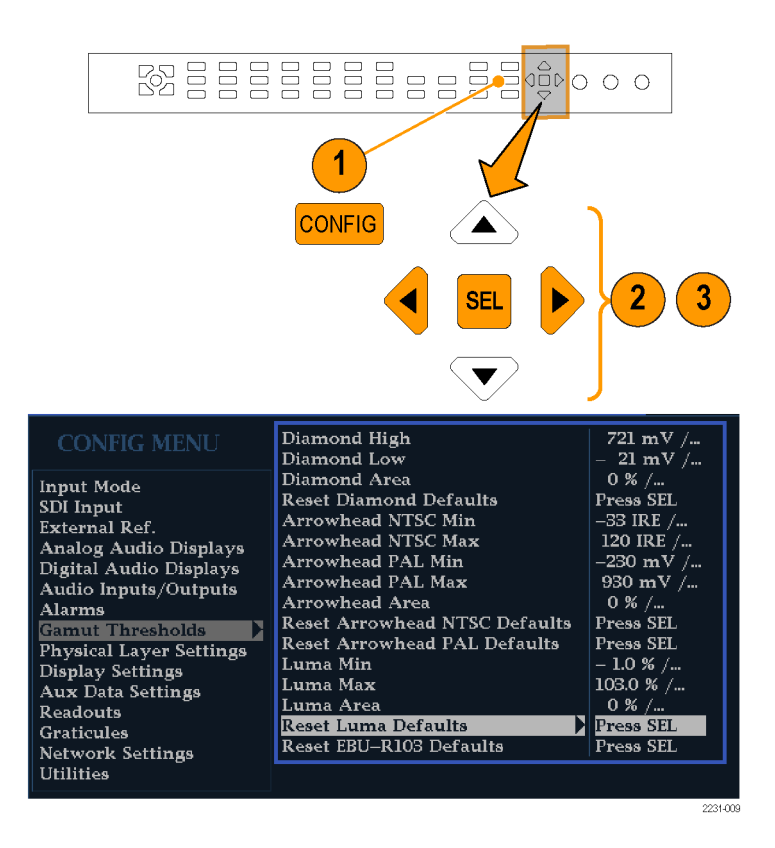

## SDI 物理層のモニタ

オプション EYE 型および PHY 型をインストールしている場合は、アイ・パターン表示、アイ測定、ジッタ表示、ジッタの検出と測定、および SDI ステータス表示を使用し、SDI 物理層をモニタおよび測定できます。

## 表示タイプ

アイ表示: この表示では、電圧と時間測定カーソルおよびリードアウトを使用して、アイ波形で振幅とタイミングをモニタできます。複数のアイ表示を表示し、各表示を次の2つのジッタ・エンジンの一方で制御するように機器を設定できます。Jitter1エンジンでは、上部の2つのタイルのアイ表示を制御し、Jitter2エンジンでは、下部の2つのアイ表示を制御します。2つのジッタ・エンジンを使用すると、上部と下部のタイルにそれぞれ異なるフィルタ帯域幅を設定し、タイミングとアライメントのジッタを同時にモニタできます。また、アイ表示には、ジッタ測定をアラーム・リミットに図で関連付けるジッタ・メータ、およびジッタ振幅を表示するリードアウトが含まれます。

単一の全画面タイルにアイ波形を表示すると、測定結果が表示され、アイ波形にヒストグラム表示が 追加されます。

- ジッタ表示:この表示では、ジッタのソースが1つの回路基板上の単一の回路内にあるのか、システム内のさまざまな機器から発生しているのかを切り分けるために便利な追加のタイム・ドメイン情報を表示できます。これには、ビデオ・ラインまたはビデオ・フレームと同期しているかほぼ同期しているジッタ・コンポーネントなどがあります。これらのコンポーネントは、ラインまたはフィールド掃引で、定常的またはほぼ定常的なものとして表示され、ジッタの波形は、ハイパス・フィルタ設定によって変更されて表示されます。
- SDI ステータス表示: この表示では、Jitter1 メータと Jitter2 メータの両方、およびケーブル長による信号の損失を示すケーブル損失メータが表示されます。オプション PHY 型がインストールされていると、この表示には、アイ振幅、アイの立上り時間、アイの立下り時間、アイの立上り時間オーバシュート、アイの立下り時間オーバシュート、およびアイの立上り/立下りのデルタ測定値も表示されます。

### 物理層の設定の構成

アイ表示または SDI ステータス表示を使用して SDI 物理層をモニタする前に、アイおよび物理層を設定す る必要があります。これらは、出荷時にデフォルト値に設定されています。このデフォルト値は、フロント・パ ネルの Factory ボタンを押すと元に戻すことができます。物理層のモニタおよび測定の詳細については、 ユーザ・ドキュメント CD-ROM に収録されている『User Technical Reference』を参照してください。

注: オプション DL 型または SIM 型を実装している機器については、一度に1つの入力の物理層情報し かモニタできません。測定するには、モニタする入力を選択し、次の手順を実行します。

- 1. CONFIG ボタンを押し、設定メ ニューを表示します。
- 選択(矢印)キー、SELボタン、および General ノブを使用して、次の 手順でメニューを選択します。

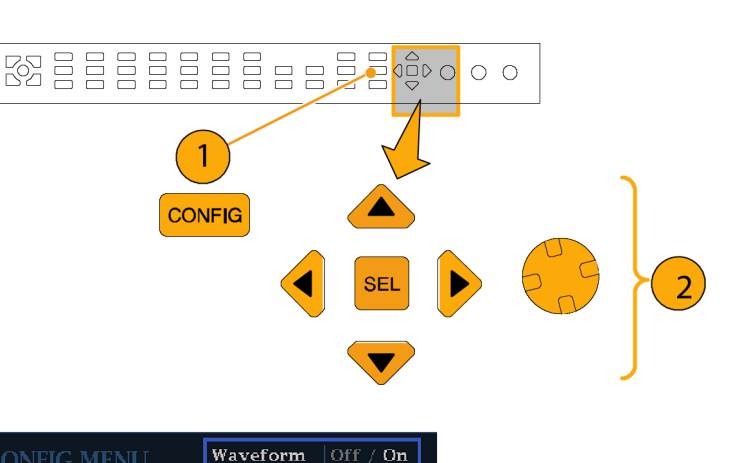

Off / On

Off / On

Vector

Picture

Gamut

4

Eye

Input Mode SDI Input

Alarms

Readouts Graticules Network Settings

External Ref.

Analog Audio Displays Digital Audio Displays Audio Inputs/Outputs

Gamut Thresholds Physical Layer Settings Display Settings Aux Data Settings

- 3. Readouts を選択します。
- 4. Eye を On に設定します。

- 5. Physical Layer Settings を選択し ます。
- Cable Type を選択し、SDI 信号を 機器に接続するのに最適なケーブ ルのタイプを選択します。

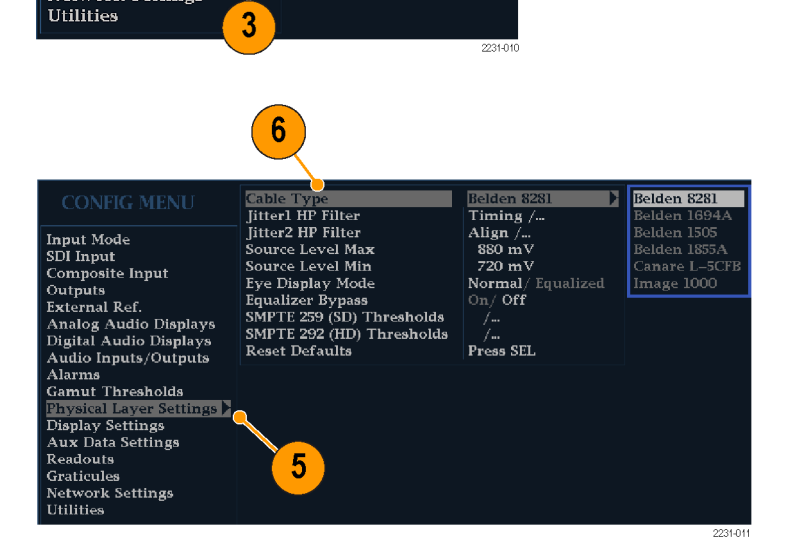

- 7. Jitter1 HP Filter を選択します。
- 8. 機器のディスプレイの上部2つのタ イルを制御する Jitter1 エンジンに ハイパス・フィルタ値を選択します。
- 9. Jitter2 HP Filter を選択します。
- 10. 下部の 2 つのタイルを制御する Jitter2 エンジンに対して、ステップ 8 を繰り返します。

注:タイミング・フィルタを選択すると、 フィルタ値は 10 Hz に設定されます。 アライメント・フィルタを選択すると、 フィルタ値は SD では 1 kHz、HD では 100 kHz に設定されます。

- Source Level Max を選択します。
   General ノブを使用して、設定値を 増加または減少させます。
- 12. Source Level Min を選択します。 General ノブを使用して、設定値を 増加または減少させます。

注:選択可能な最大値は 1000 mV、 最小値は 600 mV です。

8 9 7 Cable Type Belden 8281 Timing Fiming Jitter2 HP Filter Align / Input Mode 880 mV Source Level Max Source Level Min SDI Input Composite Input 720 mV Eye Display Mode Equalizer Bypass Normal/ Equalized On/ Off Outputs External Ref. SMPTE 259 (SD) Thresholds SMPTE 292 (HD) Thresholds Analog Audio Displays Digital Audio Displays Reset Defaults Press SEL Audio Inputs/Outputs Alarms Gamut Thresholds ettings 🕨 Display Settings Aux Data Settings Readouts Graticules Network Settings Utilities

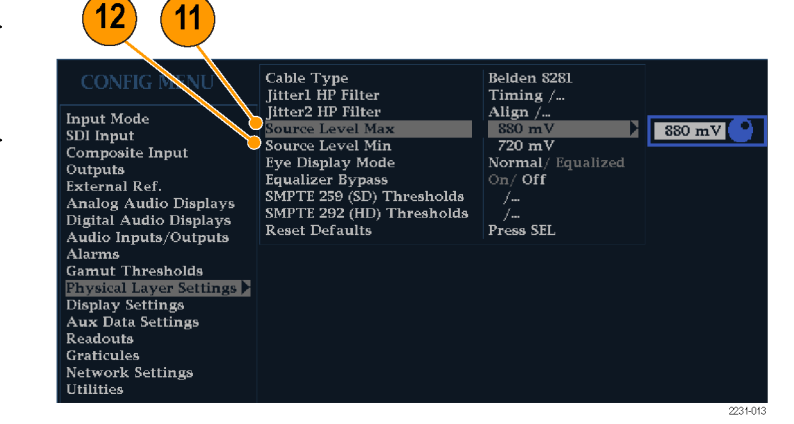

- 13. Eye Display Mode を選択します。
- 14. 次のいずれかの設定を選択しま す。
  - Normal:アイ表示には、SDI入 力信号が直接示されます。
  - Equalized:アイ表示には、内部 ケーブルのイコライザと比較器 を通過した後の SDI 入力信号 が示されます。

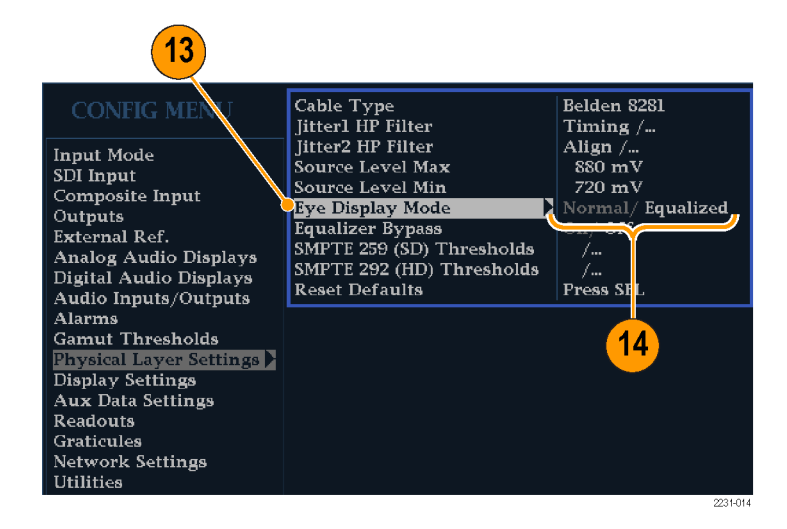

15. Equalizer Bypass を選択します。

- 16. 次のいずれかの設定を選択しま す。
  - On:機器が短いケーブルで信号に接続されていると、イコライザがバイパスされます。この設定では、内部イコライザに関連するジッタが最小限に抑えられ、通常はジッタの非常に少ない信号のみに使用されます。
  - Off:イコライザを有効にして、 標準的なケーブル長での運用 を可能にし、ケーブルの影響 によるジッタを低減します。大 半の信号ではこの設定を使用 します。

#### SMPTE 259/292 アラームしき い値の設定

 SMPTE 259 (SD)と SMPTE 292 (HD)アラームしきい値を出荷時の デフォルト値にリセットするには、 Reset SMPTE259/292 Defaults を 選択し、SEL ボタンを押します。

注: しきい値 Eye Amplitude Max/Min、Eye Risetime Max/Min、 Eye Falltime Max/Min、および Eye Rise-Fall Delta は、オプション PHY 型 がインストールされている場合にのみ メニューに表示されます。

- SD しきい値または HD しきい値の みを出荷時のデフォルト値にリセッ トするには、監視対象のビデオ信 号のタイプに応じて、SMPTE 259 (SD) Thresholds または SMPTE 292 (HD) Thresholds を選択します。
- 19. Reset Defaults を選択し、SEL ボ タンを押します。

注:以降に示す手順と図は、カスタム SD しきい値の設定を示しています。 HD しきい値名は SD しきい値と同じ ですが、設定値と範囲は異なる場合 があります。

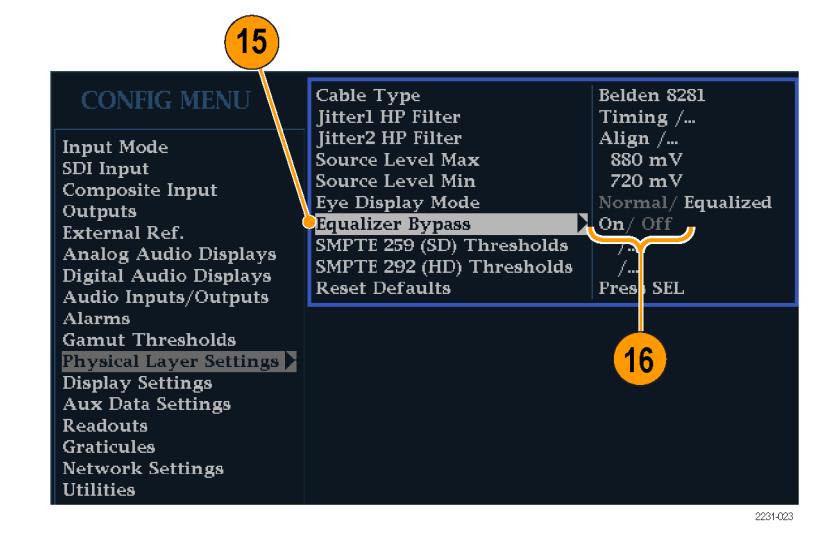

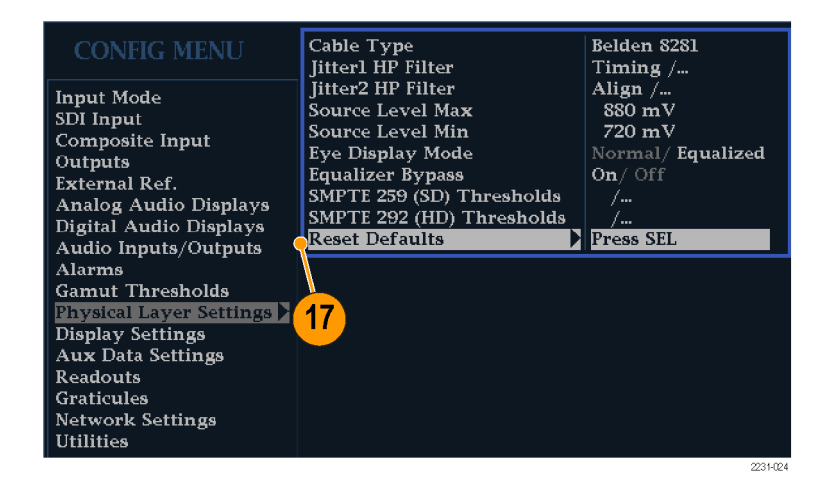

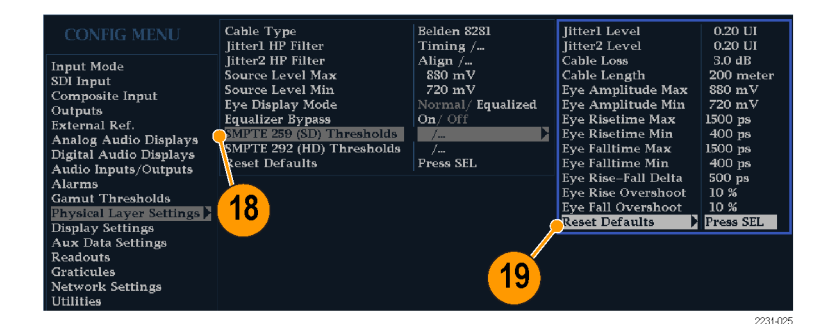

- 20. カスタムしきい値レベルを設定す るには、監視対象のビデオ信号の タイプに応じて、SMPTE 259 (SD) Thresholds または SMPTE 292 (HD) Thresholds を選択します。
- 21. Jitter1 Level を選択します。 General ノブを使用して、波形ラス タライザのディスプレイ上部の2つ のタイルを制御する Jitter1 エンジ ンのしきい値レベルを増加または 減少させます。

入力可能な最大レベルは 4.00 UI、最小レベルは 0.10 UI です。

- 22. Jitter2 Level を選択します。 General ノブを使用して、波形ラス タライザのディスプレイ下部の2つ のタイルを制御する Jitter2 エンジ ンのしきい値レベルを増加または 減少させます。
- Cable Loss を選択し、波形ラスタラ イザにシグナル・ソースを接続する ケーブル長による信号の損失のし きい値(dB)を指定します。
- 24. General ノブを使用して、しきい値 レベルを増加または減少させます。
   入力可能な最大レベルは 30.0 dB、最小レベルは 0.0 dB です。
- 25. Cable Length を選択し、波形ラス タライザにシグナル・ソースを接続 するケーブル長のしきい値(m)を 指定します。
- 26. General ノブを使用して、ケーブル 長の設定値を増加または減少さ せます。
   入力可能な最大長は 300 m、最小 長は 0 m です。

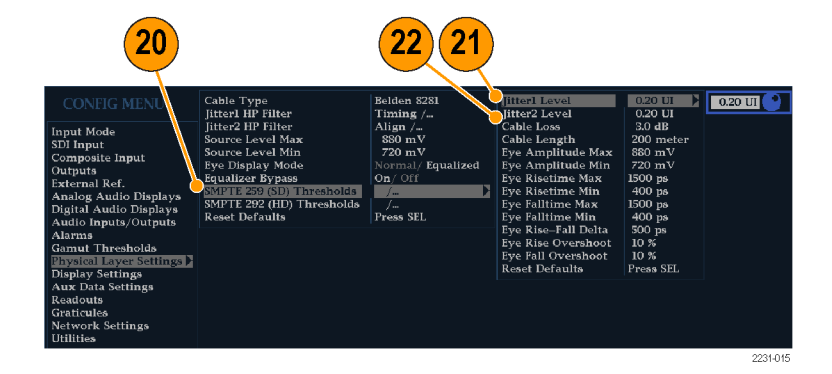

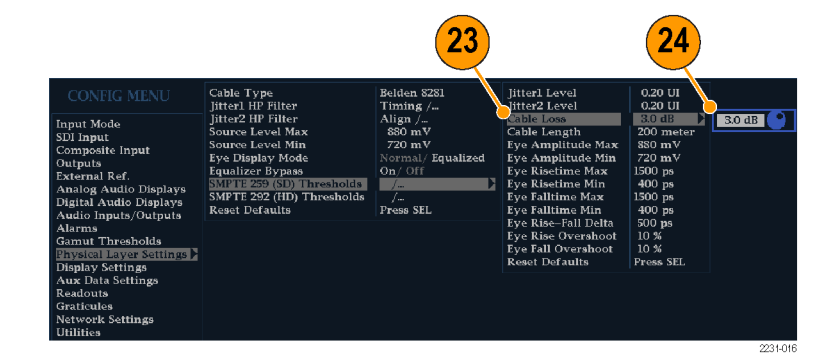

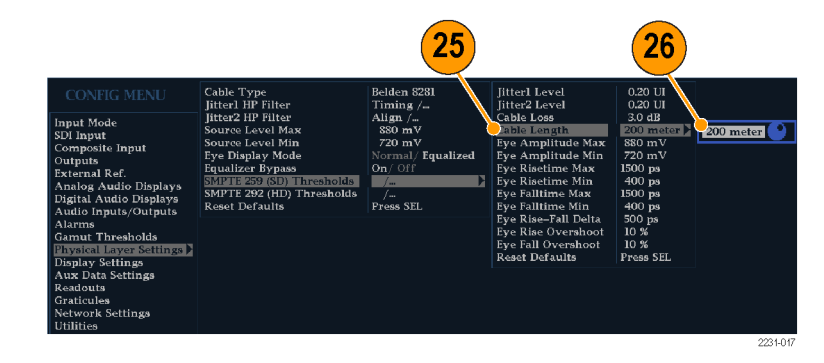

- オプション PHY 型の場合のみ。
   Eye Amplitude Max を選択します。
   General ノブを使用して、設定値を 増加または減少させます。
   入力可能な振幅の最大値は 1010 mV、最小値は 700 mV です。
- オプション PHY 型の場合のみ。 Select Eye Amplitude Min を選択し ます。General ノブを使用して、設 定値を増加または減少させます。
   現在の Eye Amplitude Max の設 定では入力可能な振幅の最大値 は 10 mV です。振幅の最小値は 530 mV です。
- オプション PHY 型の場合のみ。
   Eye Risetime Max を選択します。
   General ノブを使用して、設定値を 増加または減少させます。
   入力可能な立上り時間の最大値 は 3,000 ps (SD)または 1,000 ps (HD)、最小値は 0 ps です。
- オプション PHY 型の場合のみ。
   Eye Risetime Min を選択します。
   General ノブを使用して、設定値を
   増加または減少させます。
- オプション PHY 型の場合のみ。
   Eye Falltime Max を選択します。
   General ノブを使用して、設定値を 増加または減少させます。
   入力可能な立下り時間の最大値 は 3,000 ps (SD)または 1,000 ps (HD)、最小値は 0 ps です。
- オプション PHY 型の場合のみ。
   Eye Falltime Min を選択します。
   General ノブを使用して、設定値を
   増加または減少させます。
- 33. オプション PHY 型の場合のみ。 Eye Rise-Fall Delta を選択します。
- 34. General ノブを使用して、設定値を 増加または減少させます。
   入力可能な最大値は 1,000 ps、最 小値は 0 ps です。

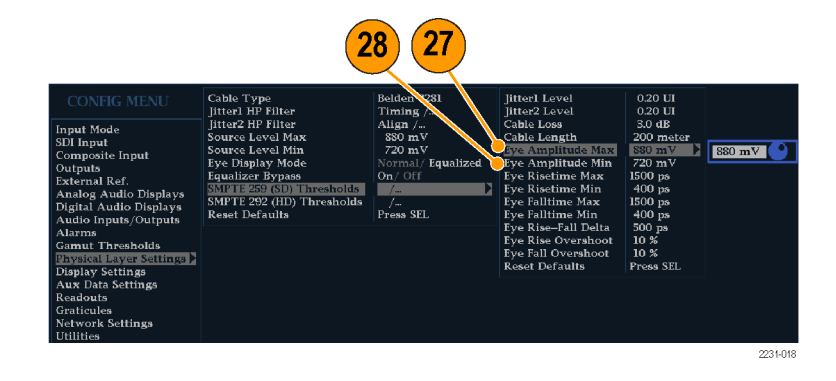

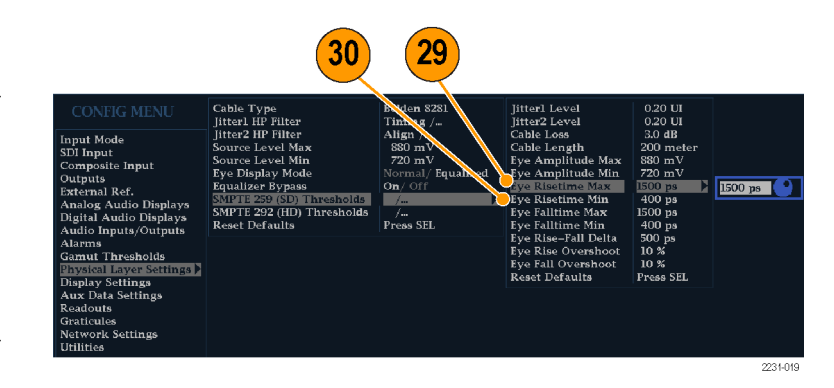

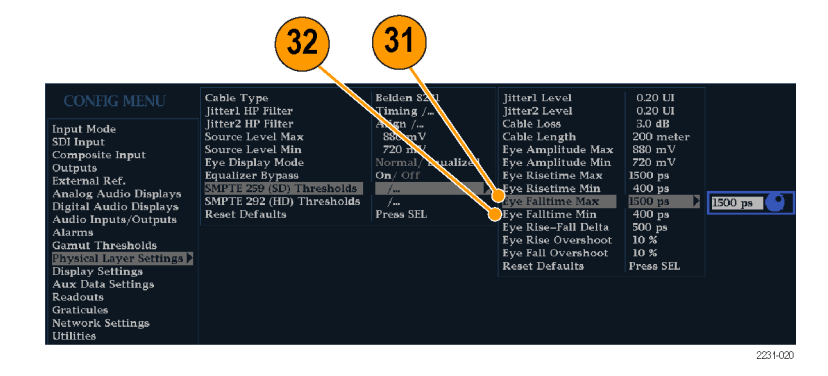

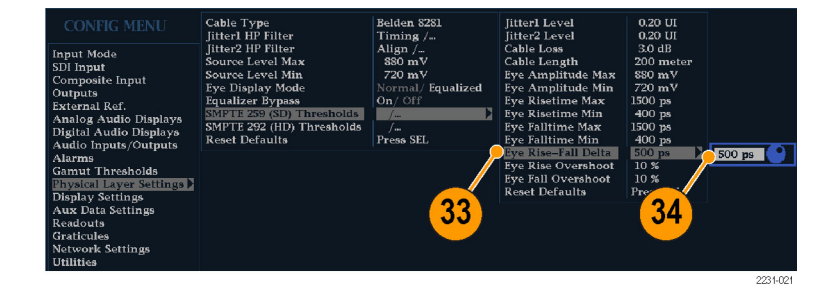

# 物理層のアラームの設定 35. CONFIG ボタンを押し、設定メニューを表示します。 36. 選択(矢印)キー、SEL ボタン、General ノブを使用して、次の手順でメニューを選択します。

- 37. Alarms を選択し、Physical Layer を 選択します。
- 38. SEL ボタンを押して、物理層の各 アラームに応答タイプを設定しま す。(119 ページ「アラームの使 用」参照)。

注:オプション DL 型および SIM 型 を実装している機器では、現在選択 されている入力が1つだけモニタさ れます。

| Set all alarms to                                                                                                    | this mask Press SEL                                                                                                    |
|----------------------------------------------------------------------------------------------------|----------------------------------------------------------------------------------------------------|
| Input Mode Video Content<br>SDI Input Reference and Co<br>Outputs a content SDI Input<br>Utputs a content SDI Input                        | Press SEL<br>Press SEL<br>Press SEL<br>Press SEL<br>Press SEL                                                                                                    |
| Analog Audio Displays<br>Digital Audio Displays<br>Audio Inputs/Outputs<br>Gamut Thresholds<br>Physical Layer Settings<br>Display Settings | Press SEL     Jitter 1 Level       Press SEL     Jitter 2 Level       Press SEL     Cable Length       Press SEL     Cable Loss       Press SEL     Source Level       Press SEL     Eye Unlocked       Press SEL     Eye Amplitude       Press SEL     For Disc SEL |
| Aux Data Settings 37<br>Readouts 37<br>Graticules Network Settings<br>Utilities                                                            | 38<br>Eye Fall Time<br>Eye Rise Oversho<br>Eye Fall Oversho<br>Eye Rise-Fall Del                                                                                                    |

## アイ測定

アイ測定用に機器を設定すると、自動でアイを測定したり(オプション PHY 型の場合のみ)、カーソルを使用して手動で波形を測定したりできます。次の手順では、両タイプの測定方法について説明しています。

3

EYE

4

GAIN

1X

5X

VAR

#### アイ測定のセットアップ

- SDI 物理層をモニタするように機器 を設定します。(57 ページ「物理 層の設定の構成」参照)。
- 2 m 以下の 75 Ω ケーブルを使 用して、シリアル・ビデオ信号を機 器に接続します。Belden8281 などの、高品質で低損失の同軸ケーブ ルを使用してください。
- 3. EYE ボタンを押します。
- 4. 1X vertical gain ボタンを押します。

## 手動アイ測定の実施

次の手順では、アイ波形を手動測定する方法を説明します。オプション PHY 型がインストールされている 場合は、自動アイ測定も実行できます。(67 ページ「自動アイ測定」参照)。

注:オプション PHY 型をインストールしているときに、測定カーソルを使用して手動でアイ波形を測定する と、自動アイ測定リードアウトに示されている値と異なる結果になる場合があります。自動振幅測定では、信 号のオーバシュート、リンギングおよびノイズの影響を最小にするため、ヒストグラムを使用するからです。同 様に、立上り時間と立下り時間の自動測定では、ヒストグラムを使用して 20% と 80% の交差の分布の中心を 探します。通常、手動測定と自動測定の差異は、ノイズの少ない対称信号の場合、問題になりません。

#### 使用上の注意

LINE SWEEP ボタンを使用して、アイ表示の掃引を変更します。

波形ラスタライザ クイック・スタート・ユーザ・マニュアル

#### アイ振幅の手動測定

- アイ測定の初期セットアップを実行します。(64ページ「アイ測定」 参照)。
- 2. CURSOR ボタンを押して測定カー ソルを表示します。
- 電圧カーソルの1つを波形上部 に配置します。立上りエッジまた は立下りエッジのオーバシュート やアンダシュートは無視します。 (34ページ「カーソルを使った波 形の測定」参照)。
- もう1つのカーソルを波形下部に 配置します。立上りエッジまたは立 下りエッジのオーバシュートやアン ダシュートは無視します。
- 5. 電圧カーソルのリードアウトに表 示されるアイ波形の振幅に注意し ます。

注: 800 mVp-p ±10% の範囲外のシ グナル・ソース振幅は、受信側のパ フォーマンスを低下させることがあり ます。

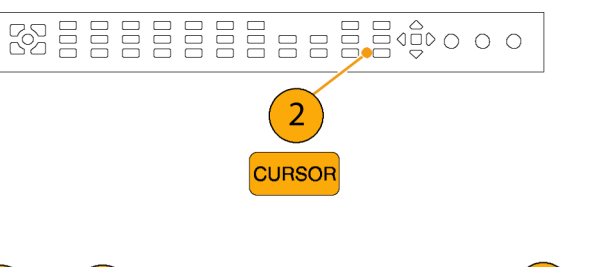

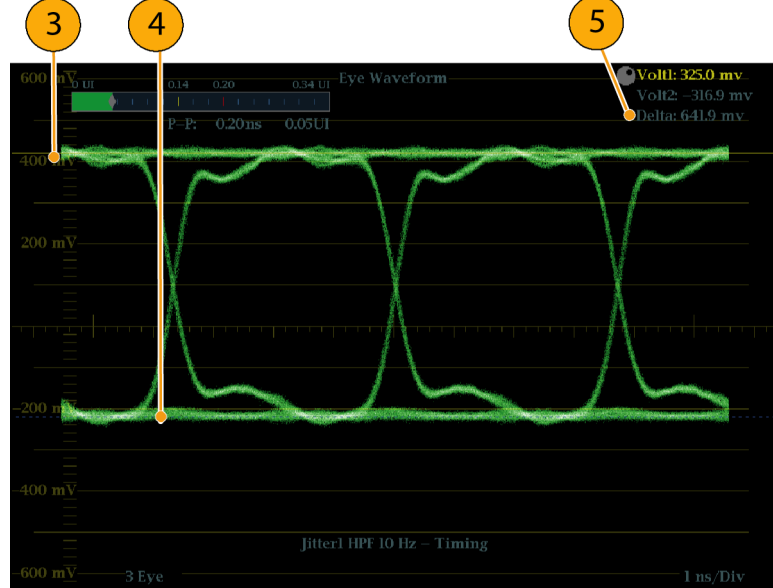

アベレーションの手動測定

- アイ測定の初期セットアップを実行します。(64 ページ「アイ測定」 参照)。
- 2. CURSOR ボタンを押して測定カー ソルを表示します。
- 3. 電圧カーソルの1つを、波形上 部の水平部分でオーバシュートの ピークに配置します。
- もう1つの電圧カーソルを、波形のトップ・ラインの下部に配置します。リンギング(オーバシュート後の振動)を測定に含めます。実質的には、波形のトップ・ラインの厚さを測定することになります。
- 5. 電圧カーソルのリードアウトに表 示される振幅のアベレーションに 注意します。

注:波形のトップ・ラインまたはボトム・ ラインでのアベレーションが、信号振 幅の 10% を超えないようにする必要が あります。受信部の自動イコライザ回 路は、アベレーションが大きいほど影 響を受けやすくなります。

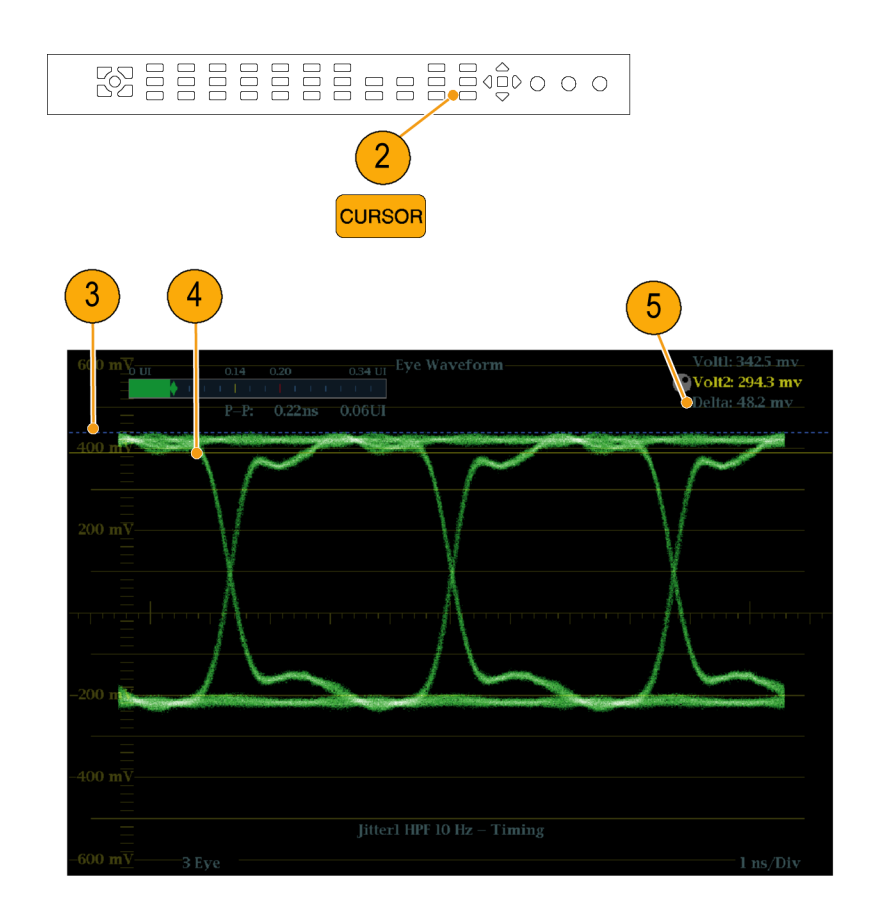

#### 可変ゲインを使用した立上り時 間の手動測定

- アイ測定の初期セットアップを実行します。(64ページ「アイ測定」 参照)。
- 2. VAR ボタンを押して可変ゲインを オンにします。
- 3. General ノブを使用して、波形のサ イズを 10 div (目盛) に調整しま す。波形のトップとボトムを目盛ライ ンに合わせます。
- 4. CURSOR ボタンを押して測定カー ソルを表示します。
- 5. 1番目のタイミング・カーソルを、ア イ波形の立上りエッジと、波形のボ トムから2目盛上の目盛ラインの 交差ポイントに合わせます。
- 2番目のタイミング・カーソルを、ア イ波形の立上りエッジと、波形のボ トムから2目盛下の目盛ラインの 交差ポイントに合わせます。
- デルタ時間のリードアウトに表示される 20 ~ 80% の立上り時間の測定値に注意します。

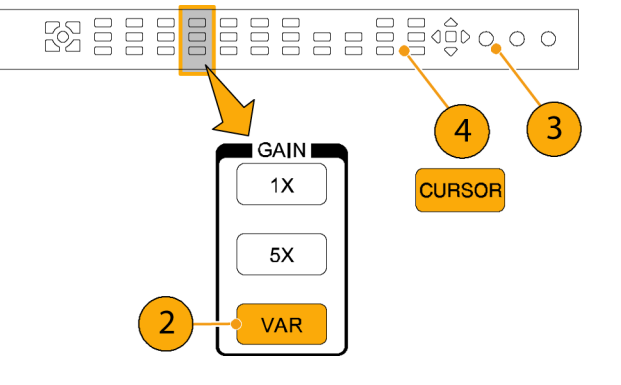

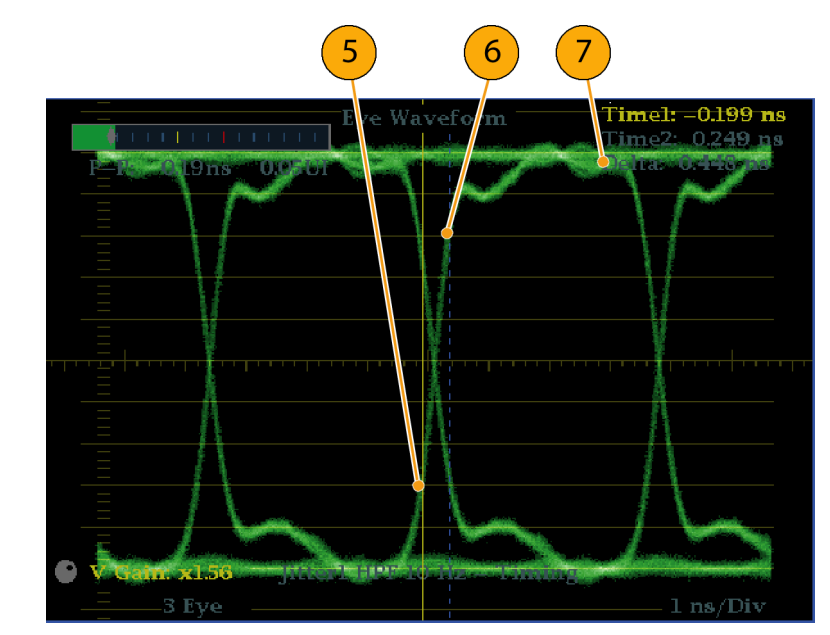

#### 自動アイ測定

次の手順では、アイ波形の自動測定の実行方法について説明します(オプション PHY 型を実装し ている場合のみ使用可能)。

注: 測定カーソルを使用してアイ波形を手動で測定すると、自動アイ測定リードアウトに示されている 結果とは異なる場合があります。自動振幅測定では、信号のオーバシュート、リンギングおよびノイズの 影響を最小にするため、ヒストグラムを使用するからです。同様に、立上り時間と立下り時間の自動測 定では、ヒストグラムを使用して 20% と 80% の交差の分布の中心を探します。通常、手動測定と自動測 定の差異は、ノイズの少ない対称信号の場合、問題になりません。

- アイ測定の初期セットアップを実行します。(64 ページ「アイ測定」 参照)。
- 2. STATUS ボタンを押してステータス 表示モードを選択します。
- STATUS ボタンを押したままにし、 ポップアップ・メニューを表示しま す。
- 4. Display Type を選択した後、SDI Status を選択します。
- 5. SDI ステータス表示のリードアウト のアイ波形測定値に注意します。

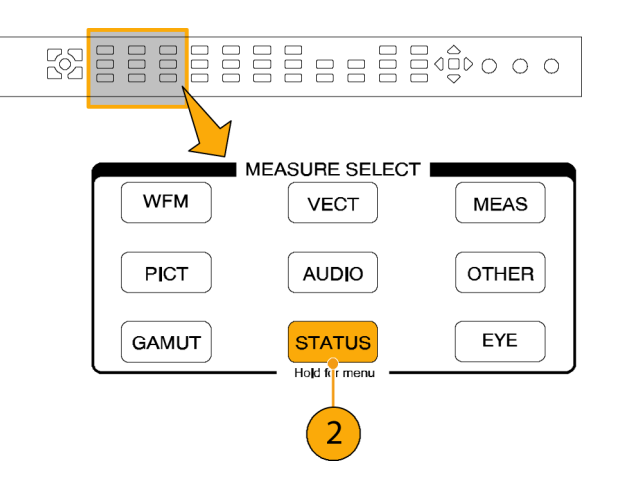

| SDI Status – Link A                                                  |                                                                                                    |                                                      |  |  |  |  |  |  |  |
|----------------------------------------------------------------------|----------------------------------------------------------------------------------------------------|------------------------------------------------------|--|--|--|--|--|--|--|
| 0 UI 0.70 1.00 1.70 UI                                               | 0 dB 2.10 3.                                                                                                    | 0 5.10 dB                                            |  |  |  |  |  |  |  |
| Jitterl HPF: 100Hz<br>P-P: 0.12 ns 0.17 UI<br>0 UI 0.14 0.20 0.34 UI | Cable Loss (HD):<br>Approx Cable (HD):<br>Source Level (HD):<br>Cable Type:                                      | 0.19 dB<br>8 Meters<br>768 mV<br>Belden 8281         |  |  |  |  |  |  |  |
| Jitter2 HPF: 100 kHz Alignment<br>P–P: 0.13 ns 0.19 UI               | Eye Amplitude:<br>Eye Risetime:<br>Eye Falltime:<br>Eye Rise-Fall:<br>Eye Rise Overshoot:<br>Eye Fall Overshoot: | 793 mV<br>129 ps<br>120 ps<br>9 ps<br>3.0 %<br>1.9 % |  |  |  |  |  |  |  |

単一の全画面表示に拡大すると、自動 アイ測定(およびアイ波形のヒストグラ ム)も、アイ波形表示に表示されます。

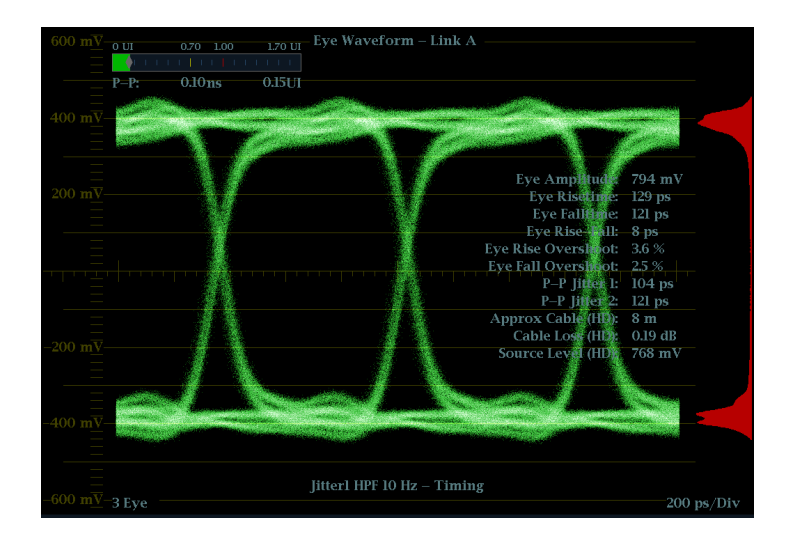

## ジッタ測定

このセクションでは、ジッタ測定の手順を説明します。アイ測定用に機器を設定してある場合は、次の表示のいずれかを使用してジッタ測定もできます。

- アイ表示上の測定カーソル
- SDI ステータス表示
- ジッタ表示(オプション PHY 型の場合のみ)

注: システムでのジッタに関する問題の多くは、水平同期パルスなどの他の基準にクロックを GEN ロックすることにより発生しています。GEN ロックによってシリアル・システムに転送される基準ジッタは、通常 20 ~ 数百 Hz の間です。また、GEN ロックで使用される位相検出プロセスによりノイズが追加され、10 Hz ~ 1 kHz の範囲のジッタが発生する場合があります。適切な帯域制限フィルタを使用して、GEN ロック・ジッタを 測定に含めるか、または測定から除去します。

ジッタを測定する最も簡単な方法は、アイ表示および SDI ステータス表示でジッタのリードアウトおよびジッ タ・メータを使用する方法です。これらは、アイ表示や SDI ステータス表示に表示されている場合でも、ジッ タ波形から取得されます。より定性的なジッタ情報については、アイ表示およびジッタ表示を使用し、ジッタ の存在と振幅、およびアイが閉じるときに発生するデータ・エラーの可能性を表示してください。ジッタ表示 には、ジッタ波形、およびビデオ・ラインやフレームに同期またはほぼ同期しているジッタ・コンポーネントが 存在するかどうかなどの、追加のタイムドメイン情報などの詳細な解析情報が含まれます(これらのコンポー ネントは、ラインまたはフィールド掃引で定常的またはほぼ定常的なものとして表示されます)。

ジッタを両方の表示で見ることによって、ジッタのソースが回路基板上の単一の回路内にあるのか、シス テム内のさまざまな機器にあるのかを切り分けられます。コンポジット D/A 変換を実行する場合は、10 Hz の帯域幅フィルタを選択して高帯域ジッタ全体を測定します。

次に、多数のジッタを持つ信号の表示例を示します。(70 ページの 図 3 参照)。上部の 2 つのタイルで は、ハイパス・フィルタが 10 Hz に設定されているため、10 Hz を超えるすべてのジッタが表示されていま す。下の 2 つのタイルでは、ハイパス・フィルタが 100 Hz に設定されているため、30 Hz のジッタの大 部分は削除され、スパイクが残っています。どちらのジッタ表示も 2 フィールド掃引に設定されていま す。上部のアイ表示には、ほぼ均一なジッタ・スプレッドが表示されています。これは、ジッタの統計分 布が適度に均一であることを示しています。このジッタは、正弦波成分のものです。ジッタ・スパイクは 表れていません。下部のアイ表示では、ジッタは、密度が低くかすんでおり、ジッタの分布があまり均一 でないことを示しています。これは、スパイクによってわかります。

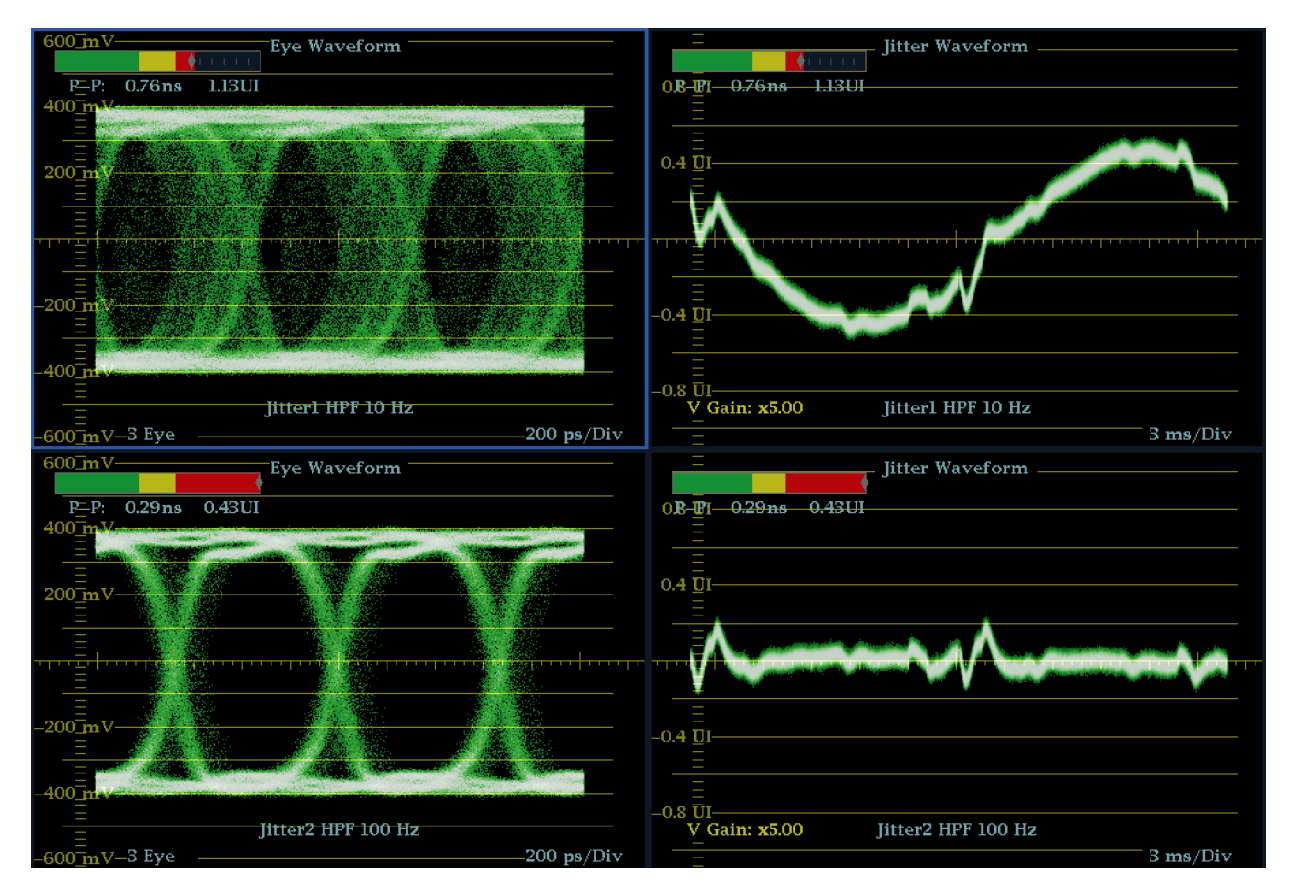

図 3: ジッタの測定

#### アイ表示を使用したジッタの手 動測定

注: 測定カーソルを使用してジッタを 測定する場合は、次のような理由か ら、ジッタ・メータに表示される値とは 異なる結果になる場合があります。

- 内部ピーク検出によるジッタの偏位の測定は、手動でカーソルを調整する場合よりも正確に行われます。
- ジッタ測定リードアウトからはノイズ・フロアが除去されますが、カーソル・デルタ・リードアウトからは除去されません。
- アイ測定の初期セットアップを実行します。(64ページ「アイ測定」 参照)。
- LINE SWEEP ボタンを使用して 3EYE モードを選択します。この モードでは、アイ交差ごとにピー ク・ジッタが表示されます。
- 3. Eye ポップアップ・メニューを使用 して、ジッタ・ハイパス・フィルタを 次のいずれかに設定します。
  - タイミング・ジッタを測定するには、SD および HD 信号の両方に対して 10 Hz フィルタを選択するか、Timing filter を選択します。
  - アライメント・ジッタを測定する には、SD 信号には 1 kHz フィ ルタを、HD 信号には 100 kHz フィルタを選択するか、Align filter を選択します。

| FIELD | 2 |  |
|-------|---|--|
| MAG   |   |  |

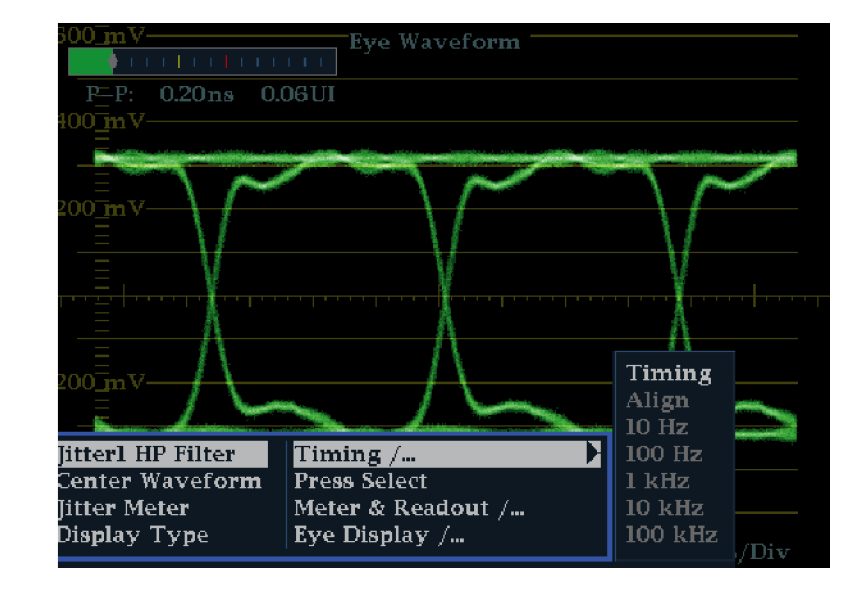

- 4. CURSOR ボタンを押して測定カー ソルを表示します。
- 5.1 つ目のタイミング・カーソルをア イ波形のゼロ交差ポイントの左端 に合わせます。

注: 必要に応じて、Gain および Sweep コントロールを使用して、垂直軸およ び水平軸分解能を向上させます。

- 2 つ目のタイミング・カーソルをア イ波形のゼロ交差ポイントの右端 にあわせます。
- デルタ・リードアウトが次の値よりも 小さいことを確認します。
   SD 信号(SMPTE 259M に準拠)
  - タイミング・ジッタ(10 Hz フィル タ):740 ps(0.2 ユニット・イン ターバル)
  - アライメント・ジッタ(1 kHz フィ ルタ):740 ps(0.2 ユニット・イ ンターバル)

HD 信号(SMPTE 292M に準拠)

- タイミング・ジッタ(10 Hz フィル タ):673 ps(1.0 ユニット・イン ターバル)
- アライメント・ジッタ(100 kHz フィルタ):134 ps(0.2 ユニット・ インターバル)

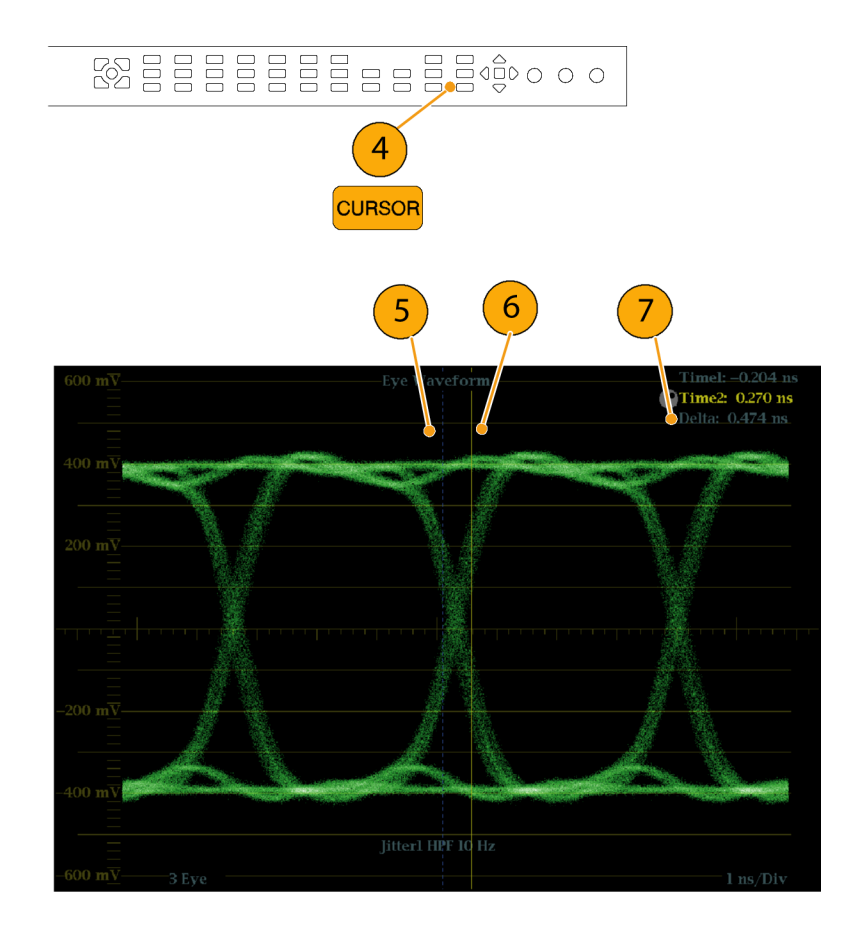

## ケーブル損失測定

アイ測定用の機器の設定が完了したら、SDI ステータス表示を使用してケーブル損失測定を実行できます。

注: Approx Cable (長さ)および Source Level のリードアウトの確度は、ケーブル・タイプの設定の正確さ、 およびケーブルの品質と信号パス内の接続の品質によって大きく左右されます。これらのリードアウトは、 ケーブル損失の測定値およびケーブル・タイプに指定されている種類に基づいています。SDI ステータス 表示の Source Level リードアウトは、信号源での信号振幅の算出値を示しています。ケーブル損失によっ て機器で信号レベルが大きく低下した場合でも同様です。そのため、自動アイ振幅測定(オプション PHY 型の場合のみ)は、示されるソース・レベルよりもかなり低くなることがあります。

- アイ測定の初期セットアップを実行します。(64 ページ「アイ測定」 参照)。
- 2. STATUS ボタンを押してステータス 表示を選択します。
- STATUS ボタンを押したままにし、 ポップアップ・メニューを表示しま す。
- 4. 矢印キーと SEL ボタンを使用して、 SDI ステータス表示を選択します。

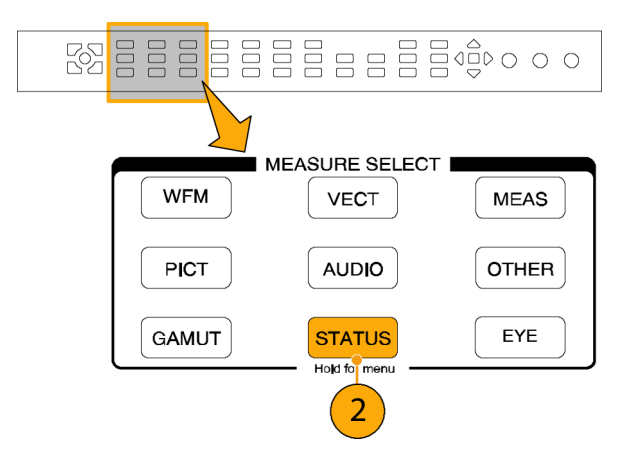

| SDI Status – Link A                                                                                                    |                                                                                                    |  |  |  |  |  |  |  |
|----------------------------------------------------------------------------------------------------|----------------------------------------------------------------------------------------------------|--|--|--|--|--|--|--|
| 0 UI 0.70 1.00 1.70 UI                                                                                                    | 0 dB 2.10 3.0 5.10 dB                                                                                                    |  |  |  |  |  |  |  |
| Jitterl HPF:10 Hz Timing<br>P-P:Cable Loss (HD):0.19 dB0 UI0.140.200.34 UISource Level (HD):3 Meters0 UI0.140.200.34 UICable Type:Belden 8281                           |                                                                                                    |  |  |  |  |  |  |  |
| Jitter2 HPF: 100 kHz Alignment<br>P–P: 0.12 ns 0.18 UI                                                                                                    | Eye Amplitude     703 mV       Eye Risetime:     Error Log       Eye Falltime:     Alarm Status       Eye Rise-Fall:     Video Session       Eve Rise Overt     Audio Session |  |  |  |  |  |  |  |
| Display Type     SDI Status /       Mute Alarms     On / Off       Jitterl HP Filter     Timing /       Jitter2 HP Filter     Align /       Link Selection     Link B / | 4<br>4<br>4<br>4<br>4<br>4<br>4<br>4<br>4<br>4<br>4<br>5<br>5<br>5<br>5<br>5<br>5<br>5<br>5<br>5                                                                              |  |  |  |  |  |  |  |

5. ケーブル損失メータおよびリードア ウトを使用して、ケーブル損失を 監視します。

| SDI Status – Link A                                                                                     |                                                                                                    |                                                                         |  |  |  |  |  |  |  |
|----------------------------------------------------------------------------------------------------|----------------------------------------------------------------------------------------------------|-------------------------------------------------------------------------|--|--|--|--|--|--|--|
| 0 UI 0.70 1.00 1.70 UI<br>Jitterl HPF: 10 Hz Timing 5<br>P-P: 0.10 ns 0.15 UI<br>0 UI 0.14 0.20 0.34 UI | 0 dB 2.10 3.<br>Cable Loss (HD):<br>Approx Cable (HD):<br>Source Level (HD):<br>Cable Type:                      | 0 5.10 dB<br>1 1 1 1 1<br>0.19 dB<br>8 Meters<br>768 mV<br>Belden \$281 |  |  |  |  |  |  |  |
| Jitter2 HPF: 100 kHz Alignment<br>P–P: 0.12 ns 0.17 UI                                                  | Eye Amplitude:<br>Eye Risetime:<br>Eye Falltime:<br>Eye Rise-Fall:<br>Eye Rise Overshoot:<br>Eye Fall Overshoot: | 793 mV<br>128 ps<br>121 ps<br>7 ps<br>3.3 %<br>1.9 %                    |  |  |  |  |  |  |  |
|                                                                                                    |                                                                                                    | 2231-06                                                                 |  |  |  |  |  |  |  |

# ARIB 表示の使用

この機器は、信号源に含まれる ARIB データ規格に適合しています。この情報は次の画面表示に含まれます。

- ARIB ステータス
- ARIB STD-B.39 表示
- ARIB STD-B.37 表示
- ARIB STD-B.35 表示
- ARIB TR-B.23 (1) 表示
- ARIB TR-B.23 (2) 表示
- ARIB TR-B.22 表示

次の DID および SDID の値は、一般的な ARIB 準拠のデータ・タイプに対して定義されています。

一般的な ARIB データ・タイプの場合の DID および SDID 値

| 補助データ・タイプ                                              | DID 値                | SDID 值               |
|--------------------------------------------------------|----------------------|----------------------|
|                                                        | 0x5F                 | 0xE0                 |
| ARIB TR-B.23、 ライン 20 ユーザ・データ 1                         | 0x5F                 | 0xFC                 |
|                                                        | 0x5F                 | 0xFB                 |
| ARIB STD-B.35 データ放送トリガ信号                               | 0x5F                 | 0xFD                 |
| ARIB STD-B.37 クローズド・キャプション<br>アナログ信号<br>SD 信号<br>HD 信号 | 0x5F<br>0x5F<br>0x5F | 0xDD<br>0xDE<br>0xDF |
| ARIB STD-B.39 放送局間制御信号<br>ARIB 仕様<br>ITU 仕様            | 0x5F<br>0x43         | 0xFE<br>0x01         |

#### ARIB 内容表示の有効化

- 1. CONFIG ボタンを押し、設定メ ニューを表示します。
- 2. 続く手順では、矢印キーと SEL ボ タンを使用して選択します。
- 3. Aux Data Settings を選択します。
- 4. ARIB Content Display を選択しま す。
- 5. ARIB 表示やアラームにアクセスす るには Enable を選択します。アク セスをブロックするには Disable を 選択します。

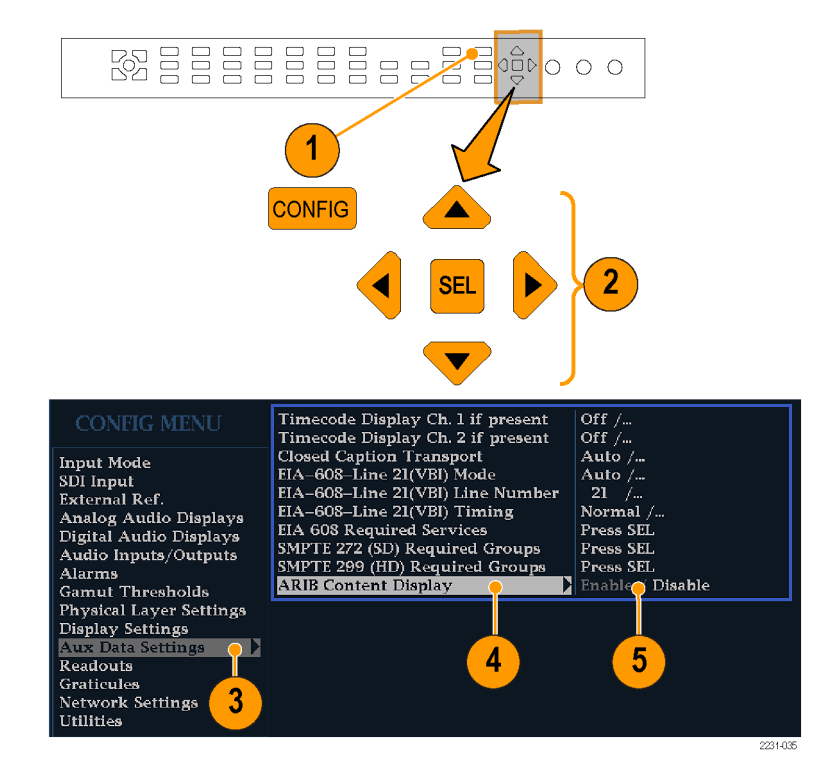

## ARIB ステータス

ARIB ステータス表示は、信号のステータス・サマリ画面です。(図4参照)。

| ARIE Status                                                                                |                                                  |  |  |  |  |  |  |  |  |
|--------------------------------------------------------------------------------------------|--------------------------------------------------|--|--|--|--|--|--|--|--|
| Transmitting Station Code:<br>Transmitting Station Time:                                   |                                                  |  |  |  |  |  |  |  |  |
| ARIB B.39:                                                                                 |                                                  |  |  |  |  |  |  |  |  |
| ARIB E.37:<br>ARIB E.35:<br>ARIB E.23_1:<br>ARIB E.23_2:<br>ARIB TR-B.22:<br>ARIB TR-B.22: | HD,,<br>Missing<br>Missing<br>Missing<br>Missing |  |  |  |  |  |  |  |  |
| ITU.R BT-1685:                                                                             |                                                  |  |  |  |  |  |  |  |  |
|                                                                                            |                                                  |  |  |  |  |  |  |  |  |
|                                                                                            |                                                  |  |  |  |  |  |  |  |  |

図 4: ARIB ステータス表示、表示データなし

ARIB ステータス表示を他の特定の ARIB 表示画面と組み合わせて使用し、信号に必要なデータが含まれているかどうかを迅速に判断します。データが含まれている場合、STATUS > ARIB Display メニューを使用して、表示する特定の ARIB データ・パケット・タイプを選択します。

ARIB ステータス表示では、次に挙げるサポートされる規格(STD)やテクニカル・レポート(TR)が存在すること(または存在しないこと)を示します。

- 送信元ステーション・コード(送信元ステーションの固有の識別コード)
- 送信元ステーション時間(送信元ステーションの放送時間)
- ARIB STD-B.39(放送局間制御信号)
- ARIB STD-B.37 (クローズド・キャプション・データ)
- ARIB STD-B.35(トリガ信号データ)
- ARIB TR-B.23 (1) (放送局間制御信号トランスポート、グループ1のガイドライン)
- ARIB TR-B.23 (2) (放送局間制御信号トランスポート、グループ 2 のガイドライン)
- ARIB TR-B.22(補助データ・トランスポートのガイドライン)

さらに、次の ITU 規格のステータスが表示されます。

ITU.R BT-1685(補助データ・パケットによって伝送される放送局間制御信号)

## ARIB STD-B.39 表示

ARIB STD-B.39 表示は、ARIB STD-B.39 に準拠した補助データを使用して、デュードされたビデオ信号の データを表示します。 (図 5 参照)。この表示が選択されると、機器は、ITU または ARIB 標準組織で定義さ れている DID/SDID の組み合わせを使用して、ARIB STD-B.39 パケットの信号を検索します。

| DID:<br>Field: | 5f (25f) Type:<br>1 Line:   | 2 SDID:             | fe (lfe) DC:<br>20 Stream: | 255 (2ff)<br>Y |
|----------------|-----------------------------|---------------------|----------------------------|----------------|
| Status:        | CHKSUM Checks               | um:                 | x040 Should be:            |                |
| Format:        | ARIB B-39 Inter–stati       |                     |                            |                |
|                | Inter-Station Ctrl Header ( | 0000011 (x03)       |                            |                |
|                | Transmitting Station Code   | TEK <del>≠</del> ue |                            |                |
|                | Transmitting Station Time   | 2004/13/31 (Inv) 06 | 6:59:39.123                |                |
|                | Curr Video Mode             |                     |                            |                |
|                | Next Video Mode             |                     |                            |                |
|                | Video Mode Countdown        | 002                 |                            |                |
|                | Curr Downmix/Audio Mode     | A=1/SQRT(2)]        | S.2M (S+D)                 |                |
|                | Next Downmix/Audio Mode     | A=1/2SQRT(2)]       | 3/2+5                      |                |
|                | Audio Mode Countdown        | 003                 |                            |                |
|                | Trig Bits (Q8Q1 Q16Q9) (    | 0000001 0000001     |                            |                |
|                | Trig Bits (Q24Q17 Q32Q25)   | 00000100 0000100    |                            |                |
|                | Trig Counter (              | 016 032 064 128     |                            |                |
|                | I rigr Countdown            | 017 033 065 129     |                            |                |
|                | Status Bits (58.51 516.59)  | 01000100 10001000   |                            |                |
|                | Error Correcting Code       | 8040 X040 X040 X    | 040 x040 x040              |                |
|                |                             |                     |                            |                |
|                |                             |                     |                            |                |
|                |                             |                     |                            |                |
|                |                             |                     |                            |                |

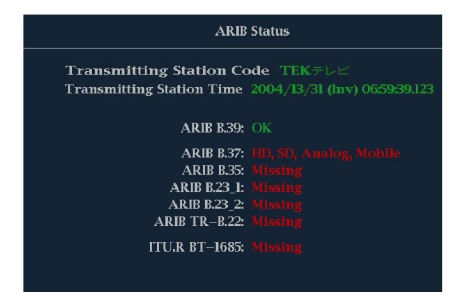

図 5: ARIB STD-B.39 表示(関連する ARIB ステータス表示を含む)

- DID 要求された放送局間制御パケットのデータ識別子。次のいずれかです。
  - = ARIB 仕様 0x5F
  - = ITU 仕様 0x43
- タイプ ANC データ・パケットのタイプ。ARIB B.39 の場合、常にタイプ 2 パケット(0x80 より小さい DID)です。これは SMPTE 291M で定義されています。実際の値(パリティ・ビットが付加された値)は かっこ内に表示されます。
- SDID 要求された放送局間制御パケットの2次データ識別子。次のいずれかです。
  - = ARIB 仕様 0xFE
  - = ITU 仕様 0x01

- ライン パケットの取得元ビデオの行(フィールド内)。
- ストリーム HD (SMPTE 292M)の場合、補助パケットがYデータ・ストリームから取得されたかCデー タ・ストリームから取得されたかを示します。SDの場合、N/Aと表示されます。
- ステータス 必要なタイプのパケットがビデオ内に存在するかどうかを示します。また、チェックサムや CRC エラーも示します。
- チェックサム 取得したパケットから再生されたチェックサム・ワードを示します。
- 正しい値 パケットのデータに基づいて機器で計算されたチェックサム・ワードを示します。
- フォーマット 補助データ・タイプや規格の名前を示します。
- 放送局間制御ヘッダー パケットの連続性、およびエラー修正コードの有無を示すヘッダー・バイトです。
- 送信元ステーション・コード 送信元ステーションの名前です。この機器では、日本語表示がサポートされています。
- 送信元ステーション時間 送信元ステーションでの放送時間です。
- 現在のビデオ・モード 現在のプログラムのビデオ・フォーマットです。
- 次のビデオ・モード 次にスケジュールされたプログラムのビデオ・フォーマットです。
- ビデオ・モード・カウントダウン ビデオ・モードの次回の変更を示すカウントダウン・タイマです。254 (0xFE)からカウント・ダウンします。値 0xFF は、次の数秒間に保留されるフォーマット変更がない ことを示します。
- 現在のダウンミックス/オーディオ・モード 現在のプログラムのオーディオ・ダウンミックスおよびサウンドステージの設定を示します。
- 次のダウンミックス/オーディオ・モード 次にスケジュールされたプログラムのオーディオ・ダウンミック スおよびサウンドステージの設定を示します。
- オーディオ・モード・カウントダウン オーディオ・モードの次回の変更を示すカウントダウン・タイマです。254(0xFE)からカウント・ダウンします。値 0xFF は、次の数秒間に保留されるフォーマット変更がないことを示します。
- トリガ・ビット(Q8..Q1 Q16..Q9) トリガ・ビット Q24..Q17 Q32..Q25 と合わせて、プログラム内の変更を示すために使用できる 32 ビットです。使用方法はユーザが定義します。
- トリガ・ビット(Q24..Q17 Q32..Q25) トリガ・ビット Q8..Q1 Q16..Q9 と合わせて、プログラム内の変更を示すために使用できる 32 ビットです。使用方法はユーザが定義します。
- トリガ・カウンタ Q1 ~ Q4 のビットが 0 から 1 に変更されると増加します。254(0xFE)から 0 に折り返します。値 0xFF は、トリガ・カウンタが使用されていないことを示します。
- トリガ・カウントダウン トリガ・ビット Q1 ~ Q4 の次回の変更を示すカウントダウン・タイマです。254 (0xFE)からカウント・ダウンします。値 0xFF は、次の数秒間に保留されるフォーマット変更がない ことを示します。
- ステータス・ビット(S8..S1 S16..S9) 16 ビットのユーザ定義ステータス・ビット。
- エラー修正コード 6 桁の Reed-Solomon エラー修正コード。ARIB B.39 または ITU-R BT.1685 パ ケットの完全性を検証するために使用します。

# ARIB STD-B.37 表示およびステータス画面

ARIB STD-B.37 表示では、ARIB STD-B.37 に準拠した補助データを使用して、デュードされたビデオ信号 データを表示します。 (図 6 参照)。 この表示が選択されると、機器は、ARIB によって定義されている DID/SDID の組み合わせを使用して ARIB STD-B.37 パケットの信号を検索します。

| ARIB B.37 Display                                                                               |                                                                               |                                  |                                 |                                  |  |  |  |  |  |
|-------------------------------------------------------------------------------------------------|-------------------------------------------------------------------------------|----------------------------------|---------------------------------|----------------------------------|--|--|--|--|--|
| DID:<br>SDID:<br>DC:<br>Field / Line<br>Format:<br>Chksum:<br>Should be:                        | 5f (25f)<br>df (1df)<br>255 (2ff)<br>1 19<br>ARIB B37 CC (HD)<br>xlfe<br>xlfe | ()<br>()<br><br>No ARIB B.37<br> | ()<br>()<br><br>No ARIB B37<br> | ()<br>()<br><br>No ARIB B.37<br> |  |  |  |  |  |
| Header 1st<br>Header 2nd<br>Header 3rd<br>Header 4th                                            |                                                                               |                                  |                                 |                                  |  |  |  |  |  |
| ECC Status<br>Format ID<br>Language<br>CC Data ID<br>Send Mode<br>Packet Flags<br>TR-B.23 Plcmt |                                                                               |                                  |                                 |                                  |  |  |  |  |  |

| ARIB Status                                                               |  |  |  |  |  |  |  |  |
|---------------------------------------------------------------------------|--|--|--|--|--|--|--|--|
| Transmitting Station Code:<br>Transmitting Station Time:                  |  |  |  |  |  |  |  |  |
| ARIB B.39:                                                                |  |  |  |  |  |  |  |  |
| ARIB B.37:<br>ARIB B.35:<br>ARIB B.23_1:<br>ARIB B.23_2:<br>ARIB TR-B.22: |  |  |  |  |  |  |  |  |
| ITU.R BT-1685:                                                            |  |  |  |  |  |  |  |  |

図 6: ARIB STD-B.37 表示(関連する ARIB ステータス表示を含む)

- DID 要求されたクローズド・キャプション・パケットのデータ識別子。次のいずれかです。
  - = アナログ信号 0x5F
  - = SD 信号 0x5
  - = HD 信号 0x5F

- SDID 要求されたパケットの2次データ識別子。次のいずれかです。
  - = アナログ信号 0xDD
  - = SD 信号 0xDE
  - = HD 信号 0xDF
  - = モバイル信号 0xDC
- フィールド/ライン パケットの取得元ビデオのフィールドまたは行。プログレッシブ・フォーマットの 場合、1 が表示されます。

注: ARIB B.37 パケットが ARIB TR-B.23 で定義されているライン上にない場合、ライン・フィールドは赤色になります。

- フォーマット 補助データ・タイプや規格の名前を示します。
- 第1ヘッダー 対応するパケットの4つのユーザ・データ・ワードのうち最初のユーザ・データ・ワードをバイナリで表示します。
- 第2ヘッダー 対応するパケットの4つのユーザ・データ・ワードのうち2番目のユーザ・データ・ワードをバイナリで表示します。
- 第3ヘッダー 対応するパケットの4つのユーザ・データ・ワードのうち3番目のユーザ・データ・ワードをバイナリで表示します。
- 第4ヘッダー 対応するパケットの4つのユーザ・データ・ワードのうち最後のユーザ・データ・ワードをバイナリで表示します。
- ECC ステータス ペイロードでのエラー修正コード情報の有無を示します。
- フォーマット ID パケットが HD、SD、アナログ、またはモバイルの各キャプション用かどうかを示します。
- 言語 パケットの言語コード(第1から第8)を示します。
- CC データ ID パケットの CC データ ID を示します。 次のいずれかになります。
  - 変換フォーマット CC
  - 変換フォーマット PMI
  - = 変換フォーマット・ページ1
  - = 変換フォーマット・ページ2
  - = ショート・フォーム管理データ
  - = ショート・フォーム・テキスト
  - 未定義またはダミー・データ
- モードの設定 モードは順次かバッファに設定できます。
- パケット・フラグ パケットがリーディング、終了点、中間、またはシングルのいずれかであることを 示します。
- チェックサム 取得したパケットから再生されたチェックサム・ワードを示します。
- 配置 OK か ERROR のどちらかを表示できます。ARIB B.37 パケットが、ARIB TR-B.23 に指定されている許容設定内に存在するかどうかを示します。

## ARIB STD-B.35 表示およびステータス画面

ARIB STD-B.35 表示は、ARIB STD-B.35 に準拠した補助データを使用して、デコードされたビデオ信号 データを表示します。 (図 7 参照)。この表示が選択されると、機器は、ARIB によって定義されている DID/SDID の組み合わせを使用して ARIB STD-B.35 パケットの信号を検索します。

| ARIB B.35 Display |     |     |     |        |          |       |      |       |     |     |        |        |     |     |          |
|-------------------|-----|-----|-----|--------|----------|-------|------|-------|-----|-----|--------|--------|-----|-----|----------|
| DID:              |     |     |     | Type:  |          |       |      | SDID: |     |     |        | DC:    |     |     | 55 (2ff) |
| Field:            |     |     |     |        |          | Line: |      |       |     |     |        | Stream | n:  |     |          |
| Status:           |     |     |     |        |          | Check | sum: |       |     |     | Should | l be:  |     |     |          |
| Forma             | it: |     |     | ARIB I | 8.35 Dat |       |      |       |     |     |        |        |     |     |          |
| 000               | 016 | 032 | 048 | 064    | 080      | 096   | 112  | 128   | 144 | 160 | 176    | 192    | 208 | 224 | 240      |
|                   | 140 |     | 140 |        | 140      |       | 140  |       | 140 |     | 140    |        | 140 |     | 140      |
| 140               | 140 | 140 | 140 | 140    | 140      | 140   | 140  | 140   | 140 | 140 | 140    | 140    | 140 | 140 | 140      |
| 140               | 140 | 140 | 140 |        | 140      | 140   | 140  | 140   | 140 | 140 | 140    | 140    | 140 | 140 | 140      |
|                   |     |     |     |        |          |       |      |       |     |     |        |        |     |     |          |
|                   |     |     |     |        |          |       |      |       |     |     |        |        |     |     |          |
|                   |     |     |     |        |          |       |      |       |     |     |        |        |     |     |          |
|                   |     |     |     |        |          |       |      |       |     |     |        |        |     |     |          |
|                   |     |     |     |        |          |       |      |       |     |     |        |        |     |     |          |
|                   |     |     |     |        |          |       |      |       |     |     |        |        |     |     |          |
|                   |     |     |     |        |          |       |      |       |     |     |        |        |     |     |          |
|                   |     |     |     |        |          |       |      |       |     |     |        |        |     |     |          |
|                   |     |     |     |        |          |       |      |       |     |     |        |        |     |     |          |
|                   |     |     |     |        |          |       |      |       |     |     |        |        |     |     |          |
|                   |     |     |     |        |          |       |      |       |     |     |        |        |     |     |          |
|                   |     |     |     |        |          |       |      |       |     |     |        |        |     |     |          |
|                   |     |     |     |        |          |       |      |       |     |     |        |        |     |     |          |
|                   |     |     |     |        |          |       |      |       |     |     |        |        |     |     |          |

| ARIB                                                                                      | Status |
|-------------------------------------------------------------------------------------------|--------|
| Transmitting Station Code:<br>Transmitting Station Time:                                  |        |
| ARIB B.39:                                                                                |        |
| ARIB B.37:<br>ARIB B.35:<br>ARIB B.23.<br>ARIB B.23.2:<br>ARIB TR-B.22:<br>ITULR BT-1685: |        |
|                                                                                           |        |

図 7: ARIB STD-B.35 表示(関連する ARIB ステータス表示を含む)

- DID 要求したパケットのデータ識別子。許容値は1から0xFF(255)までです。
- タイプ ANC データ・パケットのタイプ。ARIB B.35 の場合、常にタイプ 2 パケット(0x80 より小さい DID)です。これは SMPTE 291M で定義されています。実際の値(パリティ・ビットが付加された値)は かっこ内に表示されます。
- SDID 要求したパケットの2次データ識別子。許容値は0から0xFF(255)までです。このフィールドは、タイプ2パケットが選択されている場合(上記参照)のみ表示されます。実際の値(パリティ・ビットが付加された値)はかっこ内に表示されます。
- DC 取得したパケットのデータ・カウント・ワード。ユーザ・データ・ワードの数が 10 進法で表示されます。実際の値(パリティ・ビットが付加された値)はかっこ内に 16 進法で表示されます。

- フィールド パケットの取得元ビデオのフィールド。プログレッシブ・フォーマットの場合、1 が表示 されます。
- ライン パケットの取得元ビデオの行(フィールド内)。
- ストリーム HD (SMPTE 292M)の場合、補助パケットが Y データ・ストリームから取得されたか C デー タ・ストリームから取得されたかを示します。SD の場合、N/A と表示されます。
- ステータス 必要なタイプのパケットがビデオ内に存在するかどうかを示します。また、チェックサムや CRC エラーも示します。
- チェックサム 取得したパケットから再生されたチェックサム・ワードを示します。
- 正しい値 パケットのデータに基づいて機器で計算されたチェックサム・ワードを示します。
- フォーマット 補助データ・タイプや規格の名前を示します。
- ユーザ・データ・ワード 補助パケットのペイロードが 16 進法で表示されます。10 ビットすべてが 表示されます。

## ARIB TR-B.23 (1) 表示およびステータス画面

ARIB TR-B.23 (1) 表示では、ARIB TR-B.23 (1) に準拠した補助データを使用して、デュードされたビデオ 信号データを表示します。 (図 8 参照)。この表示が選択されると、機器は、ARIB によって定義されている DID/SDID の組み合わせを使用して ARIB TR-B.23 (1) パケットの信号を検索します。

|         | ARIB TR-B.23 (l) Display |     |     |        |               |       |      |       |     |     |        |        |     |     |          |
|---------|--------------------------|-----|-----|--------|---------------|-------|------|-------|-----|-----|--------|--------|-----|-----|----------|
| DID:    |                          |     |     | Type:  |               |       |      | SDID: |     |     |        | DC:    |     |     | 55 (2ff) |
| Field:  |                          |     |     |        |               | Line: |      |       |     |     |        | Strean | 1:  |     |          |
| Status: |                          |     |     |        |               | Check | sum: |       |     |     | Should | l be:  |     |     |          |
| Forma   | t:                       |     |     | ARIB 7 | <b>FR-B.2</b> |       |      |       |     |     |        |        |     |     |          |
|         |                          |     |     |        |               |       |      |       |     |     |        |        |     |     |          |
| 000     | 016                      | 032 | 048 | 064    | 080           | 096   | 112  | 128   | 144 | 160 | 176    | 192    | 208 | 224 | 240      |
|         |                          |     |     |        |               |       |      |       |     |     |        |        |     |     |          |
|         |                          |     |     |        |               |       |      |       |     |     |        |        |     |     |          |
|         |                          |     |     |        |               |       |      |       |     |     |        |        |     |     |          |
|         |                          |     |     |        |               |       |      |       |     |     |        |        |     |     |          |
|         |                          |     |     |        |               |       |      |       |     |     |        |        |     |     |          |
|         | 140                      |     | 140 |        | 140           | 140   | 140  |       | 140 |     | 140    |        | 140 |     | 140      |
|         | 140                      |     | 140 |        | 140           |       | 140  |       | 140 |     | 140    |        | 140 |     | 140      |
|         |                          |     |     |        |               |       |      |       |     |     |        |        |     |     |          |
|         |                          |     |     |        |               |       |      |       |     |     |        |        |     |     |          |
| 140     | 140                      | 140 | 140 | 140    | 140           | 140   | 140  | 140   | 140 | 140 | 140    | 140    | 140 | 140 | 140      |
| 140     | 140                      | 140 | 140 | 140    | 140           | 140   | 140  | 140   | 140 | 140 | 140    | 140    | 140 | 140 | 140      |
| 140     | 140                      | 140 | 140 | 140    | 140           | 140   | 140  | 140   | 140 | 140 | 140    | 140    | 140 | 140 | 140      |
|         |                          |     |     |        | 140           |       | 140  |       | 140 |     |        |        |     |     | 140      |
| 140     | 140                      | 140 | 140 | 140    | 140           | 140   | 140  | 140   | 140 | 140 | 140    | 140    | 140 | 140 | 140      |
| 140     | 140                      | 140 | 140 | 140    | 140           | 140   | 140  | 140   | 140 | 140 | 140    | 140    | 140 | 140 | 140      |
| 140     | 140                      | 140 | 140 | 140    | 140           | 140   | 140  | 140   | 140 | 140 | 140    | 140    | 140 | 140 |          |
|         |                          |     |     |        |               |       |      |       |     |     |        |        |     |     |          |

| ARIB Status                                              |    |  |  |  |  |  |  |  |  |
|----------------------------------------------------------|----|--|--|--|--|--|--|--|--|
| Transmitting Station Code:<br>Transmitting Station Time: |    |  |  |  |  |  |  |  |  |
| ARIB B.39:                                               |    |  |  |  |  |  |  |  |  |
| ARIB B.37:                                               |    |  |  |  |  |  |  |  |  |
| ARIB B.35:                                               |    |  |  |  |  |  |  |  |  |
| ARIB B.23_1:                                             | OK |  |  |  |  |  |  |  |  |
| ARIB B.23_2:                                             | OK |  |  |  |  |  |  |  |  |
| ARIB TR-B.22:                                            |    |  |  |  |  |  |  |  |  |
| ITU.R BT-1685:                                           |    |  |  |  |  |  |  |  |  |

図 8: ARIB TR-B.23 (1) 表示 (関連する ARIB ステータス表示を含む)

- DID 要求したパケットのデータ識別子。許容値は1から0xFF(255)までです。
- タイプ ANC データ・パケットのタイプ。ARIB TR-B.23-1 の場合、常にタイプ 2 パケット(0x80 より 小さい DID)です。これは SMPTE 291M で定義されています。実際の値(パリティ・ビットが付加され た値)はかっこ内に表示されます。
- SDID 要求したパケットの2次データ識別子。許容値は0から0xFF(255)までです。このフィールドは、タイプ2パケットが選択されている場合(上記参照)のみ表示されます。実際の値(パリティ・ビットが付加された値)はかっこ内に表示されます。
- DC 取得したパケットのデータ・カウント・ワード。ユーザ・データ・ワードの数が 10 進法で表示されます。実際の値(パリティ・ビットが付加された値)はかっこ内に 16 進法で表示されます。
- フィールド パケットの取得元ビデオのフィールド。プログレッシブ・フォーマットの場合、1 が表示 されます。
- ライン パケットの取得元ビデオの行(フィールド内)。
- ストリーム HD (SMPTE 292M)の場合、補助パケットがYデータ・ストリームから取得されたかCデー タ・ストリームから取得されたかを示します。SDの場合、N/Aと表示されます。

- ステータス 必要なタイプのパケットがビデオ内に存在するかどうかを示します。また、チェックサムや CRC エラーも示します。
- チェックサム 取得したパケットから再生されたチェックサム・ワードを示します。
- 正しい値 パケットのデータに基づいて機器で計算されたチェックサム・ワードを示します。
- フォーマット 補助データ・タイプや規格の名前を示します。
- ユーザ・データ・ワード 補助パケットのペイロードが 16 進法で表示されます。10 ビットすべてが 表示されます。

## ARIB TR-B.23 (2) 表示およびステータス画面

ARIB TR-B.23 (2) 表示では、ARIB TR-B.23 (2) に準拠した補助データを使用して、デュードされたビデオ 信号データを表示します。 (図 9 参照)。この表示が選択されると、機器は、ARIB によって定義されている DID/SDID の組み合わせを使用して ARIB TR-B.23 (2) パケットの信号を検索します。

|         |     |     |     |       |         | ARIB  | TR-B.2 | 13 (2) D | isplay |     |        |        |     |     |          |
|---------|-----|-----|-----|-------|---------|-------|--------|----------|--------|-----|--------|--------|-----|-----|----------|
| DID:    |     |     |     | Type: |         |       |        | SDID:    |        |     |        | DC:    |     |     | 55 (2ff) |
| Field:  |     |     |     |       |         | Line: |        |          |        |     |        | Stream | 1:  |     |          |
| Status: |     |     |     |       |         | Check | sum:   |          |        |     | Should | l be:  |     |     |          |
| Forma   | t:  |     |     |       | FR-B.23 |       |        |          |        |     |        |        |     |     |          |
| 000     | 016 | 032 | 048 | 064   | 080     | 096   | 112    | 128      | 144    | 160 | 176    | 192    | 208 | 224 | 240      |
| 140     | 140 | 140 | 140 | 140   | 140     | 140   | 140    | 140      | 140    | 140 | 140    | 140    | 140 | 140 | 140      |
|         |     |     |     |       |         |       |        |          |        |     |        |        |     |     |          |
|         |     |     |     |       |         |       |        |          |        |     |        |        |     |     |          |
|         |     |     |     |       |         |       |        |          |        |     |        |        |     |     |          |
|         |     |     |     |       |         |       |        |          |        |     |        |        |     |     |          |
|         |     |     |     |       |         |       |        |          |        |     |        |        |     |     |          |
|         |     |     |     |       |         |       |        |          |        |     |        |        |     |     |          |
|         |     |     |     |       |         |       |        |          |        |     |        |        |     |     |          |
|         |     |     |     |       |         |       |        |          |        |     |        |        |     |     |          |
|         |     |     |     |       |         |       |        |          |        |     |        |        |     |     |          |
|         |     |     |     |       |         |       |        |          |        |     |        |        |     |     |          |
|         |     |     |     |       |         |       |        |          |        |     |        |        |     |     |          |
|         |     |     |     |       |         |       |        |          |        |     |        |        |     |     |          |
|         |     |     |     |       |         |       |        |          |        |     |        |        |     |     |          |
|         |     |     |     |       |         |       |        |          |        |     |        |        |     |     |          |
|         |     |     |     |       |         |       |        |          |        |     |        |        |     |     |          |
|         |     |     |     |       |         |       |        |          |        |     |        |        |     |     |          |

| ARIB                                                                                       | Status                                                   |
|--------------------------------------------------------------------------------------------|----------------------------------------------------------|
| Transmitting Station Code:<br>Transmitting Station Time:                                   |                                                          |
| ARIB B.39:                                                                                 |                                                          |
| ARIB B.37:<br>ARIB B.35:<br>ARIB B.23.1:<br>ARIB B.23.2:<br>ARIB TR-B.23:<br>ARIB TR-B.22: | HD, SD, Analog, Mobile<br>Missing<br>OK<br>OK<br>Missing |
| ITU.R BT-1685:                                                                             |                                                          |

図 9: ARIB TR-B.23 (2) 表示(関連する ARIB ステータス表示を含む)

- DID 要求したパケットのデータ識別子。許容値は1から0xFF(255)までです。
- タイプ ANC データ・パケットのタイプ。ARIB TR-B.23-2 の場合、常にタイプ 2 パケット(0x80 より 小さい DID)です。これは SMPTE 291M で定義されています。実際の値(パリティ・ビットが付加され た値)はかっこ内に表示されます。
- SDID 要求したパケットの2次データ識別子。許容値は0から0xFF(255)までです。このフィールドは、タイプ2パケットが選択されている場合(上記参照)のみ表示されます。実際の値(パリティ・ビットが付加された値)はかっこ内に表示されます。
- DC 取得したパケットのデータ・カウント・ワード。ユーザ・データ・ワードの数が 10 進法で表示されます。実際の値(パリティ・ビットが付加された値)はかっこ内に 16 進法で表示されます。
- フィールド パケットの取得元ビデオのフィールド。プログレッシブ・フォーマットの場合、1 が表示 されます。
- ライン パケットの取得元ビデオの行(フィールド内)。
- ストリーム HD (SMPTE 292M)の場合、補助パケットがYデータ・ストリームから取得されたかCデー タ・ストリームから取得されたかを示します。SDの場合、N/Aと表示されます。
- ステータス 必要なタイプのパケットがビデオ内に存在するかどうかを示します。また、チェックサムや CRC エラーも示します。
- チェックサム 取得したパケットから再生されたチェックサム・ワードを示します。
- 正しい値 パケットのデータに基づいて機器で計算されたチェックサム・ワードを示します。
- フォーマット 補助データ・タイプや規格の名前を示します。
- ユーザ・データ・ワード 補助パケットのペイロードが 16 進法で表示されます。10 ビットすべてが 表示されます。

## ARIB TR-B.22 表示およびステータス画面

ARIB TR-B.22 表示は、ARIB TR-B.22 に準拠した補助データを使用して、デコードされたビデオ信号 データを表示します。 (図 10 参照)。この表示が選択されると、機器は、ARIB によって定義されている DID/SDID の組み合わせを使用して ARIB TR-B.22 パケットの信号を検索します。

|                                    |                                               |     |                                                                                  |     |     | ARI | B TR-E | 3.22 Dis                                      | play |     |     |     |     |     |     |
|------------------------------------|-----------------------------------------------|-----|----------------------------------------------------------------------------------|-----|-----|-----|--------|-----------------------------------------------|------|-----|-----|-----|-----|-----|-----|
| DID:<br>Field:<br>Status:<br>Forma | DID: 5f (25f)<br>Field:<br>Status:<br>Format: |     | Type: 2 SDID:<br>1 Line:<br>PRESENT Checksum:<br>ARIB TR-B.22 XMIT Material Info |     |     |     |        | e0 (1e0) DC:<br>11 Stream:<br>x28f Should be: |      |     |     |     |     |     |     |
| 000                                | 016                                           | 032 | 048                                                                              | 064 | 080 | 096 | 112    | 128                                           | 144  | 160 | 176 | 192 | 208 | 224 | 240 |
| 140                                |                                               |     |                                                                                  |     |     |     |        |                                               |      |     |     |     |     |     |     |
| 140                                |                                               |     |                                                                                  |     |     |     |        |                                               |      |     |     |     |     |     |     |
| 140                                |                                               |     |                                                                                  |     |     |     |        |                                               |      |     |     |     |     |     |     |
| 140                                |                                               |     |                                                                                  |     |     |     |        |                                               |      |     |     |     |     |     |     |
| 140                                |                                               |     |                                                                                  |     |     |     |        |                                               |      |     |     |     |     |     |     |
| 140                                |                                               |     |                                                                                  |     |     |     |        |                                               |      |     |     |     |     |     |     |
| 140                                |                                               |     |                                                                                  |     |     |     |        |                                               |      |     |     |     |     |     |     |
| 140                                |                                               |     |                                                                                  |     |     |     |        |                                               |      |     |     |     |     |     |     |
| 140                                |                                               |     |                                                                                  |     |     |     |        |                                               |      |     |     |     |     |     |     |
| 140                                |                                               |     |                                                                                  |     |     |     |        |                                               |      |     |     |     |     |     |     |
| 140                                |                                               |     |                                                                                  |     |     |     |        |                                               |      |     |     |     |     |     |     |
| 140                                |                                               |     |                                                                                  |     |     |     |        |                                               |      |     |     |     |     |     |     |
| 140                                |                                               |     |                                                                                  |     |     |     |        |                                               |      |     |     |     |     |     |     |
| 140                                |                                               |     |                                                                                  |     |     |     |        |                                               |      |     |     |     |     |     |     |
| 140                                |                                               |     |                                                                                  |     |     |     |        |                                               |      |     |     |     |     |     |     |
| 140                                |                                               |     |                                                                                  |     |     |     |        |                                               |      |     |     |     |     |     |     |
|                                    |                                               |     |                                                                                  |     |     |     |        |                                               |      |     |     |     |     |     |     |

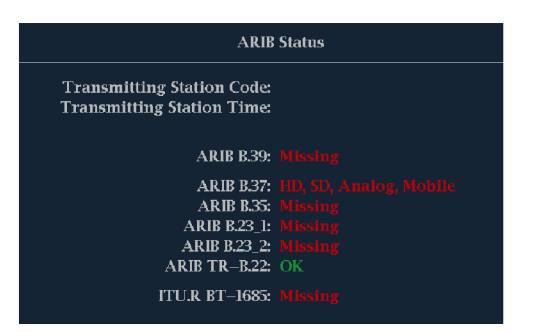

図 10: ARIB TR-B.22 表示(関連する ARIB ステータス表示を含む)

- DID 要求したパケットのデータ識別子。許容値は1から0xFF(255)までです。
- タイプ ANC データ・パケットのタイプ。ARIB TR-B.22 の場合、常にタイプ 2 パケット(0x80 より小さい DID)です。これは SMPTE 291M で定義されています。実際の値(パリティ・ビットが付加された値)はかっこ内に表示されます。
- SDID 要求したパケットの2次データ識別子。許容値は0から0xFF(255)までです。このフィールドは、タイプ2パケットが選択されている場合(上記参照)のみ表示されます。実際の値(パリティ・ビットが付加された値)はかっこ内に表示されます。
- DC 取得したパケットのデータ・カウント・ワード。ユーザ・データ・ワードの数が 10 進法で表示されます。実際の値(パリティ・ビットが付加された値)はかっこ内に 16 進法で表示されます。
- フィールド パケットの取得元ビデオのフィールド。プログレッシブ・フォーマットの場合、1 が表示 されます。
- ライン パケットの取得元ビデオの行(フィールド内)。
- ストリーム HD (SMPTE 292M)の場合、補助パケットが Y データ・ストリームから取得されたか C デー タ・ストリームから取得されたかを示します。SD の場合、N/A と表示されます。

- ステータス 必要なタイプのパケットがビデオ内に存在するかどうかを示します。また、チェックサムや CRC エラーも示します。
- チェックサム 取得したパケットから再生されたチェックサム・ワードを示します。
- 正しい値 パケットのデータに基づいて機器で計算されたチェックサム・ワードを示します。
- フォーマット 補助データ・タイプや規格の名前を示します。
- ユーザ・データ・ワード 補助パケットのペイロードが 16 進法で表示されます。10 ビットすべてが 表示されます。

# オーディオのモニタ

この機器には、オーディオ信号をモニタする各種方法が用意されています。レベルの測定、位相のモニタ、 位相の相関の表示、およびサラウンド・サウンド・オーディオのモニタを行うことができます。また、メータ・バ リスティックスとスケールの指定、テスト・レベルとピーク・プログラム・インジケータ・レベルの設定、および 位相の表示方法の指定を行うことができます。

注: この章で説明するオーディオ・モニタ機能を使用するには、適切なオーディオ・オプションがインストールされている必要があります。機器にインストールされているオプションを表示するには、CONFIG ボタンを押します。設定メニューで、Utilitiesを選択してください。View Instruments Options を選択すると、インストールされているオプションが表示されます。

# オーディオ入力の設定

オーディオ入力は、出荷時にデフォルト値に設定されています。そのため、このセクションのオーディ オ・モニタ手順を実行する前に、オーディオ入力の設定が必要になる場合があります。最初の手順 は、入力の設定に役立ちます。この手順を完了したら、アラームが希望どおりに設定されていることを 確認してください。(89 ページ「オーディオのモニタ」参照)。ここでの設定により、表示されるオーディ オ信号の特性の一部が決定します。

オーディオ入力のセットアップ

- 1. CONFIG ボタンを押し、設定メ ニューを表示します。
- 2. 続く手順では、矢印キーと SEL ボ タンを使用して選択します。
- 3. Audio Inputs/Outputs を選択しま す。
- 4. 設定する入力を選択します。
- 5. "5.1" または "5.1+2" タイプの表示には Srnd (サラウンド)を、"SAP およびディスクリート・チャンネルを備えたステレオ・タイプ" のインストレーションには Pairs を選択します。

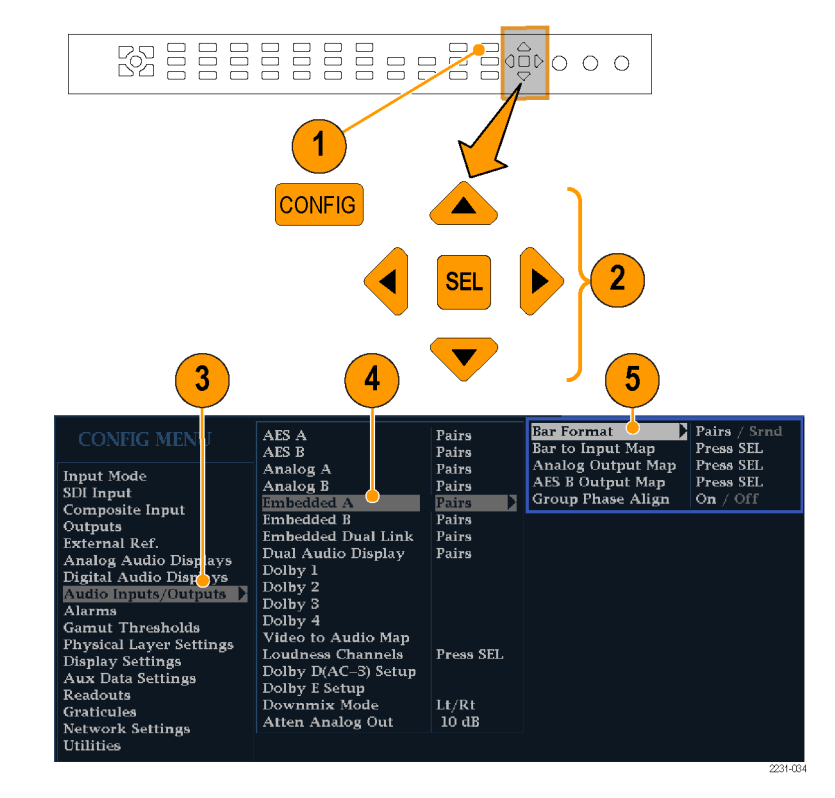

- 6. Bar to Input Map を選択して、各 バー・ペアに表示する入力ペアを 指定します。
- 7. アラームの生成を可能にする入力 を指定します。
- 8. ボックスを選択し、設定メニューに 戻ります。

| Ran                                    | low<br>arm | Emberrad<br>1 & | Embedded<br>3 & 4 | Embedded<br>5 & 6 | Embedded<br>7 & 8 | Embedded<br>9 & 10 | Embedded<br>11 & 12 | Embedded<br>13 & 14 | Embedded<br>15 & 16 |  |
|----------------------------------------|------------|-----------------|-------------------|-------------------|-------------------|--------------------|---------------------|---------------------|---------------------|--|
|                                        | x          | x               |                   |                   |                   |                    |                     |                     |                     |  |
| Ls<br>Rs                               | x<br>x     |                 |                   |                   |                   |                    |                     |                     |                     |  |
| C<br>Lfe                               | x<br>x     |                 |                   | x                 |                   |                    |                     |                     |                     |  |
| Lo<br>Ro                               | x<br>x     |                 |                   |                   | ×                 |                    |                     |                     |                     |  |
| Select here returns to the Config Menu |            |                 |                   |                   |                   |                    |                     |                     |                     |  |
|                                        |            |                 |                   |                   |                   |                    |                     |                     |                     |  |

- 9. 設定メニューで Analog Output Map を選択します。
- 10.アナログ出力に送られる入力がある場合は、それを指定します。
- 11.ボックスを選択し、設定メニューに 戻ります。
- 12. 必要に応じて、他のオーディオ入 力に対してもステップ 4 ~ 11 を 繰り返します。

| Analog Output to Embedded "A" Bar Map |                 |                 |                 |                 |  |  |  |  |  |  |  |
|---------------------------------------|-----------------|-----------------|-----------------|-----------------|--|--|--|--|--|--|--|
| Output<br>Bar                         | Analog<br>1 & 2 | Analog<br>3 & 4 | Analog<br>5 & 6 | Analog<br>7 & 8 |  |  |  |  |  |  |  |
| 1                                     | v ല             |                 |                 | -10             |  |  |  |  |  |  |  |
| 2                                     |                 |                 |                 |                 |  |  |  |  |  |  |  |
| 3                                     |                 | x               |                 |                 |  |  |  |  |  |  |  |
| 4                                     |                 |                 |                 |                 |  |  |  |  |  |  |  |
| 5                                     |                 |                 | x               |                 |  |  |  |  |  |  |  |
| 6                                     |                 |                 |                 |                 |  |  |  |  |  |  |  |
| 7                                     |                 |                 |                 | ×               |  |  |  |  |  |  |  |
| 8                                     |                 |                 |                 |                 |  |  |  |  |  |  |  |
| Phase                                 |                 |                 |                 |                 |  |  |  |  |  |  |  |
| Pair                                  |                 |                 |                 |                 |  |  |  |  |  |  |  |
| Select here                           | returns to      | o the Config    |                 |                 |  |  |  |  |  |  |  |
|                                       | 1               |                 |                 |                 |  |  |  |  |  |  |  |
## オーディオ入力の選択

モニタするオーディオ入力は、フロント・パネルの AUDIO ボタンのポップアップ・メニューで選択します。 オーディオ表示は、一度に1つのタイルでしか表示できません。

注: オプション DL 型または SIM 型を実装した機器については、設定メニューの Audio Inputs/Outputs サブメニューからオーディオ入力を選択してください。

1. タイルを選択します。 62 2. Audio ボタンを押したままにし、タ イルでオーディオ表示を開いて 1 Audio メニューをポップアップ表示 MEASURE SELECT します。 WFM VECT MEAS 2 PICT AUDIO OTHER GAMUT STATUS EYE Hold for menu 3. 続く手順では、矢印キーと SEL ボ タンを使用して選択します。 4. Audio Input を選択し、表示された オーディオ入力オプションのうちの 1 つを選択します。 注:表示される選択肢は、インストー ルされたオーディオ・オプションに応じ 3 て異なります。Follows Video を選択す ると、設定メニューのビデオに対する オーディオ・マッピング・セットが選択さ れます。(89ページ参照)。 AES A Analog Out Atten. -10 dB AES B Aux Display Phase Display /... Phase Style Lissajous Snd Stage / X-Y Analog B 1 & 2 /... Phase Pair Custom Phase A 2 /... 3 /... Custom Phase B Linear / A-Weighted Loudness Filter Audio Input AES A /...

4

## オーディオ・レベルと位相のチェック

レベル・メータは、垂直のバー・グラフです。このグラフでは、バーの高さは対応する入力チャンネルのオー ディオ・プログラムの振幅を示します。オーディオ・ポップアップ・メニューで入力を変更し、位相表示のオ ン/オフを切り替えることができます。バリスティックス、スケール単位、およびプログラム/テスト・レベ ルなどの他のメータ特性は、設定メニューを使用して設定します。

オプションのオーディオ機能を搭載した機器では、リサージュ・パターンを使用して1つの入力ペアの位相 を表示できます。また、相関メータを使用して4つの入力ペアすべての相対的な位相を表示できます。

#### レベルのチェック

- 1.1つのタイルでオーディオ表示を 開き、入力を選択します。(91ペー ジ参照)。
- 選択したメータ・バリスティックスに応じて表示される、現在のオーディオ・レベルのレベル・メータ・バーをチェックします。各バーには、次のように3色が表示されます。
  - 緑色 テスト・レベルより低い オーディオ・レベルを示します。
  - 黄色 テスト・レベルとピーク・ プログラム・レベルとの間のオー ディオ・レベルを示します。
  - 赤色 ピーク・プログラム・レベ ルより高いオーディオ・レベル を示します。

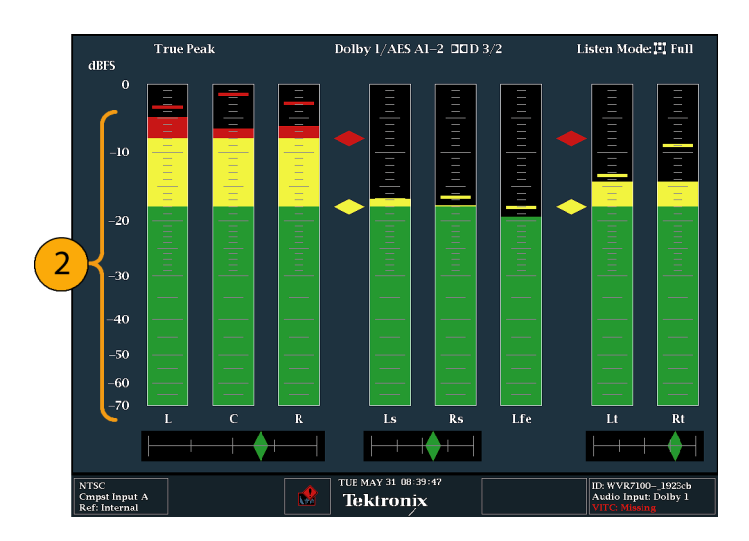

### 位相のチェック

- 1. 1 つのタイルでオーディオ表示を 開きます。(91 ページ参照)。続く手 順では、矢印キーと SEL ボタンを 使用して選択します。
- 2. Aux Display を選択し、次に Phase Display を選択してオンにします。
- Phase Style を選択します。リサージュ信号で Lissajous Soundstage か X-Y の方向を選択します。 (97 ページ「使用上の注意」参照)。

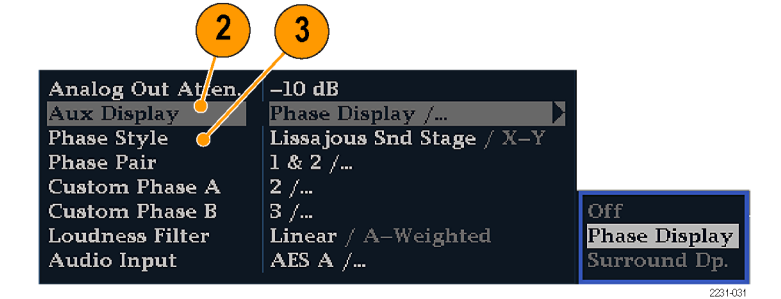

- 表示する位相ペアを選択するか、 Customを選択し、位相チャンネ ルAおよび位相チャンネルBを 使用して、個別のチャンネルを選 択します。
- 5. チェックする信号に合わせてオー ディオ入力を設定します(また は、CONFIGメニューで設定した Audio Follows Video モードを使用 します)。
- 6. 信号の位相相関関係をチェックし ます。次の点に注意してください。
  - 位相相関メーターは該当する バーの下にあり、その1つは位 相表示の下にコピーされます。
  - 相関信号の場合は、インジケー タは緑色になり、右側に移動 します。
  - 非相関信号の場合は、インジ ケータは黄色になり、中央に位 置します。
  - 反相関信号の場合(一方の信 号が下に行くと他方は上に行 く)は、インジケータは赤色にな り、左側に移動します。

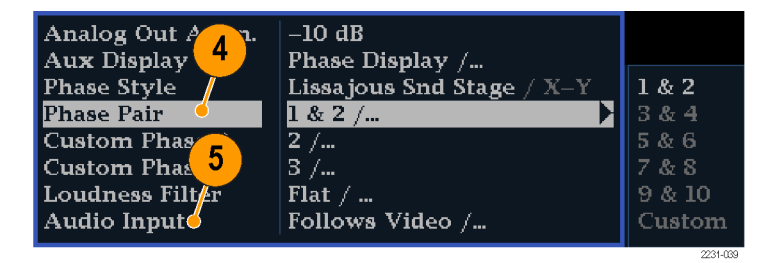

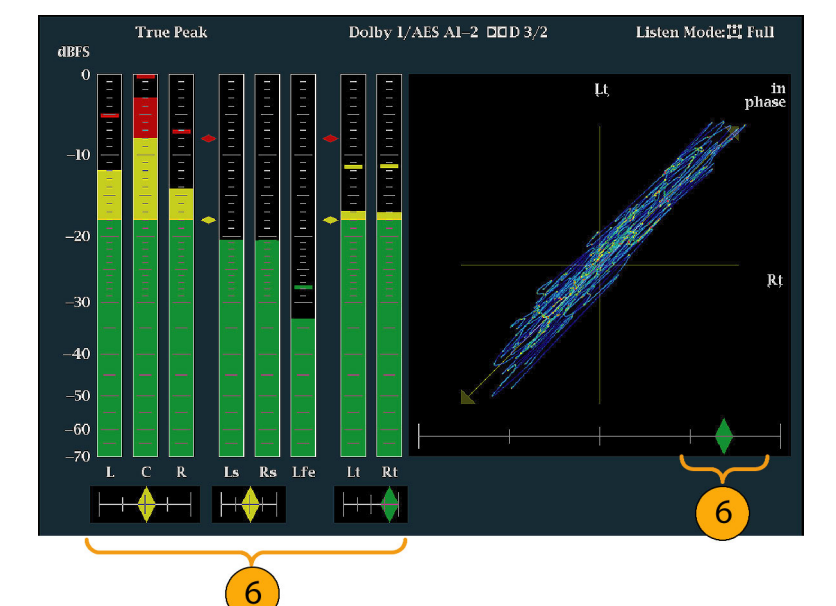

### 使用上の注意

- リサージュまたは位相表示とは、直 交する2軸上に描かれる2つの チャンネルのプロットです。
- サウンドステージでは、1 つの組み 合わせが垂直軸上に表示されるように(スタジオの左右の画像のよう に)、2 つのチャンネルが 45 度の 角度でプロットされます。
- X-Y による表示では、オシロスコー プの X-Y 表示を模して、左側の チャンネルのデータが垂直軸に、 右側のチャンネルのデータが水平 軸に描かれます。

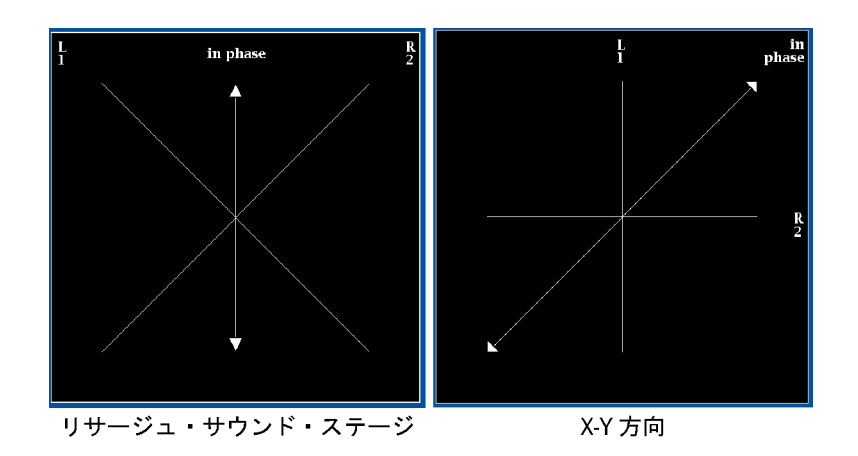

■ 次の相関メータの応答時間は、設定メニューで設定できます。

| 速度設定 | 平均応答時間 | 速度設定 | 平均応答時間 |
|------|--------|------|--------|
| 1    | 0.0167 | 11   | 3.0    |
| 2    | 0.0333 | 12   | 3.5    |
| 3    | 0.0667 | 13   | 4.0    |
| 4    | 0.1333 | 14   | 4.5    |
| 5    | 0.2667 | 15   | 5.0    |
| 6    | 0.5333 | 16   | 5.5    |
| 7    | 1.0    | 17   | 6.0    |
|      | 1.5    | 18   | 6.5    |
| 9    | 2.0    | 19   | 7.0    |
| 10   | 2.5    | 20   | 7.5    |

## サラウンド・サウンドのチェック

この機器では、サラウンド・サウンド・リスニング環境も表示できます。次の手順に従ってください。

### サラウンド・サウンドのチェック

- 1、1つのタイルでオーディオ表示を 開き、サラウンド・オーディオを含 む入力を選択します。(91ページ 参照)。
- Aux Display を選択し、次に Surround Sound Display を選択しま す。SEL または右矢印キーを押し て、位相表示をオンにします。
- 3. チェックする信号に合わせてオー ディオ入力を設定します。

注: レベル・バーに、チャンネル番号 ではなくサラウンド・サウンド・チャンネ ル名をラベル表示する場合は、オー ディオ入力の設定時に Srnd (サラウン ド)を選択します。(89 ページ参照)。

ドルビー・リスニング・モードに設定す ることもできます。(98 ページ「ドル ビー・ベースのサラウンド・サウンドの モニタ」参照)。

- 4. サラウンドの Dominance indicator を ON または OFF に設定します。
- 5. Loudness Filter にタイプを設定しま す。Aウェートは、人間の聴覚に合 わせて応答にバイアスをかけます。
- レベル・バー表示を使用して、レ ベル・コントロールを監視します。 (92ページ「レベルのチェック」参 照)。

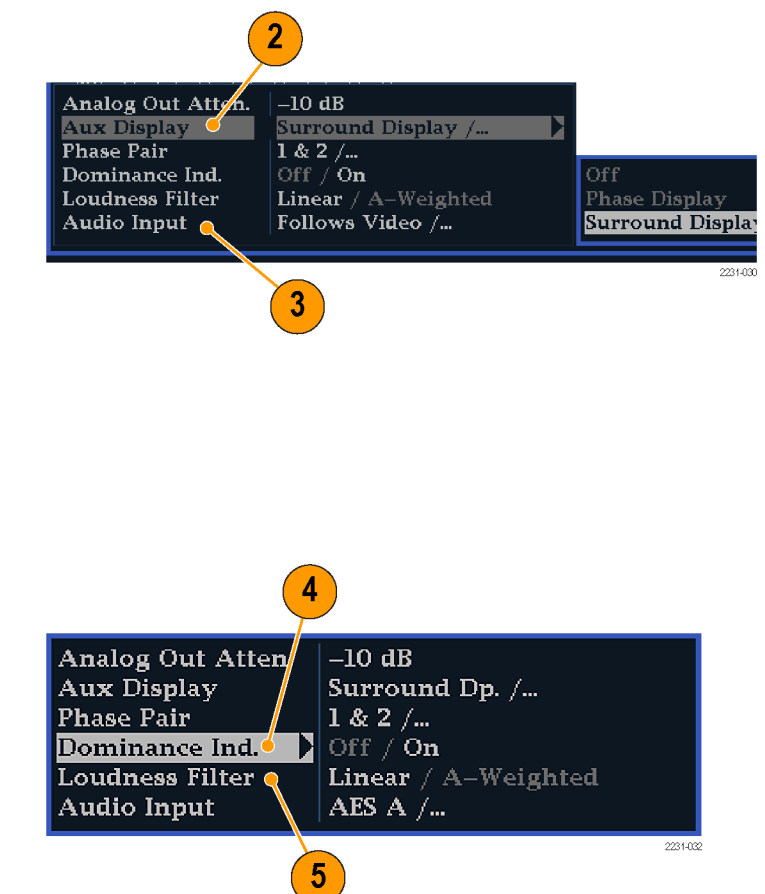

サラウンド表示を使用して、サラウンド・サウンド・リスニング環境でレンダリングされた、個々の要素の相対的な音量をモニタします。右に示された、サラウンド・サウンド表示の性能パラメータおよびインジケータをチェックします。(97ページ「使用上の注意」参照)。

注:オーディオ・サラウンド・サウンド表 示は、Radio-Technische Werkstaetten GmbH & Co. KG (RTW)社(ドイツ、ケ ルン)のご厚意により提供されます。

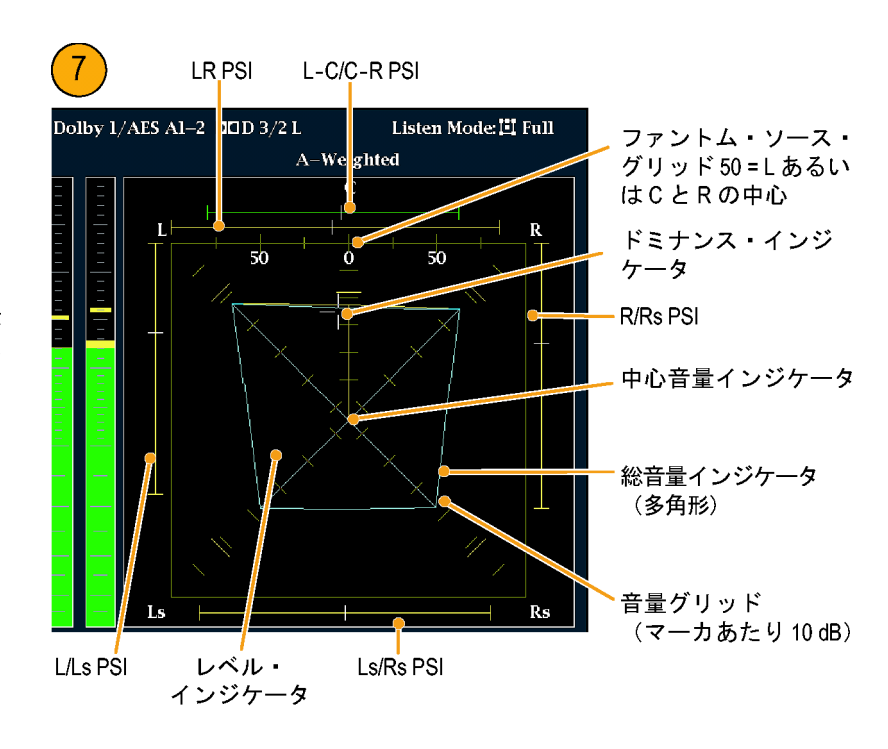

### サラウンド表示の要素

- レベル・インジケータ 左(L)、右(R)、左サラウンド(Ls)、および右サラウンド(Rs)の各チャンネル間の オーディオ・レベル・バランスを、音量グリッド上に青緑色の線で示します。
- 音量グリッド 中心から放射状に広がる目盛の付いたスケール。レベル・インジケータがオーディオのレベルやバランスを記録します。スケールには、10 dB 間隔で印が付いています。その他の印は -18 dB レベルを示します。オーディオ・レベルの調整には、通常 -18 dB および -20 dB レベルが使用されます。
- 総音量インジケーターレベル・インジケータの終点を接続して形成される青緑色の多角形。L、R、 Ls、および Rs チャンネルの総音量を示します。それぞれの接続線は、2 つの信号に正の相関関係 がある場合は中心から離れて曲がり、信号に負の相関関係がある場合は中心へ向かって曲がり、 信号に相関関係がない場合は曲がりません。
- 中心音量インジケーター中心チャンネルの音量をLチャンネルとRチャンネルの間に縦の黄色いバーとして表示し、L、C、およびRオーディオ・レベル・インジケータの端を直線で結びます。
- チャンネル・ペアのファントム・サウンド・インジケータ(PSI) サラウンド・サウンド表示の両側に位置し、 隣接チャンネルによって形成される潜在的なファントム・サウンド・ソースの場所を示します。これらの移動するバー・インジケータ上の白い印は、ファントム・ソースの場所を示します。バーの長さは、 隣接チャンネル間の相関関係を示します。短から中の長さの緑色のバーは、チャンネル間の正の 相関関係を示し、白い印の場所に局在するファントム・サウンド・ソースを形成します。このバーは最 大長まで拡張し、相関関係がゼロへと動くにつれて黄色に変わり、サウンド・イメージが広範囲で局 在していないことを示します。大きな負の相関関係を持つ隣接チャンネルの場合、このバーは赤色 に変わります。負の相関関係の場合、L および R チャンネルの PSI の端は 45 度の角度で拡張し 続けますが、他の PSI は最大長のままです。
- 中央ペアのファントム・サウンド・インジケータ 表示の上部にある5番目のPSIは、LCチャンネル・ペアとCRチャンネル・ペアによって形成される潜在的なファントム・ソースを示します。L、R、およびCチャンネルの信号レベルがすべて同じ場合、バー上の白い印はCレベル・インジケータのすぐ上に表

示されます。白い印は、3 つのチャンネル間の相対的なバランスに従って右または左に移動します。白い印の左にある短いバーは、L および C の正の相関関係を示します。バーは、相関関係の低下に合わせて拡張します。L-R PSI と同様、負の信号相関関係の場合、バーは 45 度の角度で拡張し続けます。白い印の右にあるバーは、C-R 相関関係に従って同じような挙動を示します。この PSI インジケータは、他の PSI インジケータと同じ色分けを使用します。

### 使用上の注意

ここに示す表示は、一般的な種類の 信号に対するサラウンド・サウンド波形 の例を示しています。

- 1. 非相関信号:L、C、R、Ls、および Rs チャンネルがすべて同レベル。
- 2. 正弦波テスト・トーン:L、C、R、Ls、 および Rs チャンネルがすべて同 レベル。すべての信号の位相が同 じであり、隣接チャンネル間でファ ントム・ソースを形成しています。
- 3. 2と似ていますが、チャンネルLの 位相が異なります。
- 4. 中心チャンネル信号が強い、サラ ウンド・サウンド・プログラムです。

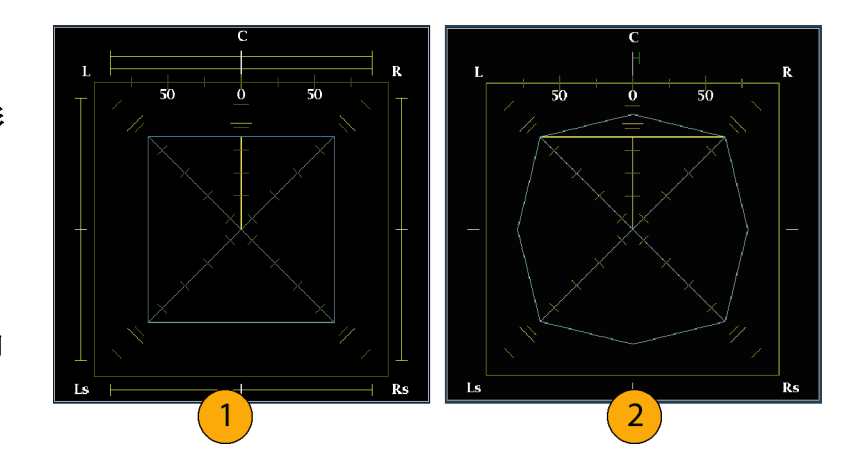

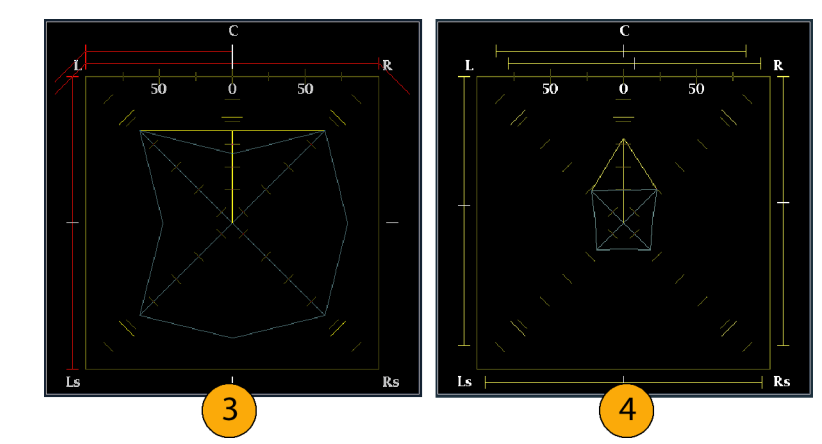

- 5. 中心チャンネル信号が弱い、サラ ウンド・サウンド・プログラムです。
- Ls および Rs チャンネルのモノラ ル信号。3.1 サラウンド・サウンド・ システムのように、中心にファント ム・ソースを形成します。

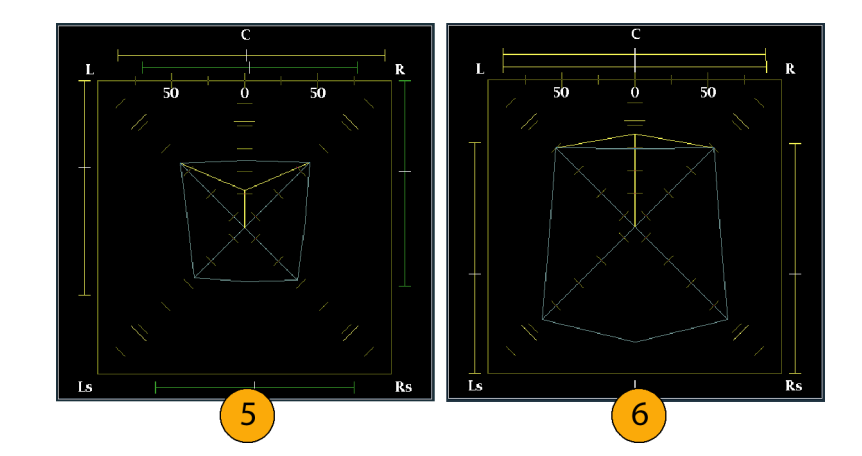

# ドルビー・ベースのサラウンド・サウンドのモニタ

ドルビー・モニタ機能(オプション DDE 型)を装備した機器では、ドルビー・デジタルのサラウンド・サウンド・ フォーマットに基づいたオーディオ信号をデコードおよびモニタできます。これらのフォーマットには、配信 用に設計されたドルビー D(AC-3)圧縮と、製作用に設計されたドルビー E 圧縮があります。ドルビー 入力ソースを指定して設定すると、信号レベルの測定とドルビー・コンポーネント間の位相のモニタ、お よびオーディオ表示でのこれらの関係の表示が可能になります。

注:機器にインストールされているオプションを表示するには、CONFIG ボタンを押します。設定メニューで、Utilities サブメニューを選択してください。View Instruments Options を選択すると、機器にインストールされているオプションが表示されます。

## ドルビー入力の設定

他の入力と同様、オーディオ表示から選択してモニタするドルビー入力は、使用前に設定が必要な場合が あります。ドルビー入力は、出荷時にデフォルト値に設定されています。このデフォルト設定は、機器のフロ ント・パネルにある FACTORY ボタンを押すとリストアできます。このセクションの最初の手順は、入力の設 定に役立ちます。この手順を完了したら、アラームが希望どおりに設定されていることを確認してください。 ここでの設定により、表示されるドルビー・オーディオ信号の特性の一部が決定します。

### ドルビー入力パラメータのセッ トアップ

- 1. CONFIG ボタンを押し、設定メ ニューを表示します。
- 2. 続く手順では、矢印キーと SEL ボ タンを使用して選択します。
- 3. Audio Inputs/Outputs を選択しま す。
- 24. 設定するドルビー入力(ドルビー 1~ドルビー4のうちの1つ)を 選択します。
- 5. 選択したドルビー入力に対するド ルビー・パラメータが表示された ら、各パラメータを順番に選択し て、次のステップで説明する方法 でセットアップを行います。
- Dolby Source を選択して、ステッ プ4で選択したドルビー入力に対 してデコードされるシグナル・ソー スとして、エンベデッド入力または AES入力信号ペアを選択します。
- Format Expected を選択して、欠 落している場合にドルビー・フォー マット・アラームをトリガするフォー マット条件を選択します。

注: インストールされているドルビー・ オプションに応じて、ドルビー・フォー マットが自動的に選択され、デコード されます。

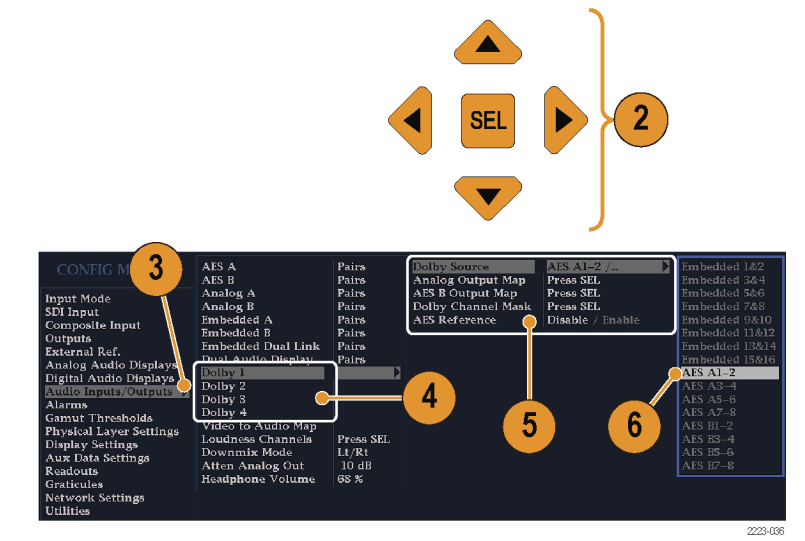

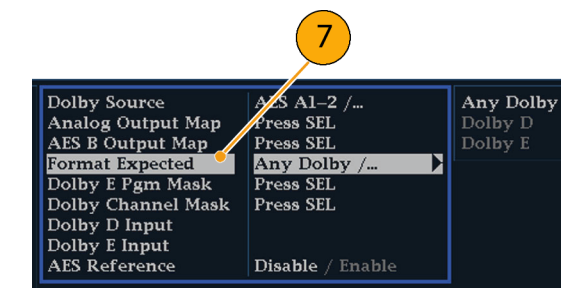

- Analog Output Map を選択し、表示されるマップ内のアナログ出力 にルーティングされる入力がある場合は、それを指定します(マップは 右に表示されます)。
- AES B Output Map を選択し、表示 されるマップ内の AES B 出力に 特定のバー・ペアを割り当てます (AES B バンクは、出力として設定 する必要があります。)(類似した マップが右に表示されます)。

注:ドルビー入力が有効な場合、チャンネル番号とともにチャンネル・ラベル (L、R、Ls など)が表示されます。

- 10.ボックスを選択して、マップを閉じます。
- Dolby D Input を選択し、サブフ レームが 2 つのドルビー・ストリー ムを(ドルビー・プロフェッショナル 16 ビット・モードで)搬送する、ドル ビー・コンテンツ用の AES チャンネ ルを選択します。
- 12. Dolby D Input を選択し、複数のド ルビー・デジタル・ストリームをエン ベデッドできる、ドルビー・コンテン ツのストリームを選択します。
- 13. Dolby E Pgm Mask (ドルビー E プロ グラム・マスク)を選択し、各プログ ラムのボックスに移動します。SEL キーを押して、Allow Alarm のオン (X)とオフ(空白)を切り替えます。
- 14.ボックスを選択して、マップを閉じ ます。
- 15. Dolby Chan Mask を選択して、デ コードされたコンテンツに基づい てアラームをトリガするドルビー・ チャンネル(L、R、C、Lfe など)を 選択します。
- 16.ボックスを選択して、マップを閉じます。

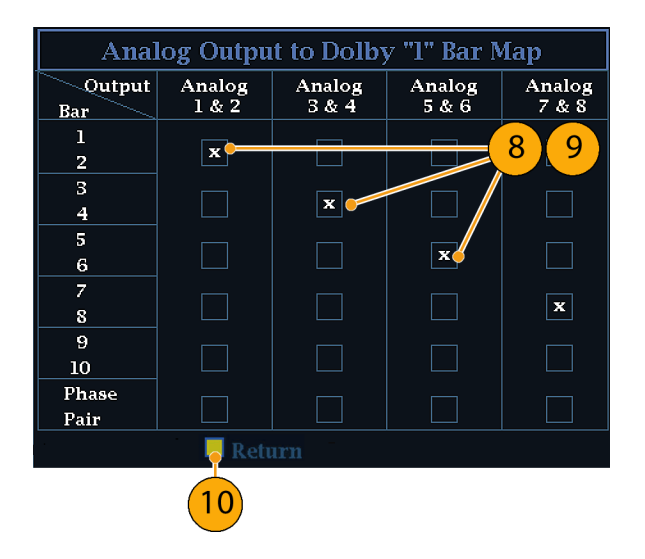

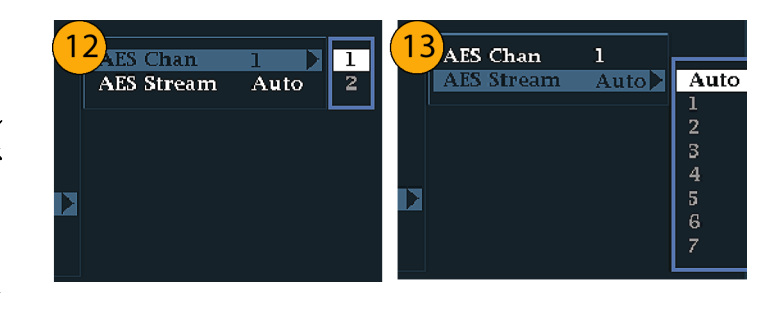

| 14             |        | Dolby l | Program 1 | Mask for | Dolby Inj | put "l" |
|----------------|--------|---------|-----------|----------|-----------|---------|
| Program        | 1      | 2       | 3         | 4        | 5         | 6       |
| Allow<br>Alarm | x      | x       | x         | ×        | x         | x       |
|                | 📮 Reti | arn     |           |          |           |         |
|                | 15     |         |           |          |           |         |

| (16)           |    | Dolby Channel Mask for Dolby Input "I" |   |     |    |    |    |    |    |    |    |
|----------------|----|----------------------------------------|---|-----|----|----|----|----|----|----|----|
| Channel        | L  | R                                      | с | Lfe | Ls | Rs | Lb | Rb | Lo | Ro | Lt |
| Allow<br>Alarm | ×  | x                                      | x |     | x  | x  | x  | x  | x  | x  | x  |
| 1              | R  | eturn                                  |   |     |    |    |    |    |    |    |    |
|                | 17 | )                                      |   |     |    |    |    |    |    |    |    |

17. Dolby E Input を選択し、ダウンミッ クス処理を実行するプログラムを 選択します。

注:8 つのプログラムが表示されてい ますが、有効な番号は、ドルビー入 力のメタデータ内で検出されたドル ビーE入力プログラム設定に応じて異 なります。(110ページ「オーディオ・ バー・マッピングとドルビーEメタデー タ・プログラム設定の関係」参照)。

- 18. AES Ref Enable を Disable または Enable に設定します。Enable に設 定され、ドルビー・ソースが AES 入 力に設定されている場合は、AES 入力が AES リファレンスにロックさ れていなければ、AES フレーム同 期アラームがトリガされます。
- 19. 必要に応じて、他のドルビー入力 用にステップ 4 ~18 を繰り返しま す。

### ドルビー・グローバル・パラメー タのセットアップ

次の手順を実行して、4 つのドルビー 入力すべてに適用されるパラメータを 設定します。

- CONFIG ボタンを押して、 Configuration メニューを表示しま す。
- 2. 矢印キーと SEL ボタンを使用し て、以下の手順でメニューを設定 します。
- 3. Audio Inputs/Outputs を選択しま す。
- Dolby D (AC-3) Setup を選択し、 次のように設定します。設定が入 力に適用されるのは、ドルビー入 力に対してドルビー D が検出さ れた場合です。

| 18          |   |
|-------------|---|
| Dwnmx Fgm 1 | 1 |
|             | 2 |
|             | 3 |
|             | 4 |
|             | 5 |
|             | 6 |
|             | 7 |
|             | 8 |
|             |   |

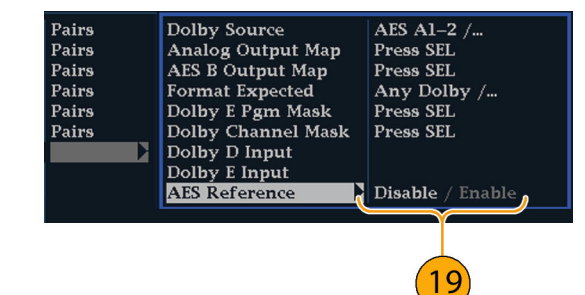

| Input ModeAnalog APairsSDI InputAnalog BPairsComposite InputEmbedded APairsOutputsEmbedded BPairsExternal Ref.Bull Audio DisplaysPairsAnalog Audio DisplaysJula Audio DisplayPairsDigital Audio DisplaysJulby 1Dolby 2Dolby 3Dolby 4Video to Audio MapPhysical Layer SettingsDolby D(AC-3) SetupPress SELDolby E SetupDolby E SetupDolby E Setup | CONFIG MENU                                                                                                    | AES A<br>AES B                                                                                                    | Pairs<br>Pairs                                                                            |
|----------------------------------------------------------------------------------------------------|----------------------------------------------------------------------------------------------------|----------------------------------------------------------------------------------------------------|-------------------------------------------------------------------------------------------|
| Graticules Downmix Mode Lt/Rt<br>Network Settings Atten Analog Out 10 dB<br>Utilities 32 %                                                                                                    | Input Mode<br>SDI Input<br>Composite Input<br>Outputs<br>External Ref.<br>Analog Audio Displays<br>Digital Audio Displays<br>Audio Inputs/Outputs<br>Alarms<br>Gamut Thresholds<br>Physical Layer Settings<br>Display Settings<br>Aux Data Settings<br>Readouts<br>Graticules<br>Network Settings | Analog A<br>Analog B<br>Embedded A<br>Embedded B<br>Embedded Dual Link<br>July 1<br>Dolby 2<br>Dolby 2<br>Dolby 3<br>Dolby 4<br>Video to Audio Map<br>Loudness Channels<br>Dolby D(AC-3) Setup<br>Dolby E Setup<br>Dolby E Setup<br>Downmix Mode<br>Atten Analog Out<br>Headphone Volume | Pairs<br>Pairs<br>Pairs<br>Pairs<br>Pairs<br>Pairs<br>Press SEL<br>Lt/Rt<br>10 dB<br>32 % |

- ドルビー D の Listening Mode を 選択します。このモードは、オー ディオ表示および出力でのドル ビー・サウンド・チャンネルのレベ ル・バーとサラウンド・サウンド要素 へのマップ方法を制御します。
- Full またはダウンミックスするモー ドを選択します。(107 ページ「使 用上の注意」参照)。

注:ドルビー入力における信号のド ルビー・コンテンツは、選択したモード にダウンミックスするのに十分であり、 設定は影響を受けません。

- 7. Dialnorm&DynRngを選択します。
- Off を選択するか、Dialnorm Only、Dialnorm+RF、または DialNorm+Line を選択します。RF および Line は、モニタまたは出力 用にドルビー・コンテンツをデコー ドする場合に適用するダイナミッ ク・レンジ・コントロール(圧縮)ファ クタのモードです。
- 9. Downmix Dynamic Rng を選択し ます。
- Line または RF に切り替えます。
  このダイナミック・レンジ・コントロール(圧縮)ファクタは、さまざまなドルビー Dリスニング・モードにダウンミックスする際に適用されます。

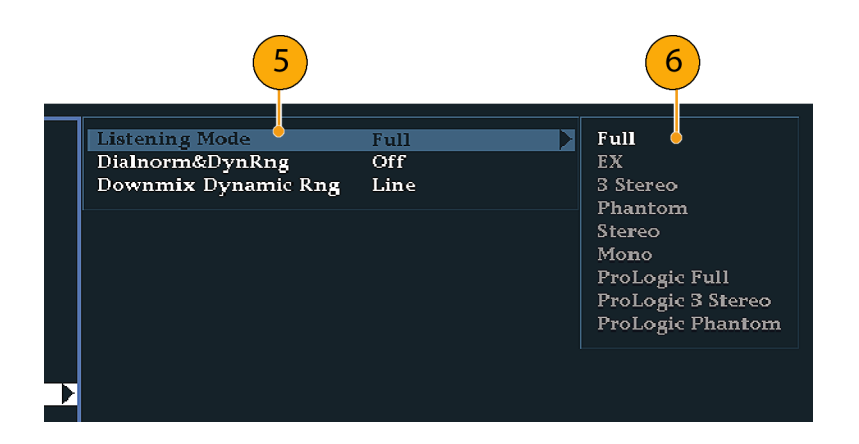

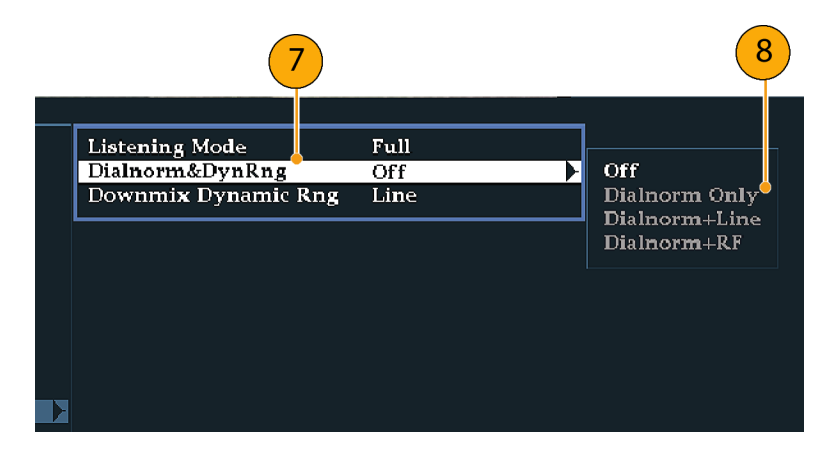

| 9                                                        |                     | 10   |
|----------------------------------------------------------|---------------------|------|
| Listening Mode<br>Dialnorm&DynRng<br>Downmix Dynamic Rng | Full<br>Off<br>Line | Line |
|                                                          |                     |      |

- 11. Dolby E Setup を選択します。設定 が入力に適用されるのは、選択し たドルビー入力に対してドルビー E コンテンツが検出されたときです。
- 12. Dialnorm を選択して、On または OFF に切り替えます。オンにする と、オーディオ・バーおよびアナロ グ、デジタル出力に対して、ダイヤ ル正規化が適用されます。
- Pulldown Decoding を選択して、 On または OFF に切り替えます。 オンにすると、オーディオ・バーお よびアナログ、デジタル出力に対 して、プルダウン・デコーディング が適用されます。

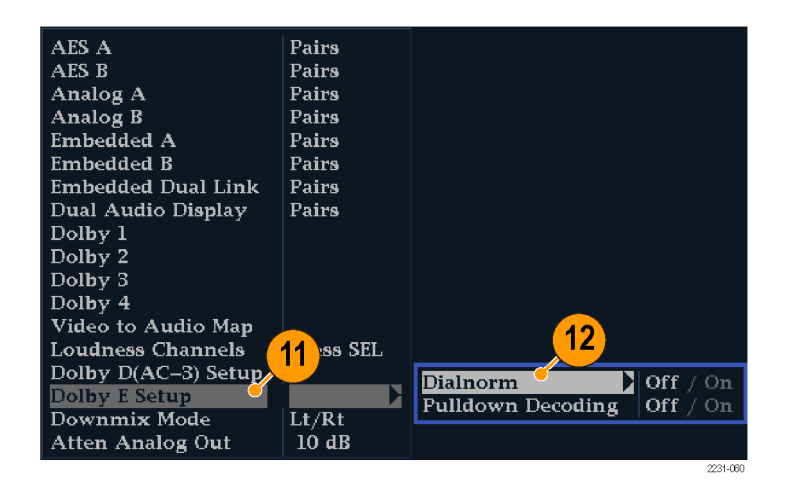

- 14. Dolby Downmix Mode を選択しま す。各ダウンミックス・モードは、複 数の独立したオーディオ・チャンネ ルを組み合わせて1つのミキシン グを作成し、モノラルまたはステレ オだけのシステム、あるいは以前 のアナログ・サラウンド・サウンド・ システムとの互換性を実現します。
- 15.オーディオ表示に2つのバーとして表示するモードを次の中から1 つ選択してください。
- None を選択すると、ダウンミックス を実行しません。
- Mono を選択すると、右に表示され ているダウンミックスを実行します。

 Lo/Ro (Left-only/Right only)を選 択すると、標準的なステレオ・ダウ ンミックスを実行します。

- Lt/Rt (Left-total/Right-total)を 選択すると、ドルビー・プロ・ロジッ クに互換性のあるステレオ・ミック スを実行します。
- 16. CONFIG ボタンを押し、設定メ ニューを終了します。

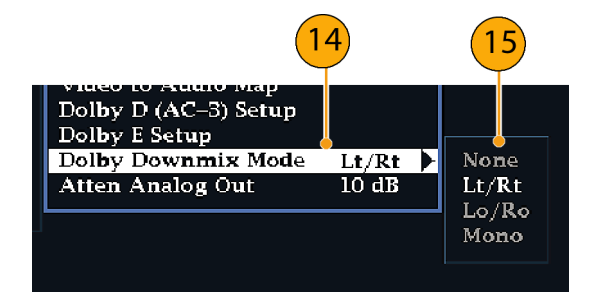

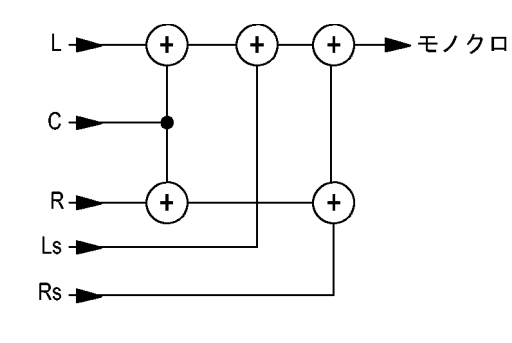

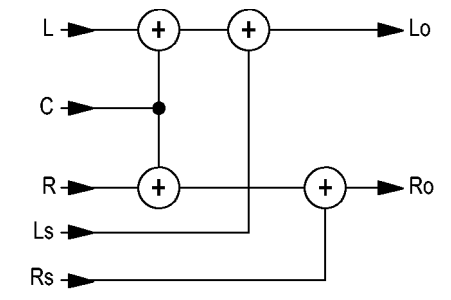

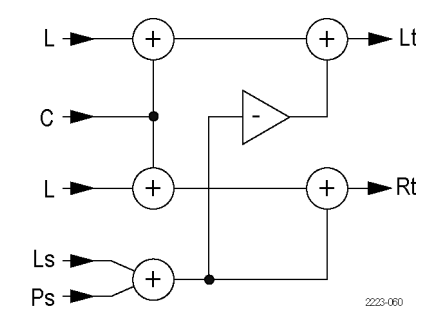

## ドルビー入力の表示

ドルビー入力の設定が完了したら、オーディオ表示にレベルとその他の特性を表示できます。 (98 ページ 「ドルビー入力の設定」 参照)。

- 1.1つのタイルでオーディオ・モニタ を開きます。(91ページ「オーディ オ入力の選択」参照)。
- 2. AUDIO ボタンを押し続けて、Audio メニューを表示します。
- Audio Input を選択し、Dolby 1 ~ Dolby 4 までのいずれかを選択し ます。

| Analog Out Atten. | –10 dB                    |           |
|-------------------|---------------------------|-----------|
| Aux Display       | Phase Display /           |           |
| Phase Style       | Lissajous Snd Stage / X–Y |           |
| Phase Pair        | Lt & Rt /                 |           |
| Custom Phase A    | 2 /                       | 3         |
| Custom Phase B    | 3 /                       |           |
| Loudness Filter   | A-Weighted /              | /         |
| Audio Inputs      | Press SEL /               | Press SEL |
|                   |                           | 2021-040  |

ドルビーをモニタするオーディオ表示 を右に示します。

- レベル・バーは、ドルビー・チャン ネルを示します。選択されているリ スニング・モードにより、表示される チャンネル/バーが決まります。
- レベル・バーは、選択したドルビー・ ダウンミックス・モードを示します。
- ドルビー・セットアップ情報を示します。(105ページ「ドルビー表示のリードアウト」参照)。
- ドルビー・リスニング環境表示を示します。(96 ページ「サラウンド表示の要素」参照)。

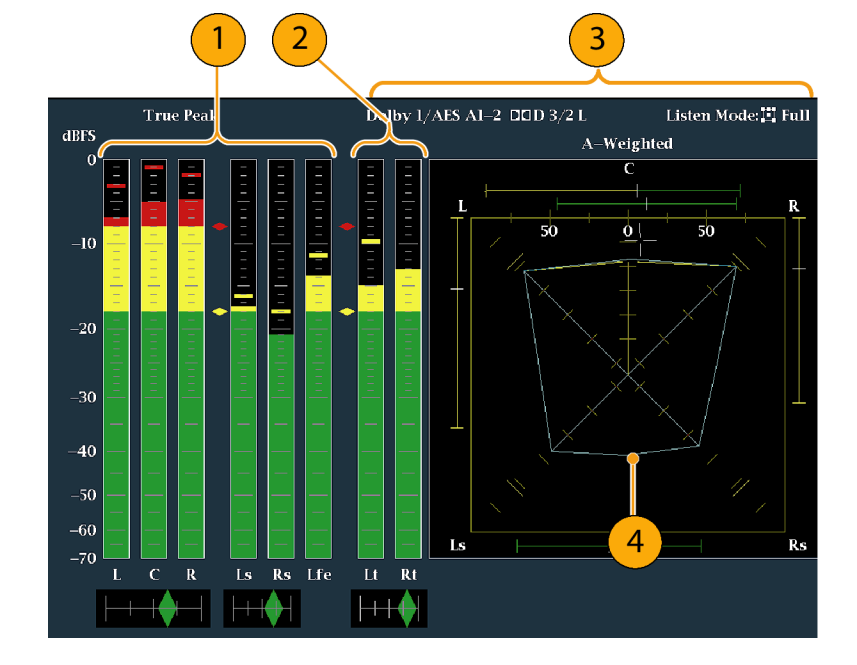

### ドルビー表示のリードアウト

- 1. 選択したドルビー入力を示します。
- 2. 入力に対して選択したドルビー・ ソースを示します。
- コーディング(チャンネル)モード を示します。
- 4. リスニング・モードの設定を示しま す。

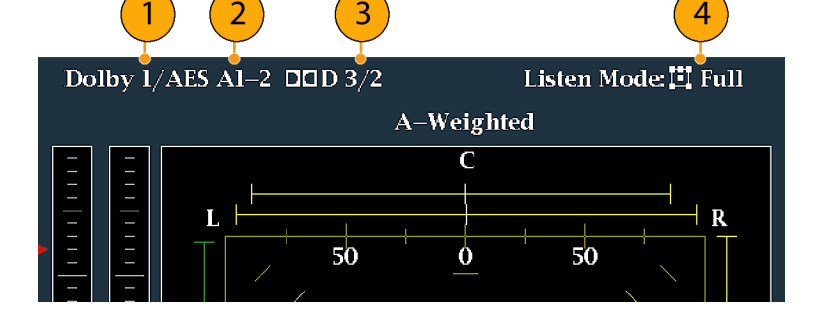

## ドルビー・メタデータの表示

オプション DDE 型がインストールされている機器では、Dolby Audio Status 画面で、ドルビー D、ドルビー E のビットストリーム、または垂直補助データに存在する、選択したメタデータのパラメータをデュードおよび 表示できます。現在選択されている入力に対するデータを表示するには、次の手順を実行します。

- 1. タイルを選択します。
- STATUS ボタンを押し続け、選択したタイルでステータス表示を開き、 Statusメニューを表示します。

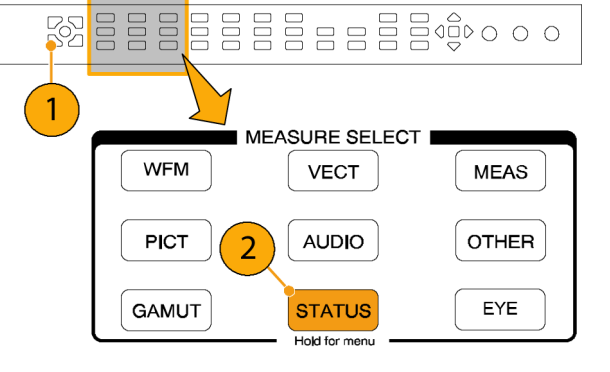

- 3. 続く手順では、矢印キーと SEL ボ タンを使用して選択します。
- Display Type を選択し、表示された Dolby Status を選択します。次の点に注意してください。
  - Dolby Audio Status 画面を表示 するには、ドルビー・オプション が設定されている必要がありま す。
  - ドルビー・フォーマットは、選択 した入力のフォーマットに一致 します。
- 5. 選択した表示タイプをアクティブ化 するには、SEL ボタンを押します。
- Dolby Status メニューで、Metadata Source (AES または VANC)を選 択します。

注: Metadata Source で VANC を選 択した場合は、ここでも VANC ソース を選択してください。

|                     |                | <b>—</b>                |          |
|---------------------|----------------|-------------------------|----------|
|                     | 🗖 Dolby Audi   | io Status Strea:        | m: Auto  |
| Dolby Format:       | Dolby D 32-bit |                         |          |
| Channel Mode:       | 🛄 3/2 L        | Dolby Surround Mode:    | N/A      |
| Dolby Source:       | Embedded 3-4   | Copyright Bit:          | Yes      |
| Dolby Data Rate:    | 384 kbps       | Original Bitstream:     | Yes      |
| Dolby Sample Rate:  | 48 kHz         |                         |          |
| Bitstream Mode:     | Complete Main  | Preferred Stereo Dmix:  | N/A      |
| Dynamic Range Parai |                | Lt/Rt Center Mix Lvl:   | N/A      |
| Dialogue Level:     | -27 dB         | Lt/Rt Surrnd Mix Lvl:   | N/A      |
| Program Loudness:   | -9.56 dB       | Lo/Ro Center Mix Lvl:   | N/A      |
| Average Loudness:   | -21.55 dB      | Lo/Ro Surrnd Mix Lvl:   | N/A      |
| Line Mode Cmpr:     | -1.16 dB       | Surround EX Mode:       | N/A      |
| RF Mode Cmpr:       | -4.08 dB       | Hordnhone Mode:         | N/A      |
| PE Orierwood Prote  | Displand       | Error Log ter Type:     | N/A      |
| Conton Min Lyle     | _2 dP          | Alarm Status            | 00.00.00 |
| Center Mix Lvi.     | -3 db          | Video Session Coue. OO. | 00.00.00 |
| Surioullu Mix Lvi.  | -5 ub          | Aux Data Status         |          |
| Display Type Dolb   | y Status /     | Audio Session           |          |
| ARIB Display ARIB   | Status /       | Dolby Status – 4        |          |
| Mute Alarms On /    | Off            | SDI Status              |          |
| Dolby E Program 1 / |                | Audio Control           |          |

5

## 使用上の注意

- この機器では、選択したドルビー・メタデータおよびドルビー・ダウンミックスの複数のパラメータに従い、 ダウンミックスが決定されます。たとえば、Dolby Audio Status 画面に、適切なダウンミックスが Lt/Rt で あることを示す拡張ビットストリーム情報が表示される場合は、中央チャンネルが -3 dB 減衰され、サラ ウンド・チャンネルが -6 dB 減衰された後、ステレオ・ダウンミックスに結合されます。
- リスニング・モードは、チャンネル数をユーザが選択できるマルチチャンネル・ドルビー・デジタル・ オーディオ・プログラムを監視する場合に使用できます。次に説明する、複数の基本的なリスニング・ モードおよびプロ・ロジック・リスニング・モードの中から選択できます。チャンネル・モードによって、 これらのリスニング・モードはオーディオ表示レベル・バーに表示される内容に影響を与えます。 (108 ページの表1参照)。

### 基本的なリスニング・モード

**EX**:: 2 つのサラウンド・チャンネルが、バック・チャンネルを使用してマトリックス状にエンコードされる場合、 EX を使用します。EX リスニング・モードが選択されて、2 つのサラウンド・チャンネルが存在する場合は、 バー表示は Lb および Rb という 2 つのバック・チャンネルを追加して、7.1 チャンネル表示を作成します。

フル:: フルでは、表示か出力のどちらかにチャンネル・モードで示されるチャンネル数を変更しません。

3 ステレオ: 左、中央および右のチャンネルのみを使用してドルビー・デジタル信号をモニタするには、3 ステレオを使用します。このモードでは、サラウンド・チャンネルが存在する場合、サラウンド・ミックス・レベ ル減衰を使用して、左および右のチャンネルにミキシングされます。

**ファントム**:: ファントムを使用すると、中央チャンネルが存在する場合、その中央チャンネルが中央の ミックス・レベル値で減衰され、左右のチャンネルに追加されます。

**ステレオ**:: ステレオでは常に、メタデータ内に含まれる中心ミックス・レベルおよびサラウンド・ミックス・レベルを使用して Lo/Ro ダウンミックスを作成します。Lfe は無効です。

**モノ**:: モノラル・モードでは常に、Lo/Ro ダウンミックスを作成し、Lo を Ro に追加することにより、単一の 中央チャンネルにミックス・ダウンします。Lfe は無効です。

### プロ・ロジック・リスニング・モード

プロ・ロジック・リスニング・モードでは、ソースの素材に応じて異なる機能を実行します。ソースが3チャンネル以上のドルビー・デジタル・ストリームの場合、互換性のあるサラウンドLt/Rtダウンミックスが作成され、選択可能なチャンネル数にデュードされます。ソースが2/0ドルビー・デジタル・ストリームの場合、プロ・ロジック・モードによりデュードが実行され、リスニング・モードで要求された数のチャンネルを生成します。ソースがPCMの場合、指定したプロ・ロジック・モードにかかわらず、完全なプロ・ロジック・デュードが実行されます。

プロ・ロジック・フル:: プロ・ロジック・フルでは、3 チャンネル以上を使用して、任意の入力の Lt/Rt ダウ ンミックスを作成します。この Lt/Rt ダウンミックスはプロ・ロジックにデコードされ、サラウンド・チャンネルが 3dB 減少し、Ls および Rs バーの両方で再生されるような LCRS 出力を生成します。

2/0 エンコードされたドルビー・ストリームは、すでにプロ・ロジックにエンコードされているとみなされ、プロ・ロジックにデコードされて LCRS 出力を生成します。この場合も、サラウンド・チャンネルは 3dB 減少し、Ls および Rs バーの両方で再生されます。

任意の PCM 入力は、2/0 ドルビー・デジタル入力と同様にデコードされます。

**プロ・ロジック 3 ステレオ**:: プロ・ロジック 3 ステレオでは、3 チャンネル以上を使用して、任意の入力の Lt/Rt ダウンミックスを作成します。この Lt/Rt ダウンミックスは、プロ・ロジックのデコーディングを使用して 中心チャンネルを生成し、LCR バーを提供します。

2/0 エンコードされたドルビー・ストリームは、すでにプロ・ロジックにエンコードされているとみなされ、プロ・ ロジックにデコードされて LCR 出力を生成します。

任意の PCM 入力はデコードされて、サラウンド・チャンネルが 3dB 減少し、Ls および Rs バーの両方で再 生されるような LCRS チャンネルを提供します。

**プロ・ロジック・ファントム**:: プロ・ロジック・ファントムでは、3 チャンネル以上を使用して、任意の入力 の Lt/Rt ダウンミックスを作成します。この Lt/Rt ダウンミックスは、プロ・ロジックのデコーディングを使 用してサラウンド・チャンネルを生成し、LCS サラウンド・チャンネルを提供します。このサラウンド・チャ ンネルは 3dB 減少し、Ls および Rs バーの両方で再生されます。

2/0 エンコードされたドルビー・ストリームは、すでにプロ・ロジックにエンコードされているとみなされ、プロ・ロジックにデコードされて LRS 出力を生成します。この場合も、サラウンド・チャンネルは 3dB 減少し、Ls および Rs バーの両方で再生されます。

任意の PCM 入力はデコードされて、サラウンド・チャンネルが 3dB 減少し、Ls および Rs バーの両方で再 生されるような LCRS チャンネルを提供します。

| チャンネル・モード | リスニング・モード | メイン・チャンネル出力機能                          |
|-----------|-----------|----------------------------------------|
| 3/2       | EX        | すべての 3/2 チャンネル + バック・サラウンドの EX<br>デコード |
|           | フル        | すべての 3/2 チャンネル                         |
|           | 3 ステレオ    | 3/2 チャンネルの 3 ステレオ・ダウンミックス              |
|           | ファントム     | 3/2 チャンネルのファントム・ダウンミックス                |
|           | ステレオ      | Lo/Ro ダウンミックス                          |
|           | モノ        | Lo+Ro                                  |
|           | PL フル     | Lt/Rt ダウンミックスからの LCRS                  |
|           | PL3ステレオ   | Lt/Rt からの 3 ステレオ                       |
|           | PL ファントム  | Lt/Rt からのファントム                         |
| 2/2       | EX        | すべての 2/2 チャンネル + バック・サラウンドの EX<br>デコード |
|           | フル        | すべての 2/2 チャンネル                         |
|           | 3 ステレオ    | ステレオ・モードのデフォルト                         |
|           | ファントム     | フル・モードのデフォルト                           |
|           | ステレオ      | Lo/Ro ダウンミックス                          |
|           | モノ        | Lo+Ro                                  |
|           | PL フル     | Lt/Rt ダウンミックスからの LCRS                  |
|           | PL 3 ステレオ | Lt/Rt からの 3 ステレオ                       |
|           | PL ファントム  | Lt/Rt からのファントム                         |
|           |           |                                        |

#### 表 1: チャンネル・モードとリスニング・モードの関係

| チャンネル・モード | リスニング・モード | メイン・チャンネル出力機能                    |
|-----------|-----------|----------------------------------|
| 3/1       | EX        | フル・モードのデフォルト                     |
|           | フル        | すべての 3/1 チャンネル                   |
|           | 3 ステレオ    | smix 係数を使用して L および R にミキシングされた S |
|           | ファントム     | cmix 係数を使用して L および R にミキシングされた C |
|           | ステレオ      | Lo/Ro ダウンミックス                    |
|           | モノ        | Lo+Ro                            |
|           | PL フル     | Lt/Rt ダウンミックスからの LCRS            |
|           | PL 3 ステレオ | Lt/Rt からの 3 ステレオ                 |
|           | PL ファントム  | Lt/Rt からのファントム                   |
| 2/1       | EX        | フル・モードのデフォルト                     |
|           | フル        | すべての 2/1 チャンネル                   |
|           | 3 ステレオ    | smix 係数を使用して L および R にミキシングされた S |
|           | ファントム     | フル・モードのデフォルト                     |
|           | ステレオ      | Lo/Ro ダウンミックス                    |
|           | モノ        | Lo+Ro                            |
|           | PL フル     | Lt/Rt ダウンミックスからの LCRS            |
|           |           | Lt/Rt からの 3 ステレオ                 |
|           | PL ファントム  | Lt/Rt からのファントム                   |
| 3/0       | EX        | 3 ステレオ・モードのデフォルト                 |
|           | フル        | 3 ステレオ・モードのデフォルト                 |
|           | 3 ステレオ    | すべての 3/0 チャンネル                   |
|           | ファントム     | cmix 係数を使用して L および R にミキシングされた C |
|           | ステレオ      | Lo/Ro ダウンミックス                    |
|           | モノ        | Lo+Ro                            |
|           | PL フル     | Lt/Rt ダウンミックスからの LCRS            |
|           | PL 3 ステレオ | Lt/Rt からの 3 ステレオ                 |
|           | PL ファントム  | Lt/Rt からのファントム                   |

### 表 1: チャンネル・モードとリスニング・モードの関係(続き)

| チャンネル・モード | リスニング・モード | メイン・チャンネル出力機能       |
|-----------|-----------|---------------------|
| 2/0       | EX        | ステレオ・モードのデフォルト      |
|           | フル        | ステレオ・モードのデフォルト      |
|           | 3 ステレオ    | ステレオ・モードのデフォルト      |
|           | ファントム     | ステレオ・モードのデフォルト      |
|           | ステレオ      | 2/0 チャンネル           |
|           | モノ        | L+R                 |
|           | PL フル     | 2/0 チャンネルからの LCRS   |
|           | PL3ステレオ   | 2/0 チャンネルからの 3 ステレオ |
|           | PL ファントム  | 2/0 チャンネルからのファントム   |
| 1/0       | EX        | モノラル・モードのデフォルト      |
|           | フル        | モノラル・モードのデフォルト      |
|           | 3 ステレオ    | モノラル・モードのデフォルト      |
|           | ファントム     | モノラル・モードのデフォルト      |
|           | ステレオ      | モノラル・モードのデフォルト      |
|           | モノ        | モノラル中心チャンネル出力       |
|           | PL フル     | モノラル・モードのデフォルト      |
|           | PL3ステレオ   | モノラル・モードのデフォルト      |
|           | PL ファントム  | モノラル・モードのデフォルト      |

### 表 1: チャンネル・モードとリスニング・モードの関係(続き)

### オーディオ・バー・マッピングとドルビー E メタデータ・プログラム設定の関係

機器にオプション DDE 型がインストールされており、ドルビー E オーディオをデュードしている場合は、 オーディオ表示のバーが、次の表に示すようにマッピングされます。マッピングは、ドルビー入力のメタデー タ内で検出されたドルビー E プログラム設定に基づきます。ダウンミックス・プログラムを選択すると、オー ディオ表示の2 つのダウンミックス・レベル・バーにそのプログラムの選択が反映されます。

| ドルビー Ε プログラム設定      | オーディオ・バー・マッピング 1                  | 使用可能なプログラムの数 |
|---------------------|-----------------------------------|--------------|
| 5.1 + 2             | L、C、R、Ls、Rs、L <sub>FE</sub> L1、R1 | 2            |
| 5.1 + 2x1           | L、C、R、Ls、Rs、L <sub>FE</sub> M2、M3 | 3            |
| 4 + 4               | L1、C1、R1、S、L2、R2、C2、S             | 2            |
| 4 + 2 + 2           | L1、C1、R1、S、L1、R1、L2、R2            | 3            |
| 4 + 2 + 2x1         | L1、C1、R1、S、L1、R1、M1、M2            | 4            |
| 4 + 4x1             | L1、C1、R1、S、M2 M3 M4、M5            | 5            |
| 2 + 2 + 2 + 2       | L1、R1、L2、R2、L3、R3、L4、R4           | 4            |
| 2 + 2 + 2 + 2 + 2x1 | L1、R1、L2、R2、L3、R3、M4、<br>M5       | 6            |
| 2 + 2 + 4x1         | L1、R1、L2、R2、M3、M4、M5、<br>M6       | 6            |

| ドルビー E プログラム設定      | オーディオ・バー・マッピング ¹                  | 使用可能なプログラムの数 |  |
|---------------------|-----------------------------------|--------------|--|
| 2 + 6x1             | L1、R1、M2、M3、M4、M5、M6、<br>M7       | 7            |  |
| 8x1 = 1+1+1+1+1+1+1 | M1、M2、M3、M4、M5、M6、<br>M7、M8       | 8            |  |
| 5.1                 | $L, C, R, Ls, Rs, L_{FE}$         | 1            |  |
| 4 + 2               | L1、C1、R1、S、L2、R2                  | 2            |  |
| 4 + 2x1             | L1、C1、R1、S、M2、M3                  | 3            |  |
| 2 + 2 + 2           | L1、R1、L2、R2、L3、R3                 | 3            |  |
| 2 + 2 + 2x1         | L1、R1、L2、R2、M3、M4                 | 4            |  |
| 2 + 4x1             | L1、R1、M2、M3、M4、M5                 | 5            |  |
| 6x1                 | M1、M2、M3、M4、M5、M6                 | 6            |  |
| 4                   | L1、C1、R1、S                        | 1            |  |
| 2 + 2x1             | L1, R1, M2, M3                    | 3            |  |
| 4x1                 | M1、M2、M3、M4                       | 4            |  |
| 7.1                 | $L, C, R, Ls, Rs, L_{FE}, Lb, Rb$ | 1            |  |
| 7.1 画面              | $L, C, R, Ls, Rs, L_{FE}, Le, Re$ | 1            |  |

L=左、R=右、C=中央、M=モノ、S=サラウンド、e=エクストラ(Le、Re、および Ex エンコード・チャンネル)、b=バック、L<sub>FE</sub>=低域効果

# クローズド・キャプション(CC)、テレテキスト、およびセー フ・エリア・コンプライアンスのモニタ

この機器では、選択した信号に存在する V チップ定格などの CC データをモニタして、そのデータをピク チャ表示上にオーバーレイ表示できます。EIA 608 (VBI)、EIA 608 (ANC)、EIA (608/708)、EIA 708、 TeletextB (VBI)、TeletextB OP47 SDP (ANC)、および TeletexB OP47 Multi (ANC)クローズド・キャプ ション・トランスポートがサポートされています。

また、セーフ・アクションおよびセーフ・タイトルの目盛を表示し、図、ロゴ、およびその他の商標要素の不正 な配置もモニタできます。これにより、これらのアイテムがテキストや重要なアクションを見えにくくしていない ことを確認できます。SMPTE、ITU、および ARIB TR-B.4 の規格がサポートされています。

## クローズド・キャプションおよびテレテキストのモニタ

### クローズド・キャプションおよび テレテキストの設定

クローズド・キャプションを使用する前 に、次の手順に従い、設定メニューで クローズド・キャプションを設定します。

- CONFIG ボタンを押して、 Configuration メニューを表示しま す。
- 2. 続く手順では、矢印キーと SEL ボ タンを使用して選択します。
- 3. Aux Data Settings を選択します。
- 4. Closed Caption Transport を選択 します。
- 5. CC ストリーム・タイプのいずれか を選択するか AUTO を選択し、次 の順序でクローズド・キャプション・ ストリームを検索し、最初に検出さ れたストリーム・タイプのテキスト を表示します。
  - コンポジットの場合: EIA-608(VBI) TeletextB VBI、コンポジット (PAL 型)対応
  - SD の場合: TeletextB VBI、SD 625 対応 EIA-608 (VBI)
     EIA-608 (ANC)
     EIA-608 (708)
     EIA-708
     TeletextB VBI
  - HDの場合: EIA-608 (ANC)
     EIA-608 (708)
     EIA-708
     TeletextB VBI
     TeletextB OP47 SDP(ANC)
     TeletextB OP47 Multi (ANC)
- CC ストリーム・タイプのアラームと 設定を定義します。

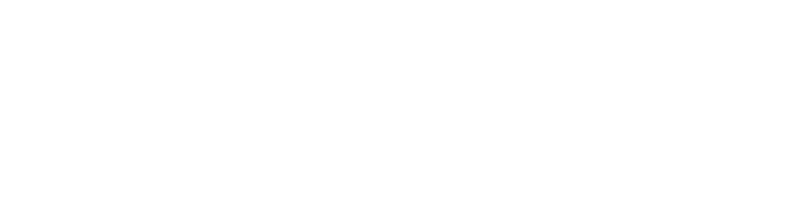

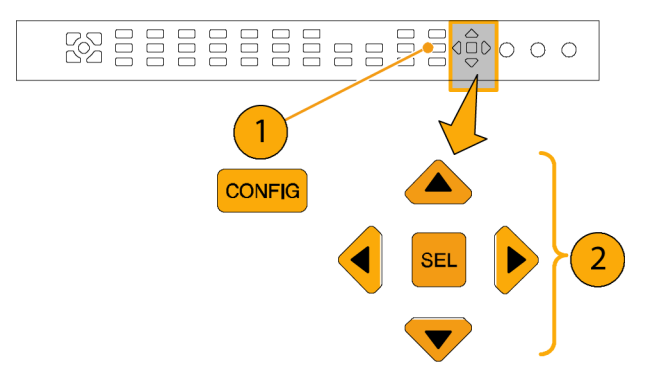

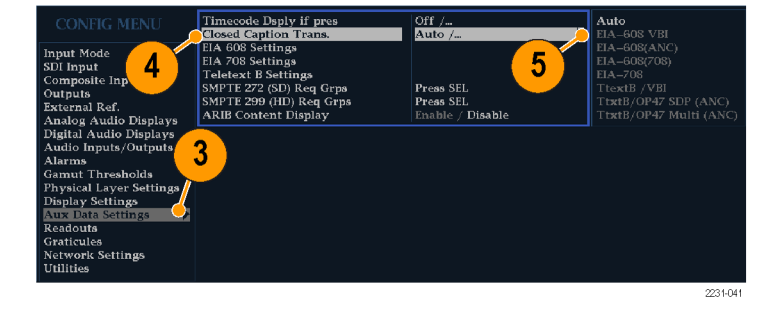

| Timecode Dsply if pres<br>Closed Caption Trans.<br>EIA 608 Settings                                                   | Off /<br>Auto /                            | VBI Mode<br>VBI Line Num<br>VBI Timing | Manual / ▶<br>21 /<br>Normal / | Auto<br>Manual |
|----------------------------------------------------------------------------------------------------|--------------------------------------------|----------------------------------------|--------------------------------|----------------|
| EIA 708 Settings<br>Teletext B Settings<br>SMPTE 272 (SD) Req Grps<br>SMPTE 299 (HD) Req Grps<br>ARIB Content Display | Press SEL<br>Press SEL<br>Enable / Disable | Req Svcs                               | Press SEL                      |                |

#### クローズド・キャプション・ステー タスとサブタイトルの表示 1. STATUS ボタンを押してステータス 表示モードを選択します。 MEASURE SELECT WFM VECT MEAS 2. STATUS ボタンを押したままにし、 ポップアップ・メニューを表示しま PICT AUDIO OTHER EYE GAMUT STATUS Hold for men

3. Display Type を選択した後、Aux Data Status を選択します。

す。

4. Auxiliary Data Status 表示にクロー ズド・キャプション・データのステー タスが表示されます。

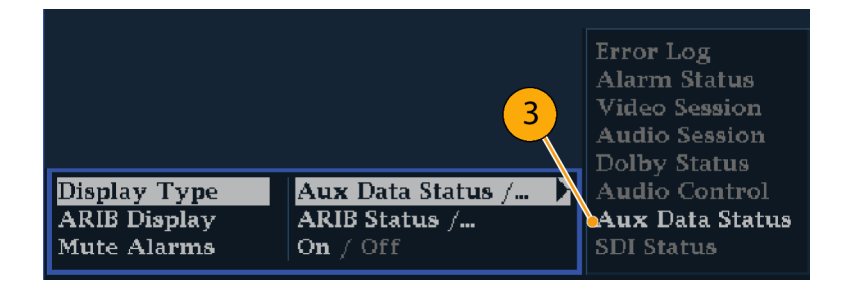

#### **Auxiliary Data Status**

Closed Caption Type: EIA-608-Line 21 (VBI) EIA-608(VBI) Line num: Auto Line 21 V-Chip Rating: (US TVPG) TV-PG CC Services: CC1---- TXT-----

Ancillary Data Present: None Transmission Signal Identifier: Absent

- クローズド・キャプションの表示
- 1. タイルを選択します。
- PICT ボタンを押し続け、ピクチャ・ ポップアップ・メニューを表示しま す。

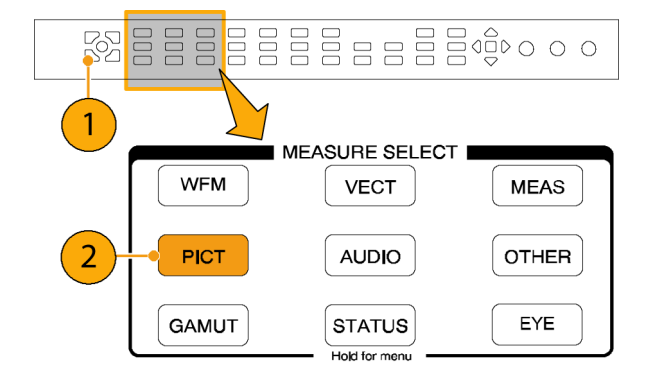

- Display Closed Captions を選択し、 On に切り替えます。
- クローズド・キャプション・サービス を選択します。
- クローズド・キャプション・トランス ポートを選択します。
   ここでは EIA-608 が選択されてい ます。

ピクチャ表示では、クローズド・キャプ ションはクローズド・キャプション・デー タで指定された領域に表示されます。

6. 再度 PICT ボタンを押し、Picture メ ニューを閉じます。

| F | 'icture Frame           | O 2 ff                 |               |
|---|-------------------------|------------------------|---------------|
| Ι | Display_Closed_Captions | OL Off                 | 0             |
| E | IA-608 CC Services      | CC Channel 1 / 🕨       | <u> </u>      |
| E | IA–708 CC Services 💦 🛸  | Se 1 /                 | CC Channel 1  |
| 1 | TtxtB Page              | P. <mark>4</mark> 88 / | CC Channel 2  |
| S | afe Area Action 1       | Oft 7                  | CC Channel 3  |
| S | afe Area Title 1        | Off /                  | CC Channel 4  |
| S | afe Area Action 2       | Off /                  | Txt Channel 1 |
| S | afe Area Title 2        | Off /                  | Txt Channel 2 |
| F | 'icture Center Grat     | On / Off               | Txt Channel 3 |
| Γ | )L Picture Link Select  | Links Combined /       | Txt Channel 4 |

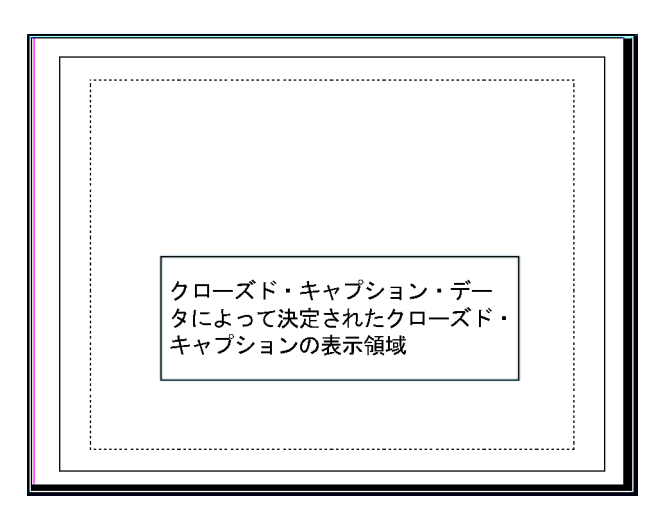

### 使用上の注意

- 個々のタイル内の PICT 表示では、他のタイルに関係なく Services and Pages を選択できます。
- Freeze を使用すると、CC テキストはピクチャ・イメージと一緒に取り込まれません。
- CC/テレテキスト・セットアップは、プリセットと一緒に保存され、電源オン時にリストアされます。
- CC アラームは、クローズド・キャプション/メタデータに関する設定メニューの Alarms サブメニューから 使用できます。
- テレテキストは、キャプションとして、または全ページとして表示できます。

## セーフ・エリア・コンプライアンスの監視

必要なエレメントに対して不必要なエレメントが不正に配置されていないかモニタする目盛を表示するには、設定メニューでグローバル設定を行い、Pictureメニューで独立した設定を持つ最大4つのセーフ・ エリア目盛をオンにします。

### セーフ・エリア目盛の設定

セーフ・エリア目盛を使用する前に、 次の手順に従い、設定メニューでこの 目盛を設定します。

- CONFIG ボタンを押して、 Configuration メニューを表示しま す。
- 2. 続く手順では、矢印キーと SEL ボ タンを使用して選択します。
- 3. Graticules を選択し、次に Safe Area Graticule Standard を選択し ます。
- SMPTE、ITU、または ARIB TR-B.4 から標準を選択します。 選択した標準は、Picture メニュー からアクセスする 4 つのセーフ・エ リア目盛のいずれかに AUTO が 選択されている場合に、使用され る目盛です。

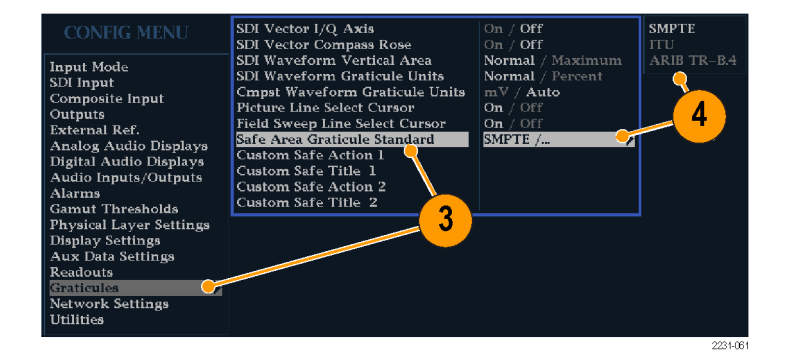

- 5. 必要に応じて、カスタム・セーフ目 盛1および2に、タイトルとアクショ ン・エリアの高さ、幅、およびオフ セットを設定します。最初に、変更 するタイトルまたはアクションを選 択してください。
- 6. パラメータを選択します。
- それぞれのパラメータに対して、 パーセンテージ・レベルを設定し ます。

パラメータは、画面の高さまたは 幅のパーセンテージとして設定さ れるので、それらを変更しても、画 面上に更新された目盛が表示さ れます。

設定したカスタム・パラメータは、 Picture メニューからアクセスする4 つのセーフ・エリア目盛のいずれ かに Custom\_1 または Custom\_2 が 選択されている場合に、使用され ます。

8. CONFIG ボタンを押し、設定メ ニューを閉じます。

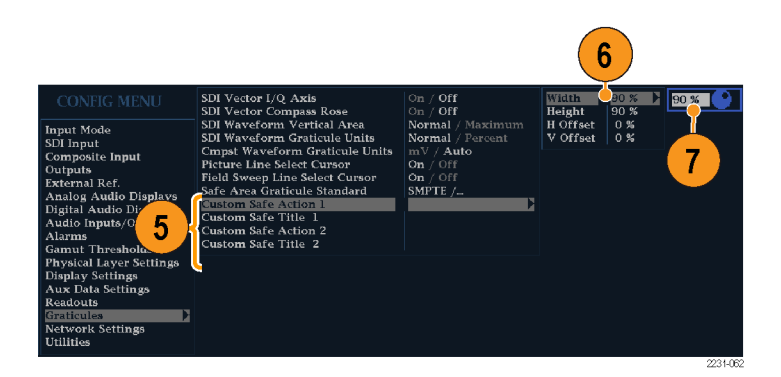

- セーフ・エリア目盛の表示
- 1. タイルを選択します。
- 2. PICT ボタンを押し続け、Picture メ ニューを表示します。
- 3. Safe Area Action 1 を選択します。
- 4. 次のいずれかを選択します。
  - Auto:セーフ・エリアのサイズと オフセットを自動的に選択しま す。
  - 4x3、14x9、または 16x9:選択し た標準に基づいて、これらのア スペクト比に適したセーフ・エリ アのサイズとオフセットを設定 します。
  - Custom\_1 または Custom\_2: Graticules メニューで選択した カスタム設定に合わせてセー フ・エリアのサイズとオフセットを 設定します(前の手順のステッ プ 5を参照)。
- 5. 選択したそれぞれのセーフ・エリ アに対して、ステップ 4を繰り返 します。
- 6. 再度 PICT ボタンを押して、ポップ アップ・メニューを終了します。

### 使用上の注意

- セーフ・アクション・エリアには、すべての重要なアクションを含む最大のイメージ・エリアが表示されます。 セーフ・タイトル・エリアには、すべての重要なタイトルを含む最大のイメージ・エリアが表示されます。
- セーフ・エリア目盛は、一般に容認されている規格に準拠するように、設定メニューで一括で設定できます。
- セーフ・エリアの垂直方向および 水平方向のサイズとオフセットの カスタム選択は、設定メニューで 設定できます。

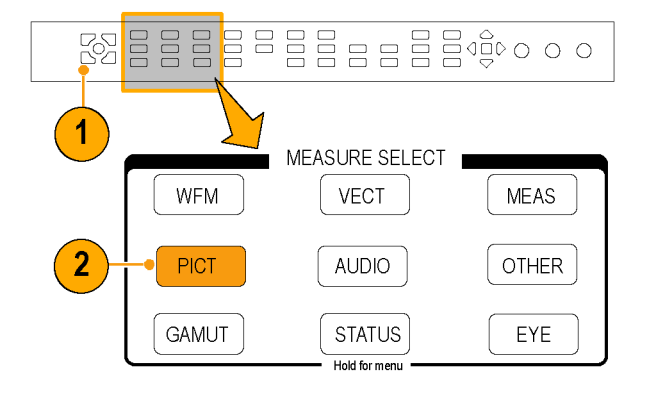

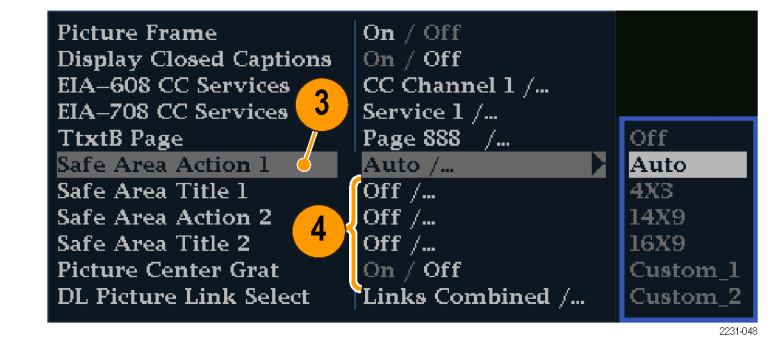

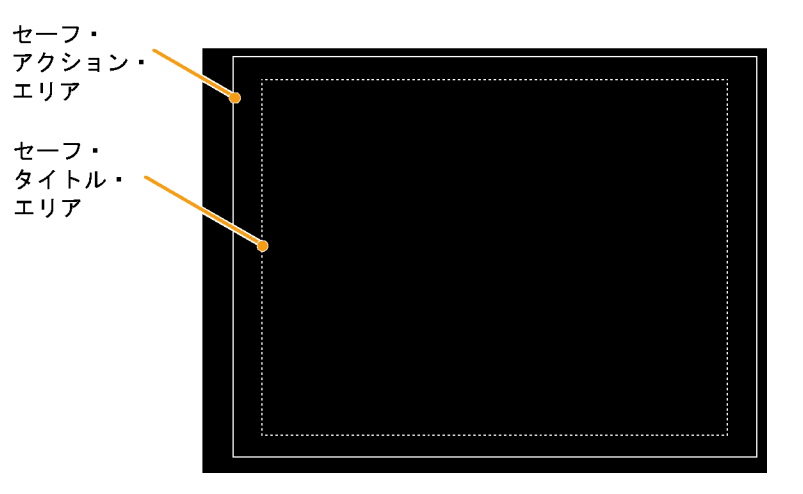

## アラームの使用

アラームを設定し、自動的にパラメータをモニタし、パラメータのリミットを超えた場合に報告するようにできます。このセクションに紹介する手順では、アラームごとに応答の種類を設定する方法、アラームを有効 にする方法、およびアラームのモニタ方法について説明します。

## アラームの設定

アラームを使用するには、設定メニューでの設定が必要になる場合があります。アラームは、出荷時にデフォルト値に設定されています。このデフォルト設定は、機器のフロント・パネルにある FACTORY ボタンを 押すとリストアできます。オーディオ・モニタ手順を実行する前に、このセクションの最初の手順を実行してく ださい(アラーム設定が必要な場合)。(89 ページ「オーディオのモニタ」参照)。

### 使用可能なアラーム応答の設 定

- CONFIG ボタンを押して、 Configuration メニューを表示しま す。
- 2. 続く手順では、矢印キーと SEL ボ タンを使用して選択します。
- 3. Alarms を選択します。
- 設定するアラーム・カテゴリに移動 します。右の例では、Video Format アラームがハイライト表示されてい ます。
- 5. アラーム・カテゴリをハイライト表示 すると、選択したカテゴリのアラー ムが右側に表示されます。SEL を 押し、各アラームについて応答を 設定できる表を表示します。
- 表に一覧表示されている各アラームに対して、それぞれの応答を使用する場合は、ボックスを選択して中にX印をつけます(使用しない場合はX印はつけません)。(120ページ「使用可能なアラーム応答」参照)。
- Return ボックスに移動してハイライ ト表示し、SEL ボタンを押して設定 メニューに戻ります。
- ステップ 4 ~ 7 を繰り返して、ア ラームのタイプを設定します。

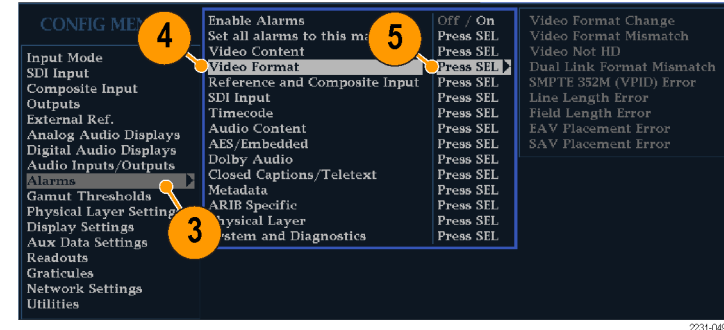

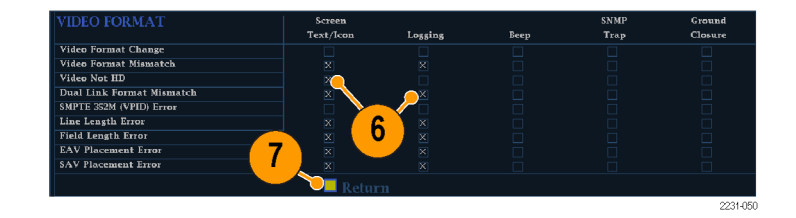

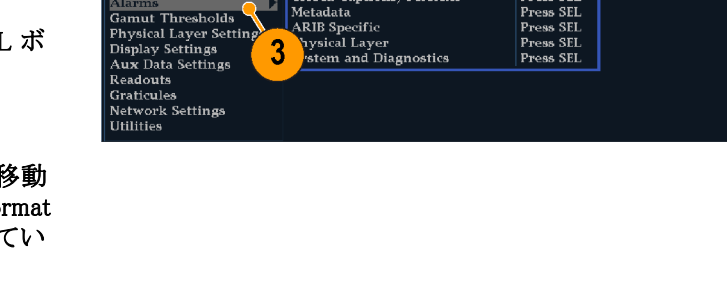

### アラーム応答の一括設定

- CONFIG ボタンを押して、 Configuration メニューを表示しま す。
- 2. 続く手順では、矢印キーと SEL ボ タンを使用して選択します。
- 3. Alarms を選択します。
- 4. Set all Alarms to this Mask に移動 します。
- 5. SEL を押して、すべてのアラーム・ カテゴリに適用するアラーム設定 の使用可能な応答を設定する表を 表示します。
- 表に一覧表示されている各アラームに対して、それぞれの応答を使用する場合は、ボックスを選択して中にX印をつけます(使用しない場合はX印はつけません)。 (120ページ「使用可能なアラーム応答」参照)。
- Return ボックスに移動してハイライ ト表示し、SEL ボタンを押して設定 メニューに戻ります。
   これにより、すべてのアラーム・カ テゴリのアラームが、グローバル・ マスクの設定に設定されます。

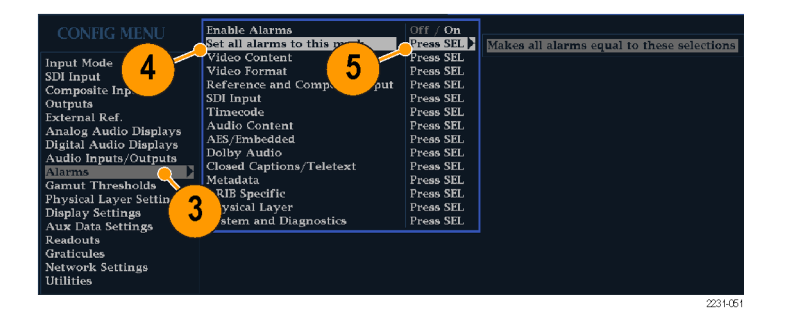

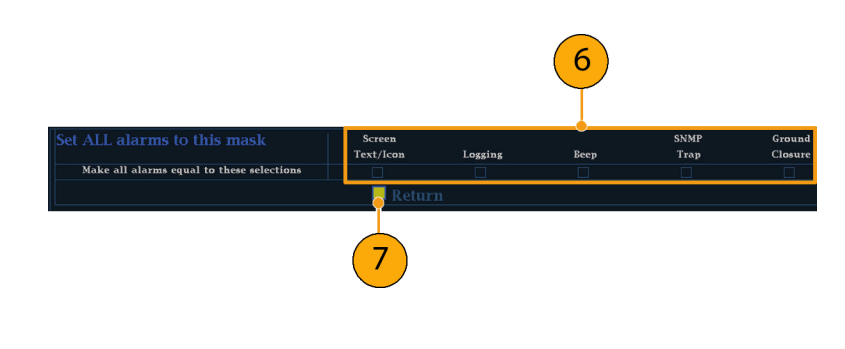

### 使用可能なアラーム応答

使用可能なアラームそれぞれに対して、表示されている応答のうち最大4つを選択できます。エラーの通 知方法を選択していない場合は、エラー発生時に通知されません。

- 画面テキスト/アイコン:アイコンが画面上に表示されます。この通知方法は、設定メニューが開いているときは無効です。このオプションを使用すると、ステータス画面でのアラーム・レポートのカラー表示も有効になります。
- ロギング:イベント・ログにエントリが記録されます。『WVR6020, WVR7020, and WVR7120 Technical Reference』マニュアルの「Display Information」の章の「Status Display」を参照してください。
- ビープ:アラーム音を鳴らします。
- SNMPトラップ:イーサネット・ポートから SNMPトラップが送信され、アラーム状態の発生がリモート 通知されます。SNMPトラップを送信するには、あらかじめ、設定メニューの Network Settings サブ メニューを使用して SNMP コントロールに使用する機器を有効にし、設定しておく必要があります。 SNMP アラーム通知の使用方法の詳細については、『WFM Series Waveform Monitors and WVR Series Waveform Rasterizers Management Information Base (MIB) Technical Reference』(ユーザ・マニュア ル CD に収録)を参照してください。

X

 $\mathrm{Off} \neq \mathbf{On}$ 

Press SEL

Press SEL

Press SEL

Press SEL

Press SEL

Press SEL

Press SEL

Press SEL

Press SEL

Press SEL

Press SEL

Press SEL

Press SEL

Press SEL

グランド・クロージャ:リモート・ポートから信号が送られ、アラーム状態の発生がリモート通知されます。通知を送信するには、あらかじめ、設定メニューの Communications サブメニューで Remote Control Port を有効にしておく必要があります。

Input Mode

External Ref.

Composite Input

Analog Audio Displays

Digital Audio Displays

Audio Inputs/Outputs

Physical Layer Settings

Audio Inputs/Outputs

Gamut Thresholds

Alarms

Gamut Thresholds

**Display Settings** 

Aux Data Settings

SDI Input

Outputs

Alarm

注: アラーム・ステータスを監視できます。(124 ページ「アラームのモニタ」参照)。

### アラームの有効化

アラームを有効にしたチャンネルで は、事前に定義したアラーム応答がト リガされます。(119ページ「使用可能 なアラーム応答の設定」参照)。

- CONFIG ボタンを押して、 Configuration メニューを表示しま す。
- 2. 続く手順では、矢印キーと SEL ボ タンを使用して選択します。
- すべてのアラームを一括で有効に するには、Enable Alarms を選択し て On に切り替えます。これにより、 個別に有効にしたすべてのアラー ムがオンになり、個別の設定を変 更せずにアラームのオンとオフを すばやく切り替えることができるよう になります(ステップ 4を参照)。
- さらに、オーディオ入力に対して、チャンネル別にアラームを個々に有効にする必要があります。まず、設定メニューでAudio Inputs/Outputsを選択します。
- 5. ボックスに示されたそれぞれの入 力を選択して、個別にアラームを 有効にします。AES A が選択され ています。
- 6. 6. AES、アナログ、およびエンベ デッド入力のそれぞれに Bar to Input Map を選択し、SEL ボタンを 押して Bar to Input map メニューを 表示します。

| CONFIG MENU             | AES A<br>AES B     | Pairs<br>Pairs |  |
|-------------------------|--------------------|----------------|--|
| Input Mode              | Analog A           | Pairs          |  |
| SDI Innut               | Analog B           | Pairs          |  |
| Composite Input         | Embedded A         | Pairs          |  |
| Outmuts                 | Embedded B         | Pairs          |  |
| Fytornal Rof            | Embedded Dual Link | Pairs          |  |
| Amalog Audio Dier       | Dual Audio Display | Pairs          |  |
| Digital Audio Display   | Dolby 1            |                |  |
| Digital Healty Displays |                    |                |  |

Dolby 2

Dolby 3

Dolby 4

Enable Alarms

Video Content

Video Format

AES/Embedded

Dolby Audio

ARIB Specific

Physical Layer

SDI Input

Timecode Audio Content

Metadata

Set all alarms to this mask

Closed Captions/Teletext

System and Diagnostics

Reference and Composite Input

3

| AES A<br>AES B<br>Analog A               | Pairs<br>Pairs<br>Pairs | Bar Format<br>Bar to Input Map<br>Analog Output Map | Pairs / Srnd<br>Press SEL<br>Press SEL | Press SEL |
|------------------------------------------|-------------------------|-----------------------------------------------------|----------------------------------------|-----------|
| Analog B<br>Embedded A<br>Embedded B     | Pairs<br>Pairs<br>Pairs | AES B Output Map<br>AES Reference                   | off /                                  |           |
| Embedded Dual Link<br>Dual Audio Display | Pairs<br>Pairs          | <b>_</b>                                            | <b>_</b>                               |           |

2231-054

波形ラスタライザ クイック・スタート・ユーザ・マニュアル

- 使用する各アラームのボックスに移動します。表示された各チャンネルについて、SELボタンを押してアラームを有効にしたり(有効にすると、ボックス内にXが付きます)、無効にしたりします(無効にすると、ボックスが空白になります)。
- 8. ボックスを選択し、SEL ボタンを押 して設定メニューに戻ります。
- ドルビー1~4の場合、アラーム も個別に有効化する必要があります。
- Dolby Fmt Expected、Dolby E Pgm Mask または Dolby Chan を選択し て、必要な設定を行います。
   これらの選択項目が使用可能かど うかは、インストールされているド ルビー・オプションによって異なり ます。「ドルビー入力パラメータの セットアップ」の手順で、ドルビー 入力のアラームを設定する手順に ついて説明しています。(99 ペー ジ参照)。

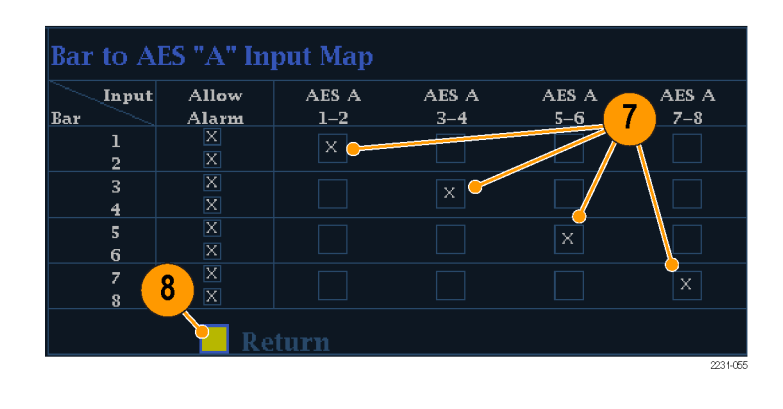

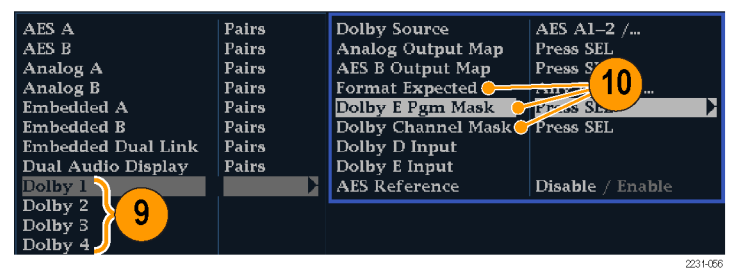

### リミットまたはクオリフィケーショ ンの設定

アラームの中には、アラームをトリガす るしきい値や条件の設定を必要とす るものもあります。

- 1. Analog Audio Displays、Digital Audio Displays を順番に選択しま す。
- ステップ1のそれぞれの選択に対して、次のレベルを超えたときにアラームをトリガする、アラーム・レベルを設定します。
  - クリップ・サンプル:すべてハイ・レベルで連続するサンプルの数。
  - ミュート・サンプル:すべて0で 連続するサンプルの数。
  - サイレンス・レベル:これより低いと音声が存在しないとみなされるレベル。
  - 無音時間:許容される無音時間の長さ。
  - オーバー・レベル:大音量の オーディオ・レベル。
  - オーバー時間:大音量の時間 制限の長さ。
- クローズド・キャプションに関連する アラームの場合、Aux Data Settings を選択します。
- EIA608 Required Services を選択 し、CC Services Missing Alarm をト リガする CC チャンネルまたはテキ スト・チャンネルを選択します。

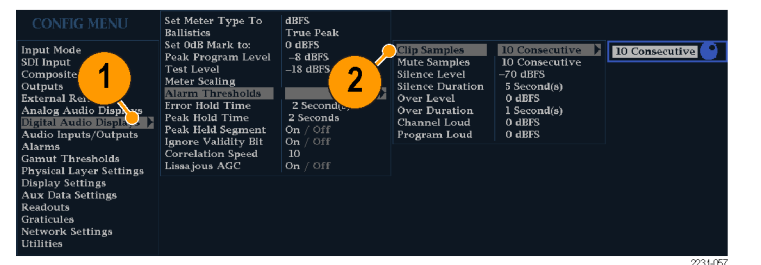

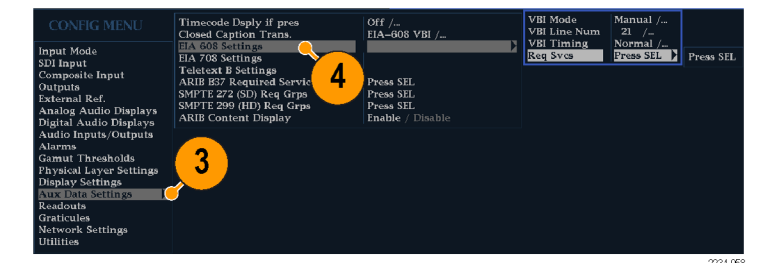

### アラームのモニタ

アラームを定義して有効にすると、エラー状態が存在するかどうかを、定義した通知(テキスト、アイコン、ロ ギング、SNMPトラップ、ビープ音)の表示(または音声)により、すばやくチェックできます。(14 ページ「ス テータス・バーのアイコン」参照)。音による応答(ビープ音)やグランド・クロージャ出力応答を選択すると、 通知がテキストまたはアイコンのみである場合に見逃す可能性のあるアラームに気付きやすくなります。後 者は、1 つまたは複数のアラームがトリガされたときに、光または音声によるアラームを動作させるために使 用することができます。(119 ページ「使用可能なアラーム応答の設定」参照)。

特定のアラームの状態をチェックする場合は、STATUS ボタンを押します。Status メニューで、Display Type を選択し、次に Alarm Status を選択します。次のうち1つ以上の項目が表示されます。

| インジケータ  | 説明                                                        |
|---------|-----------------------------------------------------------|
| 無効(グレイ) | アラームは、レポートするように選択されていませ<br>んが、エラーが存在する場合には引き続き表示<br>されます。 |
| OK (緑)  | アラームは、レポートするように設定されており、少<br>なくとも 5 秒間はエラーを検出していません。       |
| エラー(黄)  | アラーム状態が 5 秒未満でクリアされました。                                   |
| エラー(赤)  | 現在アラームがトリガされています。                                         |

注: アラームをリモートでモニタするには、PC を使用してイーサネット・ポート経由で SNMP トラップを モニタします (PC に SNMP トラップ・サービスがインストールされている必要があります)。 SNMP トラッ プを送信するには、あらかじめ、設定メニューの Network Settings サブメニューを使用して SNMP コント ロールに使用する機器を有効にし、設定しておく必要があります。

# アプリケーション例

### スタジオのタイミング調整

この機器では、スタジオのタイミングを調整する各種方法および技法をサポートしています。そのすべて で、機器への外部リファレンスが必要です。スタジオのタイミング調整では、異なるソースへ向かうリファレン スの調整が必要です。これにより、出力フィードのタイミングは、プロダクション・スイッチャなどの共通のポイ ントに到達したときと同じになります。デジタル・システムの場合、通常、精密なタイミング確度は要求されて いません。これは、ほとんどのスイッチャはタイミング・エラーに対してある程度の裕度を持っているからで す。アナログ・コンポジット・システムでは、ソースの切り替え時に、サブキャリア・サイクルの小さい部分内で タイミングを一致させ、色相のずれを防止することが必要になる場合があります。

次に、各種方法を使用したスタジオのタイミング調整手順を示します。

#### 従来の手法

この機器は、柔軟なタイル表示機能と静止機能を実現することにより、水平方向と垂直方向のタイミングを 比較する従来の手法を容易に実行できます。従来の手法を使用してスタジオのタイミングを調整するには、 入力をベースラインとして格納し、タイミング調整を行う信号をベースラインと比較します。

- アクティブ入力をタイミング調整するタイルを選択します。WFMを選択します。
- 最初の入力信号を適切な入力に適用し、適切に終端して選択します。 (10ページ「ラインの終端」参照)。
- WFM ボタンを押し続けます。 Display Mode サブメニューから、 入力する信号に適した表示モー ドを選択します。
- 外部リファレンス入力にハウス・リ ファレンス信号を適用し、適切に 終端します。
- EXT ボタンを押し、External Reference モードを選択します(ハ ウス・リファレンスに接続)。
- 6. 選択したタイルをインライン・モー ドにします。
- HORIZONTAL ノブを使用して、 同期エッジまたは SAV パルスを 中央に移動します(SAV パルス を使用する場合は、設定メニュー の SDI Input 設定で Stripping EAV/SAV/ANC をオフにします)。
- 8. MAG ボタンを押し、タイミング分解 能を増やします。

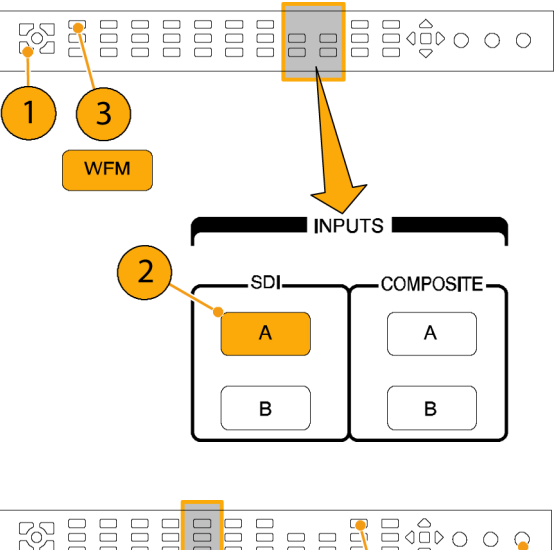

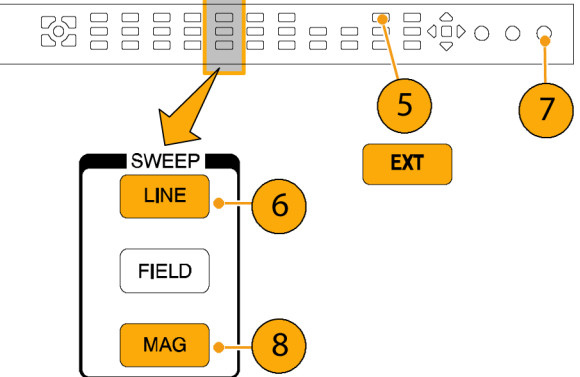
- 9.2番目のタイルを選択します。
- 10.FIELD ボタンを押し、2 番目のタイ ルをフィールド・モードにし、適切 な波形モードを選択します。
- 11.HORIZONTAL ノブを使用して、垂 直間隔を中央に移動します。
- 12. MAG ボタンを押し、タイミング分解 能を増やします。
- 13. FREEZE ボタンを押し、波形をベー スラインとして保存します。
- 14.最初の入力のタイミングに一致させる必要がある入力を適用します。
- 15.タイミング調整中の信号のタイミン グ・オフセットを調整し、保存され ているベースラインにタイミングを 合わせます。
- 16. 他の必要な信号について、ステップ 14 と 15 を繰り返します。

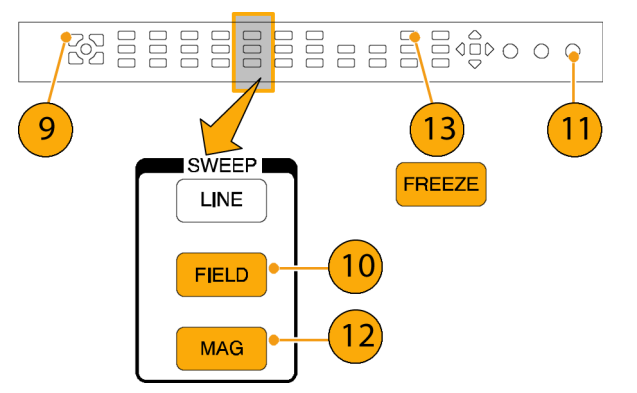

注: カーソルをマーカーとして使用するか、カーソルを使用してソース間のタイミングの差を測定します。

他のタイルを使用して、コンポジット信号で精密なタイミングを設定したり、カラー・フレームのアライメントを 確認したりできます。また、他の2つのタイルを使用すると、MAGボタンをアクティブにしないで、ライン・ レートおよびフィールド・レートを表示し、著しくタイミングが合っていない信号の位置を表示できます。

#### タイミング表示手法の使用

当社のタイミング表示機能を使用すると、外部リファレンスに対する入力のタイミングを簡単に測定できます。

- 方形波の表示は、入力信号に合わせて自動的にスケール調整されます。プログレッシブ信号の場合、 表示は1つのフィールドを表します。インタレース信号の場合、表示は1つのフレームを表します。コン ポジット入力の場合、表示は1つのカラー・フレームを表します。
- 中央のクロスヘアはゼロ・オフセットを表し、円は入力信号のタイミングを表します。先行または遅れのラインは、垂直方向の位置ずれとして示され、1ライン未満のタイミング・エラーは水平方向の位置ずれとして示されます。入力がリファレンスと同じタイミングの場合、円はクロスヘアの中心にきます。
- また、タイミング・オフセットはラインにより、また表示の右側にあるボックスの遅延または先行を表すマイクロ秒により数値的に示されます。
- フレーム・レートに密接に関連する入力信号とリファレンス信号の場合は、1つのタイミング関係だけが存在します。このため、ディスプレイには入力信号のタイミング・オフセットを示す1つの円が表示されます。
- より複雑な関係を持つ入力とリファレンスの組み合わせの場合、すべてのタイミング・オフセットの関係を示す複数の円が表示され、ゼロに最も近い円がハイライトされます。数値のリードアウトは、強調されたタイミング・インジケータの円に対応します。

Relative to: ボックスには、タイミング表示で選択されたゼロ点が示されます。デフォルト設定は、Rear Panel です。このモードでは、機器のリア・パネルで入力とリファレンスが同じタイミングのとき、オフセット がゼロになります。もう1つの選択肢は、Saved Offset です。このモードでは、1つの信号のタイミングを 保存し、保存されたオフセットに対するタイミングを表示できます。

#### タイミング表示機能を使用して、リファレンスに対して信号のタイミングを合わせるには:

- 1. アクティブ入力をタイミング調整す るタイルを選択します。
- タイミング調整する入力信号を適切な入力に適用し、適切に終端して選択します(10ページ「ラインの終端」参照)。
- 外部リファレンス入力にハウス・リ ファレンス信号を適用し、適切に 終端します。
- 4. EXT ボタンを押し、External Reference モードを選択します
- 5. MEAS ボタンを押し、ステップ 1 で 選択したタイルのタイミング表示を 選択します。
- 6. 円が1つだけ表示された場合は、 ブラック・ゼネレータのタイミング・ オフセットを調整し、タイミングを外 部リファレンスに合わせます。リファ レンス・ターゲットの周りの円が完 全に一致するように調整し、水平 および水平タイミング・リードアウト のヌル値を調整します(一致すると 円は緑に変わります)。
- 複数の円が表示された場合、タイミング関係が複雑であることを示します。この場合は、調整したいいずれかの円を選択する必要があります。ゼロ・オフセットに最も近い測定値がハイライトされ、リードアウトに表示されます。

注: 複雑なタイミングの表示とその要素の詳細については、同梱のユー ザ・ドキュメント CD-ROM に収録さ れている『WVR6020, WVR7020, and WVR7120 User Technical Reference』 の「簡単なタイミングと複雑なタイミン グに対するタイミング表示」を参照して ください。

8. 他の信号について、ステップ6または7を繰り返します。

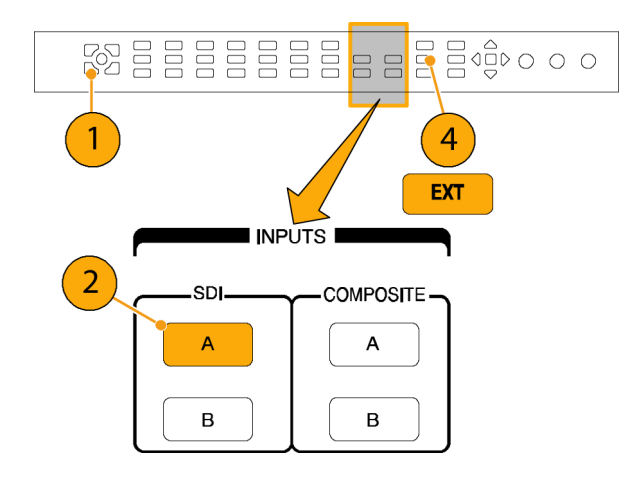

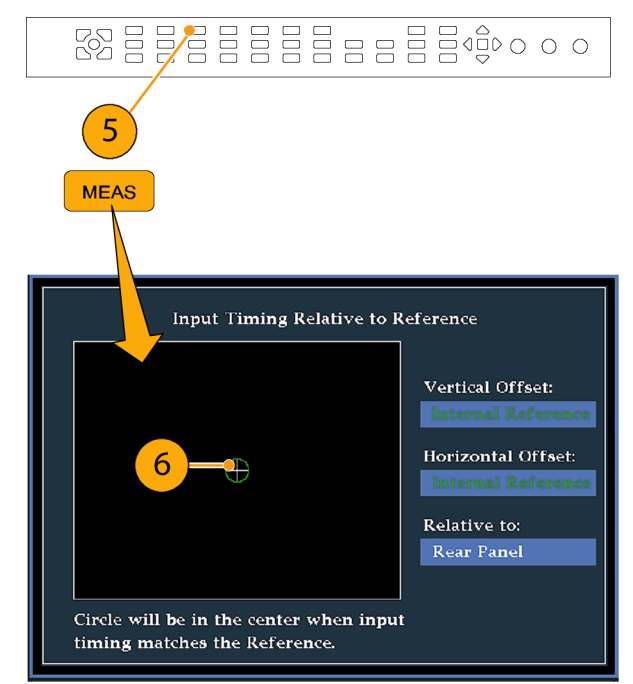

注: タイミングを調整するとき、入力タイミングを表す円がジャンプする場合があります。これは、信号のず れにより、カラー・フレームの検出回路が一時的に中断されるためです。多くの場合、ジャンプはフィールド 時間の倍数になります。円は1秒程度で正しい位置に戻ります。

#### 使用上の注意

- コンポジット信号とSD 信号のタイミング表示の分解能は、27 MHz クロックの 1 サイクルまたは 37 ns で す。HD 信号の場合、分解能は 74.25 MHz の 1 クロックであり、約 13.5 ns と同等です。コンポジット信 号に必要な高い確度を得るには、まずタイミング表示を使用して円を接近させ、次に最終のバースト位 相整合にベクトル表示を使用します。この機器では、タイミング表示とベクトル表示を固有のタイルで同時に表示できるので、この処理を簡単にすばやく行うことができます。
- コンポジット信号の場合、一致させる時間については明確に定義されていますが、アナログ・リファレンスに対する SDI 入力の場合、状況はより複雑です。タイミング表示の場合、SDI 入力のゼロ・オフセットの定義には SMPTE RP168 で規定されている方法を使用します。この方法では、SDI 信号をアナログに変換します。次に、変換されたアナログ信号をアナログ・リファレンスと比較します。この変換では、約3μsの遅れを持つ D/A コンバータを使用します。
- Relative to Rear Panel モードでは、この3 µ s の変換遅延が表示されたオフセットの原因です。Relative to Saved Offset モードでは、この遅延は何も影響を及ぼしません。

#### ルータへの多重入力のタイミングの調整

Relative to:機能を使用して、マスタ信号とリファレンス信号間のオフセットを、タイミング調整する場合のゼロ点リファレンスとして設定することもできます。Relative to: ボックスには、タイミング表示で選択されたゼロ点が示されます。

- Rear Panel:このモード(デフォルト)では、測定された信号入力とリファレンスが波形ラスタライザのリア・パネルで同じタイミングのときにオフセットはゼロです。この設定は、前述のタイミング表示法の手順で使用されています。
- Saved Offset:このモードでは、リファレンスに対するマスタ信号のタイミングをゼロ点オフセットとして保存できます。次に、他の入力を引き回して、保存されたオフセットに対して測定を行ないます。

#### ルータへの入力のタイミングを調整するには:

- 前の手順のステップ1~5を繰り 返します。(125ページ「スタジオ のタイミング調整」参照)。
- 2. 該当する入力、SDIまたはコンポ ジット信号のマスタにする信号を引 き回し、適切に終端します。
- リファレンス入力に対するリファレンス信号を引き回し、適切に終端します。
- マスタ入力のタイミング・オフセットを保存し(MEAS > Save Offset > SEL)、ポップアップ・メニューから Relative to: Saved Offset モードを 選択します。
- 5. 機器に接続するルータへの他の入 力を選択します。入力ごとに、関連 するタイミングが表示されます。
- マスタ同期ソースでのタイミング・ オフセットを調整し、ルータへの入 カのタイミングを下方調整してマス タに合わせます。

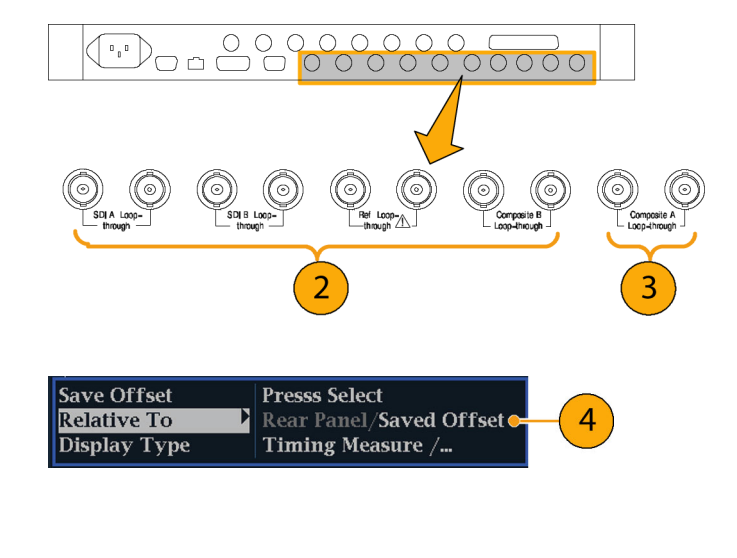

注:入力またはリファレンスのいずれかがない場合、またはアンロックされている場合は、タイミング・オフ セットを保存することはできません。また、内部モードでリファレンスを保存することもできません。このような 条件でオフセットを保存すると、誤った結果を招く可能性があるので、機器側で許可されないようになって います。許可されない条件のときにオフセットを保存しようとすると、警告メッセージが表示されます。

#### 使用上の注意:

- コンポジット・ビデオとSDビデオのタイミング表示の分解能は、27 MHz クロックの1 サイクルまたは 37 ns です。コンポジット信号に必要な高い確度を得るには、まずタイミング表示を使用して円を接近させ、 次に最終のバースト位相整合にベクトル表示を使用します。これら2 つの表示は個別のタイルで同時 に表すことができるので、この処理は簡単にすばやく行うことができます。
- コンポジット信号の場合、一致させる時間については明確に定義されていますが、アナログ・リファレンスに対する SDI 入力の場合、状況はより複雑です。タイミング表示の場合、SDI 入力のゼロ・オフセットの定義では SDI 信号がコンポジットに変換されることを前提としています。次に、変換されたコンポジット信号をアナログ・リファレンスと比較します。変換の場合、33 クロックサイクル遅延のあるハーフバンド・フィルタとアナログ・リコンストラクション・フィルタの使用を前提としています。この変換により、約3 µsの遅れが発生します。
- Relative to: Rear Panel モードでは、この3 µ s の変換遅延は、表示が生成される前に、測定されたオフ セットから削除されます。Relative to: Saved Offset モードでは、この遅延は何も影響を及ぼしません。

- 入力とリファレンスとのタイミングの関係は、波形モードにも対応します。つまり、タイミング表示でゼロ・タイミングの場合に内部リファレンスから外部リファレンスに変更すると、表示された波形の位置は変わりません。
- アナログ・コンポジット信号のタイミング調整では、ベクトル表示を使用してシステムの位相を調整します。ベクトル表示については、ユーザ・ドキュメント CD-ROM に収録されている『WVR6020, WVR7020, and WVR7120 User Technical Reference』の「Display Information」の章の「簡単なタイミングと複雑なタイミングに対するタイミング表示」を参照してください。

注:入力とリファレンスの組み合わせが複数のタイミング・インジケータの円を必要とする場合、複数の入力 間のタイミング・オフセットの比較が不正確になる可能性があります。タイミング表示は、考えられる最も小さ いタイミング・オフセットを選択するので、2つの入力間で大きなタイミング差がある場合、これらの入力を一 致させることができなくなります。リファレンスの特定の約数を識別するために SMPTE318 10 フィールド・フラ グと同様のものを使用している限り、この問題は、従来のタイミング手法を使用している場合も発生します。

# 索引

#### **English terms**

AC 電源の接続,7 AES ドルビー用出力マップ,100 AES コネクタ, 18 ARIB STD-B.35 表示, 82 ARIB STD-B.37 表示, 80 ARIB STD-B39 表示, 78 ARIB TR-B.22 表示, 86 ARIB TR-B.23 (1) 表示, 83, 85 ARIB ステータス表示, 77 ARIB 表示 監視,75 有効化または無効化,76 ARIB 表示の使用 タスクの説明,75 CC およびセーフ・エリア・コン プライアンスの監視 タスクの説明,112 Configuration  $\vee = = = = -, 40$ CURSOR ポップアップ・メ ニュー, 36 DISPLAY SELECT ボタン, 11 Flexview 定義, ix FREEZE ボタン,36 Freeze ポップアップ・メ ニュー, 37 Frozen Only Freeze ポップアップ・メ ニュー, 37 Live + Frozen Only Freeze ポップアップ・メ ニュー, 37 RGB ガマット ダイヤモンド表示, 49 SDI ビデオ入力コネクタ,17 Time CURSOR ポップアップ・メ ニュー, 36 Voltage CURSOR ポップアップ・メ ニュー, 36 Voltage + Time CURSOR ポップアップ・メ ニュー, 36

X-Y 位相スタイル, 94, 105, 118 XGA 出力コネクタ, 21

### あ

アイ振幅の測定,65 アイ測定,64 アクセサリ オプション.1 電源コード、2 標準,1 マニュアル,1 アクティブなタイル,11 アナログ入出力コネクタ, 19 アナログ出力マップ ドルビー、100 アナログ・オーディオ 接続,20 アプリケーション クロミナンス/ルミナンス遅 延のチェック,44 スタジオのタイミング調 整,125 アベレーションの測定,66 アラーム アラームの一括設定,120 一括の有効化と個別の有 効化,121 カテゴリ,119 監視,124 使用可能な応答,120 使用可能な応答の設 定,119 ステータス表示,124 設定と使用,119 ドルビー関連の有効 化,122 有効化,121 リミットまたはクオリフィケー ションの設定,123 リモート監視,124 アラームの使用 タスクの説明、119 アローヘッド表示,46 コンポジット・ガマット, 51

安全にご使用いただくため に, iii

#### こ

位相(オーディオ) カスタム・チャンネル・ペ ア,93 相関メーターの応答時 間,94 チャンネル・ペアの選 択,93 表示スタイルの選択,92 インストレーション ルーティング・スイッチャ,9 インストール BNC コネクタの互換性, 10 シリアル・ビデオ・システ ム,8 ディスプレイの接続,6 電源の接続.7 パッケージ内容の出荷,1 ライン終端の要件,10 ラックから取り外す,6 ラックマウント,3 イーサネット・コネクタ,23

# え

エラー ステータス・インジケー タ,13 演算 基本,11 コントロール・レベル(タイ プ),15

### お

オプション, xi 電源コード, 2 オプション・アクセサリ, 1 オンライン・ヘルプ, 41 使用方法, 41 ナビゲート, 42 表示, 42 オーディオ オプション, xi オプション・ブレークアウト・ ケーブル、1 サラウンド・サウンドのチェッ ク,95 設定と監視,89 ドルビーの設定と監視,98 入力の設定,89 入力の選択、91 オーディオ位相 チェック,92 オーディオ入力 アナログ出力へのマッピン グの指定,90 アラームの許容,90 位相のチェック,92 選択,91 バーの入力へのマップ,90 ペアまたはサラウンドの設 定,89 レベルのチェック、92 オーディオ入力の選択,91 オーディオの監視 タスクの説明,89 オーディオ/ビデオ遅延, 32 オーディオ・レベル チェック, 89, 92, 95, 98, 119

## か

ガマット アローヘッド表示,51 ダイヤモンド表示,49 チェック,46 ガマット表示 RGB ガマットのチェック,49 コンポジット・アローヘッド 表示,51 カーソル 使用方法,34 表示,35

### き

機械の設置,3 機能 主要機能のリスト,ix 基本操作,11

### <

グランド・クロージャ・コネク タ、22
クロミナンス/ルミナンス遅 延,44
クローズド・キャプション CC サービス・チャンネルの 選択、115
アラームをトリガするサービ スの選択、113
設定と監視、112
トランスポート選択モードの 設定、113
トランスポートの選択、113
表示、115

# け

ゲイン 設定方法,33 選択方法,33 限度 ガマット,46 ケーブル損失測定,73 ケーブル・タイプ 選択,58

J

校正 サービス・オプション, xi コネクタ AES, 18 XGA, 21 アナログ入出力, 19 イーサネット, 23 互換性, 10 電源, 17 ビデオ入力, 17 リモート, 22 コンポジット入力コネクタ, 17 コンポジット・ガマット ダイヤモンド表示, 51

### さ

サラウンド・サウンド 信号表示の例,97 性能のチェック,96 表示とチェック,95 表示の選択,95 表示の要素,96 サラウンド・サウンドのチェック タスクの説明,95 サラウンド・フィルタ 設定,95 サービス オプション,xi

# L

ジッタ測定, 69 終端 要件, 10 修理 サービス・オプション, xi 出荷時のデフォルト値 設定方法, 34 信号の接続 ライン終端の要件, 10 ラインの終端, 10

# す

スタジオのタイミング調整 従来の手法,125 タイミング表示手法,127 タスクの説明,125 ルータ入力,130 スタンダード・アクセサリ,1 電源コード,2 マニュアル,1 ステータス 確認,13 スプリット・ダイヤモンド表示,46

### せ

静止 ディスプレイ・キャプチャの 使用,36 静止した画像の削除 Freeze ポップアップ・メ ニュー, 38 製品の説明, ix ゼネラル・アラーム 設定,119 セーフ・エリア カスタム・パラメータの設 定,117 コンプライアンスの監 視、116 セーフ・エリア目盛 説明,118 表示,118 標準の選択,116

#### 索引

# そ

操作 この機器, 24 測定 カーソルによる方法, 34 選択方法, 24 パラメータの設定方法, 25

# た

タイミング クロミナンス/ルミナンス遅 延,44 タイミング表示,127 ダイヤモンド表示,46 RGB ガマットのチェック,49 ダイヤモンド 目盛の構 造,49 タイル 選択,11 モード、開始方法,11 立上9時間の測定,67

# て

ディスプレイ ステータス・バーのアイコ ン,14 制御,11 接続,6 ディスプレイ・コネクタ を参照 XGA 出力コネクタ デュアル・リンク オプション, xi モニタ用にセットアップ,9 電源 AC 要件, 7 コネクタ,17 スイッチ(必要なし),7 接続,7 電源コード・オプション,2

### と

同時入力モニタ,30

ドミナンス・インジケータ 表示,95 ドルビー ダウンミックス・モード,107 ドルビー D オーディオ ダイヤル正規化とダイナミッ ク・レンジ圧縮, 102 ドルビー E オーディオ ダイヤル正規化とプルダウ ン・コーディングの設 定,103 ドルビー・オーディオ AES B 出力マップの設 定,100 アナログ出力マップの設 定,100 グローバル・パラメータの 設定,101 想定されるフォーマットの アラームの設定,99 ソースの設定,99 ダウンミックス・モードの選 択,104 ドルビー D コンテンツ・チャ ンネルの指定,100 ドルビー D ストリームの指 定,100 ドルビー E ダウンミックス・ プログラムの指定,101 ドルビー E チャンネル・ マスク(アラーム)の指 定.100 ドルビー E プログラムの指 定,100 ドルビー入力の表示,105 入力の設定, 99 表示、105 表示リードアウト, 105 メタデータの表示,106 リスニング・モードの選 択,102 ドルビー・オーディオの監視 タスクの説明、98

# に

入力 SDI、WVR7000/7100型 お よび WVR6100型, 27 選択方法, 27

## は

ハードウェアの設置,3

# ひ

ヒストグラム, 57, 68 ビデオ オプション, xi ビデオ入力コネクタ, 17

# ふ

物理層 設定と監視,57
部品番号 ユーザ・マニュアル,1
プリセット 保存および呼び出し方 法,34
プリセットの呼び出し,22
フロント・パネル・コントロール 範囲,15
レイアウトと使用手順の索 引,15
レベル,15

### ^

ベクトル ディスプレイ,44

# ほ

方法 機器の操作, 24 詳細情報の検索, xiii テレテキスト, 112 ARIB データ表示, 75 SDI 物理層の監視, 57 アラームの監視,124 アラームの設定と使用,119 オンライン・ヘルプの使 用,41 オーディオの設定と監 視,89 カーソルを使った波形の測 定,34 機器の設定,40 クローズド・キャプションの 監視,112 ゲインと掃引の設定,33 サラウンド・サウンドのチェッ ク,95 出荷時デフォルト設定への 設定,34 スタジオのタイミング調 整,125 ステータスの確認,13 測定の選択,24 測定パラメータの設定,25 ディスプレイの制御, 11 ドルビーの設定と監視,98 入力の選択, 27, 28, 29, 32 波形ラスタライザの操作,11 表示の静止,36 プリセットの使用,34 ライン選択モードの設 定,39

- 保存
  - 設定(プリセット), 34

ポップアップ・メニュー,25 静止,37

# ま

マニュアル 表記規則, xiii 含まれる内容, 1 目的, xiii

## め

メニュー CONFIG, 40

# ŧ

モニタ デュアル・リンク,27 同時入力,30 モニタ/プロジェクタの接続 問題,10 モニタ/プロジェクタへの接続 問題,10

# よ

呼び出し 設定(プリセット),34

# 6

ライトニング表示,44 ライン選択モード 設定方法,39 ラックマウント スライド部分のメンテナン ス,6 調整,4 ラックマウントの設置,3

### り

リア・パネル・コントロール レイアウトと説明,17 リサージュ表示,94 リサージュ・サウンド・ステージ 位相スタイル,94 リスニング・モード 設定テーブル,108 説明,107 選択,102 リファレンス 入力コネクタ,17 リモート・コネクタ,22

# る

ルミナンス/クロミナンス遅 延,44